# **QuiltMotion QCT 5 Pantograph**

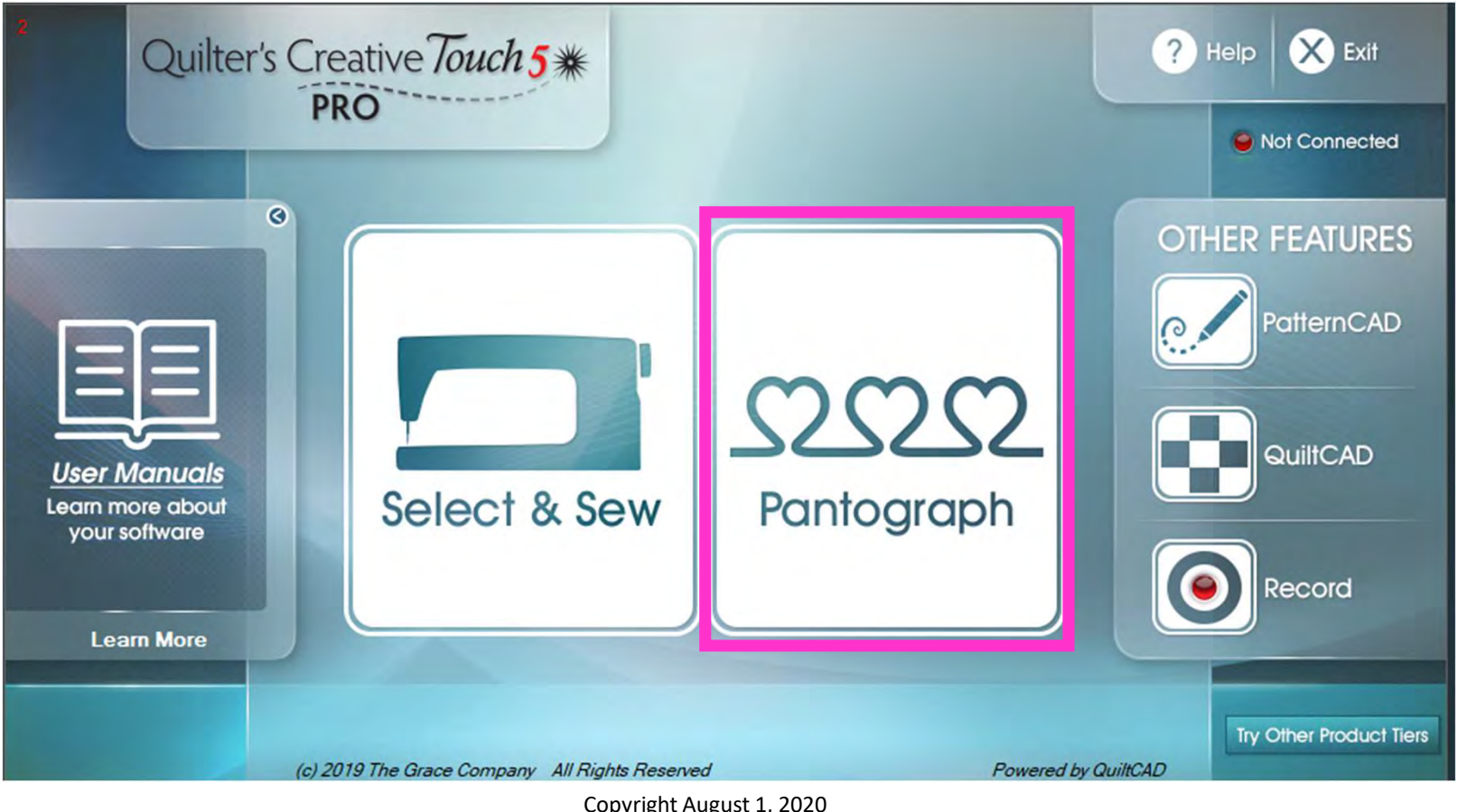

Copyright August 1, 2020 The Grace Company (Reproduction Prohibited) Pantograph Features continued . . .

A "Pantograph" is a continuous line design, also called a panto. Pantographs allow you to quilt an "Edge-to-Edge" design, which is a single design that covers the entire quilt top. Pantographs are also used to quilt your borders and sashing borders around and your quilt.

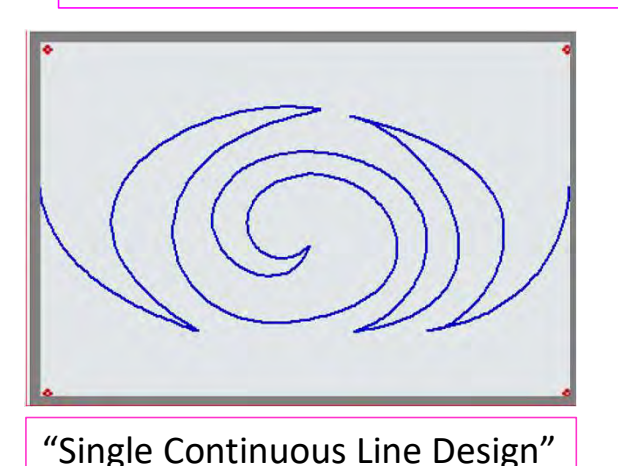

Repeated single design making a single "Pantograph Design" for borders or border sashing

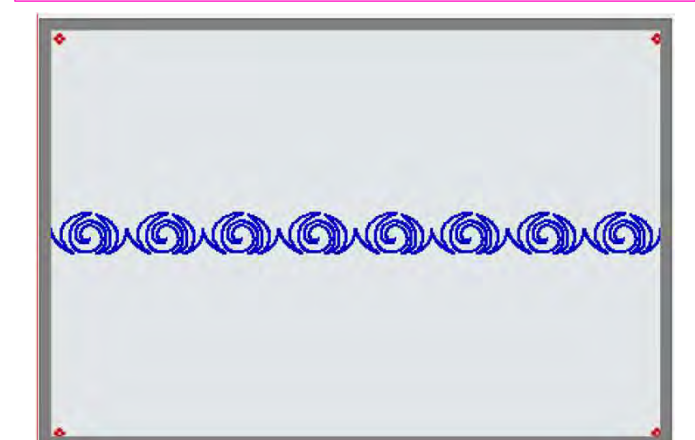

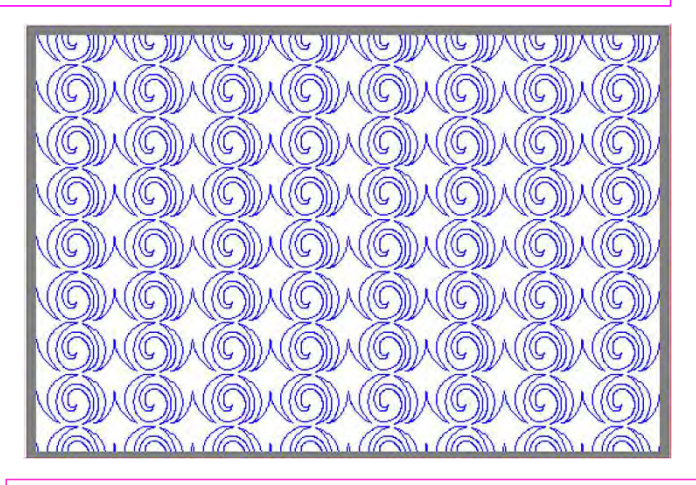

Rows of the pantograph design making an "edge-to-edge quilt design, covering the entire quilt top

A "Pantograph Design" is a continuous line design used for quilting "all over quilt design" (also called "edge-to-edge quilt design").

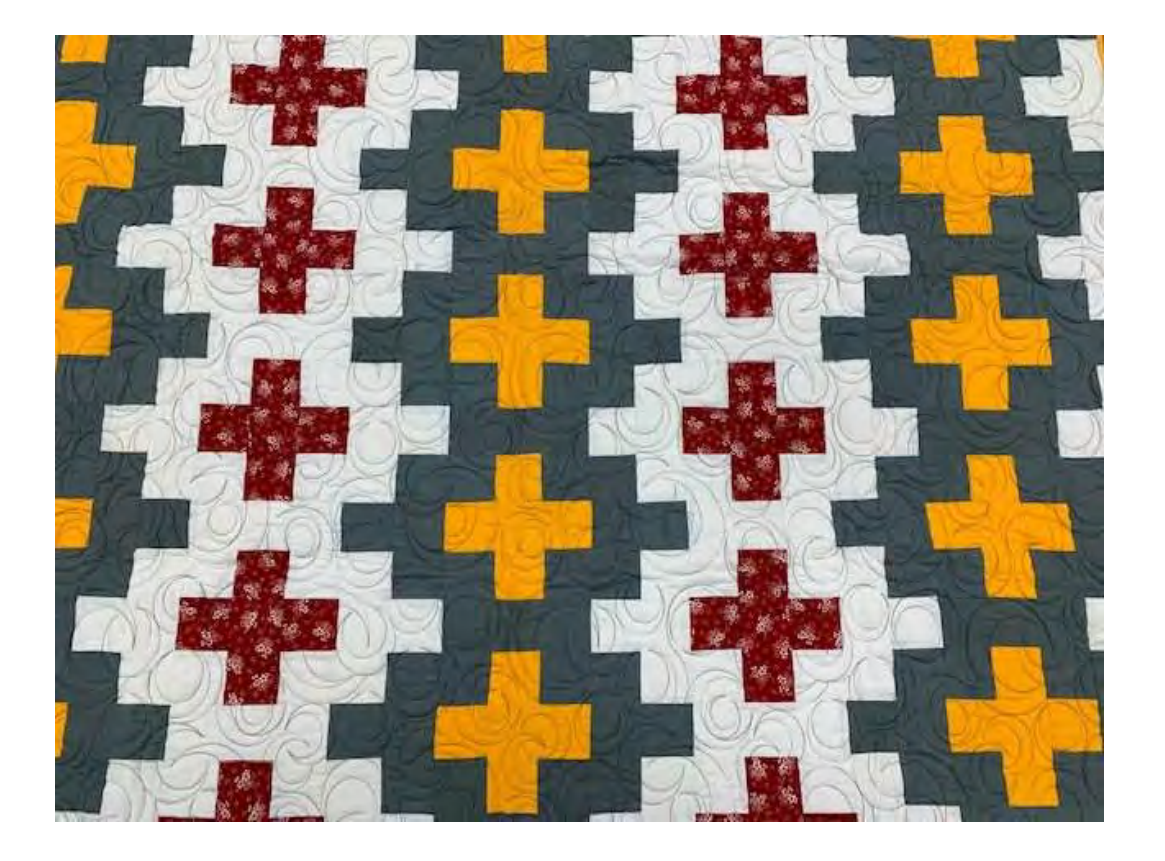

"Edge-to-edge quilting " is a continuous line design quilted from one edge of the quilt to the other and is a repeated design from top to bottom. It is a quick, easy, and economical way to quilt. It also provides a balanced proportion of stitching and enhances your quilt without highlighting any individual feature on it.

A "pantograph design" is a continuous line design used for quilting borders."

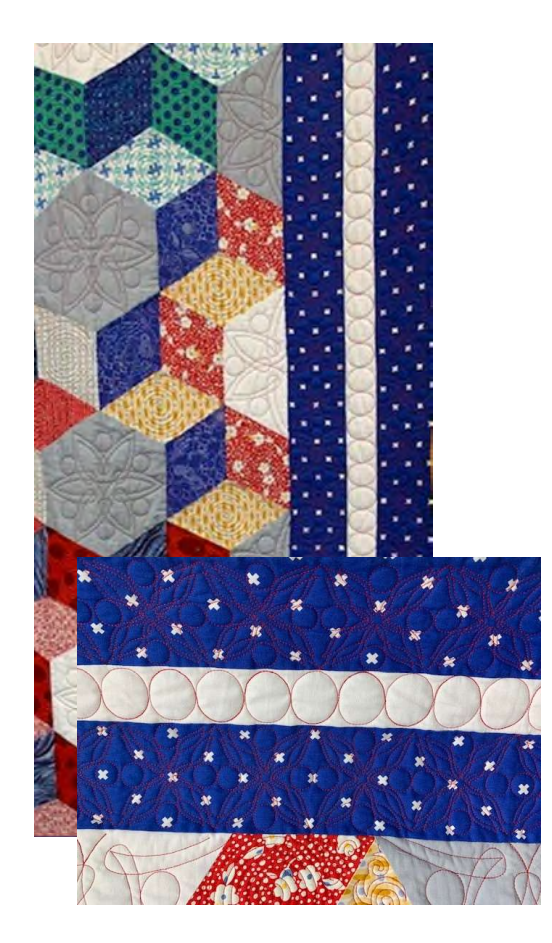

"Border Pantograph Design" is a single pantograph design used to frame your quilt. Using the right pantograph design on your borders will add an extra decorative finish, helping draw attention to your beautiful masterpiece.

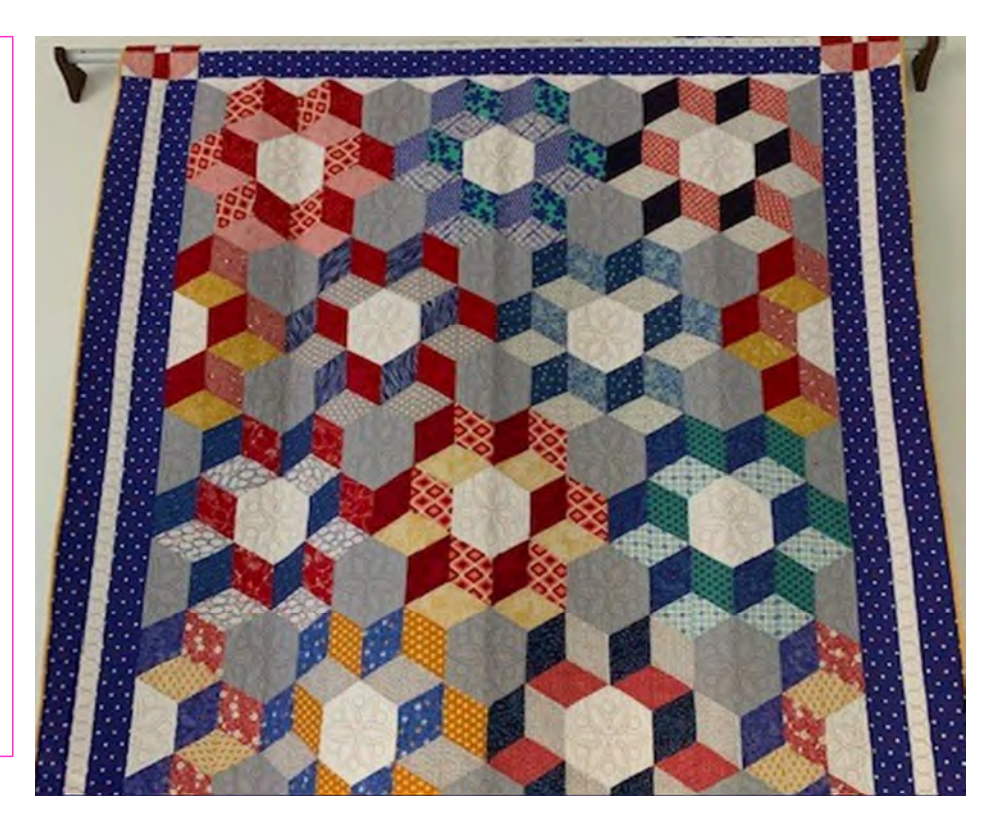

A "Pantograph Design" is a continuous line design used for quilting "Border sashings."

"Quilt Border Sashing Design" is a single Pantograph design used to quilt around your quilt block border. "Sashing Pantograph Design" can create a windowpane look to your quilt, making each block stand out.

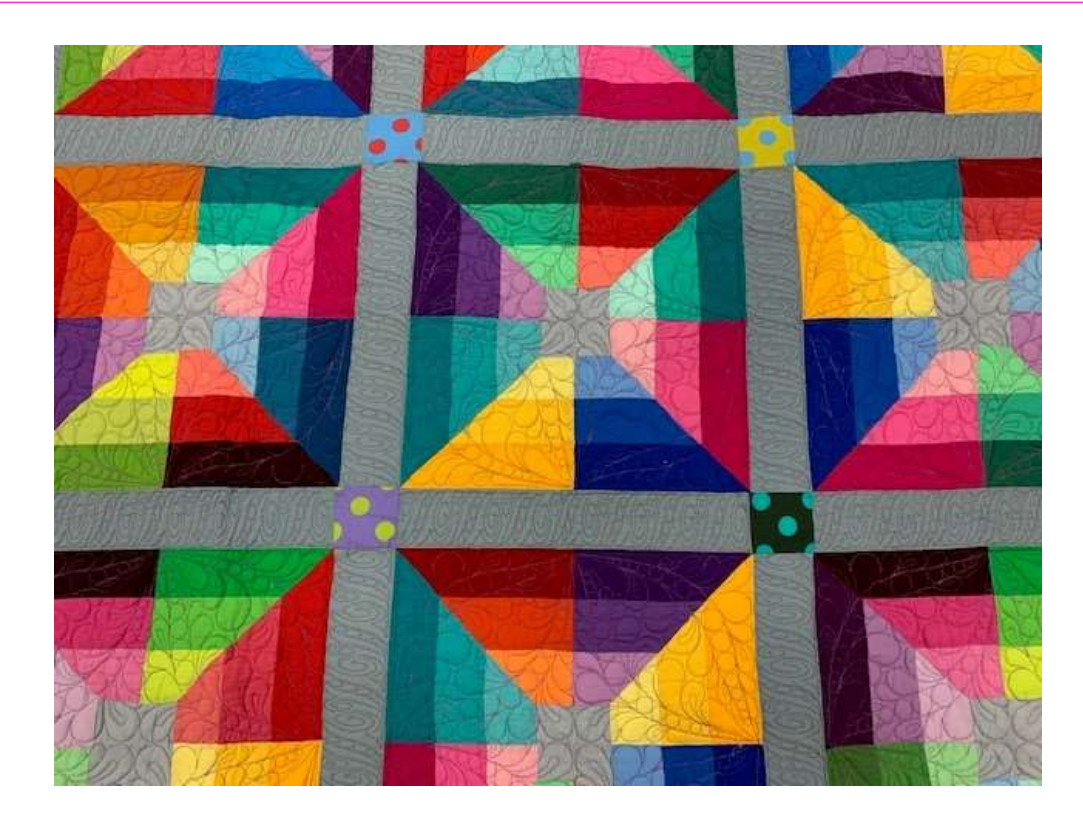

#### Important things to do before putting your quilt on the frame:

- Backing should always be wider than your quilt top. 6-8" wider on all four side.
- 2. Batting should also be larger than you quilt top (2-3" wider each side) but smaller than the backing.
- Measure your quilt top width and height/length write it down.

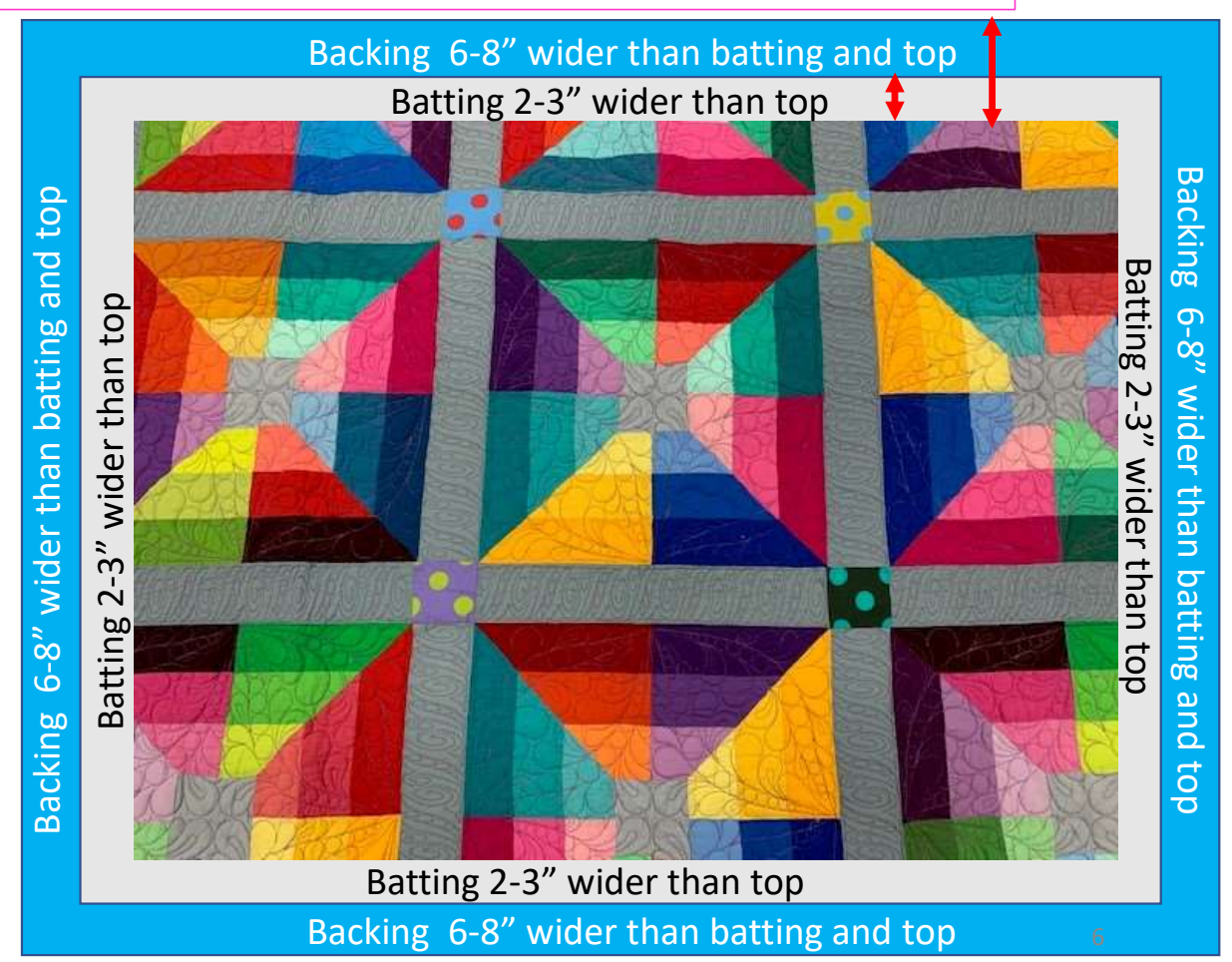

#### Important things to do after attaching quilt to leaders on take-up rail:

- take-up rail Leader Cloth attached to quilt backing Roll take-up rail to here 1.5-2"
- Roll quilt up on take-up rail toward you or the front of the frame until there is 1.5-2" unrolled from your top.

#### Important things to do after attaching quilt to leaders on take-up rail.

5. Baste or sew along the quilt top edges to tack it down. This is important when quilting an edge-to-edge design; your design will sew off the edges of your quilt. If you don't tack down the edge your hopping foot can get caught and tear your quilt. Start on the left edge as far as the machine can reach and sew along the edge of the quilt top to the upper left corner then towards the upper right corner and down the right edge as far as the machine can reach.

\*After every roll <u>tack down the left and</u> <u>right-side edges!</u> When you get to the bottom tack, around the bottom edges as well.

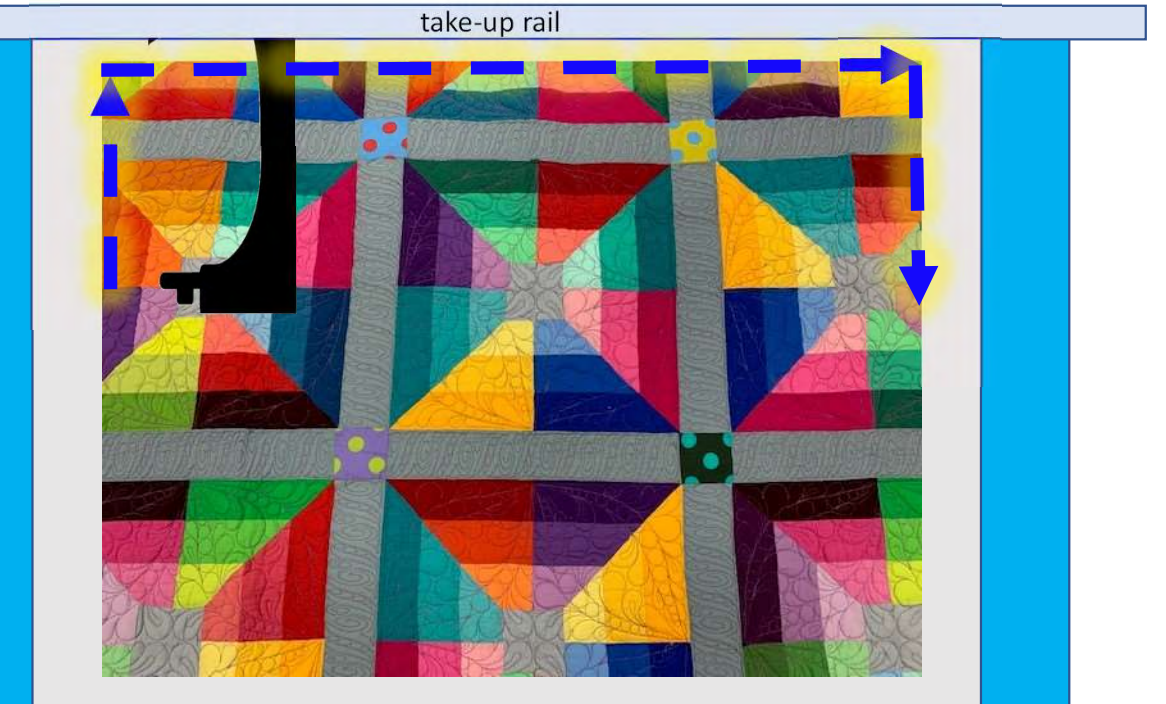

Batting 2-3" wider than top Backing 6-8" wider than batting and top

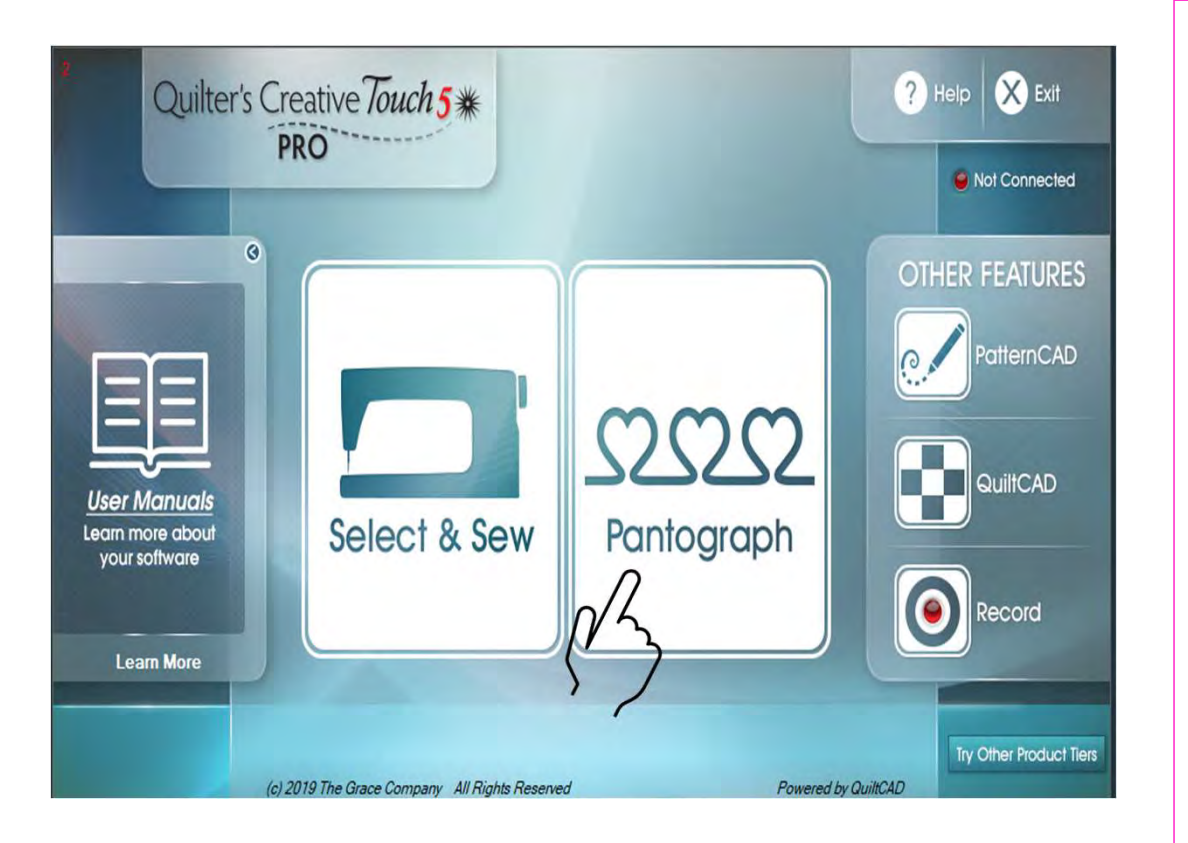

"Pantograph" let's you choose to quilt using:

"Power Panto" which is a quick, and easy way to quilt an edge-to-edge design across your quilt.

"EZ Panto" let's you decide the size of your design width and height.

"Basic Panto" help's you customize your design for a one-of-a-kind quilt.

"Advanced Panto" is used with "Gold Card Access" to customize your quilts with greater detail.

We will learn how to use and place our pantograph design using the best placement method for our quilt.

9

#### Pantograph Power Panto continued...

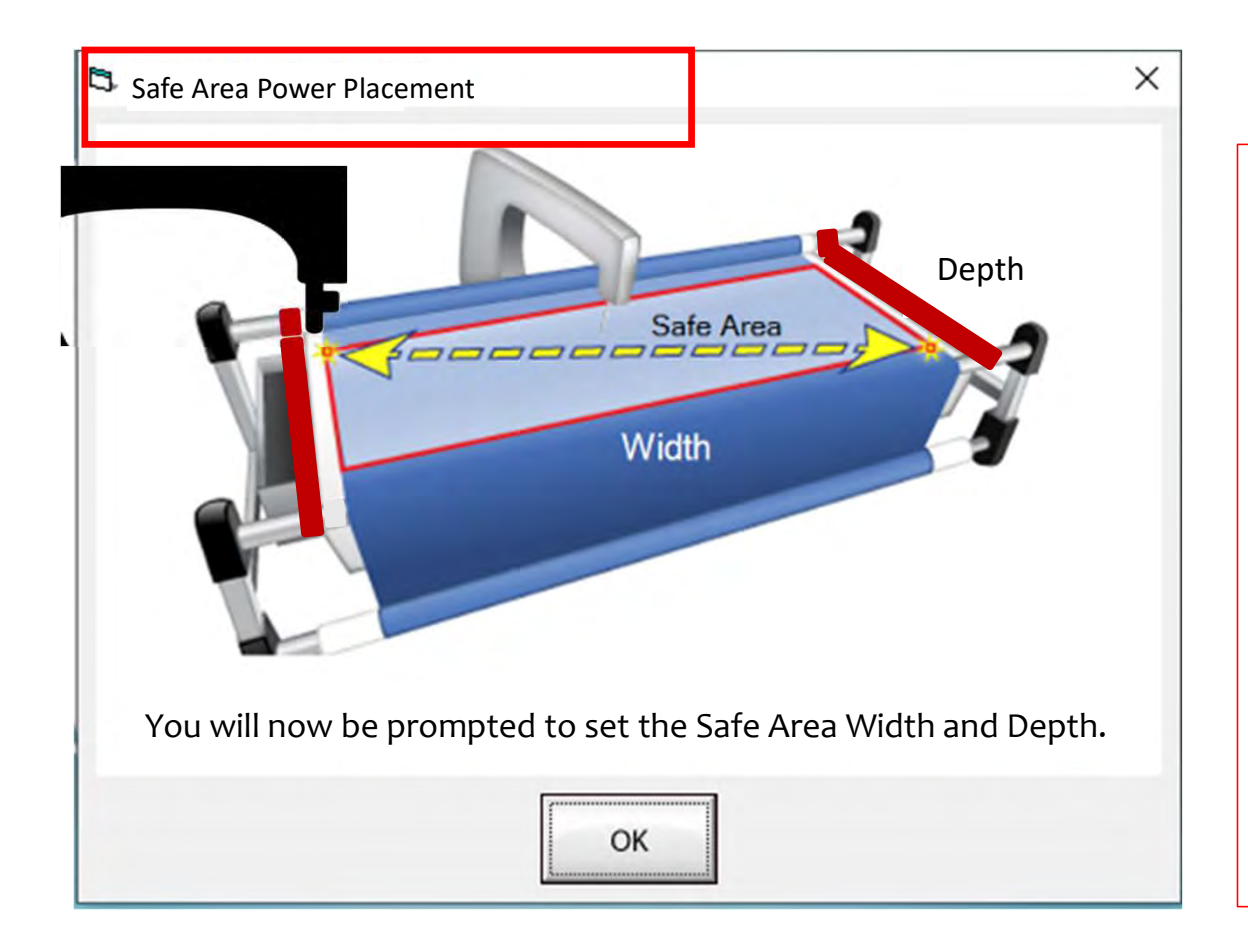

The "Safe Area" is your "quiltable," space on your quilt. It will be different for every quilt. The "Safe Area" is defined by quilt size, machine throat and design. For pantograph edge-to-edge design, you will want to set your safe area just off the edge of your quilt top so the design will sew off the edge slightly. How far off is determined by you and how wide your backing and batting are. Remember, you always cut your backing and batting wider than your top.

Let's set the safe area.

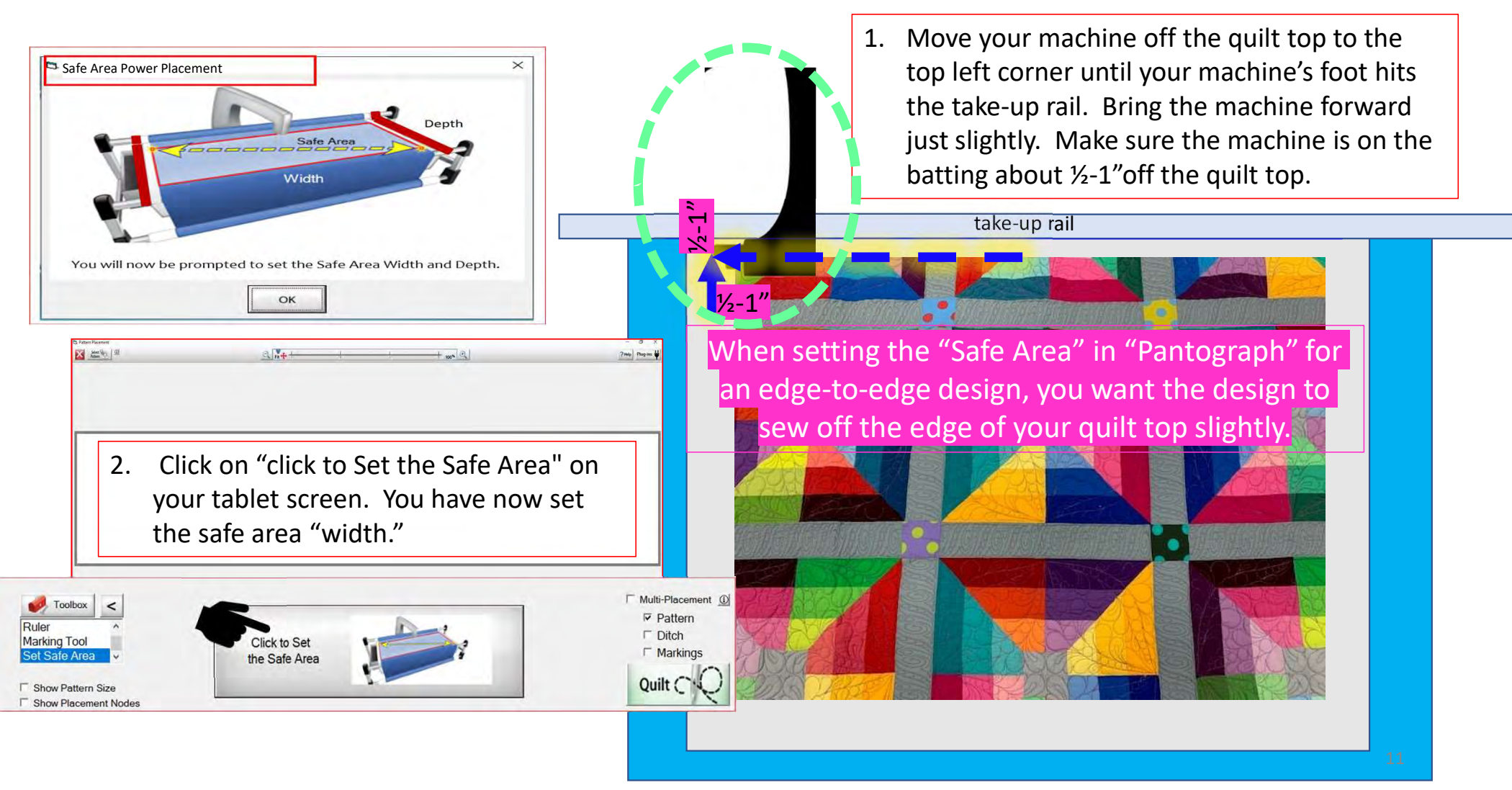

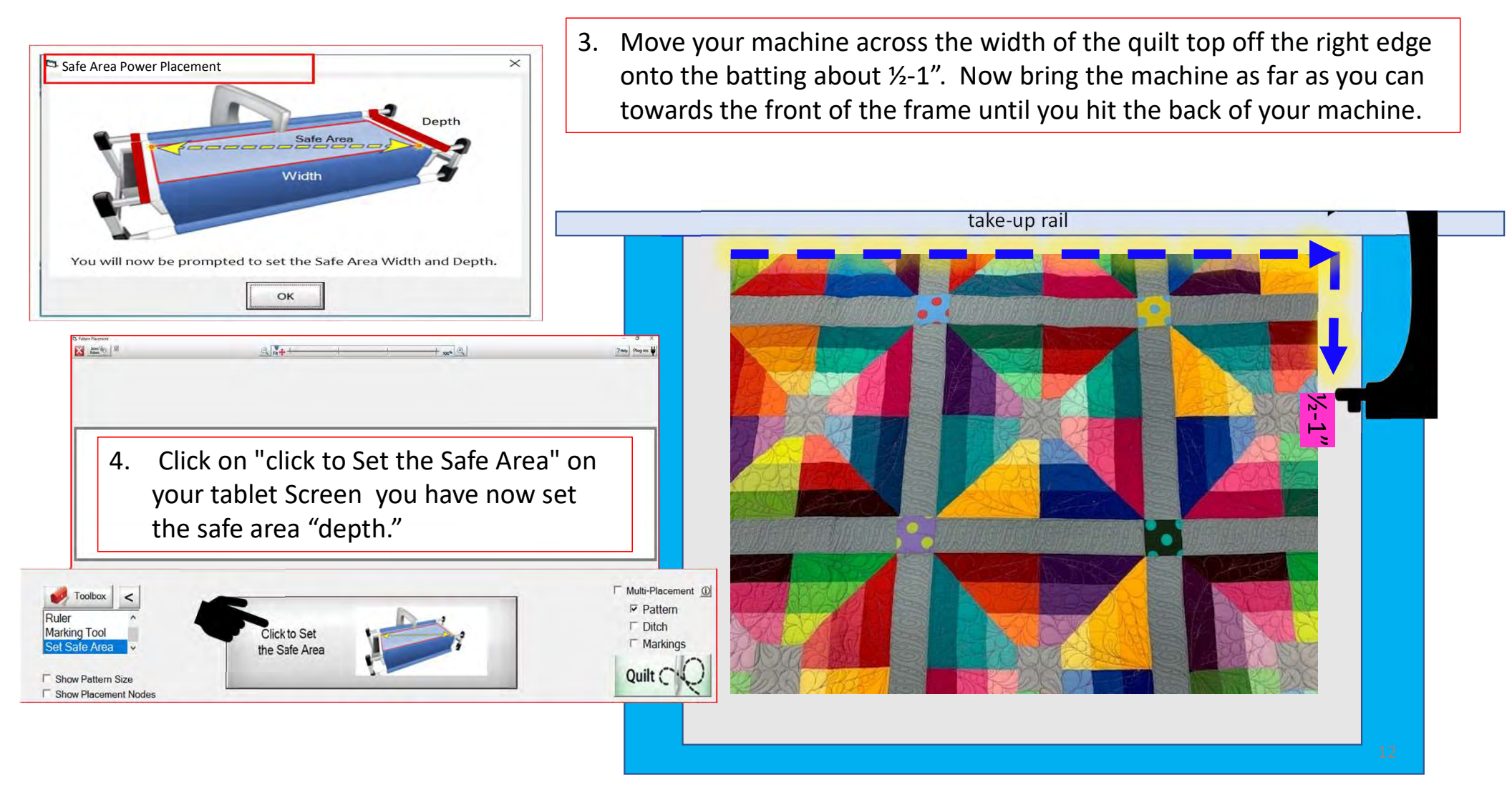

## **Important Notice:**

Always remember that your machine will determine the size of your pantograph design. If you are quilting with a machine that has 9" throat (measure from the back of the machine to the needle) Make sure your design is less than 9" wide. Allow for reduction of your quilting area as you roll your quilt. The take-up rail (the rail/pole that goes through the arm of the machine) "takes up" the quilt layers as you roll to a new section and gets wider as you quilt. As the take-up rail gets wider when you roll the quilt you will loose from 6"- 9" of quilting area as you roll your quilt. This decrease is determined by the size of your quilt, batting loft (thickness), and piecing.

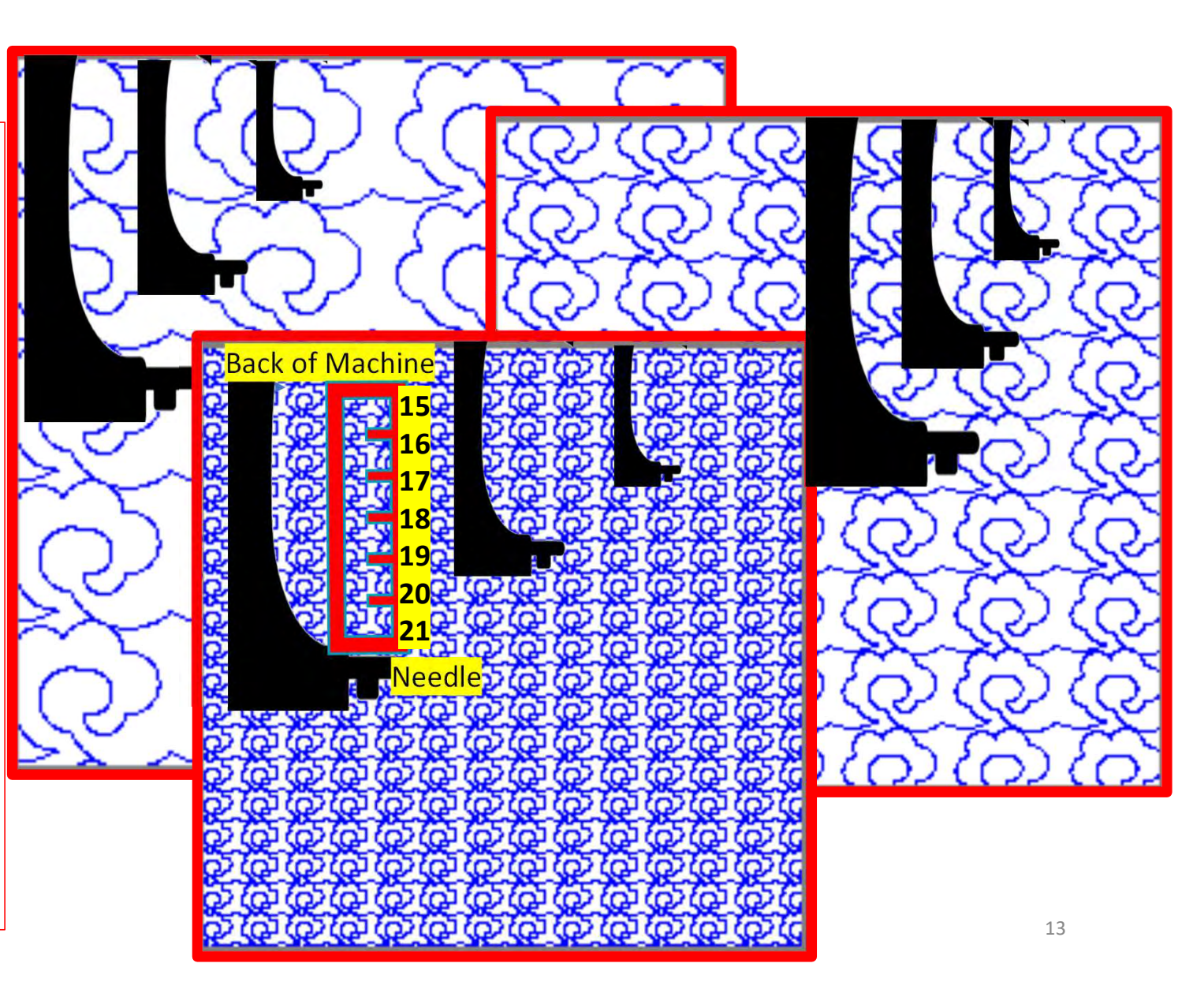

| 🛱 PantoStacker TM                                                                                                    | - 0 ×                                                                         |
|----------------------------------------------------------------------------------------------------|-------------------------------------------------------------------------------|
| Home Reset Select Reset Reset                                                                                                    | Phelp     Options     Resume Zone<br>Sewing Session     Plug-ins     Plug-ins |
| Select PantoStacker Mode<br>Power Panto<br>EZ<br>Basic<br>Modanced<br>WARINING: You will lose your current design!                                                                                                    |                                                                               |
| Select Pattern Pattern Pettern Height A 766 C 04                                                                                                    | Flip X                                                                        |
| Read Save Total Width Total Height   Panto 0                                                                                                    | Place as<br>a Single<br>Pattern                                               |
| Image: Snow Safe Area   Image: Snow Safe Area   Image: Snow Safe Area | Sew CCCC<br>in CCCC<br>Zones CCCC                                             |

This is your "PantoStacker" screen. "PantoStacker" is our suite of tools to design pantographs-from a single row design to a whole quilt edge-to-edge design. The PantoStacker modes include "Power Panto," "EZ," "Basic," and "Advanced." Click on "Panto Mode Power" to choose a mode. We'll start with "Power Panto." 14

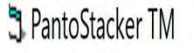

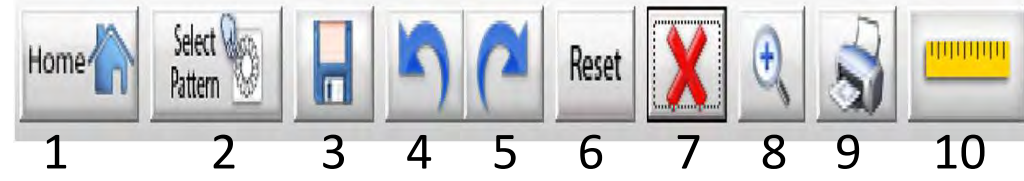

- 1. EXIT Exits PatternCAD.
- 2. SELECT PATTERN Opens the pattern/design selection windows.
- 3. SAVE Saves your current pattern.
- 4. UNDO Removes last action preformed.
- 5. RE-DO Replaces the action of an undo.
- 6. RESET Resets all the changes made to your pantograph back to original settings.
- X Deletes your pantograph design to try a new design.

8. ZOOM IN - Magnifies and zooms in to enlarge your pantograph design.

Options V

12

Resume Zone

Sewing Session

13

Plug-ins

14

9. PRINTER - Prints your pantograph design.

Help

11

- 10. RULER Tool used to measure the quilt area for proper sizing of pantograph.
- 11. HELP Allows you to access the help files for more detailed information.
- 12. OPTIONS Accesses the Preferences Menu.
- 13. RESUME ZONE SEWING SESSION Opens your saved pantograph to resume quilting your quilt.
- 14. PLUG-INS Access Batch Import and Export to import and export quilting designs. 15

3 PantoStacker TM

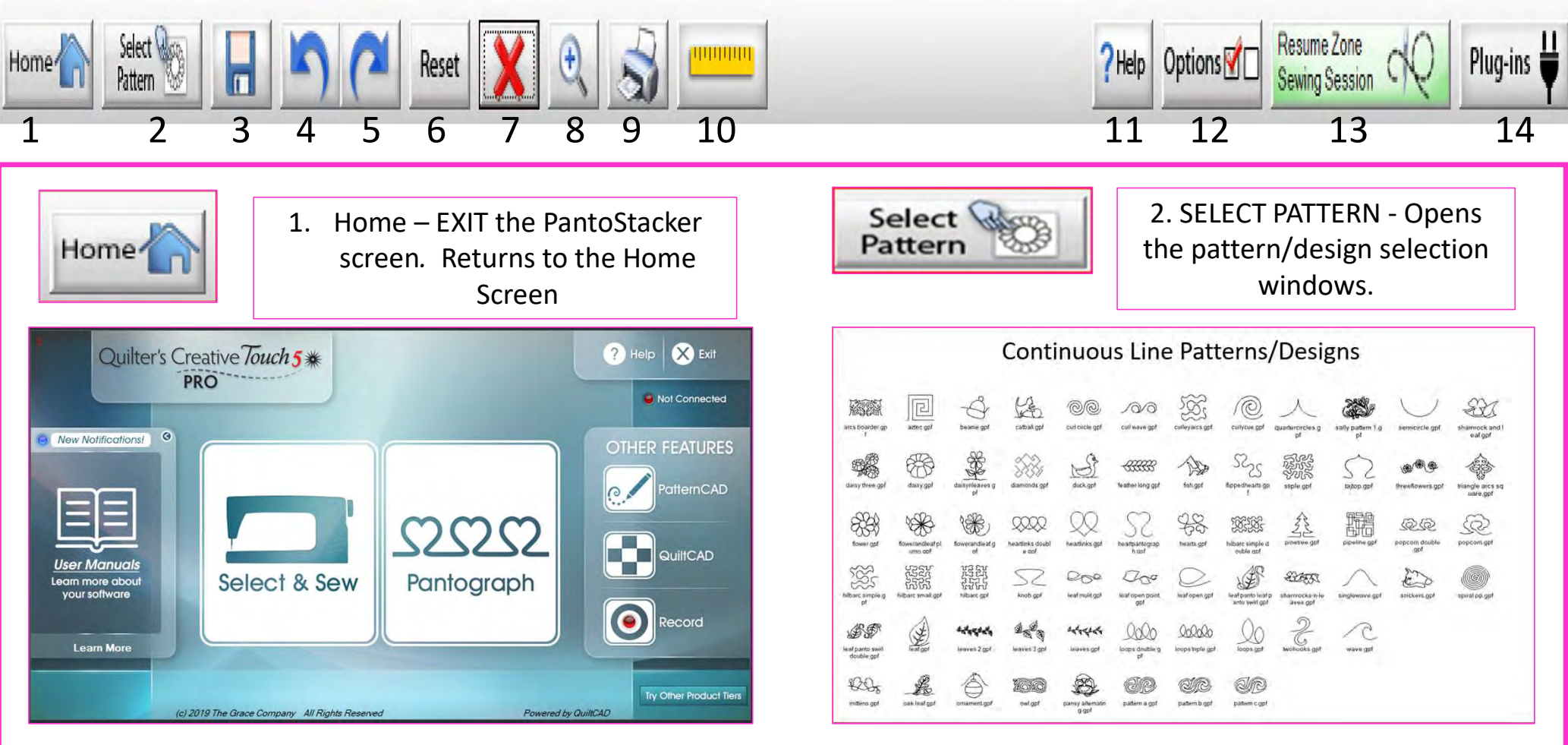

Ð

Х

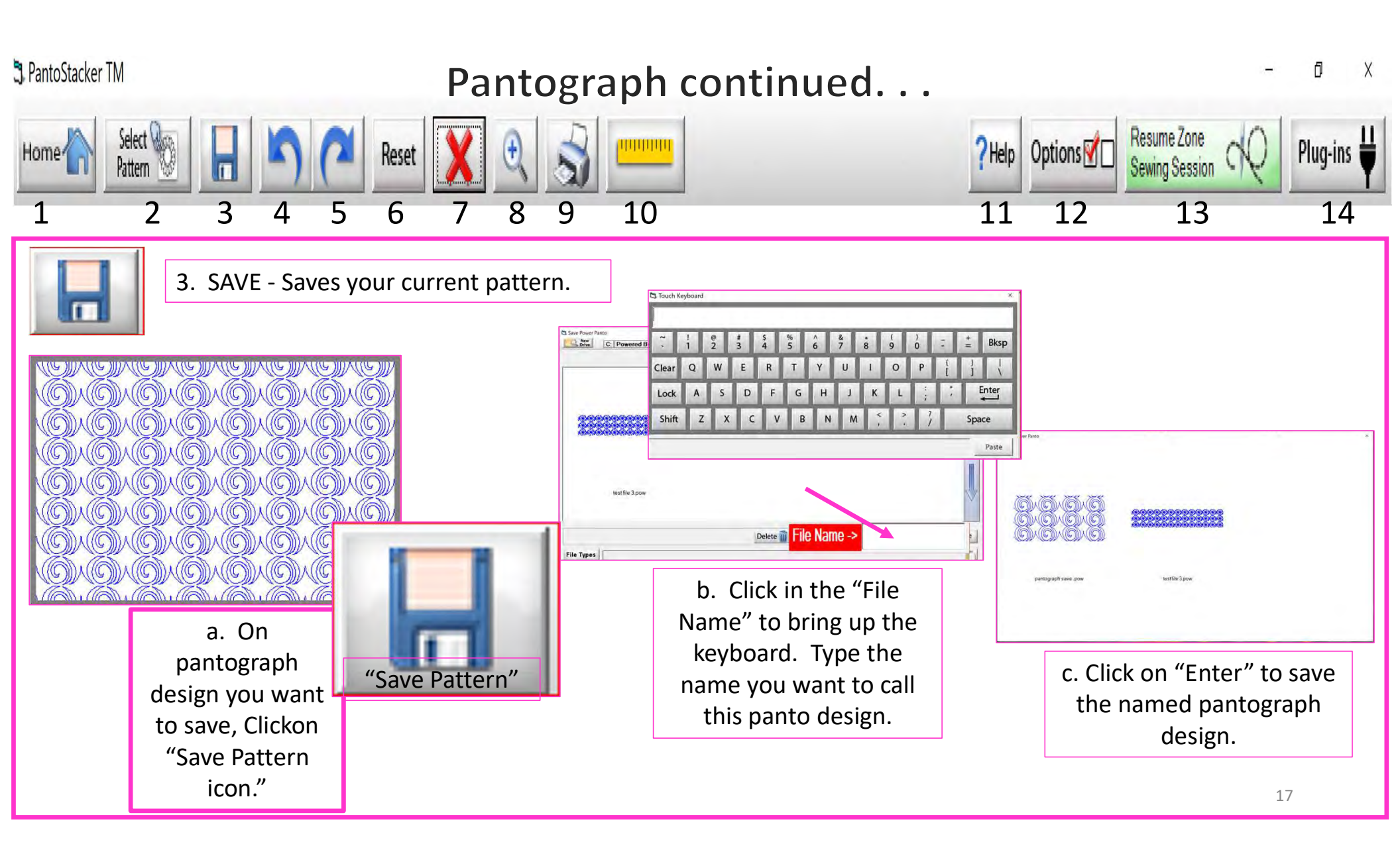

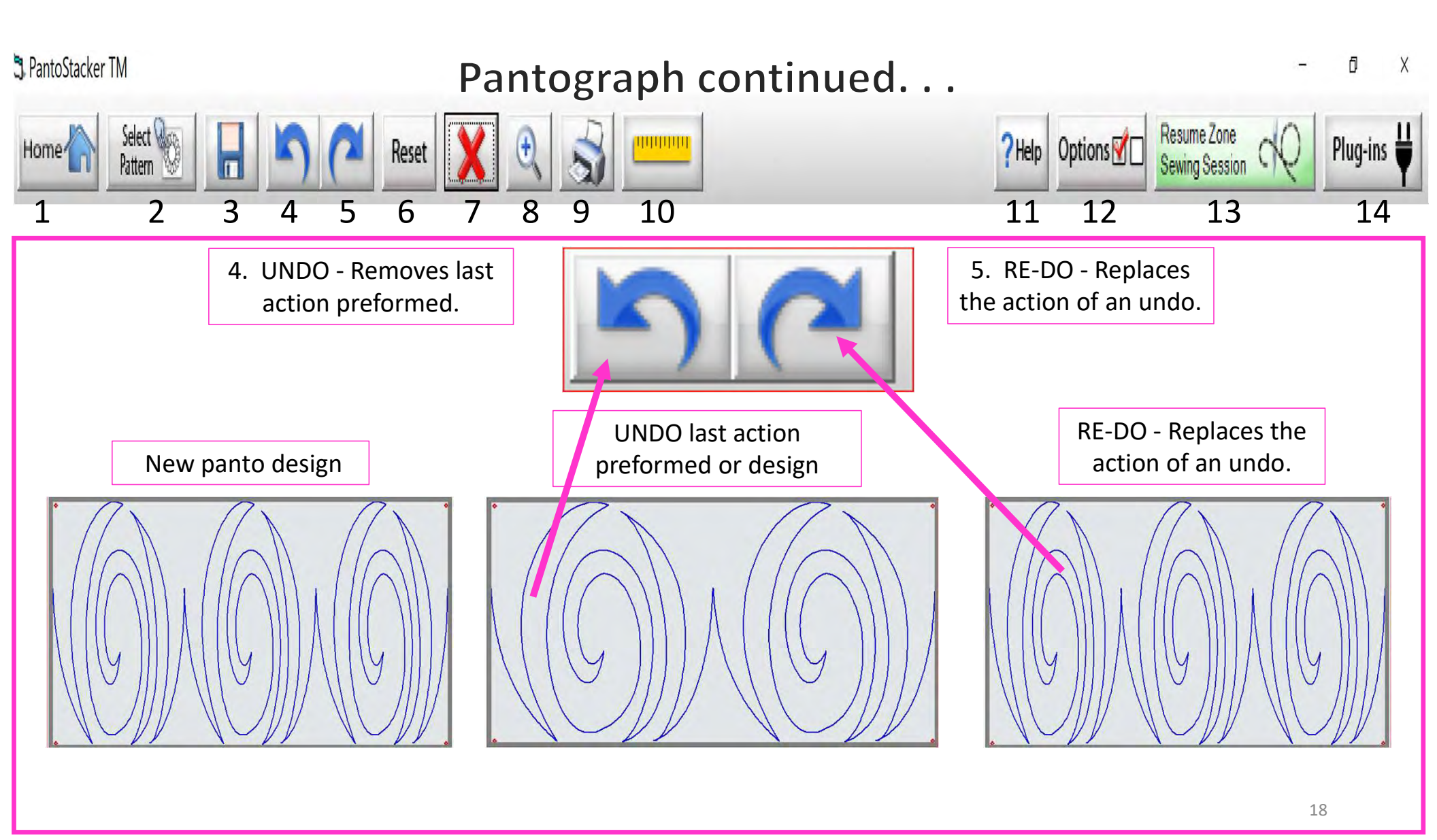

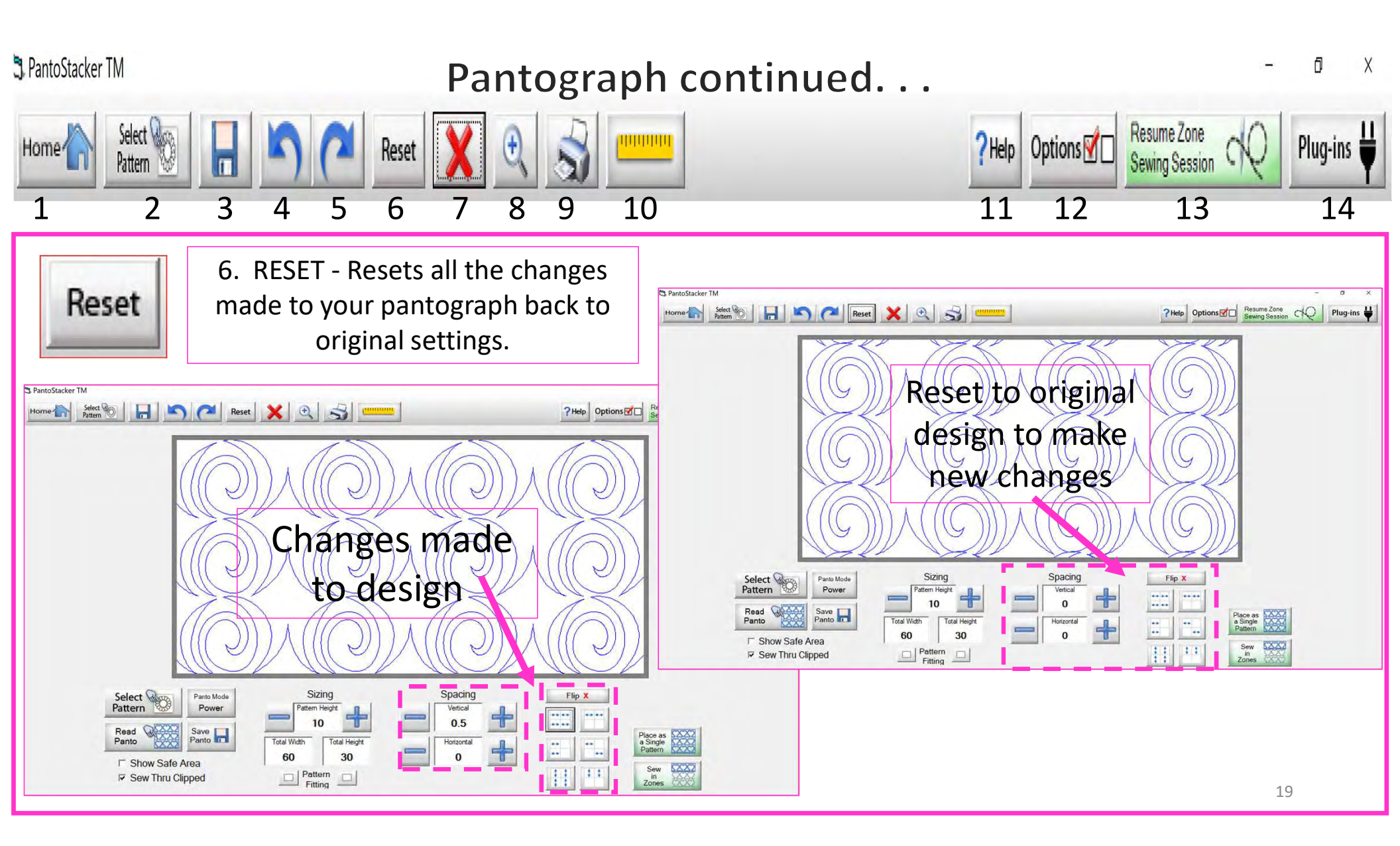

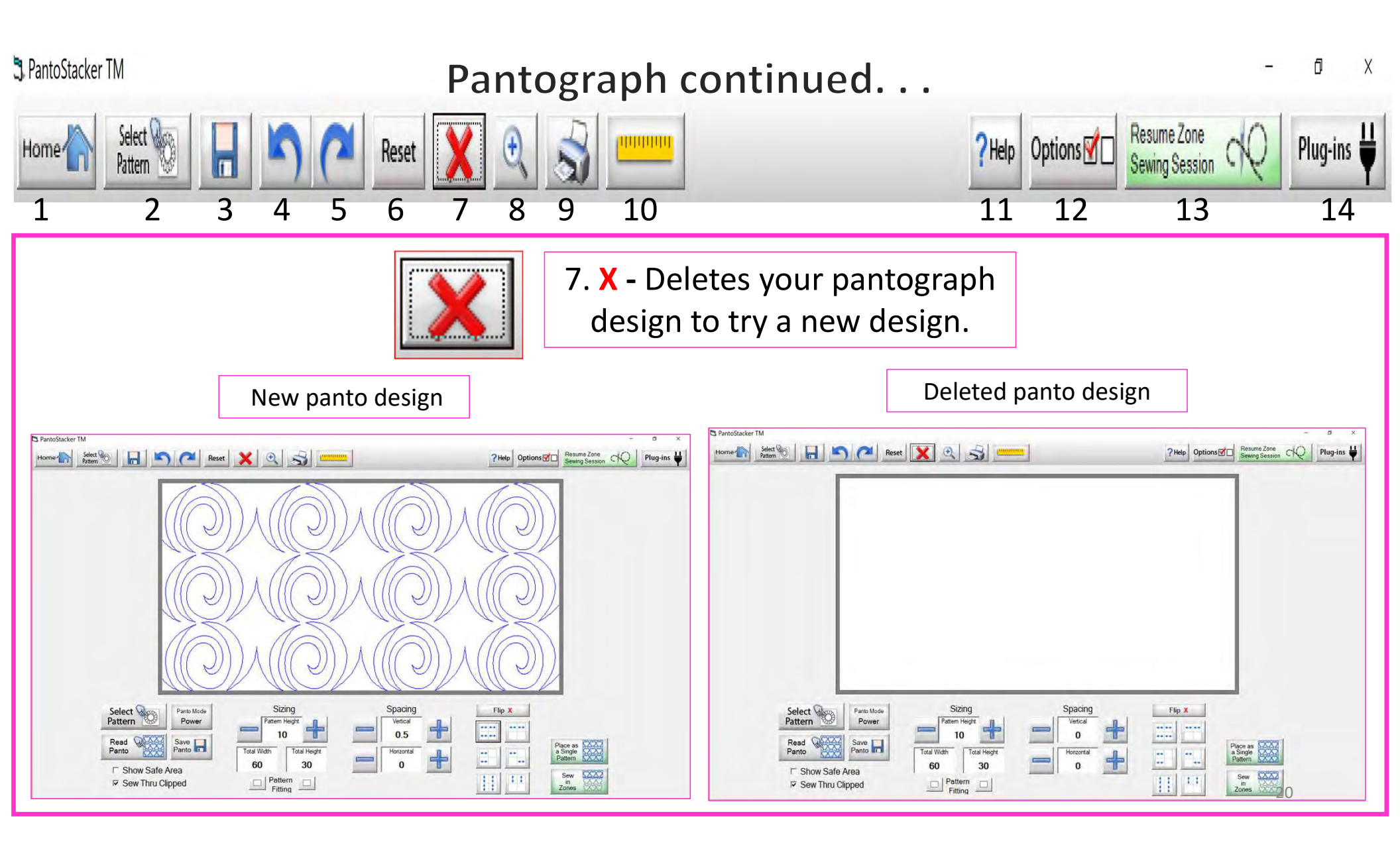

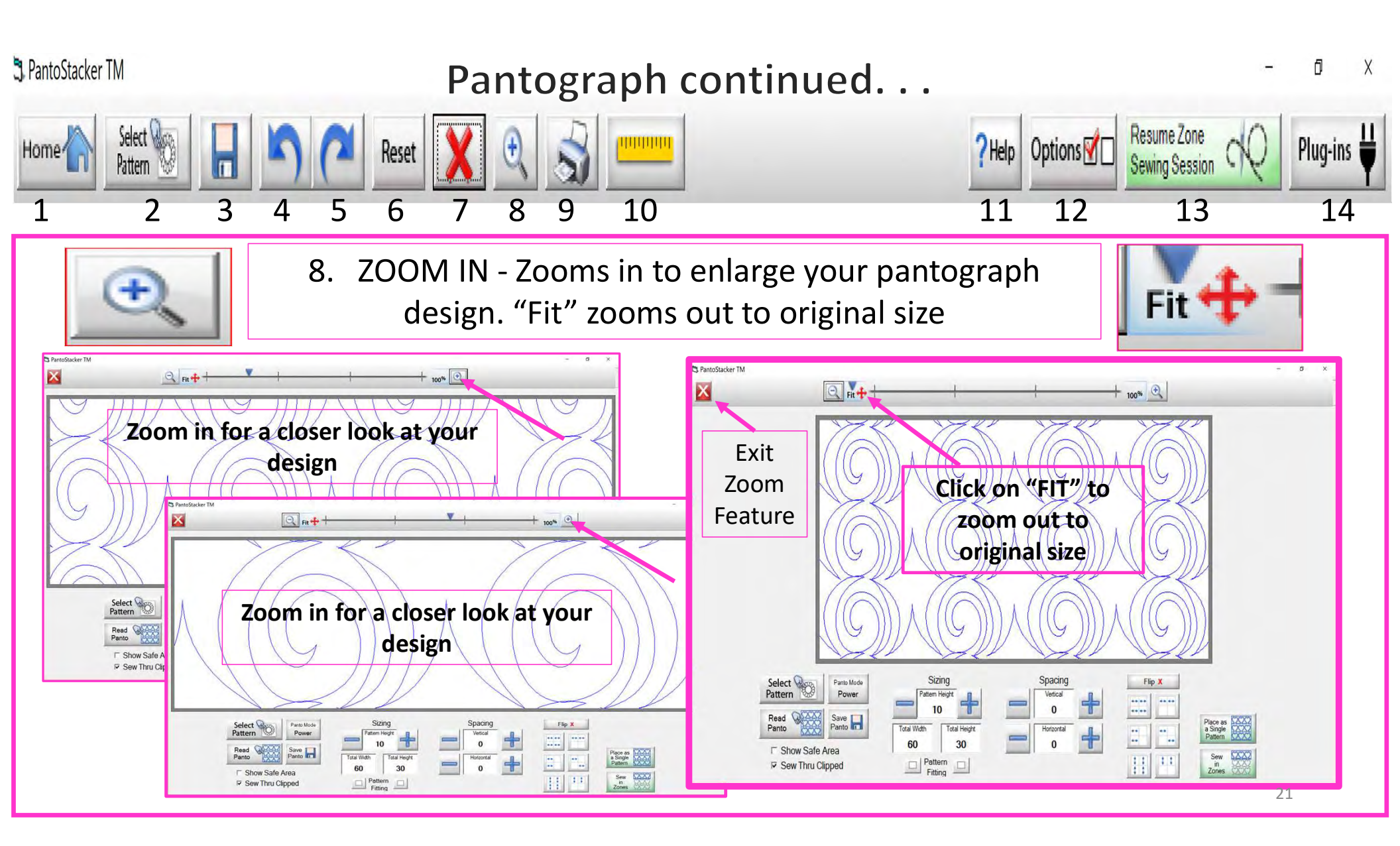

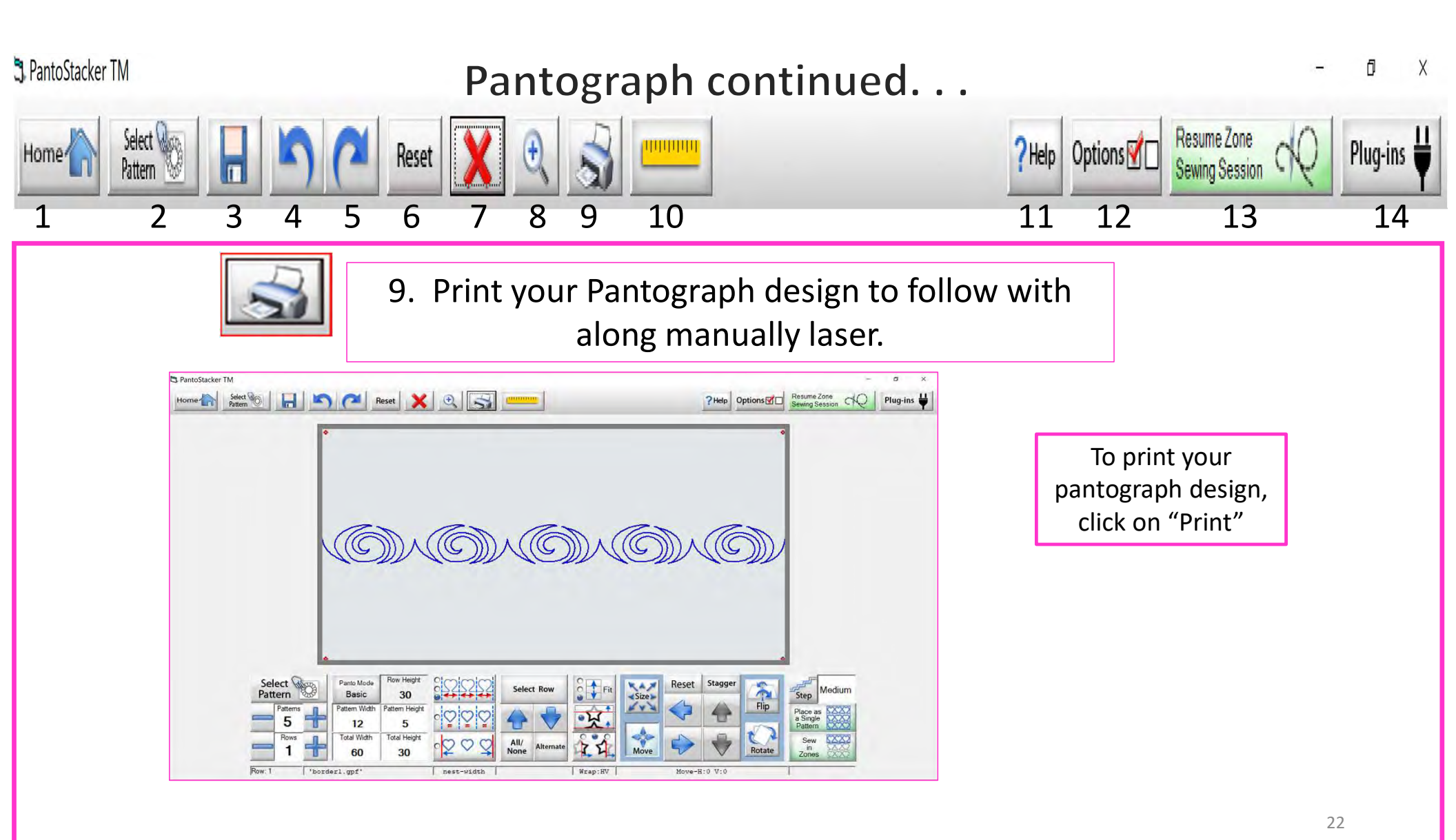

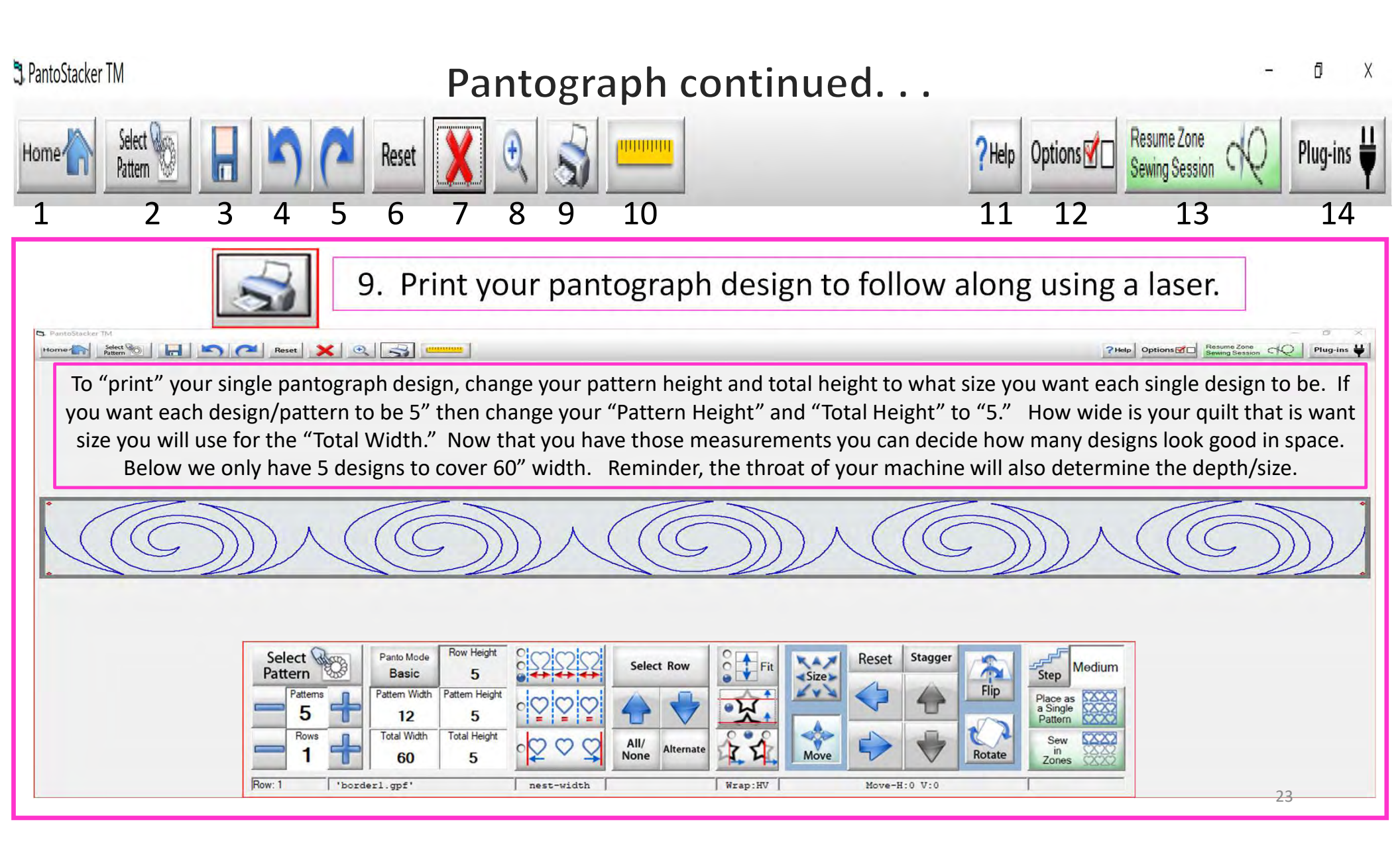

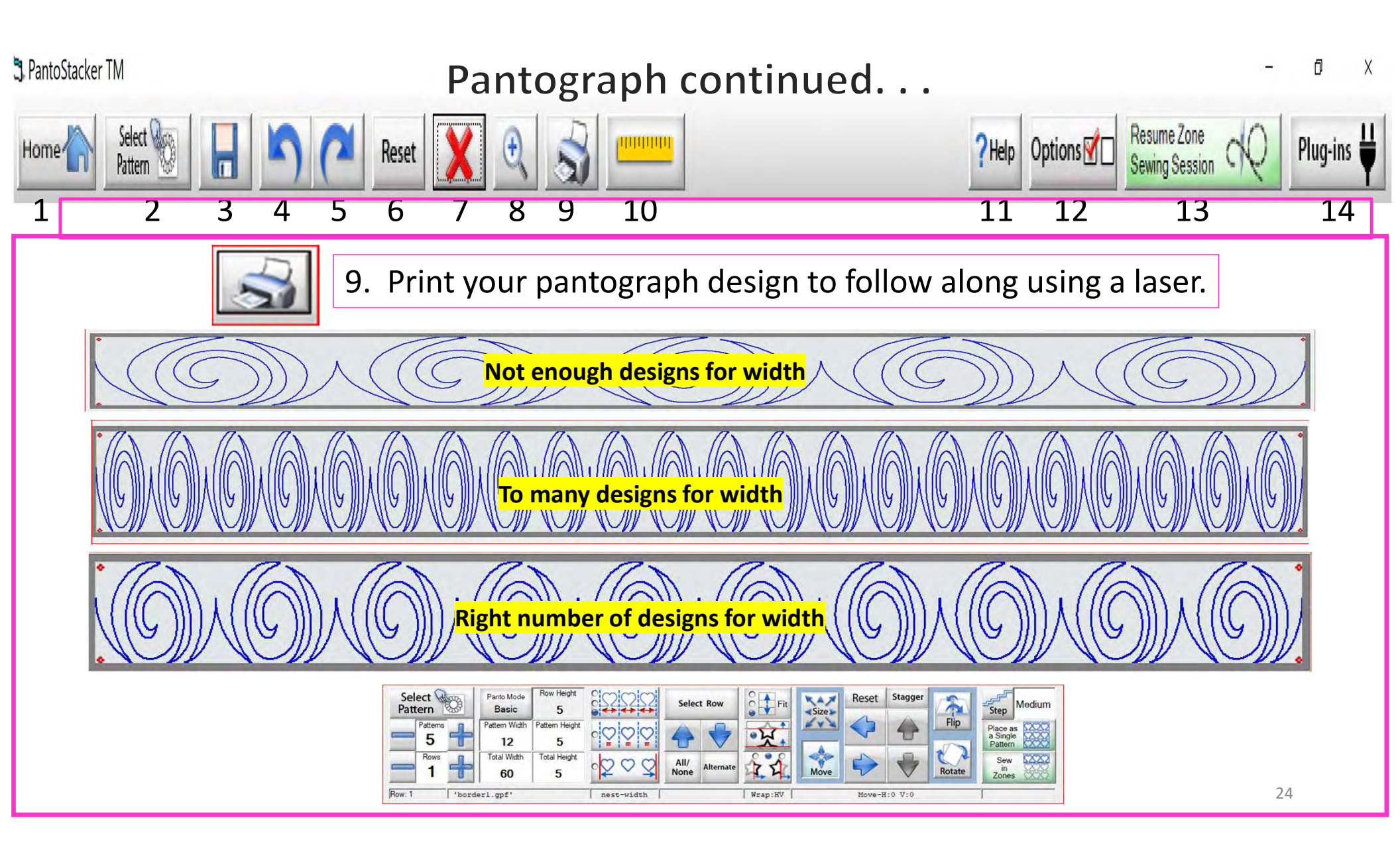

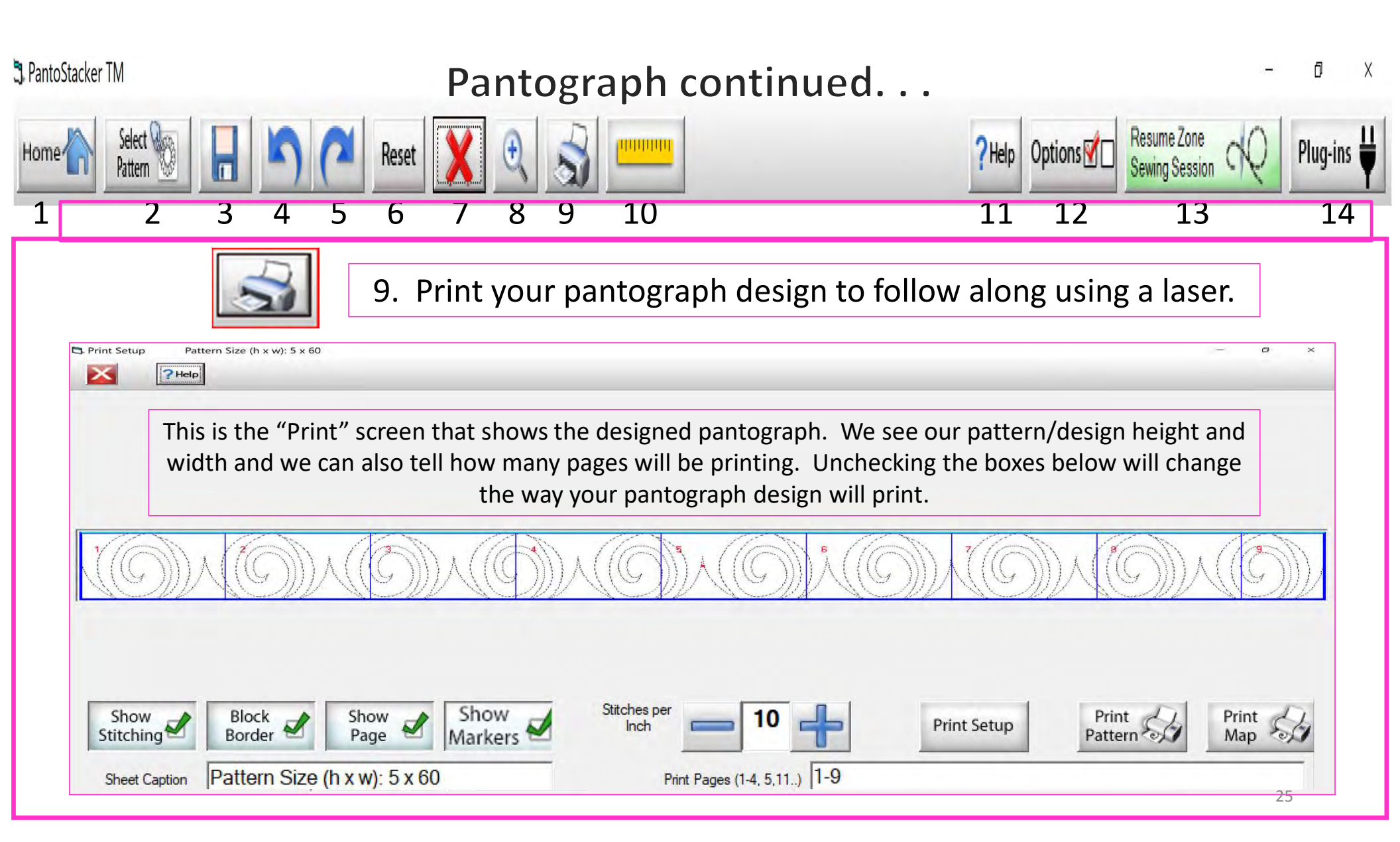

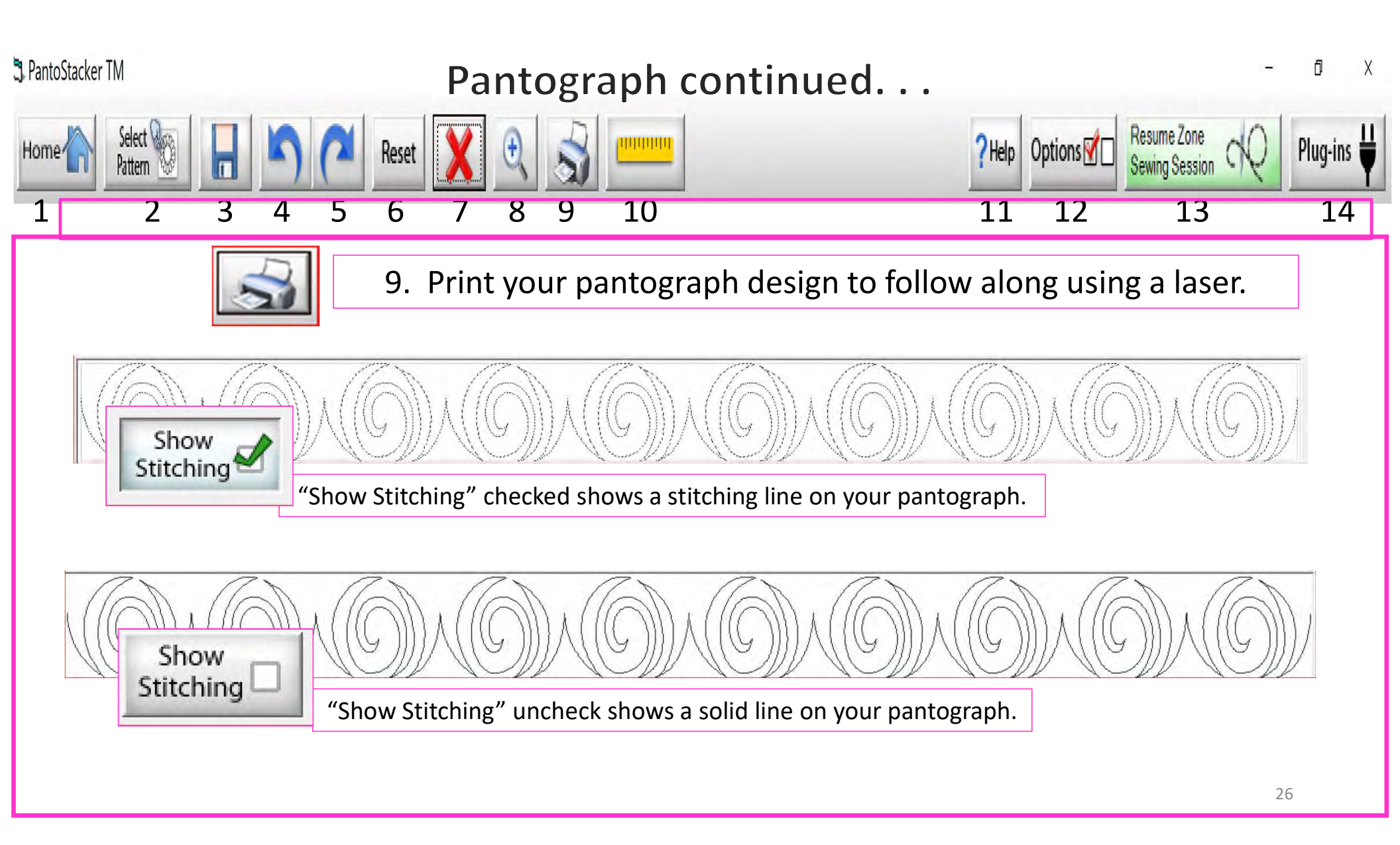

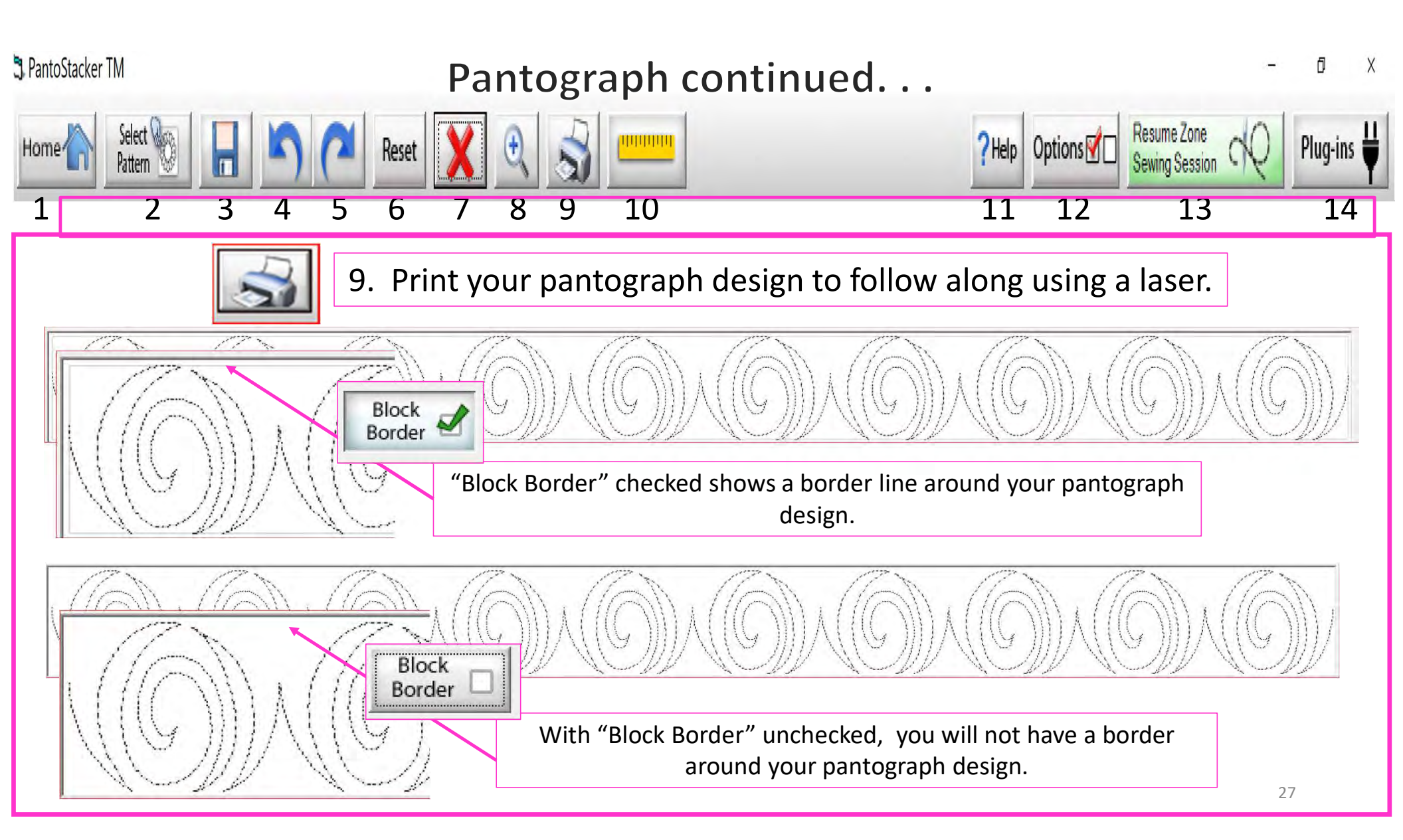

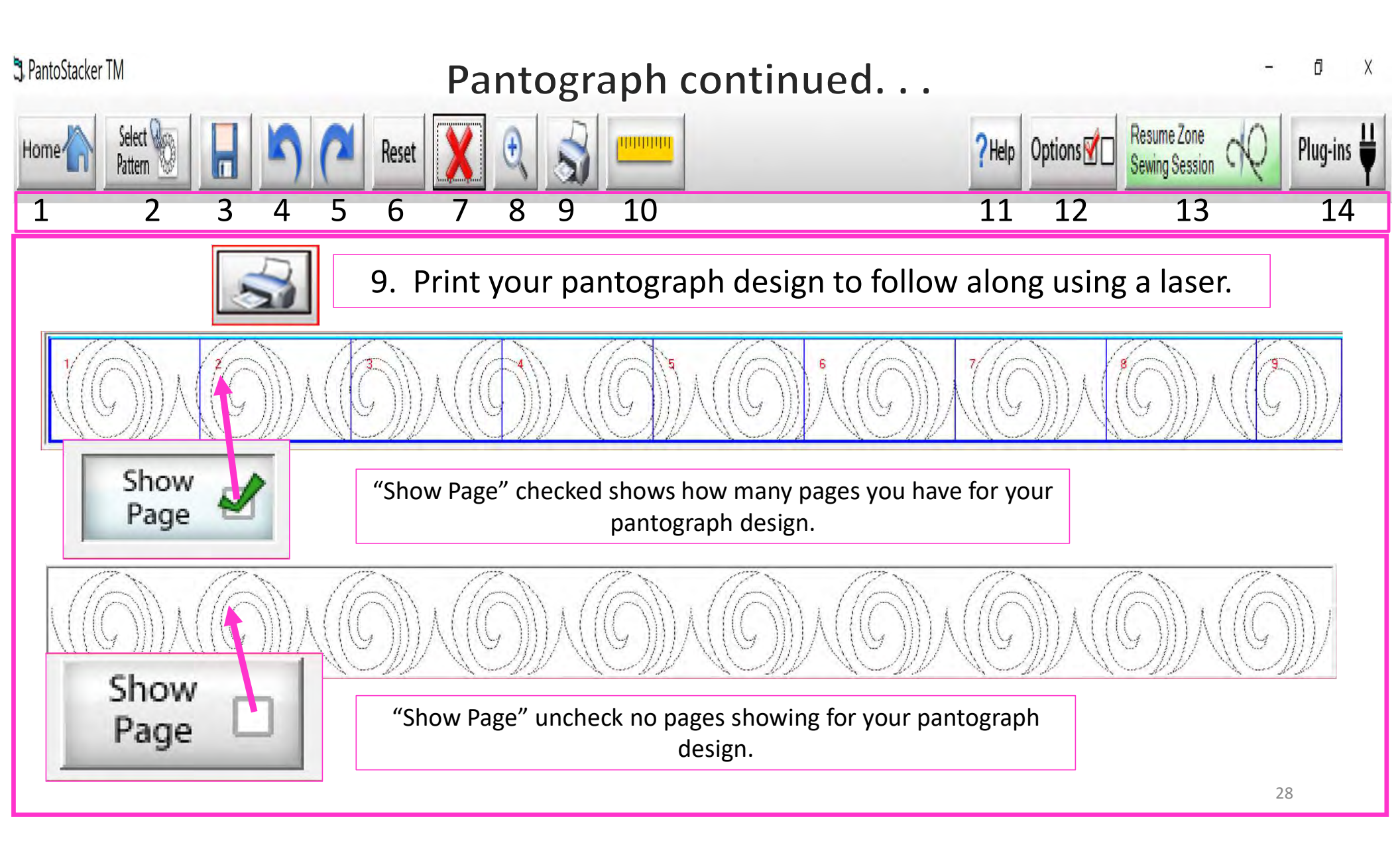

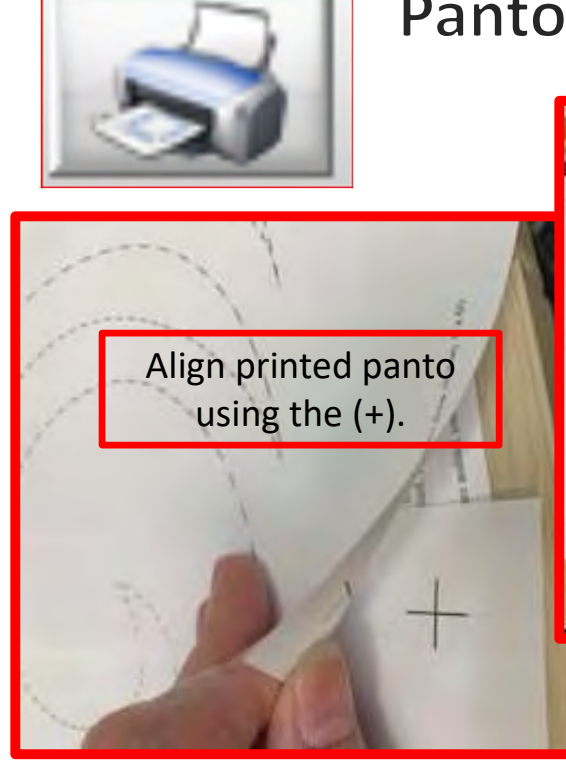

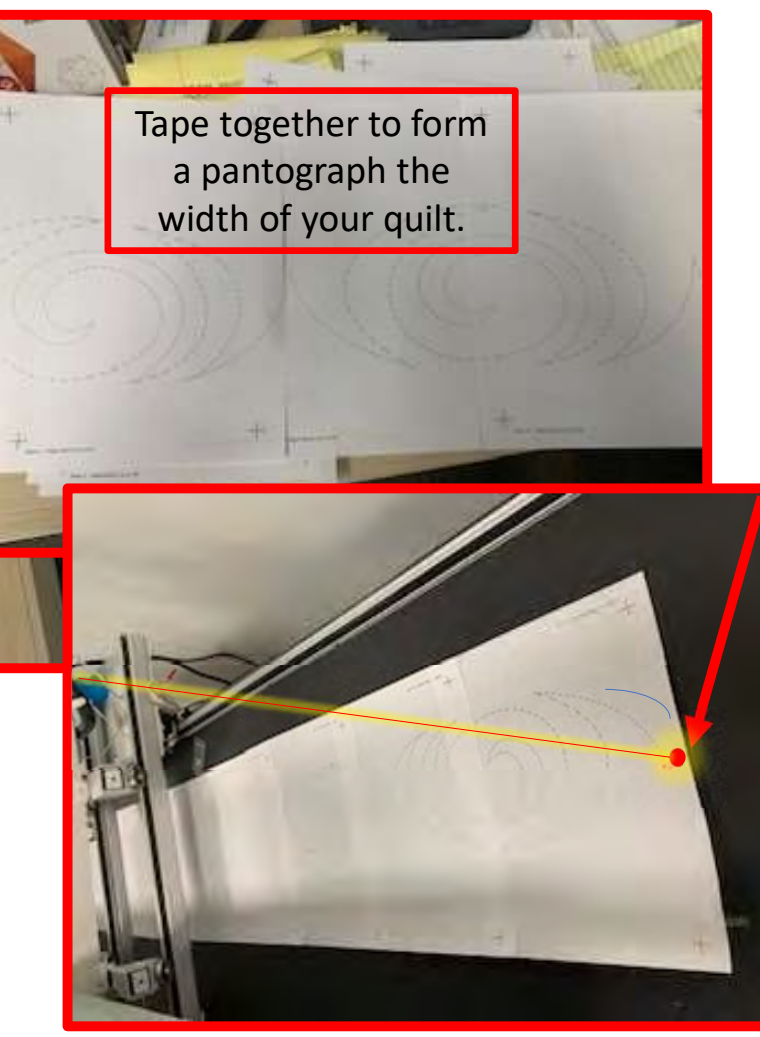

It is important to make sure you have enough space to quilt from the back of your frame. You will need at lease 24-30" of clearance to quilt.

Place the pantograph on the back of your quilting frame table. Move your machine forward until the machine's throat hits the take-up rail. Move the machine back as far as you can or until you come close to the needle without hitting the take-up rail. This will help you determine where to position the pantograph on the table. Move the machine down your quilt moving forward and back to help position the pantograph the width of your quilt.

Use your laser to follow from the back of your fame. You will need "Rear Handles," which are an added accessory for some machines.

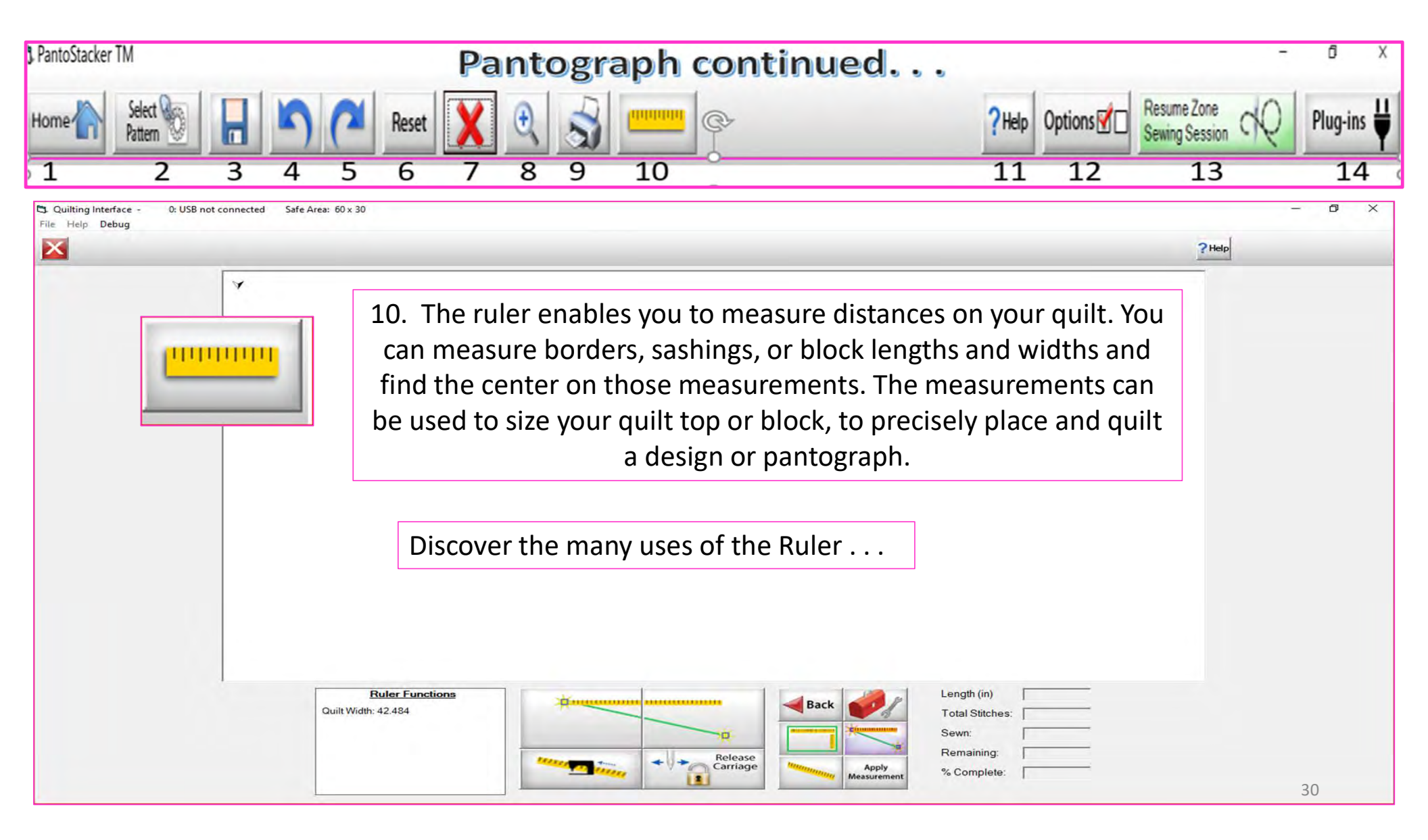

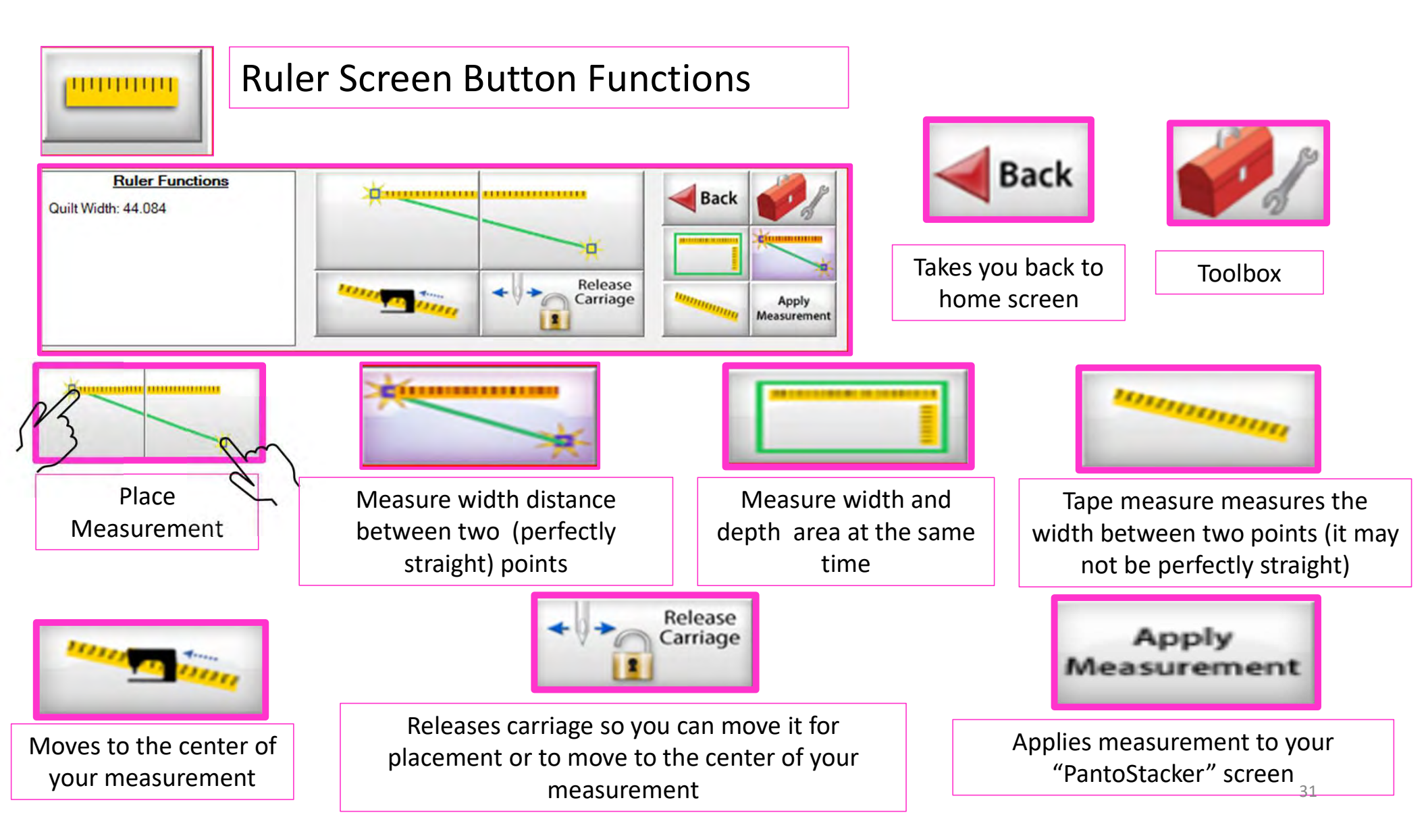

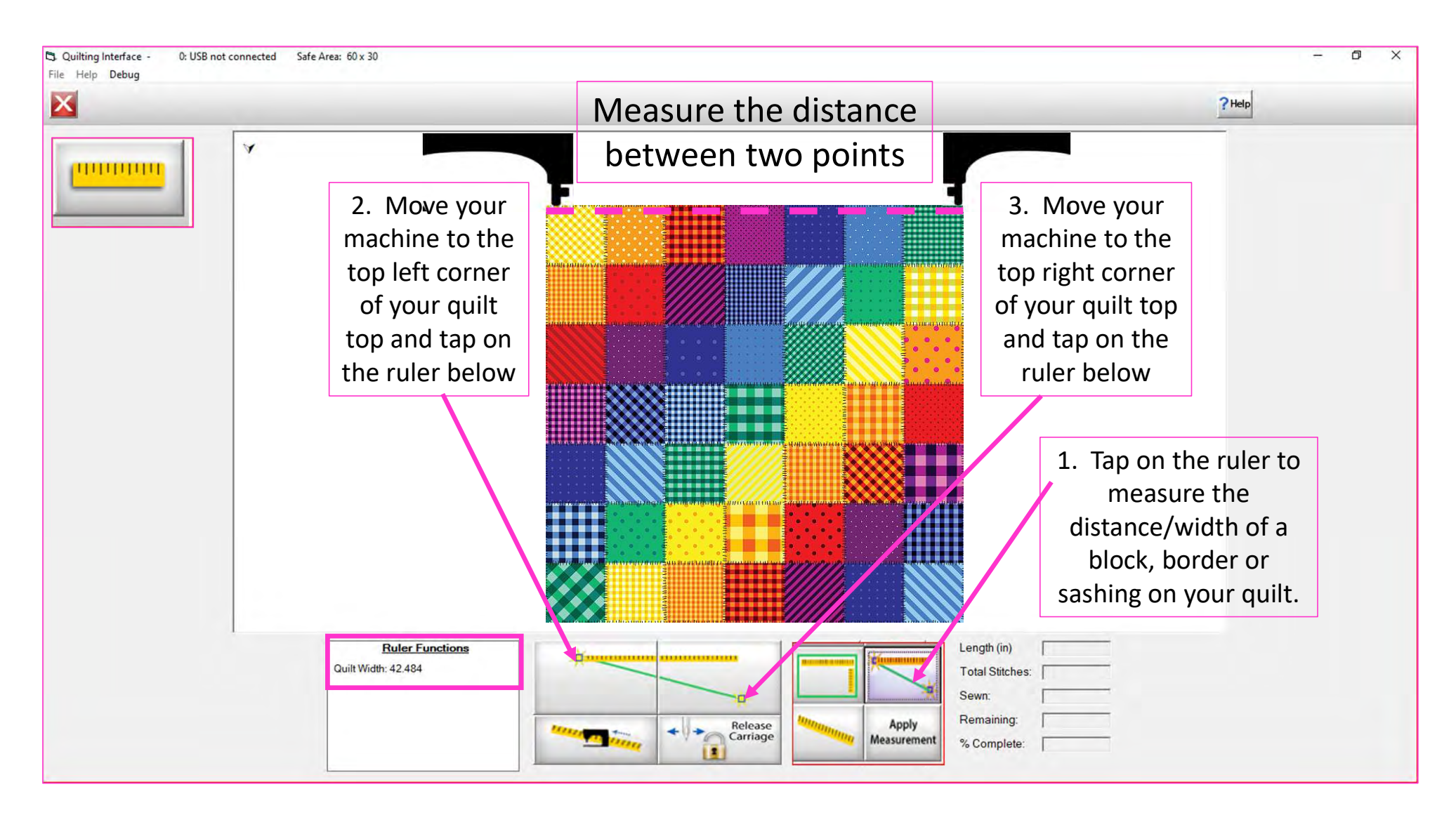

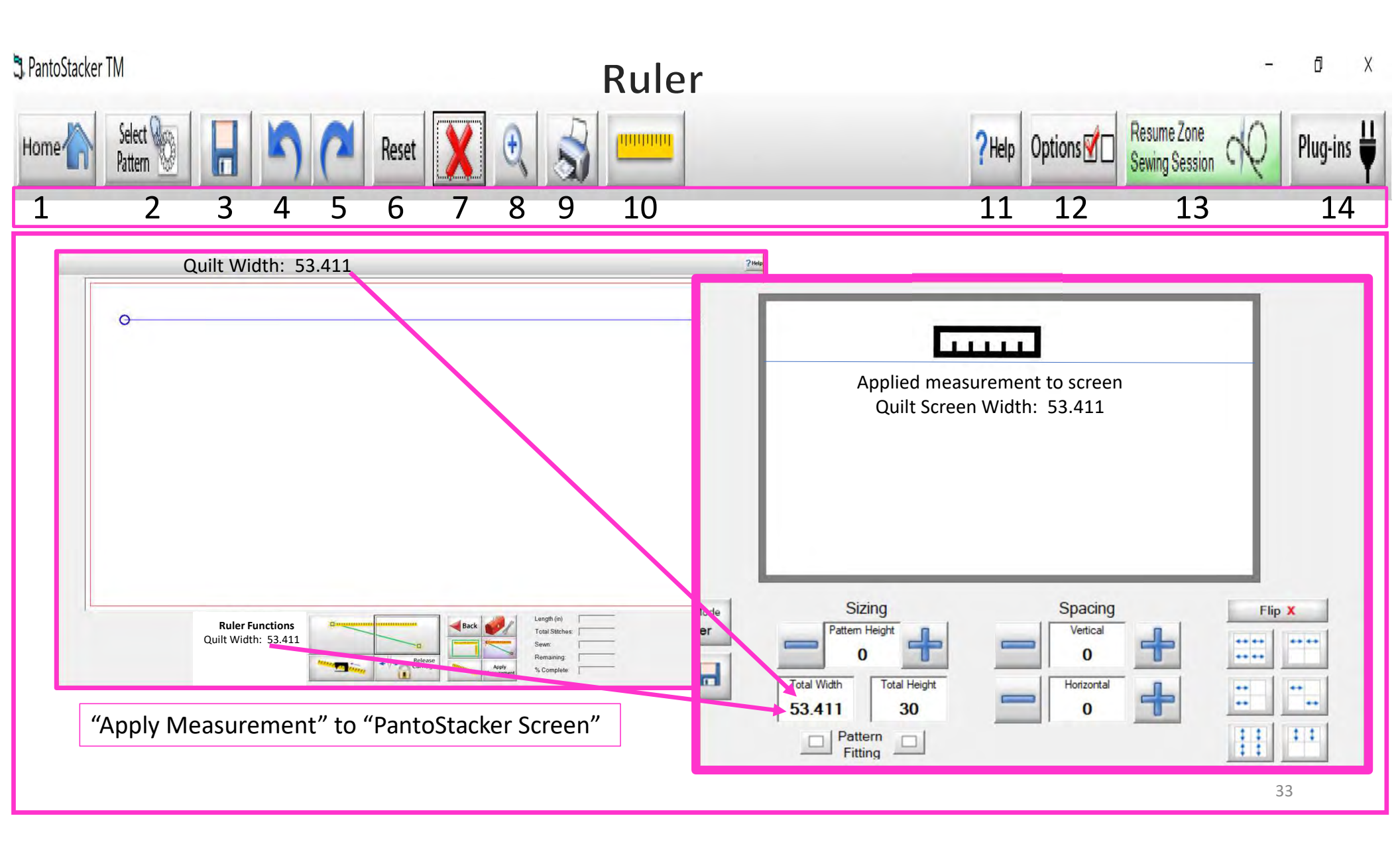

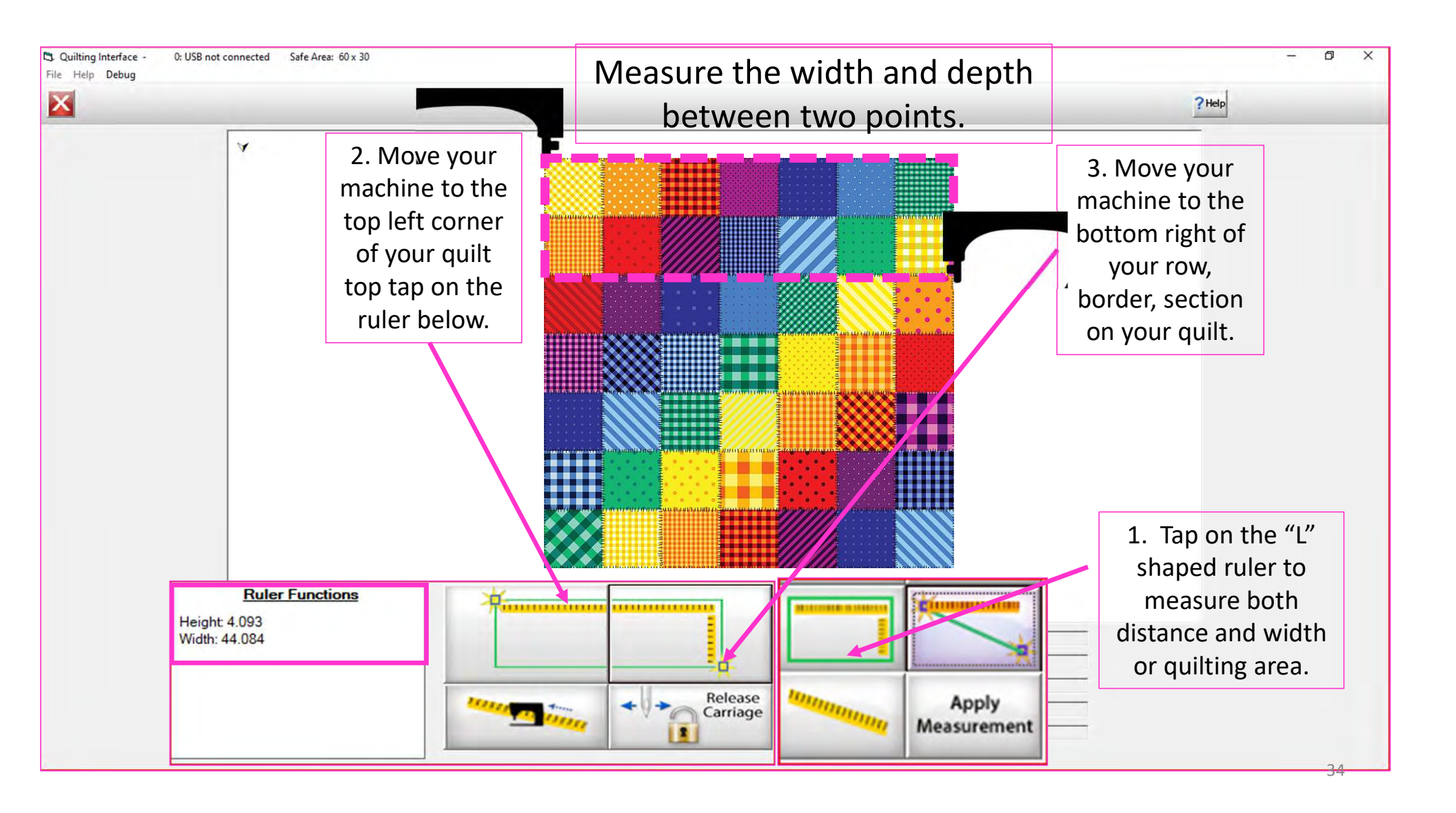

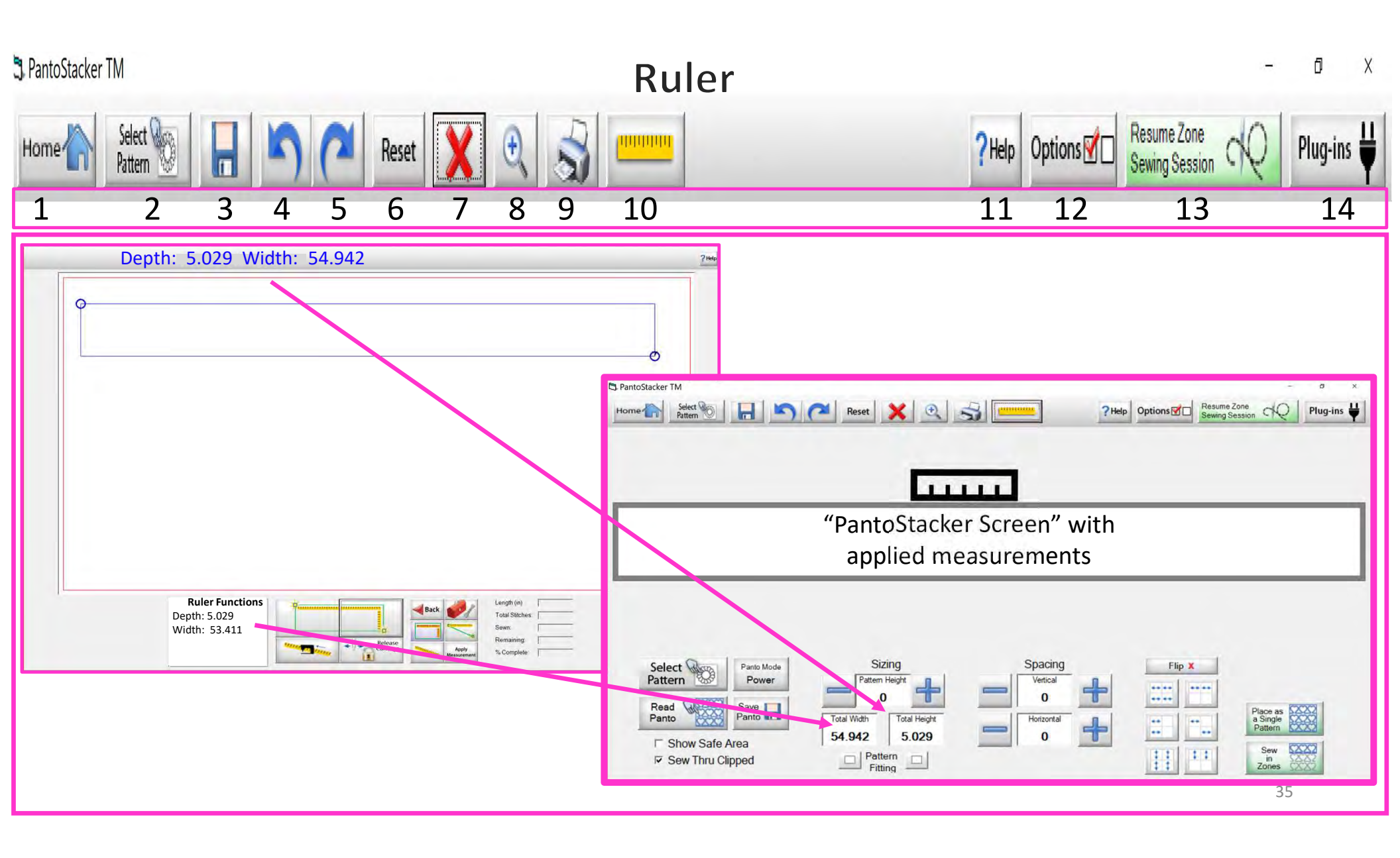

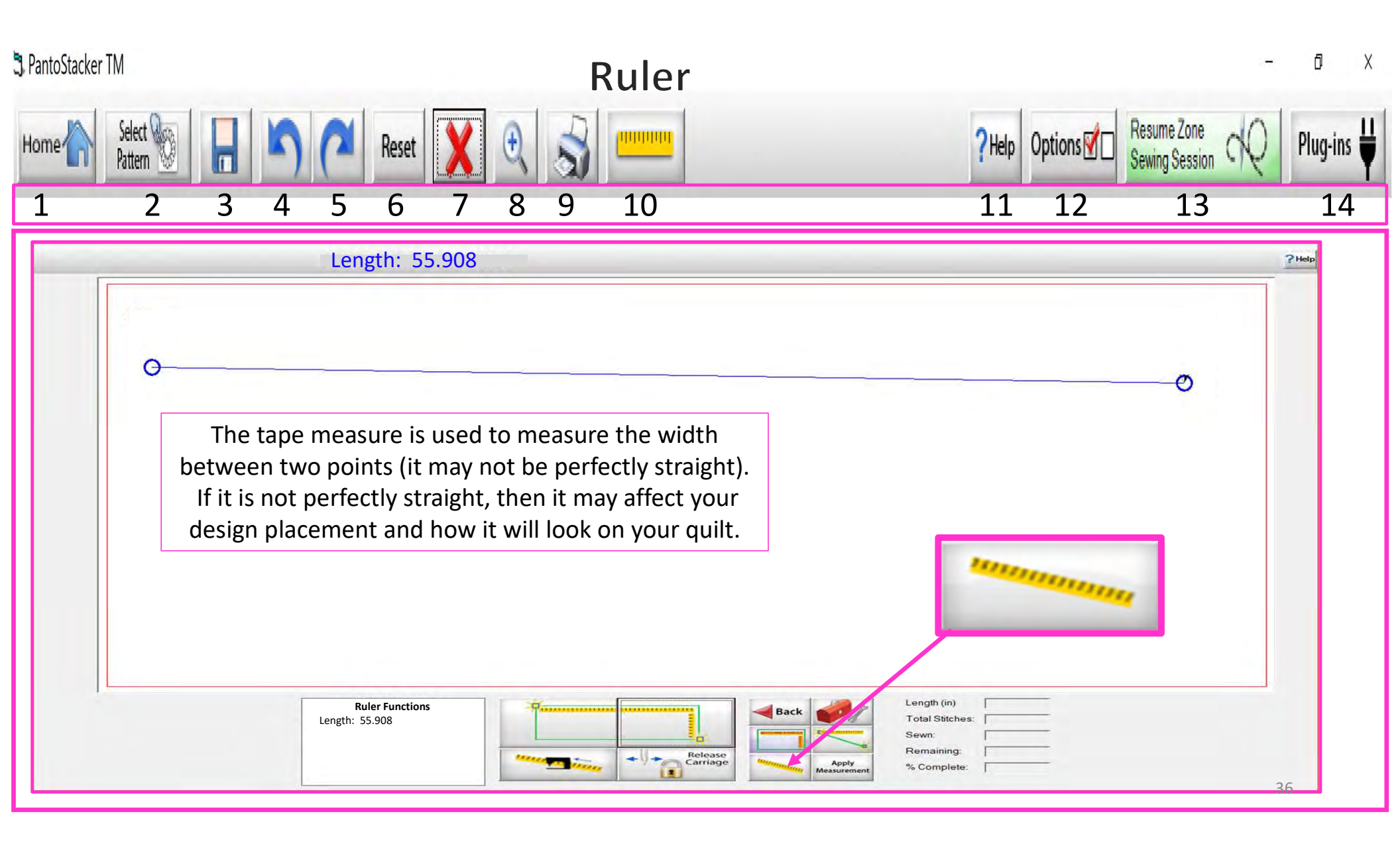
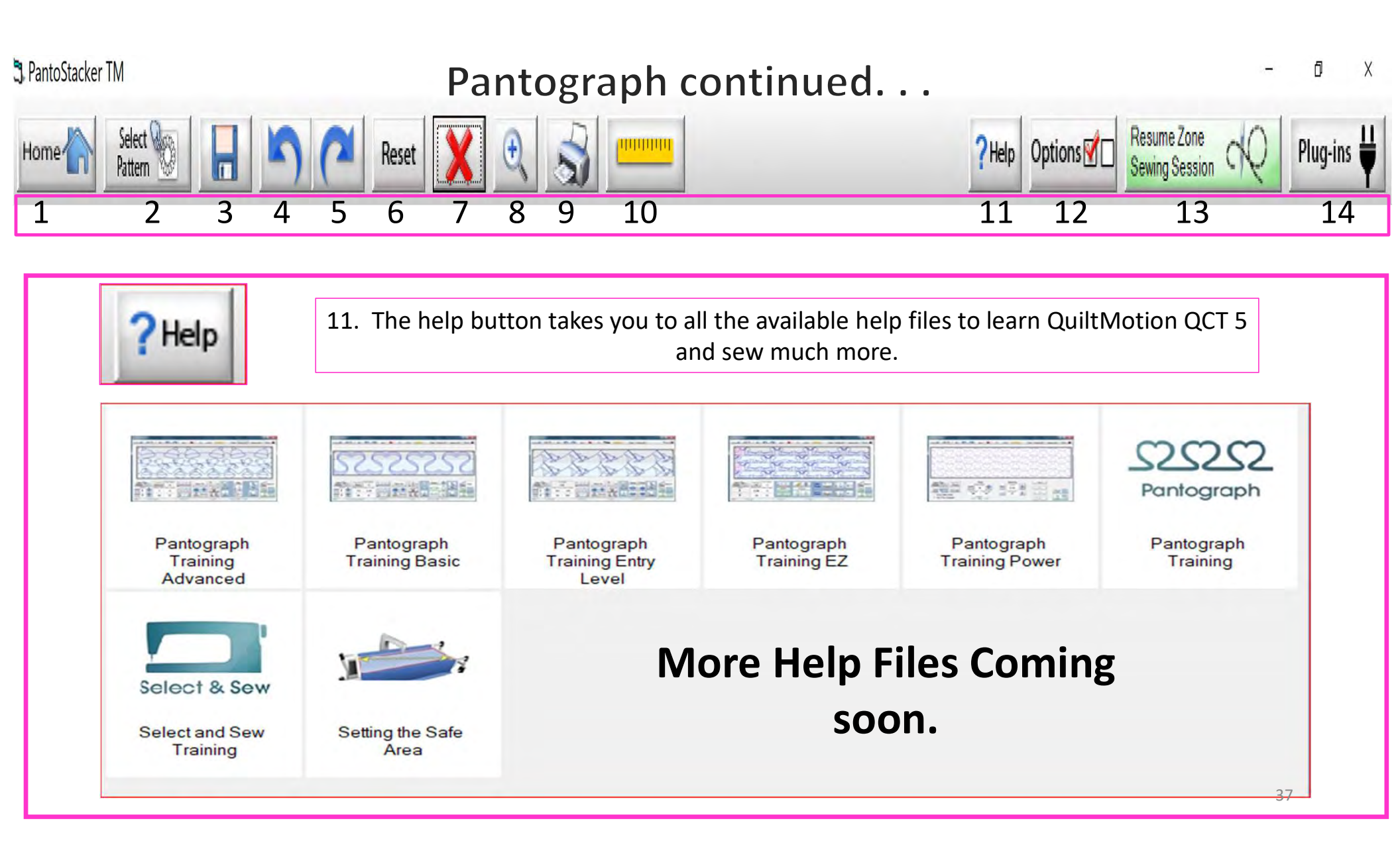

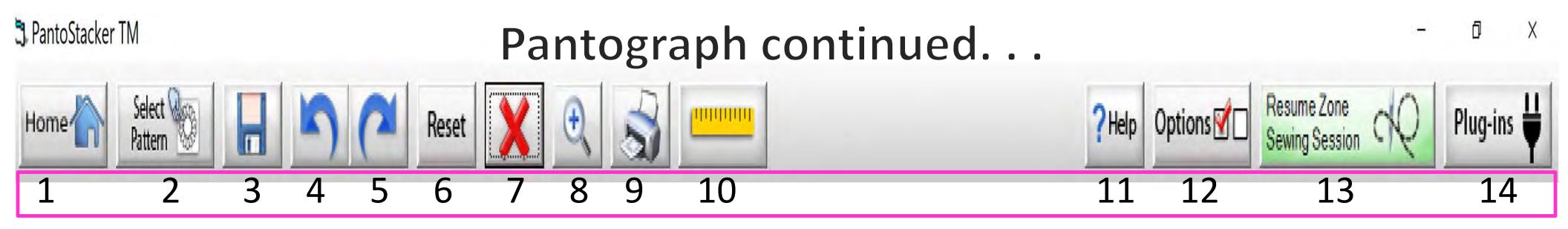

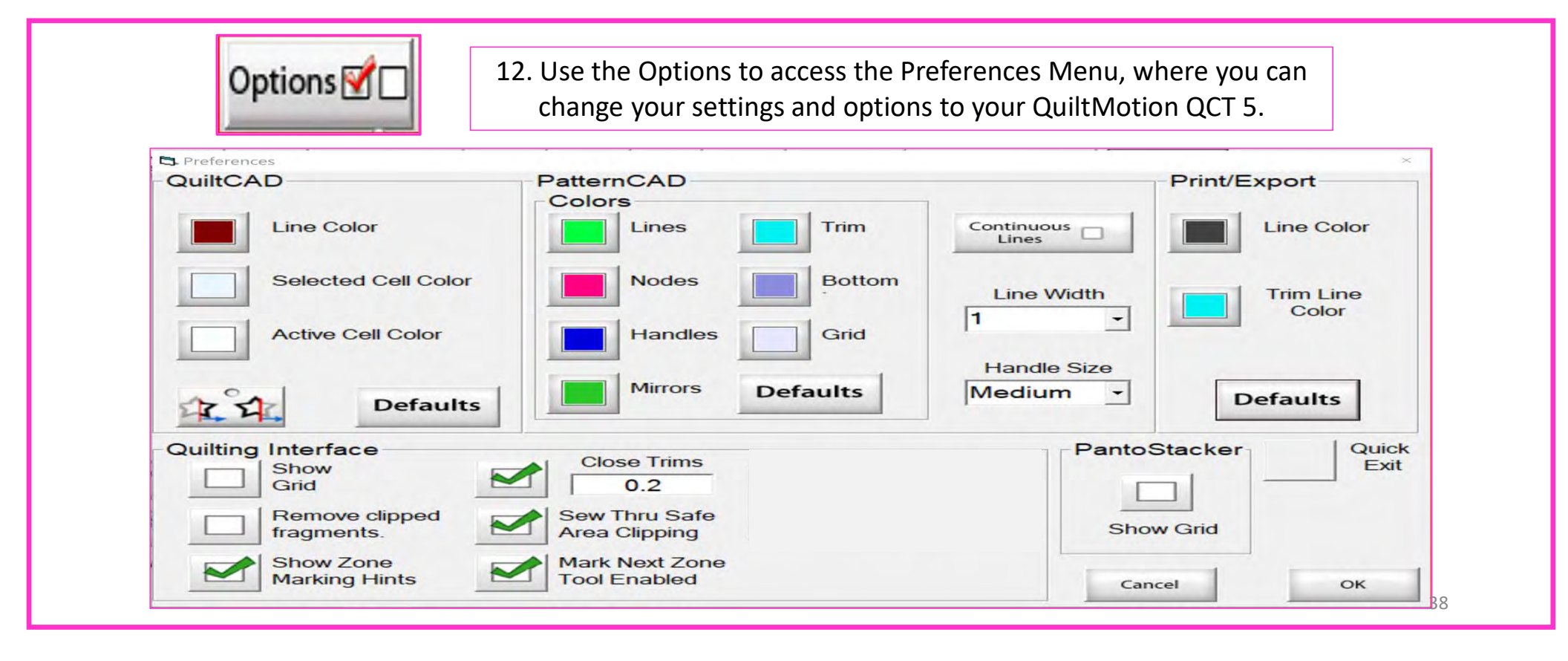

QuiltCAD and PatternCAD helps you create a new design or adjust an existing design.

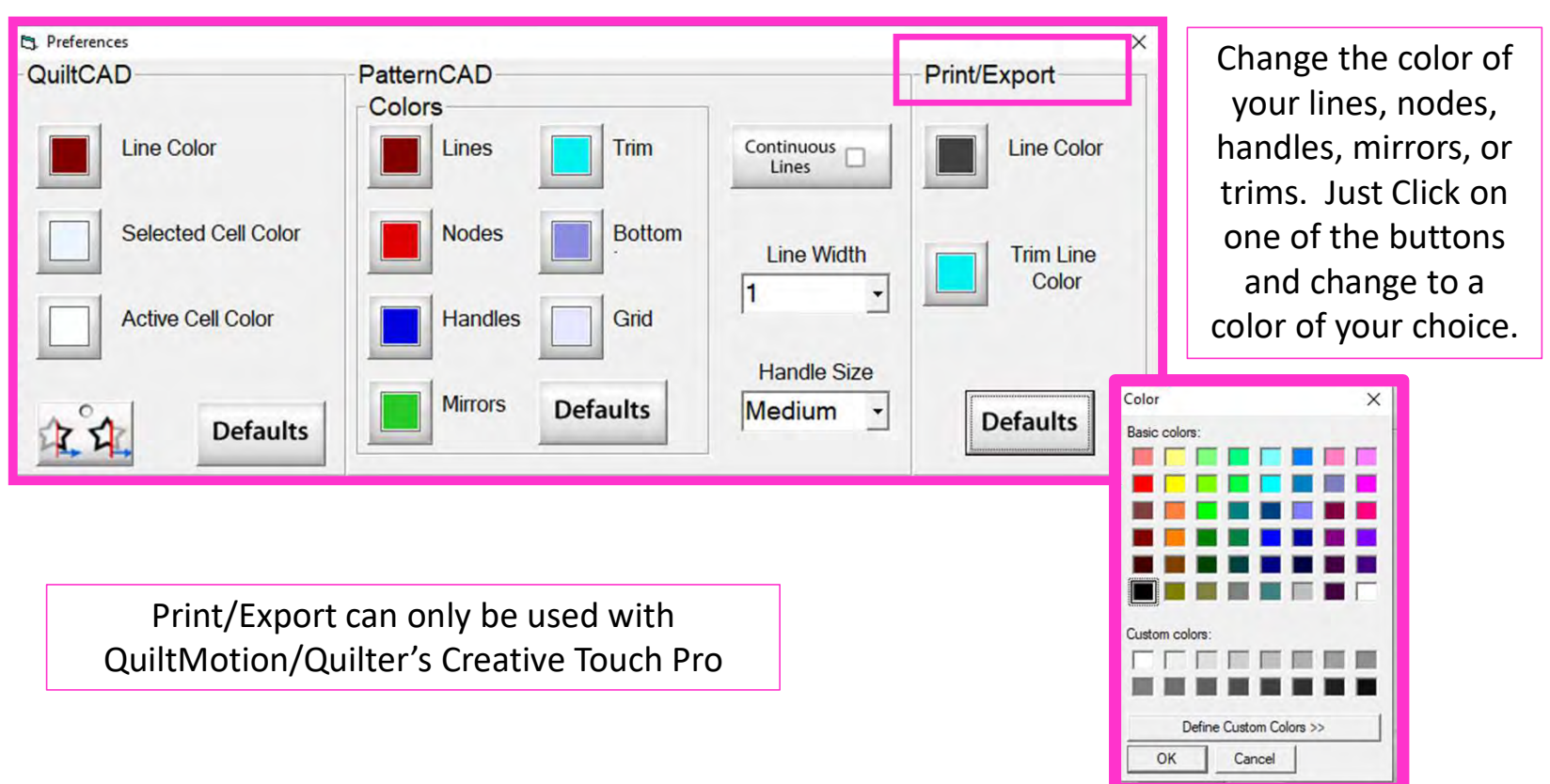

39

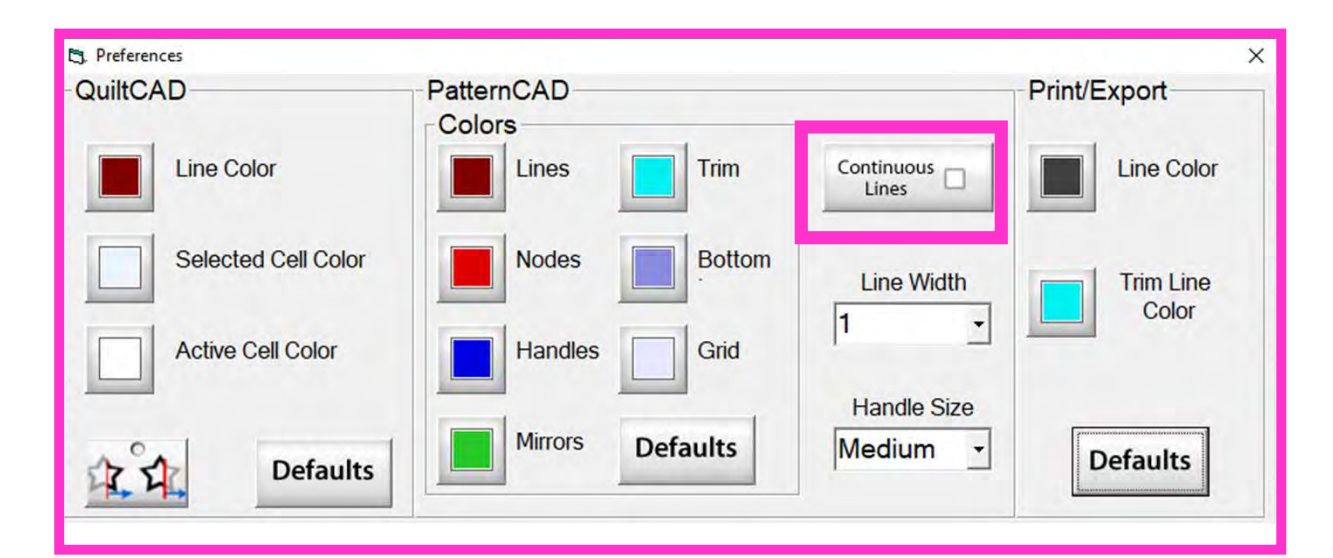

Continuous Lines - if checked each node that you add will connect to the previous, making a continuous line without any breaks.

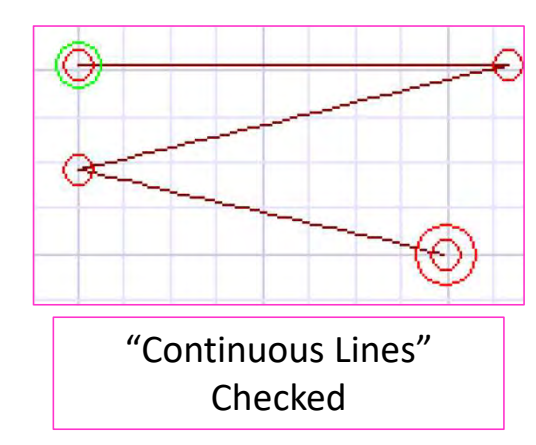

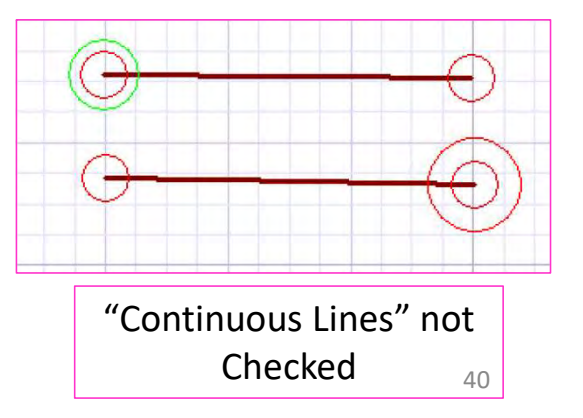

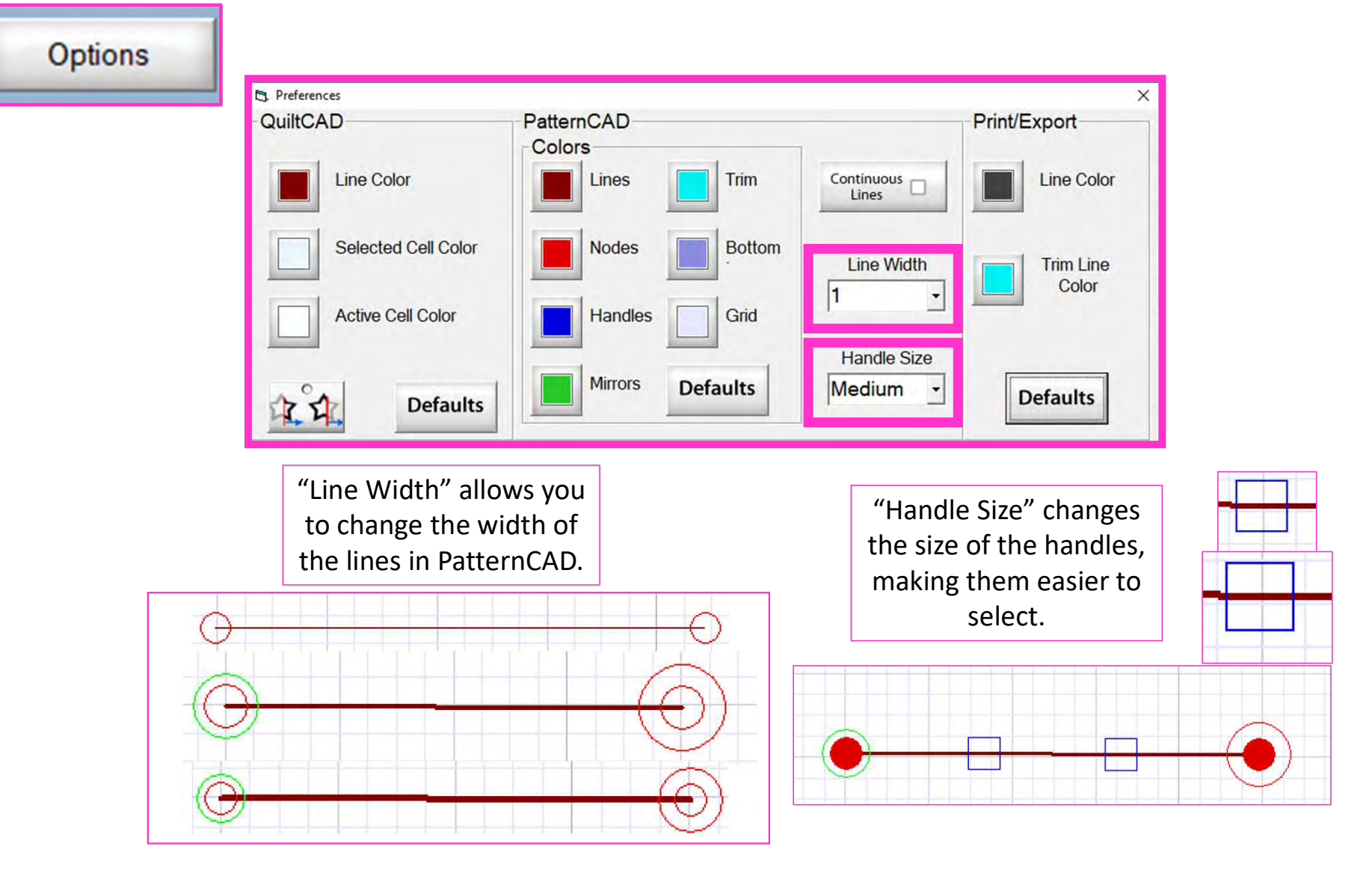

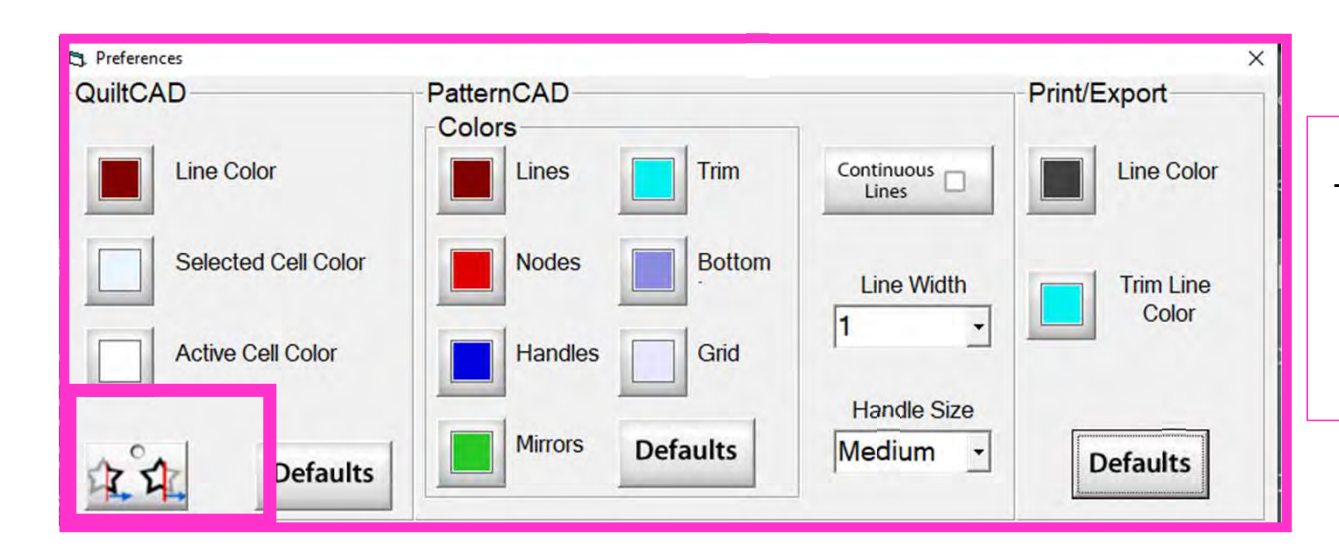

When enabled, "Wrapping Tool" splits the design on one edge of the quilt and places the remaining portion of the design on the other edge of the quilt.

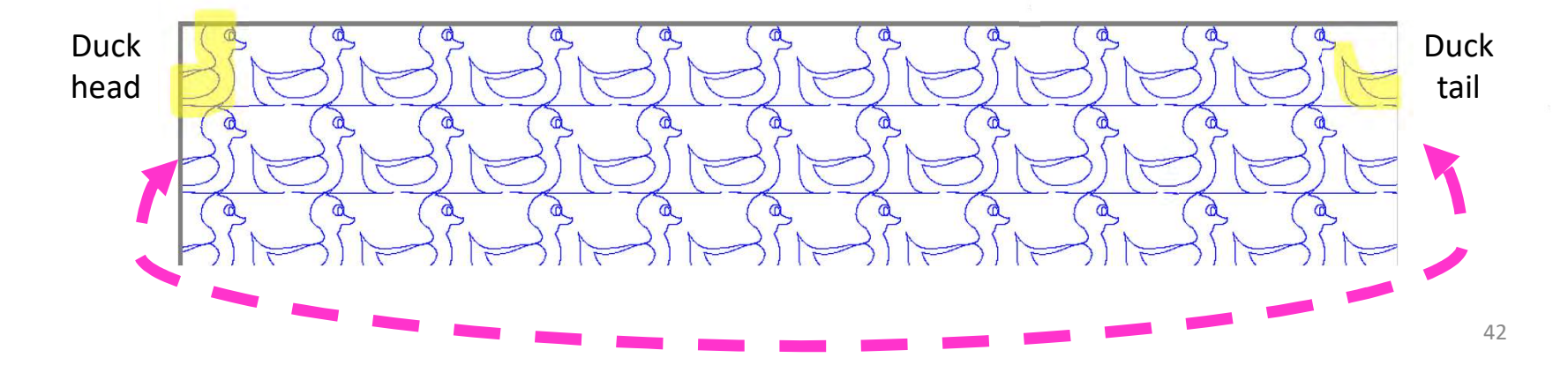

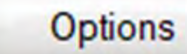

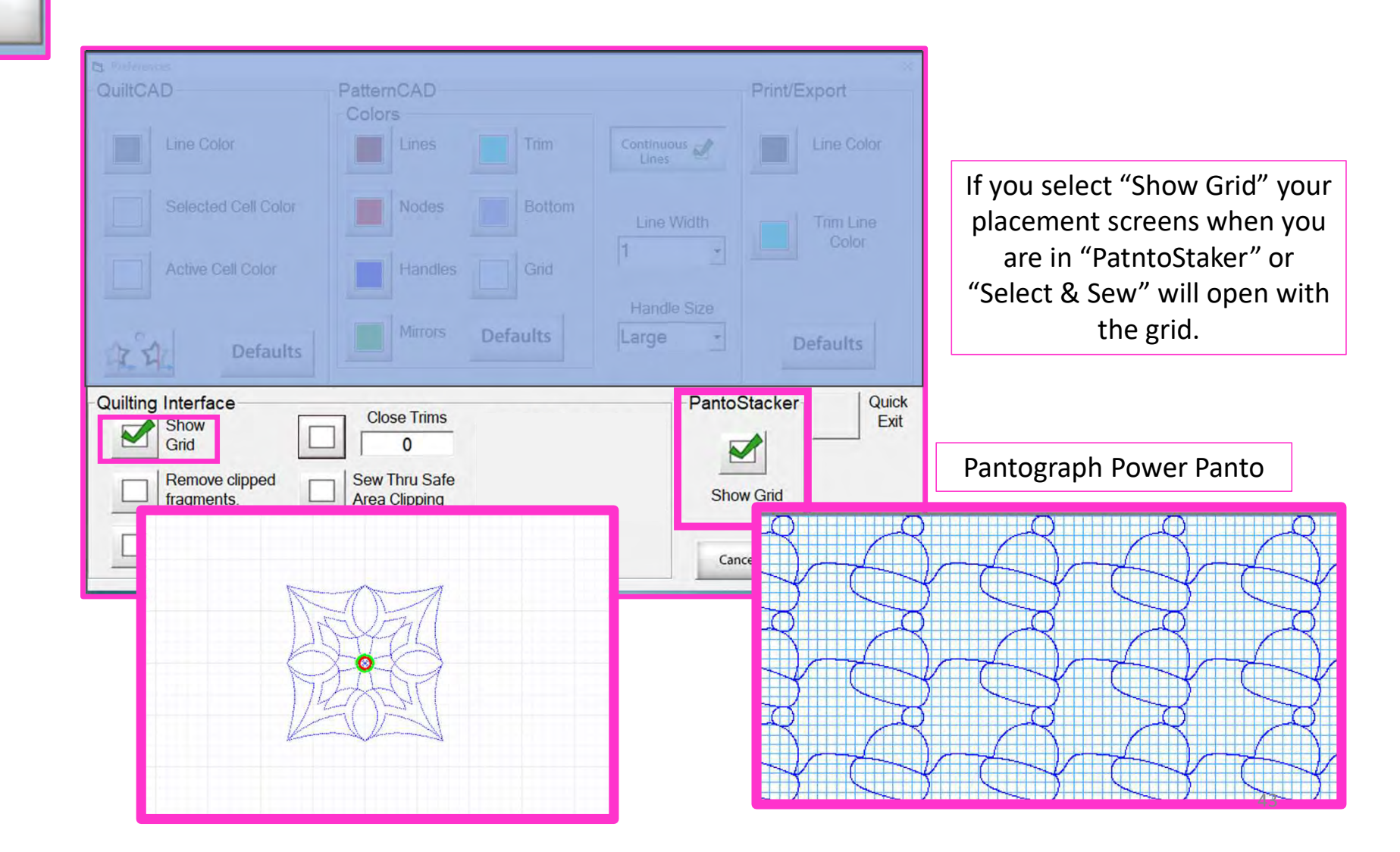

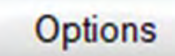

|                                       |                                     |                                                                                                    | Zone - Center                                                                                                    |
|---------------------------------------|-------------------------------------|----------------------------------------------------------------------------------------------------|----------------------------------------------------------------------------------------------------|
| Preferences QuiltCAD Line Color       | PatternCAD<br>Colors<br>Lines Trim  | Continuous                                                                                                    | Move the machine to the Quilt Top<br>center if placing Zone 1, otherwise,<br>move to the zone marker. Then, tap<br>the placement button |
| Selected Cell Color Active Cell Color | Nodes Bottom<br>Handles Grid        | Line Width                                                                                                    | 1                                                                                                    |
| Quilting Interface                    | Mirrors Defaults                    | Handle Size           Large         Defaults           PantoStacker         Quick           Exit         Exit | Zone - Top Left<br>Position the zone using marks from a<br>previously placed zone on the left.                                          |
| Grid Grid Crime Show Zone             | 0<br>Sew Thru Safe<br>Area Clipping | Show Grid                                                                                                    | Zone                                                                                                    |
| Marking Hints                         | Tool Enabled                        | Cancel OK                                                                                                    | •                                                                                                    |

"Show Zone Marking Hints" will prompt you where to mark your quilt for the next zone/section.

44

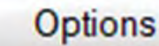

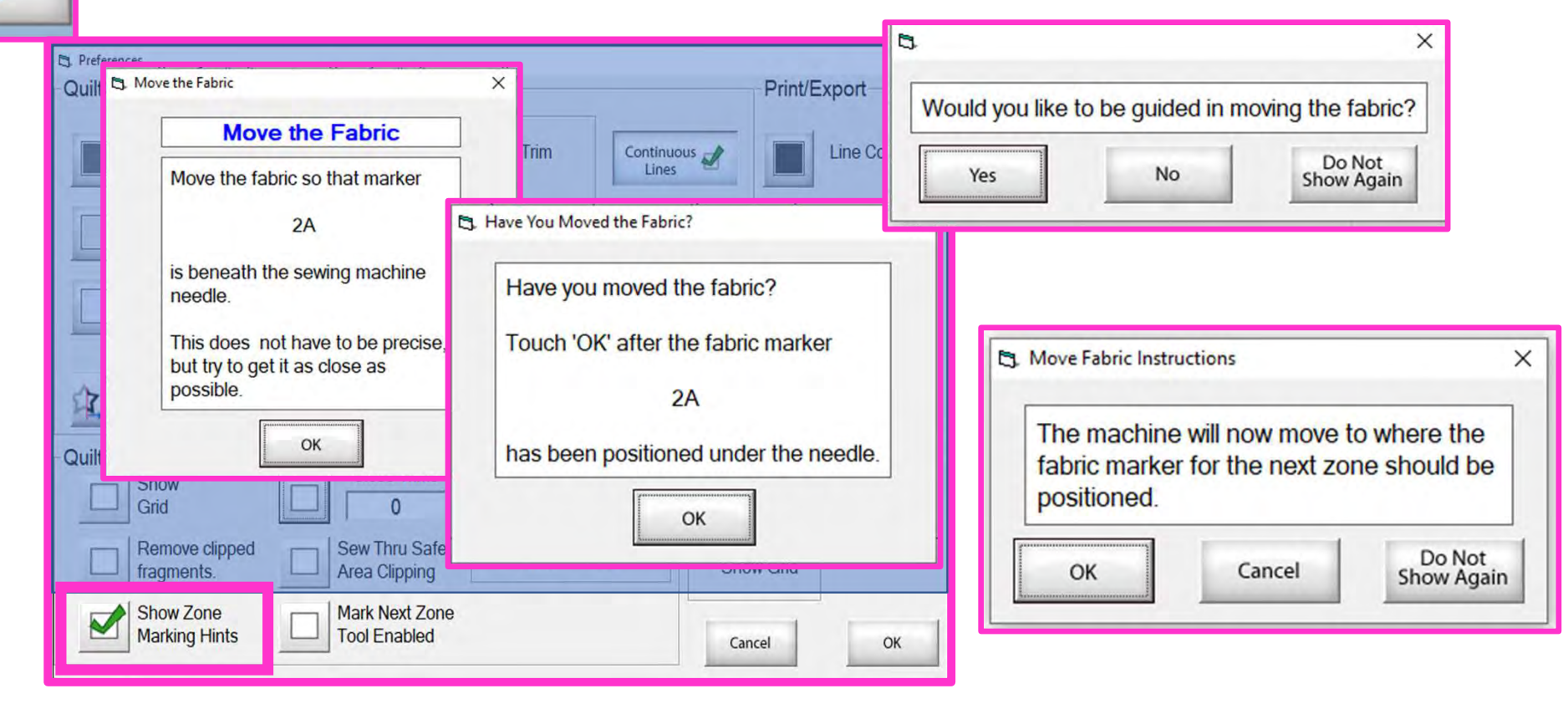

More "Show Zone Marking Hints" to help guide you through the quilting process.

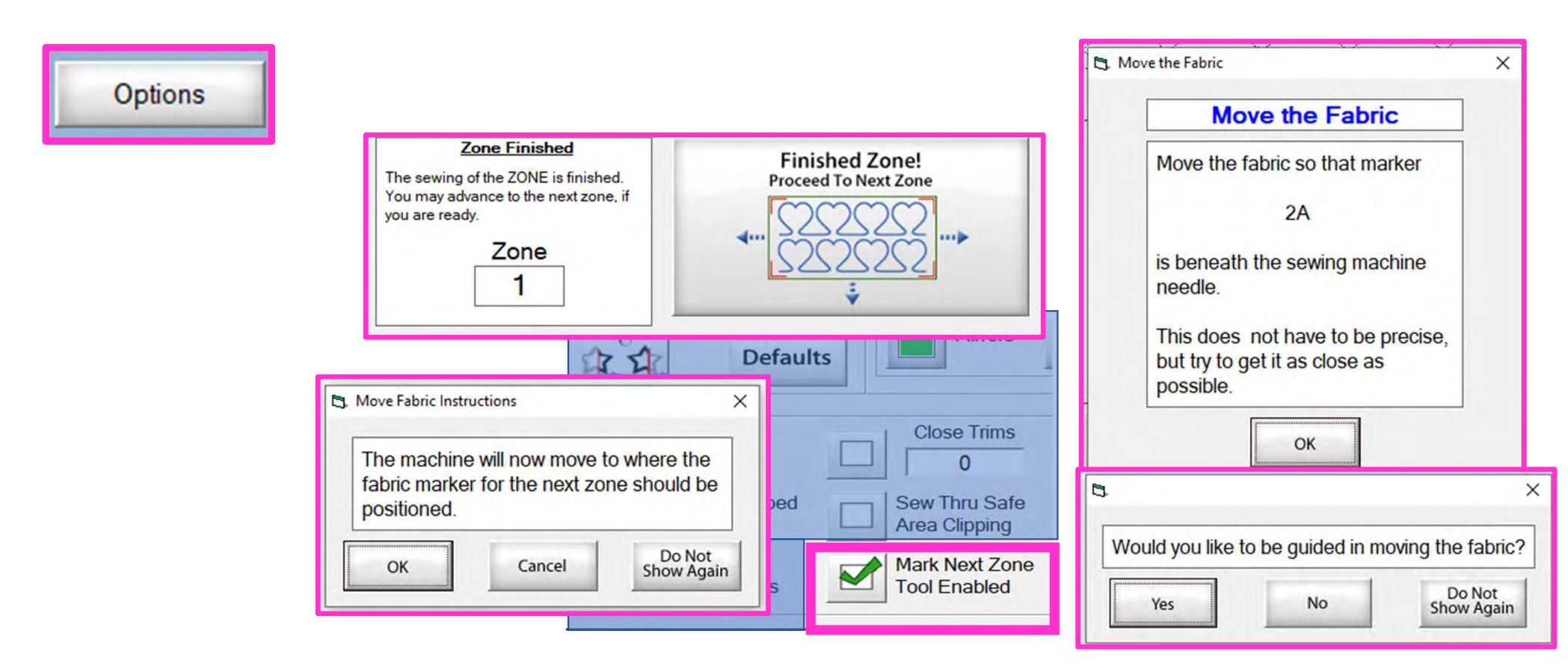

"Mark Next Zone Tool Enabled" helps you mark your quilt top placements before you roll or shift the quilt to the next zone/section on your quilt to resume quilting.

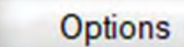

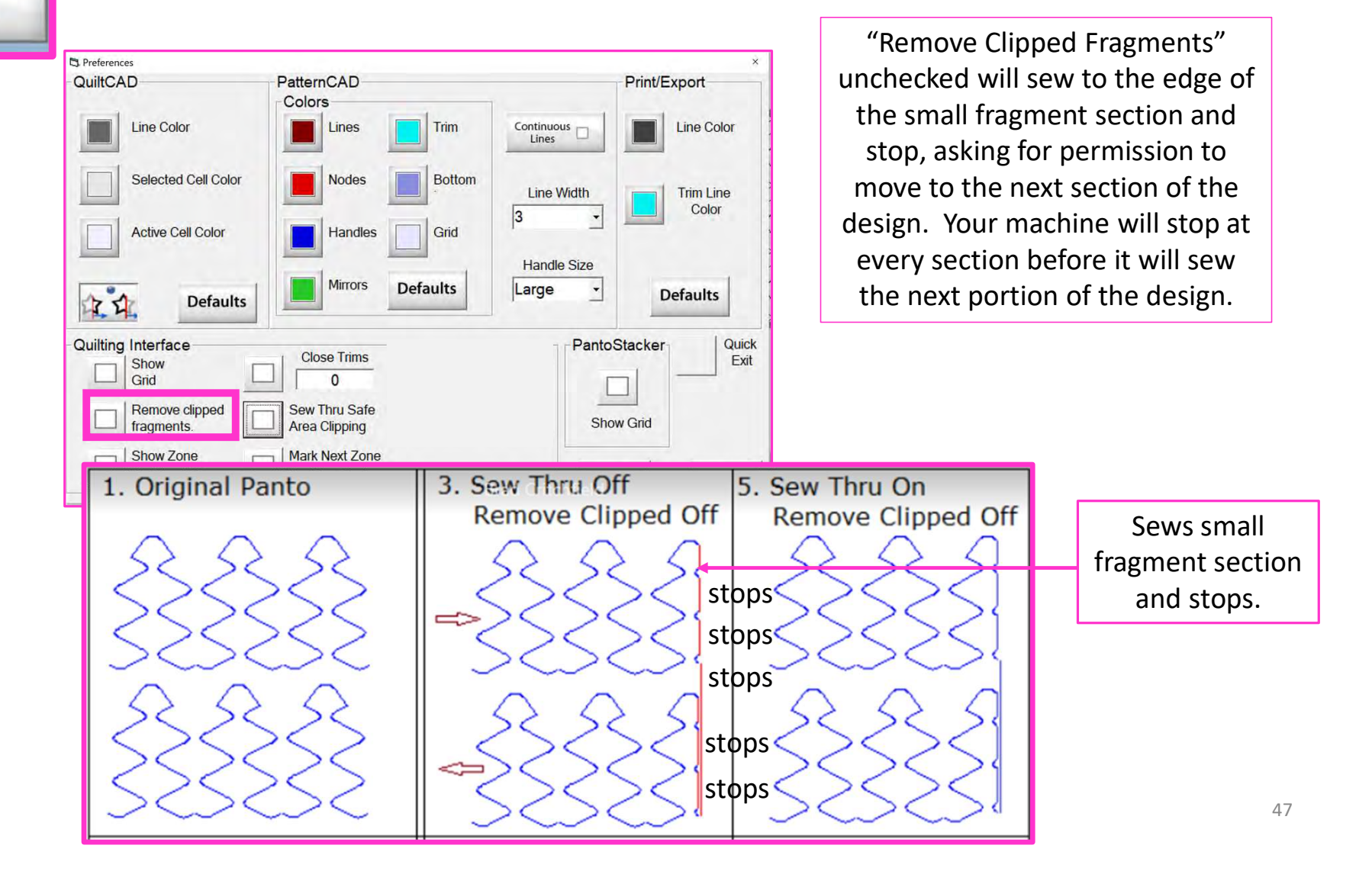

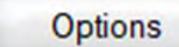

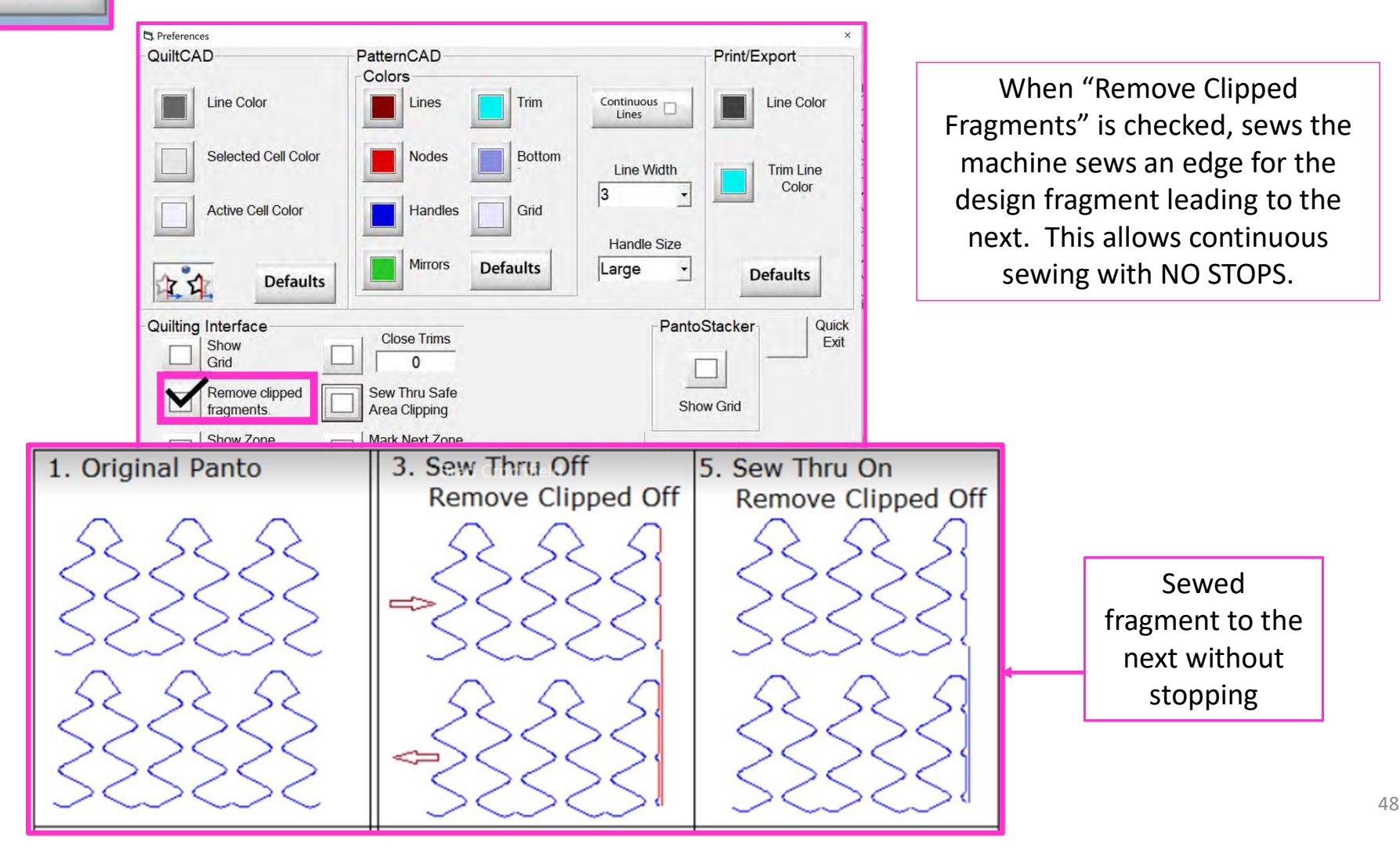

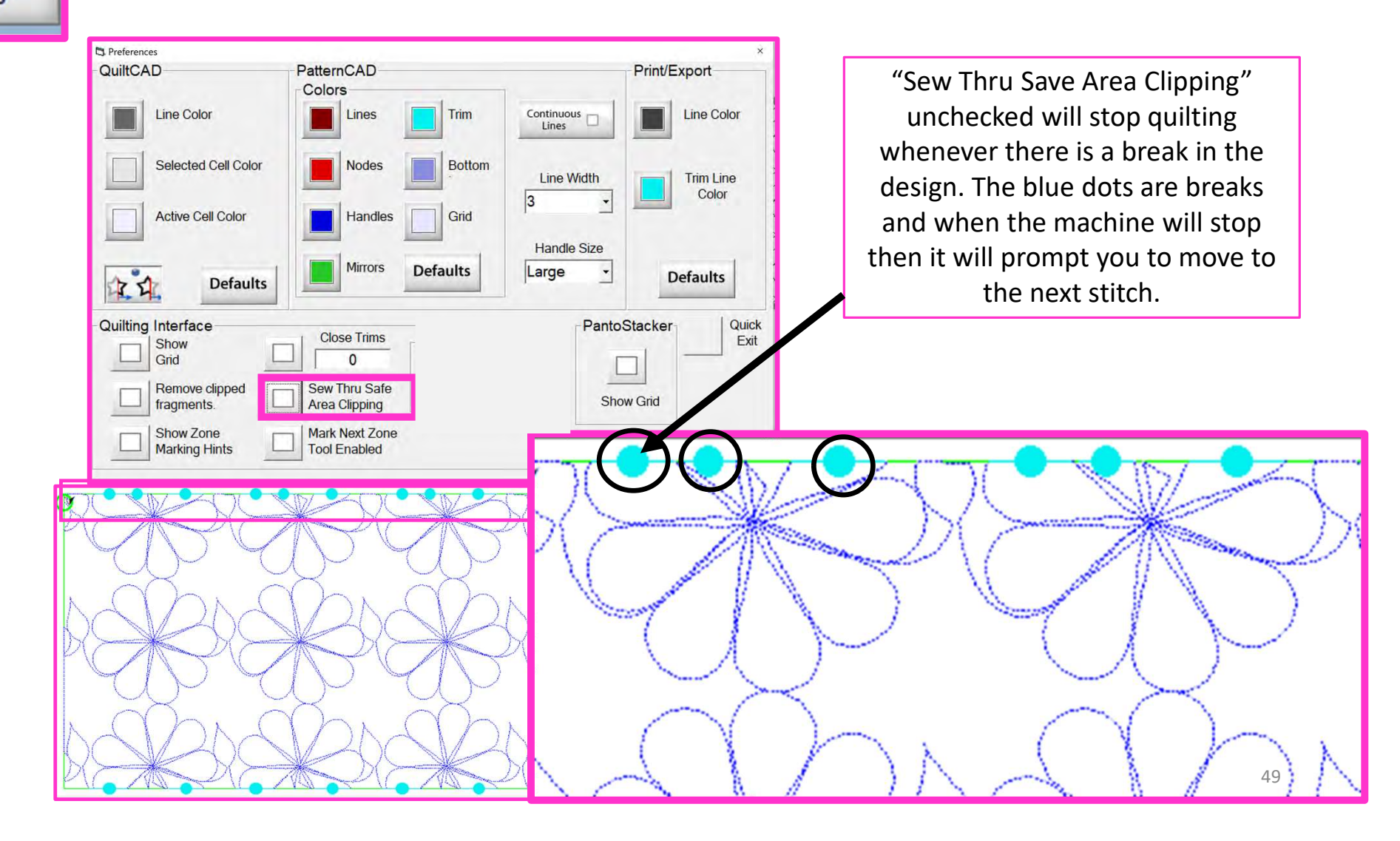

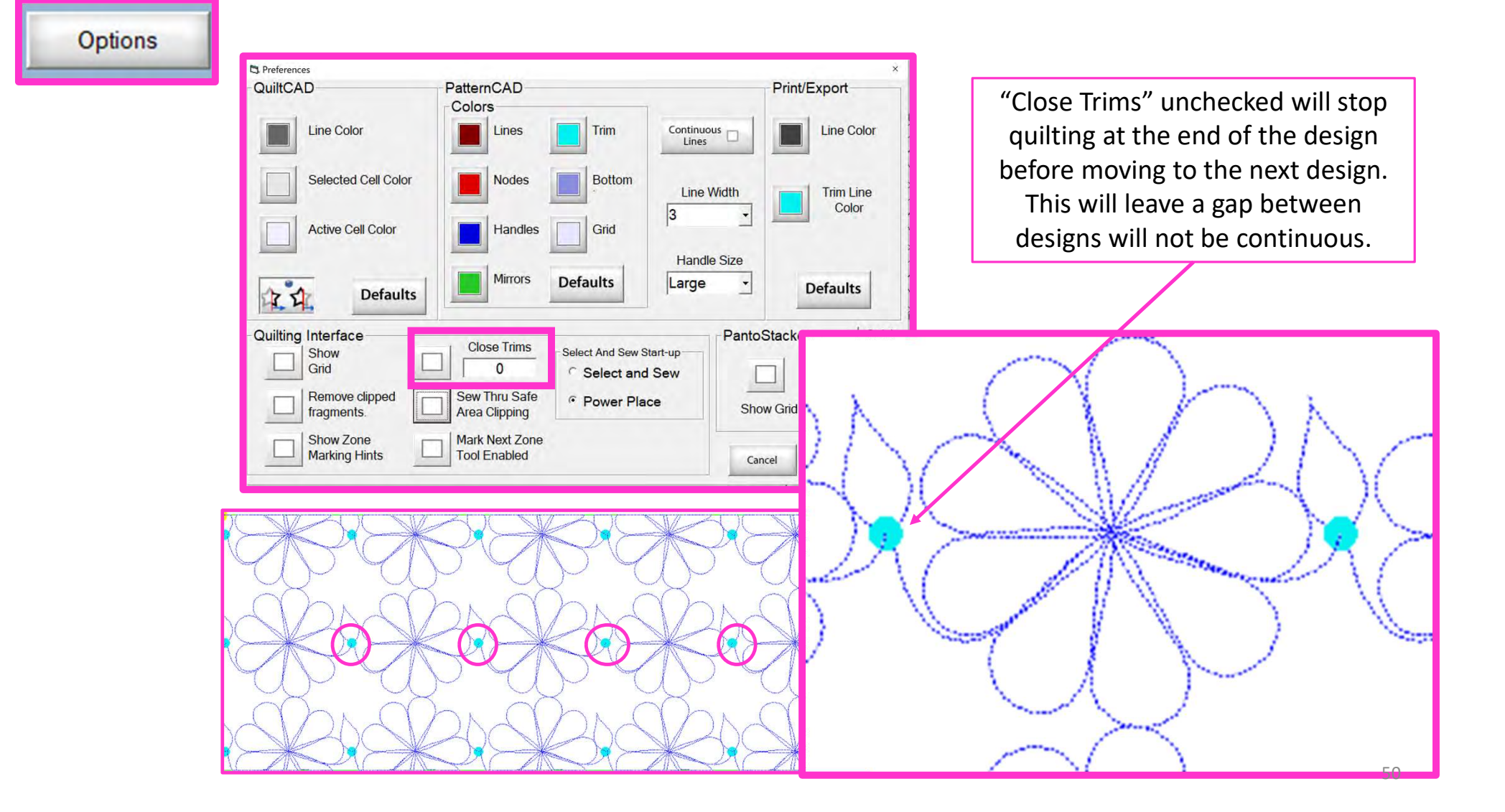

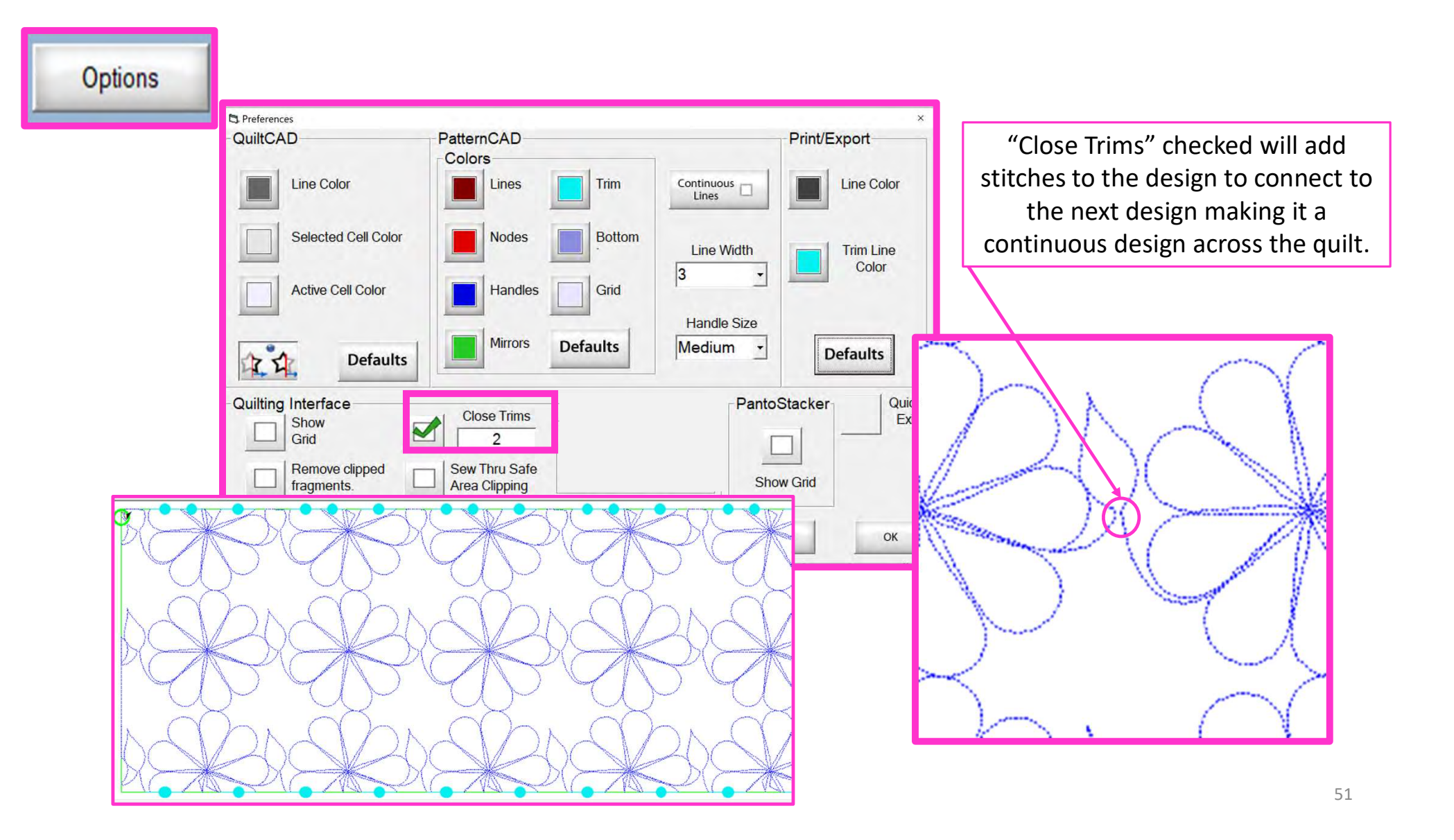

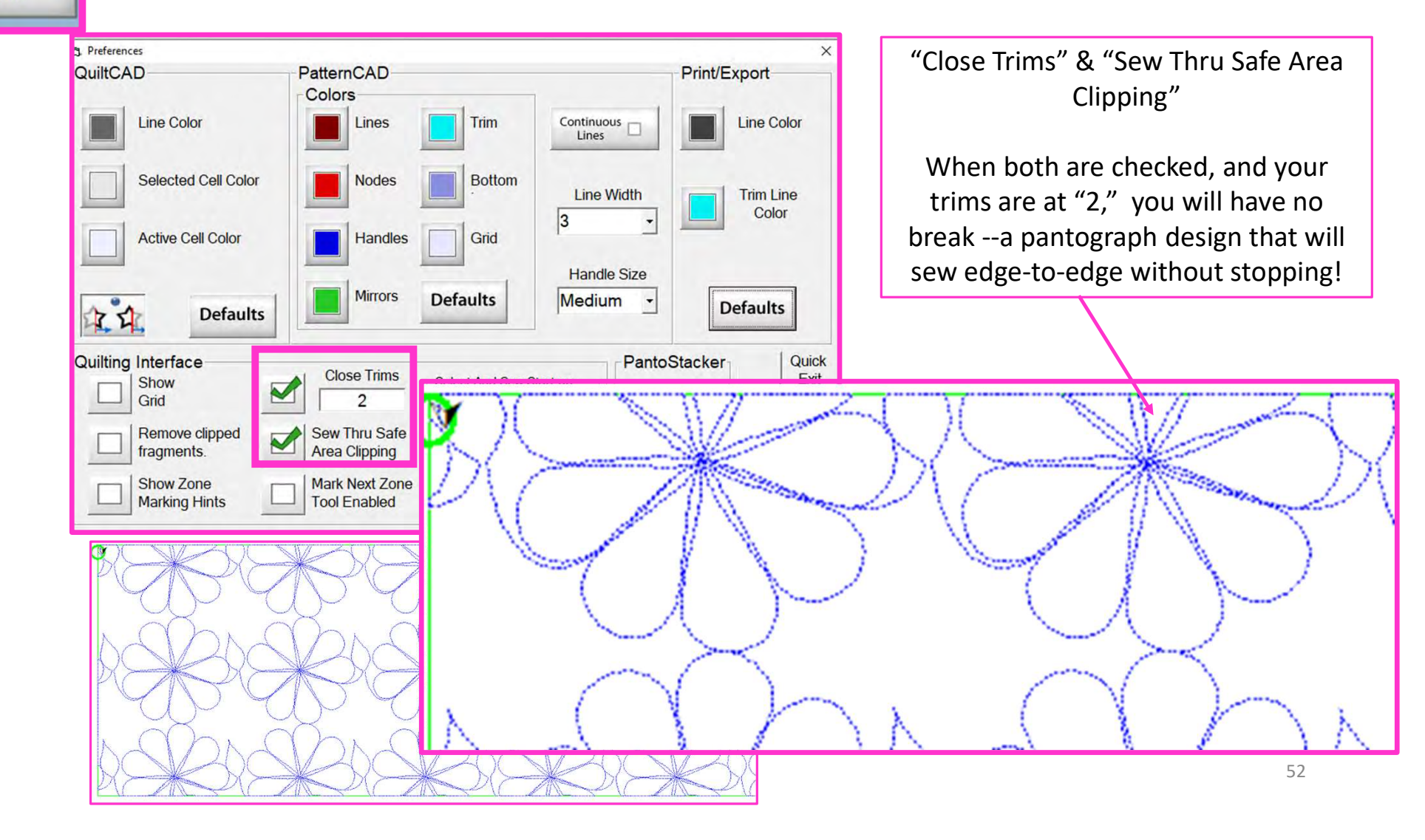

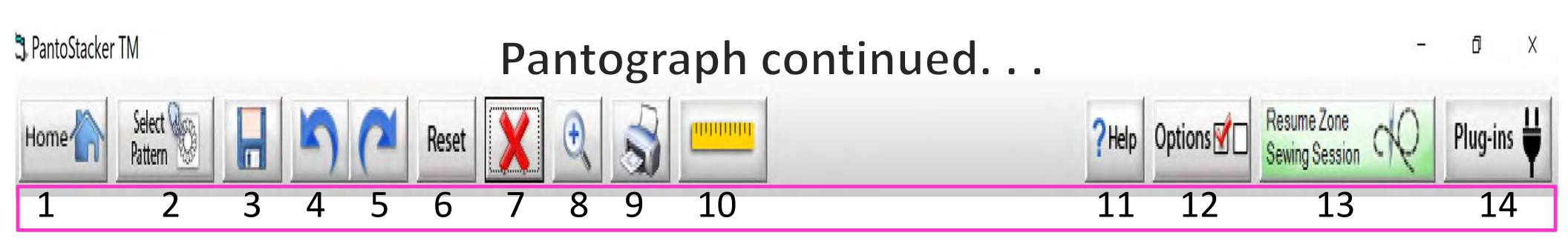

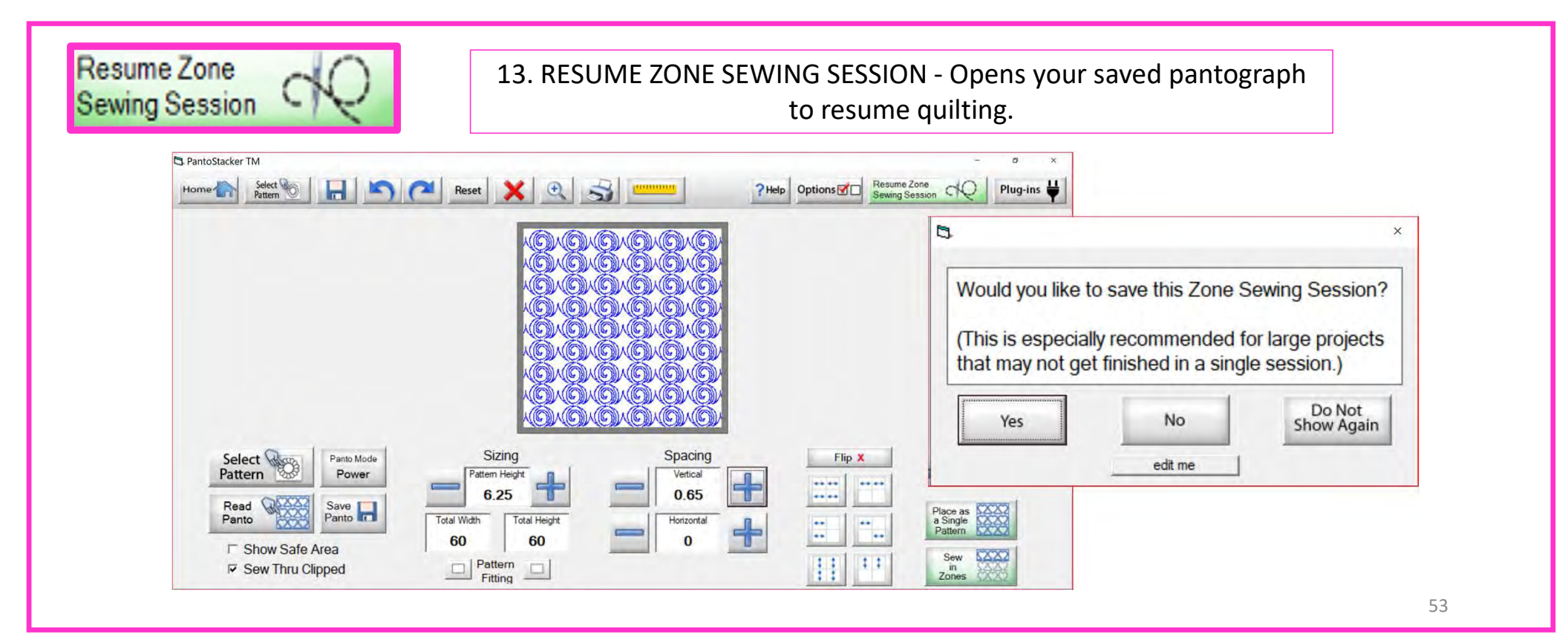

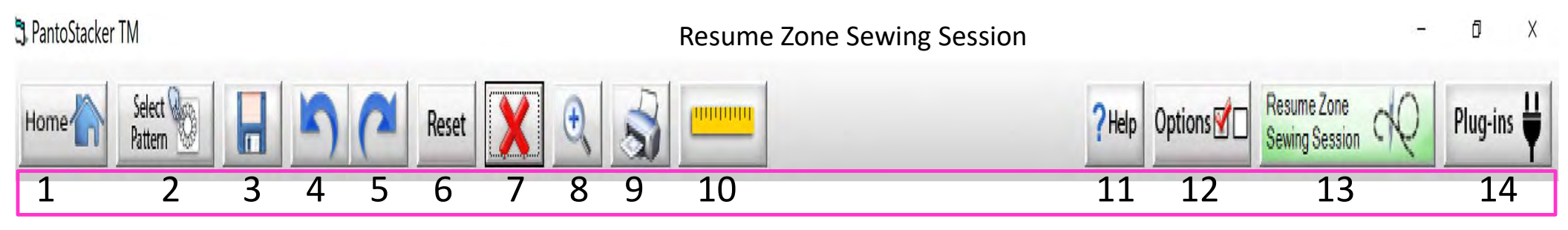

You can save your pantograph design and reopen to begin quilting from where you left off. Let me take your through the process. When you are ready to quit for the day, Click on "Save."

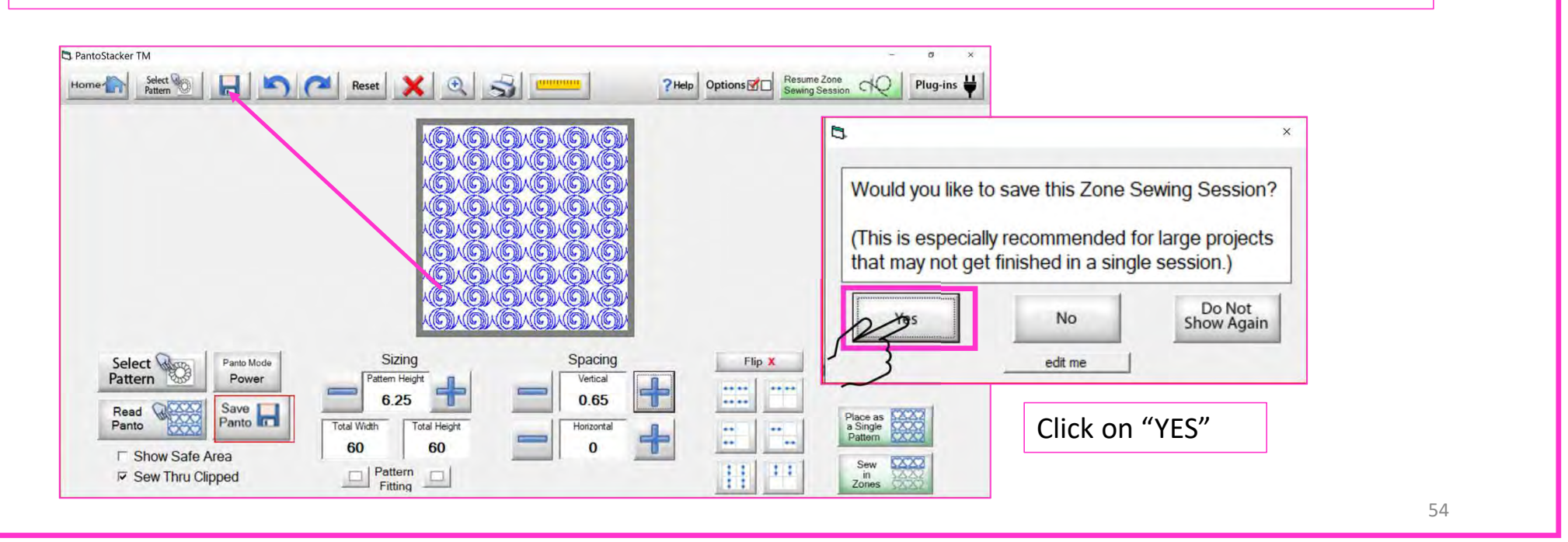

### 3 PantoStacker TM Resume Zone Sewing Session ٥ Х **Resume Zone** Select Options V Plug-ins 10101010 ?Help Home<sup>4</sup> Reset Sewing Session Pattern f I 10 13 14 2 3 9 11 12 4 6 8 1 5 7

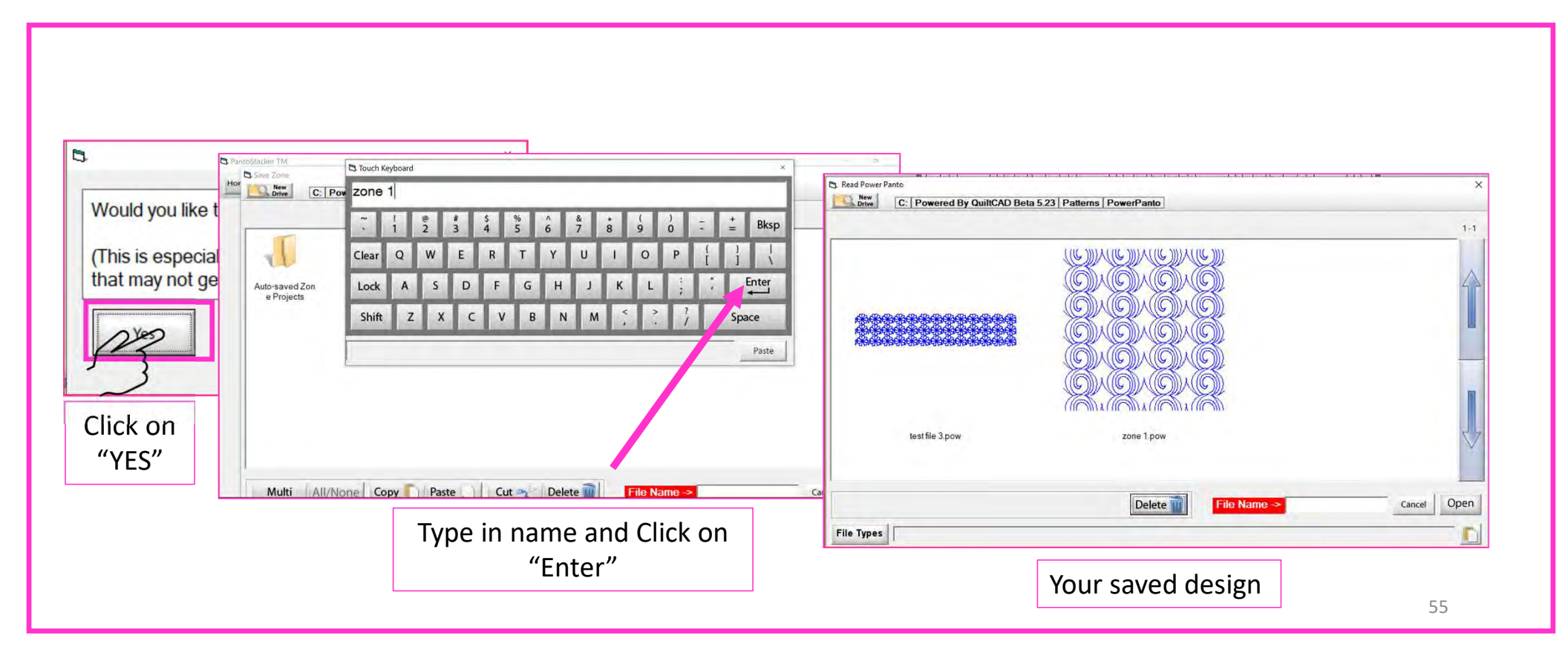

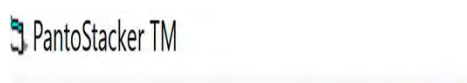

## Pantograph continued...

Ó X

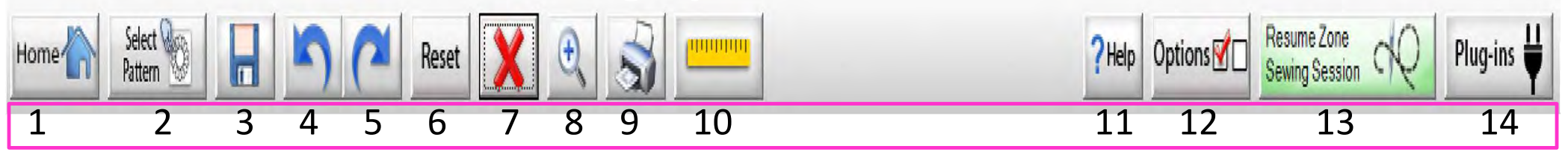

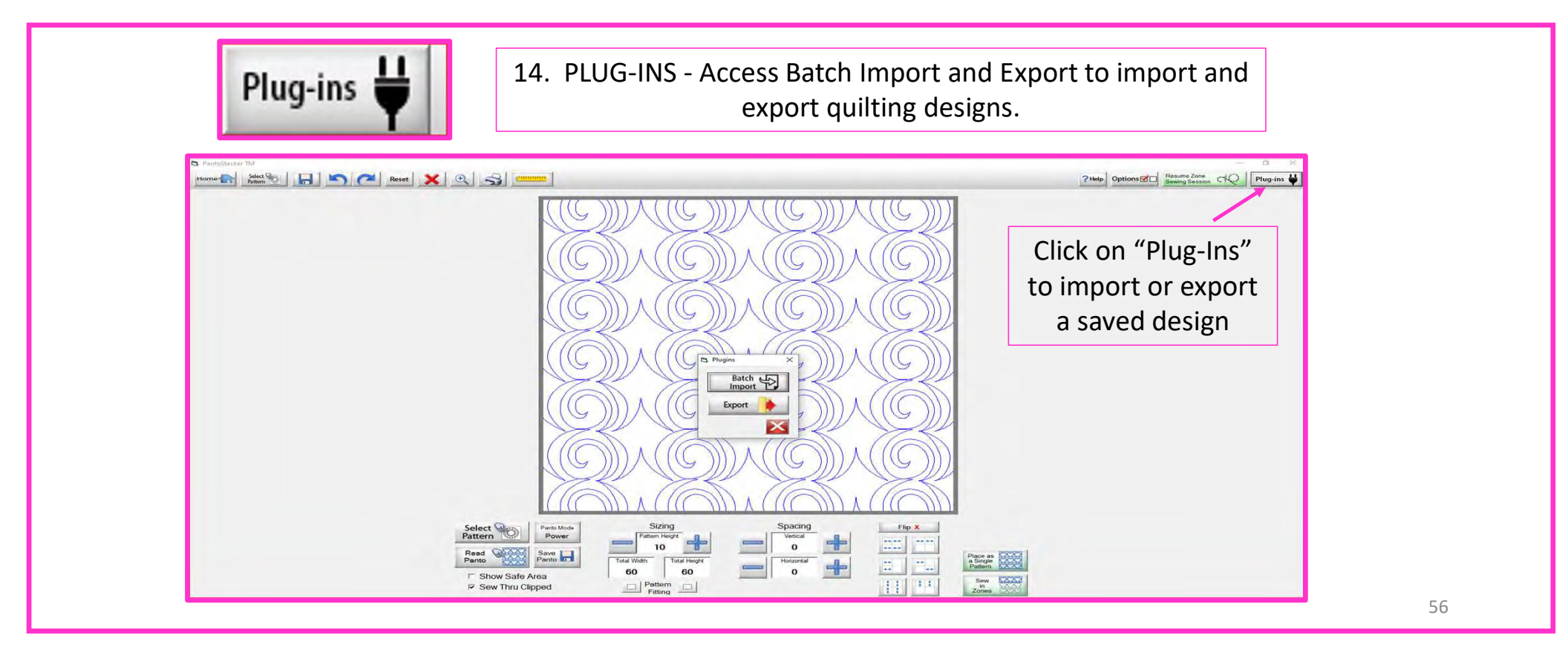

# **Plug-Ins Batch Import**

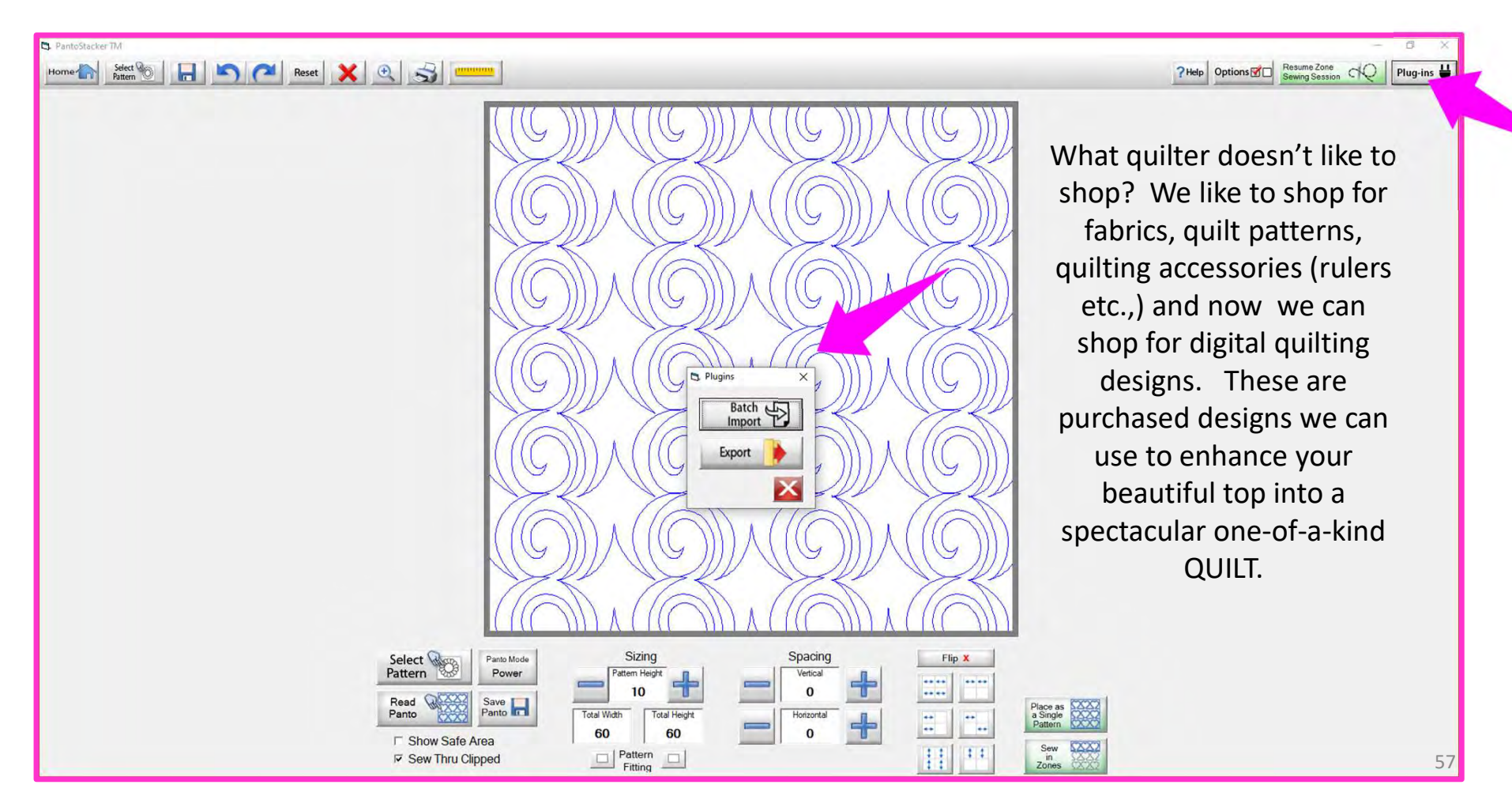

### Websites for Digitized Patterns

Intelligent Quilting Anne Bright Designs Wasatch Quilting Urban Elementz My Creative Stitches Karlee Porter Quilts Complete Legacy Quilting The Quilter's Quilter Munnich Design's LLC, Quilt Recipes Designs By Vickie House of Creations, Sharon Perry Quilter's Niche Willow Leaf Supported File Formats: www.intelligentquilting.com www.annebright.com www.digitizedquiltingpatterns.com www.urbanelementz.com www.mycreativestitches.com www.karleeporter.com www.quiltscomplete.com www.legacyquilting.com www.thequiltersquilter.com.au/store/index.html www.quiltrecipes.com www.designsbyvickie.com www.houseofcreations.biz www.quiltersniche.com www.willowleafstudio.com

CMD CQP CSV DXF HQF QDATA QLI SSD TAP TXT XY...QLI or CQP suggested purchase format.

Once purchased, you can download the design(s) directly from the website onto your computer. Example:

When you Click on the "Design Name Here" under the download, that design is now in the downloads folder on your computer.

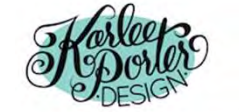

Home » My Account

### My Account

- Dashboard
- Orders
- Subscription:
- Downloads
- <u>Addresses</u>
- Payment methods
- Account details
- Logout

| PRODUCT            | DOWNLOADS<br>REMAINING | EXPIRES | DOWNLOAD    |
|--------------------|------------------------|---------|-------------|
| <u>Graffiti #1</u> | 4                      | Never   | Graffiti #1 |
| <u>Graffiti #2</u> | 4                      | Never   | Graffiti #2 |
| <u>Graffiti #5</u> | 4                      | Never   | Graffiti #5 |
| <u>Graffiti #6</u> | 4                      | Never   | Graffiti #6 |
| <u>Graffiti #7</u> | 4                      | Never   | Graffiti #7 |
| <u>Graffiti #8</u> | 4                      | Never   | Graffiti #8 |

HOME SHOP ~

PORTFOLIO ~

BLOG ABOUT ~

Q

Ê

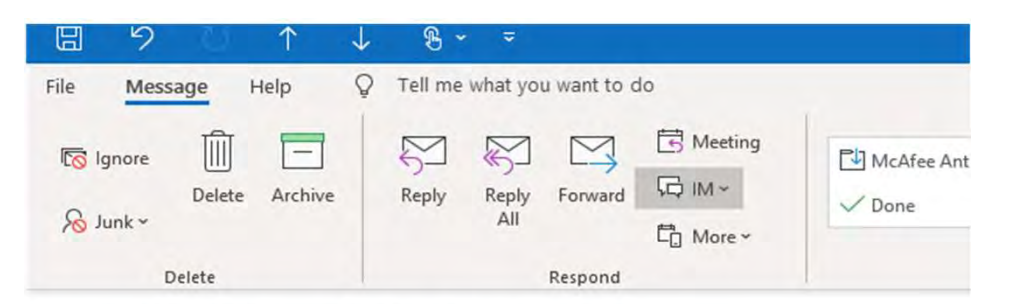

### Your Karlee Porter order has been received!

K

KarleePorter.com <info@karleeporter.com>

(i) If there are problems with how this message is displayed, click here to view it in a web browser.

Just to let you know — we've received your order #25292, and it is now being processed:

### Downloads

| Product                | Expires | Download                  |
|------------------------|---------|---------------------------|
| Bethlehem Wedding Ring | Never   | KP Bethlehem Wedding Ring |
| Bethany                | Never   | KP Bethany                |
|                        |         |                           |

Another way to download your purchased design(s) is through your email. A receipt is emailed to you and contains download links for the designs.

Click on name of your design (KP Bethlehem Wedding Ring) to save the file to the Downloads folder on your computer.

### 👆 🛛 🏹 🔜 🖛 🛛 Downloads View File Home Share & Cut Op New item --Easy access -.... Copy path Ed Pin to Quick Copy Paste Delete Rename New Copy Propert Paste shortcut 🚱 His access to to folder Clipboard Organize New Open This PC > Downloads > Date modified Туре Name Quick access V Today (6) KP-Retro-Tile-11 4/7/2020 12:15 PM Compressed (zipp... Downloads KP-FIORA-IVIORA 4/7/2020 12:15 PIVI Compressed (zipp... 😫 Documents 🖈 KP-Daisy-Chain-4 4/7/2020 12:14 PM Compressed (zipp... Pictures \* KP-Sunflower-Bloom Compressed (zipp... 4/7/2020 12:13 PM All (2) **KP-Bethany** 4/7/2020 12:13 PM Compressed (zipp... D Drive KP-Bethlehem-Wedding-Ring 4/7/2020 12:12 PM Compressed (zipp...

Locate the design you want to use in your Downloads Folder. Notice that under "Type" it is a compressed file. This means there are several different file formats (CMD, CQP, CSV, DXF, HQF, QDATA, QLI, SSD, TAP, TXT, XY) of the design included in you purchase. Some websites will have you pick your favored file format before you purchase. Others, like this site, provide the design in several different formats.

| Pin to Quick Copy Paste                                                                                             | Cut<br>Copy path<br>Paste shortcut                                   | Move<br>to * Copy                    | Delete Rename              | New i<br>New folder                                                      | item •<br>access •<br>Pr             | roperties                                                    |
|----------------------------------------------------------------------------------------------------|----------------------------------------------------------------------|--------------------------------------|----------------------------|--------------------------------------------------------------------------|--------------------------------------|--------------------------------------------------------------|
| Clipboard                                                                                                    |                                                                      | Org                                  | anize                      | New                                                                      |                                      | Open                                                         |
| ^                                                                                                    | Name                                                                 |                                      | Da                         | te modified                                                              | Туре                                 |                                                              |
| ✓ 🖈 Quick access                                                                                                    | □ Name<br>✓ Today (6) —                                              |                                      | Da                         | ate modified                                                             | Туре                                 |                                                              |
| <ul> <li>✓ ★ Quick access</li> <li>▲</li> <li>▲</li> <li>Downloads ★</li> </ul>                                     | Name Today (6) KP-Retro-1                                            | īle-11                               | Da<br>4/                   | te modified                                                              | Type                                 | ressed (zipp                                                 |
| Quick access     Downloads     Documents                                                                            | Name Today (6) KP-Retro-1 KP-Daisy-0                                 | file-11<br>Chain-4                   | Da<br>4/                   | 7/2020 12:15 PM                                                          | Type<br>Comp<br>Comp                 | ressed (zipp                                                 |
| <ul> <li>✓ A Quick access</li> <li>▲ Downloads</li> <li>▲ Documents</li> <li>▲ Pictures</li> </ul>                  | Name Todav (6) KP-Retro-T                                            | īile-11<br>Chain-4<br>ver-Bloom      | Da<br>4/<br>4/<br>4/       | 7/2020 12:15 PM<br>7/2020 12:14 PM<br>7/2020 12:13 PM                    | Type<br>Comp<br>Comp<br>Comp         | ressed (zipp<br>ressed (zipp<br>ressed (zipp                 |
| <ul> <li>✓ Quick access</li> <li>✓ Downloads</li> <li>✓ Documents</li> <li>✓ Pictures</li> <li>✓ All (2)</li> </ul> | Name Today (6) KP-Retro-1 KP-Daisy-0 KP-Sunflow KP-Sunflow KP-Bethan | īile-11<br>Chain-4<br>ver-Bloom<br>y | Da<br>4/<br>4/<br>4/<br>4/ | 7/2020 12:15 PM<br>7/2020 12:14 PM<br>7/2020 12:13 PM<br>7/2020 12:13 PM | Type<br>Comp<br>Comp<br>Comp<br>Comp | ressed (zipp<br>ressed (zipp<br>ressed (zipp<br>ressed (zipp |

### "right-click" on design file, then Click on "Extract All"

|    | Open<br>Open in new window |   |
|----|----------------------------|---|
|    | Extract All,               |   |
| Ū. | Scan                       |   |
| ø  | Shred                      |   |
|    | Pin to Start               |   |
|    | Scan with Windows Defender |   |
|    | Share                      |   |
|    | Open with                  |   |
|    | Give access to             | > |
|    | Restore previous versions  |   |
|    | Send to                    | > |
|    | Cut                        |   |
|    | Сору                       |   |
|    | Create shortcut            |   |
|    | Delete                     |   |
|    | Rename                     |   |
| -  | Properties                 |   |

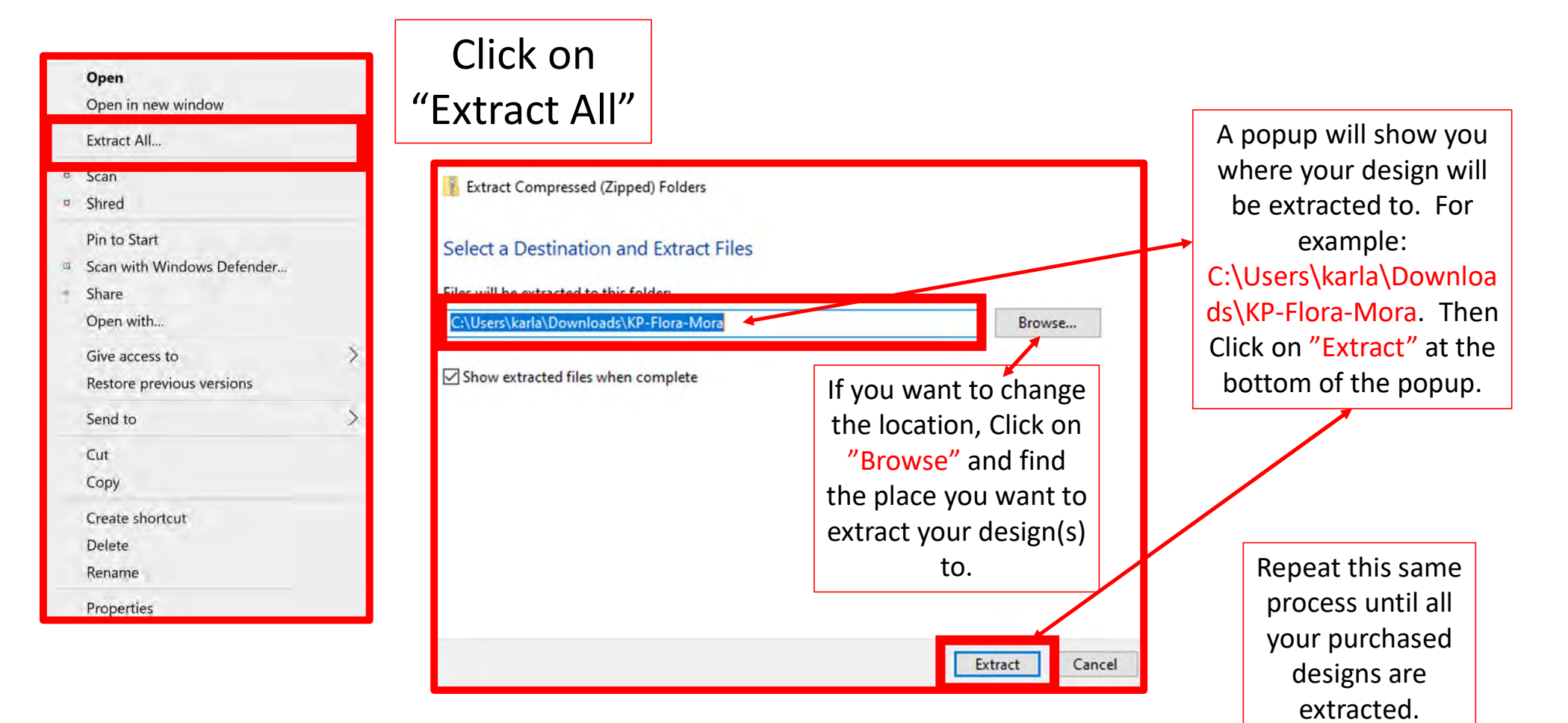

| File Home Share                   | View Compressed Folder Tools                                                                                                    |                          |                                          |                                   |
|-----------------------------------|----------------------------------------------------------------------------------------------------|--------------------------|------------------------------------------|-----------------------------------|
| Pin to Quick Copy Paste Clipboard | Cut<br>Copy path<br>Paste shortcut<br>Copy path<br>Copy to +<br>Copy<br>to +<br>Copy<br>to +<br>Copy<br>to +<br>Copy<br>to +<br>Copy<br>to + | te Rename New folder New | m •<br>tess •<br>Properties<br>•<br>Open | n • Select<br>Select<br>ony Inver |
| ← → × ↑ 🕹 > This PC               | > Downloads                                                                                                    |                          |                                          |                                   |
| ↓ Quick access     □     Desktop  | Name<br>Today (3)                                                                                                    | Date modified            | Туре                                     | ize                               |
| Jesticip Downloads                | KP-Flora-Mora                                                                                                    | 4/8/2020 10:11 AM        | File folder                              |                                   |
| Documents                         | KP-Retro-Tile-11                                                                                                    | 4/8/2020 1:34 PM         | File folder                              |                                   |
| Pictures                          | KP-Daisy-Chain-4                                                                                                    | 4/8/2020 1:34 PM         | File folder                              |                                   |
| import design bats                | KP-Flora-Mora                                                                                                    | 4/7/2020 1:33 PM         | Compressed (zipp                         | 1,086 KB                          |
| KD Elera Mara                     | KP-Retro-Tile-11                                                                                                    | 4/7/2020 1:32 PM         | Compressed (zipp                         | 328 KB                            |
|                                   | KP-Daisy-Chain-4                                                                                                    | 4/7/2020 12:14 PM        | Compressed (zipp                         | 897 KB                            |
| panto stacker powe                | KP-Sunflower-Bloom                                                                                                    | 4/7/2020 12:13 PM        | Compressed (zipp                         | 265 KB                            |

Since our files are no longer compressed, we are ready to save our design to our USB thumb drive in the desired format.

Before we save to our USB thumb drive, let's make a file folder so we can find them easily.

Before we copy our design(s) to our flash drive to import onto our tablet into QCT 5, we need to make a file folder and name it.

You can decide how you want to file (arrange) your designs, such as by designer or design type, style etc. Whatever method you choose, stick with it. This is a very important; if you stick with your design filing system you won't double purchase designs or have a hard time finding one. This will also keep your designs separate so you know which folder it is in to import.

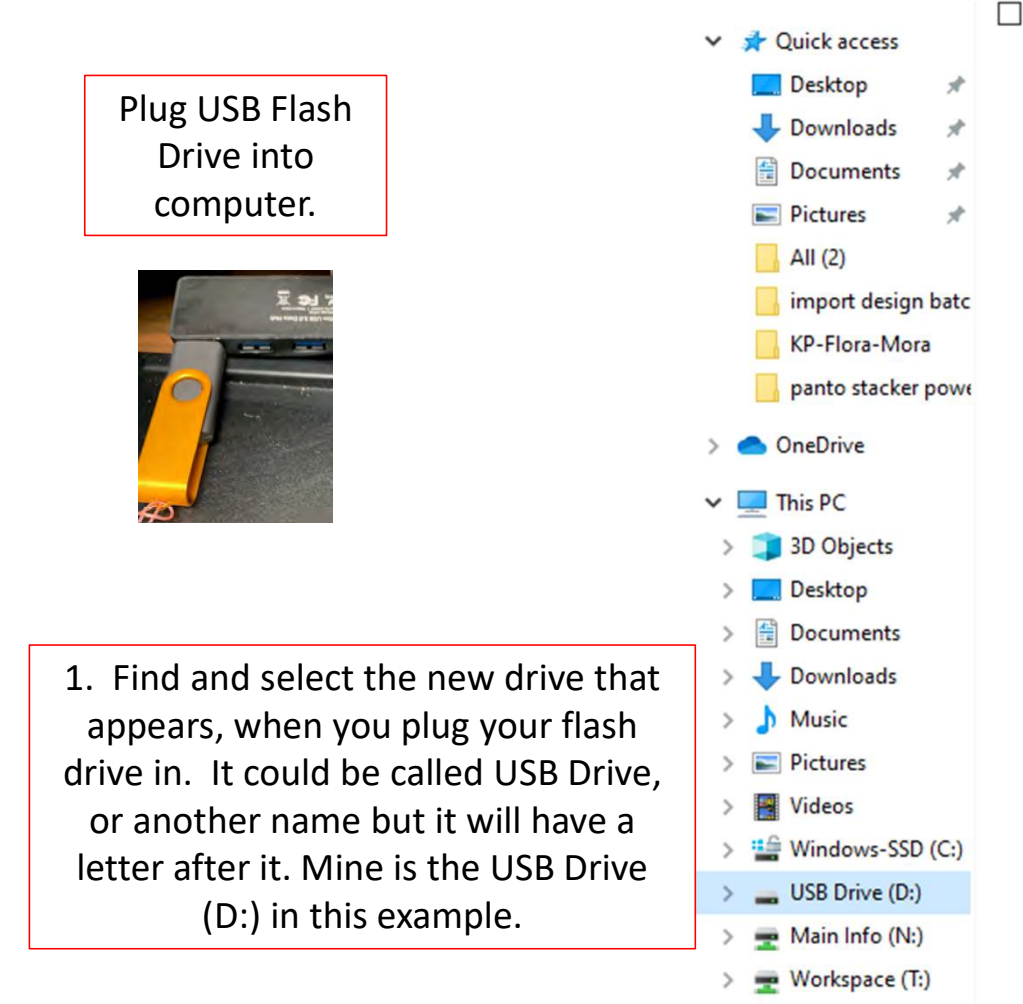

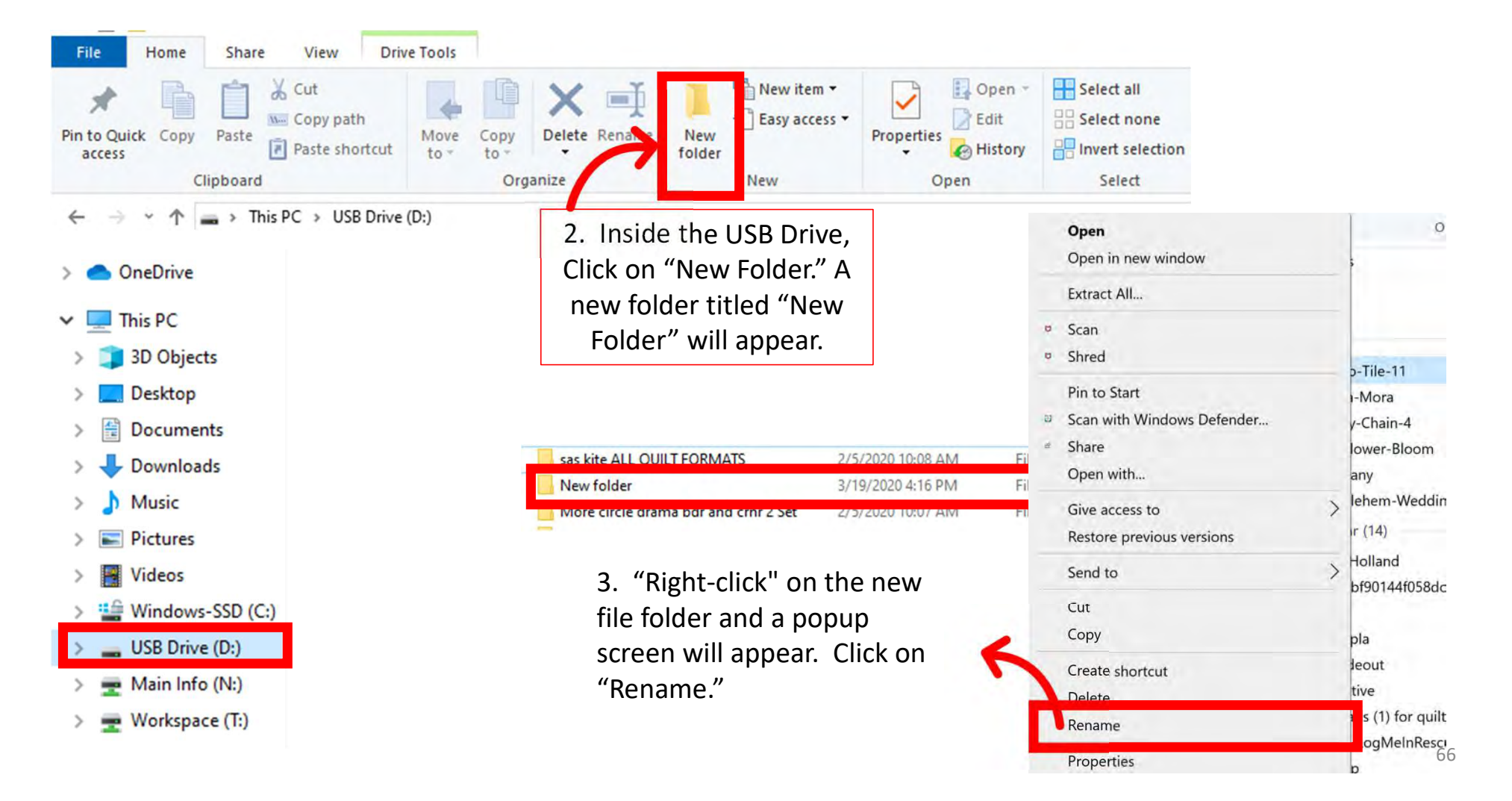

| File Home Share View                                                                                                    | Drive Tools                                                                                                    |                                                                                |                                                         |                                                                                      |                                                              |
|----------------------------------------------------------------------------------------------------|----------------------------------------------------------------------------------------------------|--------------------------------------------------------------------------------|---------------------------------------------------------|--------------------------------------------------------------------------------------|--------------------------------------------------------------|
| ★     ↓     ↓     ↓     ↓     ↓     ↓     ↓     ↓     ↓     ↓     ↓     ↓     ↓     ↓     ↓     ↓     ↓     ↓     ↓     ↓     ↓     ↓     ↓     ↓     ↓     ↓     ↓     ↓     ↓     ↓     ↓     ↓     ↓     ↓     ↓     ↓     ↓     ↓     ↓     ↓     ↓     ↓     ↓     ↓     ↓     ↓     ↓     ↓     ↓     ↓     ↓     ↓     ↓     ↓     ↓     ↓     ↓     ↓     ↓     ↓     ↓     ↓     ↓     ↓     ↓     ↓     ↓     ↓     ↓     ↓     ↓     ↓     ↓     ↓     ↓     ↓     ↓     ↓     ↓     ↓     ↓     ↓     ↓     ↓     ↓     ↓     ↓     ↓     ↓     ↓     ↓     ↓     ↓     ↓     ↓     ↓     ↓     ↓     ↓     ↓     ↓     ↓     ↓     ↓     ↓     ↓     ↓     ↓     ↓     ↓     ↓     ↓     ↓     ↓     ↓     ↓     ↓     ↓     ↓     ↓     ↓     ↓     ↓     ↓     ↓     ↓     ↓     ↓     ↓     ↓     ↓     ↓     ↓     ↓     ↓ </th <th>cut Move Copy to * Delete Rename New folder<br/>Organize</th> <th>New item •<br/>Easy access •<br/>New New Open</th> <th>Select all<br/>Select none<br/>Invert selection<br/>Select</th> <th></th> <th></th> | cut Move Copy to * Delete Rename New folder<br>Organize                                                                                                    | New item •<br>Easy access •<br>New New Open                                    | Select all<br>Select none<br>Invert selection<br>Select |                                                                                      |                                                              |
| ← → ← ↑ → This PC → USB D<br>Open<br>Open in new window<br>Extract All                                                                                                    | Drive (D:)         April 4 2020 Karlee porter kite quilt       3/19/2020 4         60 degree tri bubble opf ALL OUILT E       2/5/2020 10         New folder       4/8/2020 12 | 16 PM File folder<br>06 AM File folder o Quick Copy<br>35 PM File folder ccess | V Paste Paste shortcut                                  | Move Copy Delete Rename<br>to to to                                                  | New<br>folder                                                |
| © Scan                                                                                                    |                                                                                                    |                                                                                | Clipboard                                               | Organize                                                                             | r                                                            |
| Pin to Start<br>Scan with Windows Defender<br>Share<br>Open with                                                                                                    | 4. Rename the folder.                                                                                                    | E Pictures<br>All (2)<br>import du                                             | Name     Ice dre     isign b:     A tall     Go deg     | ams tri 2 p2p ALL QUILI FORM<br>eather tri p2p.gpf<br>ree tri bubble.gpf ALL QUILT F | Date modifie<br>2/5/2020 9::<br>2/5/2020 9::<br>2/5/2020 9:: |
| Give access to ><br>Restore previous versions                                                                                                    |                                                                                                    | panto sta                                                                      | cker pc Square                                          | e 60 degree tri 6 uneven all for<br>Drama Bdr and Crnr ALL QUIL                      | 2/5/2020 10<br>2/5/2020 10                                   |
| Send to                                                                                                    |                                                                                                    | OneDrive                                                                       | sherbe                                                  | rt 4 tri p2p 1 all formats<br>NSHOT IMPORT                                           | 2/5/2020 10<br>4/8/2020 6:2                                  |
| Cut<br>Copy                                                                                                    |                                                                                                    | This PC                                                                        | sas kite                                                | ALL QUILT FORMATS                                                                    | 2/5/2020 10                                                  |
| Create shortcut                                                                                                    |                                                                                                    | 늘 Desktop                                                                      | 🗹 📒 april 4                                             | 2020 kite quilt design                                                               | 4/8/2020 12                                                  |
| Rename                                                                                                    |                                                                                                    | Je Documer                                                                     | nts wore c                                              | ircie drama por and criti 2 Sec                                                      | 2/3/2020 10                                                  |
| Properties                                                                                                    |                                                                                                    |                                                                                |                                                         |                                                                                      |                                                              |

We are now ready to save our designs to our USB flash drive. Open the folder where you first saved your extracted design.

| Ender compressed (Epped) Folders       | le Home Share                             | View                               |                                    |               |                                  |                                  |                       |
|----------------------------------------|-------------------------------------------|------------------------------------|------------------------------------|---------------|----------------------------------|----------------------------------|-----------------------|
| Select a Destination and Extract Fil   | es to Quick Copy Paste<br>ccess Clipboard | Cut<br>Copy path<br>Paste shortcut | Move Copy<br>to * Copy<br>to * Org | Delete Rename | New item                         | s • Properties & History<br>Open | S<br>S<br>S<br>S<br>S |
| C:\Users\karla\Downloads\KP-Flora-Mora | 🚽 👻 🛧 📙 > This                            | PC > Downloads                     | > KP-Flora-Me                      | ora           |                                  |                                  |                       |
| Show extracted files when complete     | ^                                         | Name                               | ^                                  | Dat           | te modified                      | Type Si:                         |                       |
|                                        | 🖈 Quick access                            | KP Flora Mo                        | ora.ans                            | 4/8           | 8/2020 9:26 AM                   | ANS File                         | 27 KB                 |
|                                        | Desktop 🖈                                 | KP Flora Mo                        | ora.cqp                            | 4/8           | 3/2020 9:26 AM                   | CQP File                         | 56 KB                 |
| Checking this hox                      | Uownloads 🖈                               | KP Flora Mo                        | ora.dxf                            | 4/8           | 3/2020 9:26 AM                   | DXF File                         | 29 KB                 |
|                                        | 😫 Documents 🖈                             | KP Flora Mo                        | ora.hqf                            | 4/8           | 3/2020 9:26 AM                   | HQF File                         | 92 KB                 |
| will open the                          | 📰 Pictures 📌                              | KP Flora Mo                        | ora.iqp                            | 4/8           | 8/2020 9:26 AM                   | IQP File                         | 28 KB                 |
| folder and show all                    | All (2)                                   | KP Flora Mo                        | ora                                | 4/8           | 3/2020 9:26 AM                   | JPG File                         | 236 KB                |
|                                        | 📙 import design b                         | KP Flora Mo                        | ora.pat                            | 4/8           | 3/2020 9:26 AM                   | PAT File                         | 5 KB                  |
| the extracted files.                   | kite for kite quil                        | 🛃 KP Flora Mo                      | ora                                | 4/8           | 3/2020 9:26 AM                   | Adobe Acrobat D                  | 246 KB                |
|                                        | panto stacker p                           | KP Flora Mo                        | ora.plt                            | 4/8           | 8/2020 9:26 AM                   | PLT File                         | 50 KB                 |
|                                        |                                           | KP Flora Mo                        | ora.ssd                            | 4/8           | 3/2020 9:26 AM                   | SSD File                         | 52 KB                 |
|                                        | OneDrive                                  | KP Flora Mo                        | ora                                | 4/8           | 3/2020 9:26 AM                   | Text Document                    | 48 KB                 |
|                                        | This PC                                   | KP Flora Mo                        | ora                                | 4/8           | 3/2020 9:26 AM                   | WMF File                         | 14 KB                 |
|                                        | 3D Objects                                | KP Flora Mo                        | ora2<br>ora2                       | 4/8           | 3/2020 9:26 AM<br>3/2020 9:26 AM | Adobe Acrobat D                  | 250 KB                |
|                                        | Deskton                                   | _                                  |                                    |               |                                  |                                  |                       |

The "Type" column lists the different file formats your design is saved in. Importing all the formats onto your tablet is unnecessary and takes up space. Decide which format you prefer and select that format. "QLI" or "CQP" are the formats I prefer.

| ile Home Share                                                                | View                                                                                                    |                                                                                        |                                                                                                    |                                                                                                    |                                                                               |                          |                                             |
|-------------------------------------------------------------------------------|----------------------------------------------------------------------------------------------------|----------------------------------------------------------------------------------------|----------------------------------------------------------------------------------------------------|----------------------------------------------------------------------------------------------------|-------------------------------------------------------------------------------|--------------------------|---------------------------------------------|
| to Quick Copy Paste                                                           | Cut<br>Copy path<br>Paste shortcut                                                                                                    | Copy<br>to                                                                             | New folder                                                                                                    | ess * Properties                                                                                            | lpen - Esele<br>dit Sele<br>listory Inve                                      |                          |                                             |
| → · · ↑ 🚺 > This                                                              | PC > Downloads > KP                                                                                                    | P-Flora-Mora                                                                           | New                                                                                                    | Open                                                                                                    |                                                                               |                          |                                             |
| Quick access Desktop Downloads Documents Documents All (2) kite for kite quil | Name KP Flora Mora.ans KP Flora Mora.cq KP Flora Mora.dxt KP Flora Mora.dxt KP Flora Mora.hq KP Flora Mora.iqp KP Flora Mora KP Flora Mora KP Flora Mora.pat KP Flora Mora.pat KP Flora Mora | Dati<br>4/8/<br>p 4/8/<br>f 4/8/<br>f 4/8/<br>f 4/8/<br>4/8/<br>t 4/8/<br>4/8/<br>4/8/ | e modified<br>/2020 9:26 AM<br>/2020 9:26 AM<br>/2020 9:26 AM<br>/2020 9:26 AM<br>/2020 9:26 AM<br>/2020 9:26 AM<br>/2020 9:26 AM | Type<br>ANS File<br>CQP File<br>DXF File<br>HQF File<br>IQP File<br>JPG File<br>PAT File<br>Adobe Acrobat D | Size<br>27 KB<br>56 KB<br>29 KB<br>92 KB<br>28 KB<br>236 KB<br>5 KB<br>246 KB |                          |                                             |
| 📙 panto stacker p                                                             | KP Flora Mora.plf                                                                                                    | 6/23                                                                                   | 3/2015 6:14 PM                                                                                                    | QLI File                                                                                                    | 4 KB                                                                          |                          |                                             |
| <ul> <li>OneDrive</li> <li>This PC</li> </ul>                                 | KP Flora Mora                                                                                                    |                                                                                        | 2020 9.20 AM<br>/2020 0-26 AM                                                                                                    | 478/2020 9:20 Atv                                                                                           | HOP FILE                                                                      | 92 ND                    |                                             |
| 3D Objects Desktop                                                            | KP Flora Mor<br>KP Flora Mor                                                                                                    | KP Flora Mora                                                                          |                                                                                                    | 4/8/2020 9:26 AM<br>4/8/2020 9:26 AM<br>4/8/2020 9:26 AM                                                    | JPG File<br>PAT File<br>Adobe Acrobat D                                       | 236 KB<br>5 KB<br>246 KB | "clicking" on that<br>design format you are |
|                                                                               |                                                                                                    | KP Flora Mora olt                                                                      |                                                                                                    | 4/8/2020 9:26 AM<br>6/23/2015 6:14 PM                                                                       | QLI File                                                                      | 50 KB<br>4 KB            | Checkmark to the                            |
|                                                                               |                                                                                                    | KP Flora Mora.ssd                                                                      |                                                                                                    | 4/8/2020 9:26 AM<br>4/8/2020 9:26 AM                                                                        | SSD File<br>Text Document                                                     | 52 KB<br>48 KB           | rigrit                                      |

Now that you have selected the file format, "right-click" on design file format.

|                   | 4/0/2020 9:20 AIVI | TUCE FILE       | AT VD  |
|-------------------|--------------------|-----------------|--------|
| KP Flora Mora.iqp | 4/8/2020 9:26 AM   | IQP File        | 28 KB  |
| KP Flora Mora     | 4/8/2020 9:26 AM   | JPG File        | 236 KB |
| KP Flora Mora.pat | 4/8/2020 9:26 AM   | PAT File        | 5 KB   |
| 🛃 KP Flora Mora   | 4/8/2020 9:26 AM   | Adobe Acrobat D | 246 KB |
| KP Flora Mora.plt | 4/8/2020 9:26 AM   | PLT File        | 50 KB  |
| Y Dira Mora.qli   | 6/23/2015 6:14 PM  | QLI File        | 4 KB   |
| KP Flora Mora.ssd | 4/8/2020 9:26 AM   | SSD File        | 52 KB  |
| KP Flora Mora     | 4/8/2020 9:26 AM   | Text Document   | 48 KB  |

| Ouick  |      | Open with<br>Scan with W | indows Defender   |         | New      | New item * | Properties | Edit       | Select al |
|--------|------|--------------------------|-------------------|---------|----------|------------|------------|------------|-----------|
| ess    |      | Scan                     |                   | *       | folder   |            | ·          | E History  | invert se |
|        |      | Shred                    |                   | rganize |          | New        | 0          | pen        | Select    |
|        | ġ    | Share                    |                   | Aora    |          |            |            |            |           |
|        |      | Give access              | to >              |         | Date mo  | dified     | Туре       |            | Size      |
| Quic   |      | Restore prev             | ious versions     |         | 4/8/2020 | 9:26 AM    | ANS File   |            | 27 KB     |
| De:    |      | Send to                  | >                 |         | 4/8/2020 | 9:26 AM    | CQP File   |            | 56 KB     |
| 4 Do   |      | Cut                      |                   |         | 4/8/2020 | 9:26 AM    | DXF File   |            | 29 KB     |
| M De   |      | Copy                     |                   |         | 4/0/2020 | 9.20 AW    | nur nie    |            | 92 N      |
| ₽ Pie  | -    | copy                     |                   |         | 4/8/2020 | 9:26 AM    | IQP File   |            | 28 KI     |
| All    |      | Create short             | cut               |         | 4/8/2020 | 9:26 AM    | JPG File   |            | 236 KB    |
| imp    |      | Delete                   |                   |         | 4/8/2020 | 9:26 AM    | PAT File   |            | 5 KB      |
| KP-    |      | Rename                   |                   |         | 4/8/2020 | 9:26 AM    | Adobe Ac   | robat D.,. | 246 KB    |
|        |      | Properties               |                   |         | 4/8/2020 | 9:26 AM    | PLT File   |            | 50 KB     |
| par    |      | Troperdes                |                   |         | 6/23/201 | 15 6:14 PM | QLI File   |            | 4 KB      |
| OneD   | rive |                          | KP Flora Mora.ssd |         | 4/8/2020 | 9:26 AM    | SSD File   |            | 52 KB     |
|        | ~    |                          | KP Flora Mora     |         | 4/8/2020 | 9:26 AM    | Text Docu  | ment       | 48 KB     |
| This P | C    |                          | KP Flora Mora     |         | 4/8/2020 | 9:26 AM    | WMF File   |            | 14 KB     |
| 3D C   | bje  | cts                      | KP Flora Mora2    |         | 4/8/2020 | 9:26 AM    | JPG File   |            | 250 KB    |
| Desk   | top  |                          | E KP Flora Mora2  |         | 4/8/2020 | 9.25 AM    | Adobe Ac   | robat D    | 259 KB    |

Choose "COPY." We want to copy not remove incase something happens to your tablet so that you have a back up.

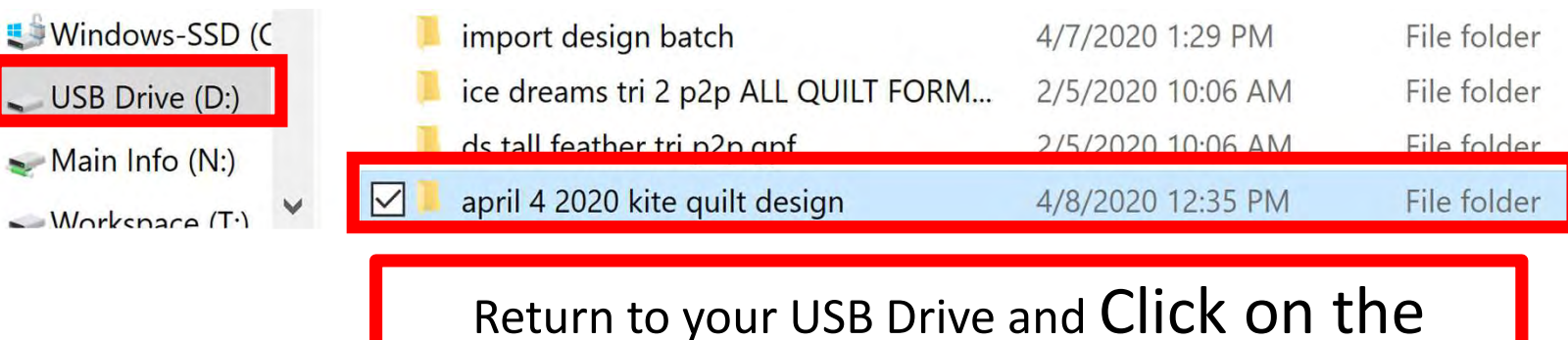

folder you named in this example mine is, "April 4 2020 kite quilt design."

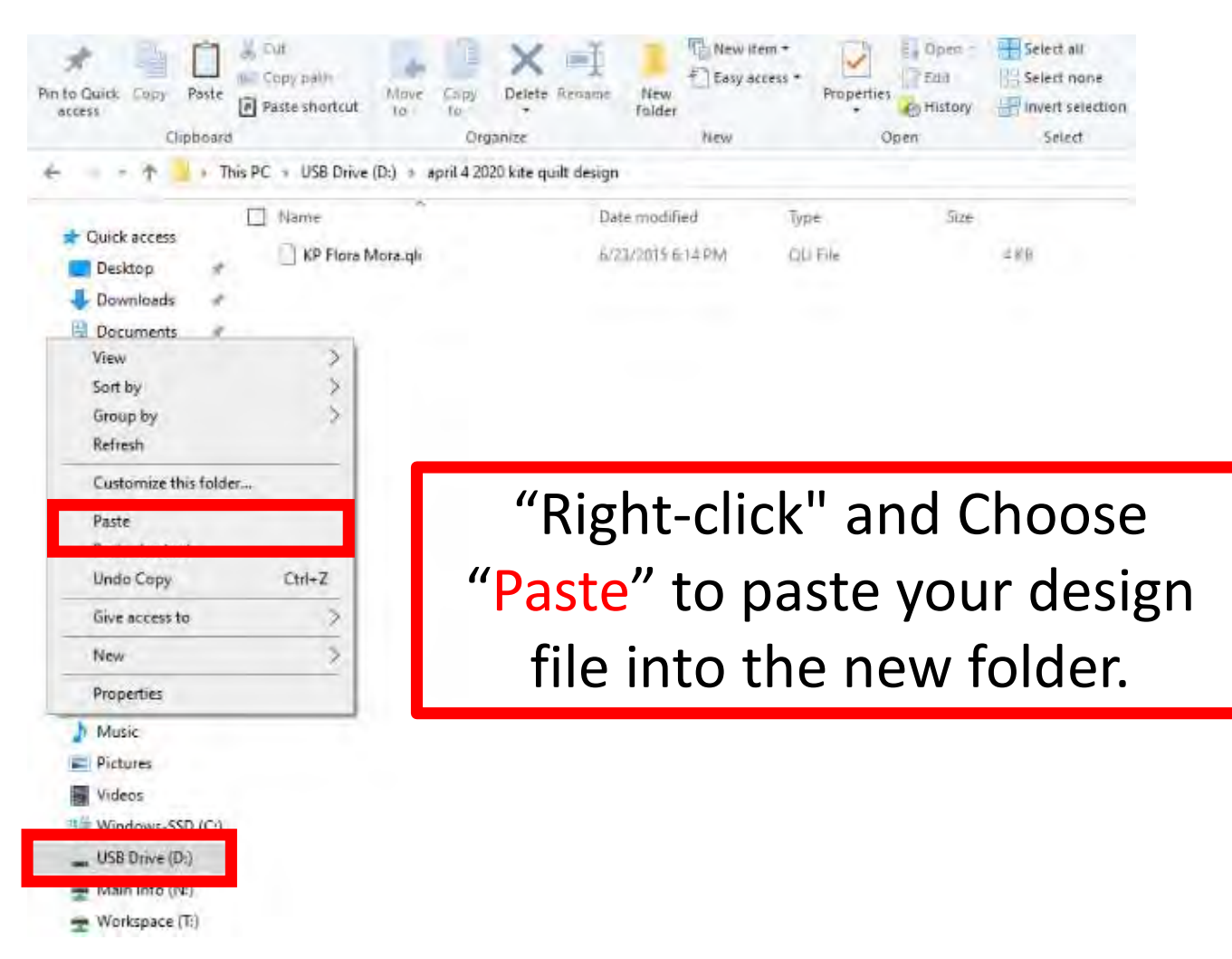
| Pin to Quick Copy Paste<br>access                                       | <ul> <li>✓ Cut</li> <li>✓ Copy path</li> <li>✓ Paste shortcut</li> </ul> | Move Copy<br>to • to • | Delete Rename        | New item •       | Properties | Select all<br>Select none |  |
|-------------------------------------------------------------------------|--------------------------------------------------------------------------|------------------------|----------------------|------------------|------------|---------------------------|--|
| Clipboard                                                               |                                                                          | Org                    | anize                | New              | Open       | Select                    |  |
| $\leftarrow \rightarrow \checkmark \uparrow \checkmark \Rightarrow$ Thi | s PC > USB Drive                                                         | (D:) > april 4 20      | 20 kite quilt desigi | 1                |            |                           |  |
| 늘 Pictures 🛛 🖈 ^                                                        | Name                                                                     |                        |                      | Date modified    | Туре       | Size                      |  |
| All (2)                                                                 | KP Bethany.                                                              | qli                    | 3/                   | 6/2019 7:11 AM   | QLI File   | 116 KB                    |  |
| 📕 import design ba                                                      | KP Bethlehe                                                              | m Wedding Rin          | <b>g.qli</b> 10      | /28/2019 9:37 AM | QLI File   | 9 KB                      |  |
| KP-Flora-Mora                                                           | KP Daisy Ch                                                              | ain 4.qli              | 3/                   | 19/2019 10:12 AM | QLI File   | 40 KB                     |  |
| panto stacker pc                                                        |                                                                          | ra.qli                 | 6/                   | 23/2015 6:14 PM  | QLI File   | 4 KB                      |  |
|                                                                         | KP Retro Tile                                                            | 11.iqp                 | 3/                   | 12/2015 8:55 AM  | IQP File   | 18 KB                     |  |
| OneDrive                                                                | KP Retro Tile                                                            | 11.qli                 | 3/                   | 12/2015 8:55 AM  | QLI File   | 23 KB                     |  |
| This PC                                                                 | KP Sunflowe                                                              | er Bloom.qli           | 6/                   | 23/2015 2:08 PM  | QLI File   | 13 KB                     |  |
| 💪 3D Objects                                                            |                                                                          |                        |                      |                  |            |                           |  |
| 늘 Desktop                                                               |                                                                          |                        |                      |                  |            |                           |  |
| Documents                                                               |                                                                          | W/e                    | can no               | w imnc           | ort our    |                           |  |
| 😺 Downloads                                                             |                                                                          | VVC                    | currin               |                  |            |                           |  |
| Music                                                                   |                                                                          | da                     | acianc               | into $\Omega$    | ъ.         |                           |  |
| E Pictures                                                              |                                                                          | ut                     | SIGIIS               |                  | / J.       |                           |  |
| Videos                                                                  |                                                                          |                        |                      |                  |            |                           |  |
| 🔩 Windows-SSD (C                                                        |                                                                          |                        |                      |                  |            |                           |  |
| USB Drive (D:)                                                          |                                                                          |                        |                      |                  |            |                           |  |
| - Main Info (NI)                                                        |                                                                          |                        |                      |                  |            |                           |  |

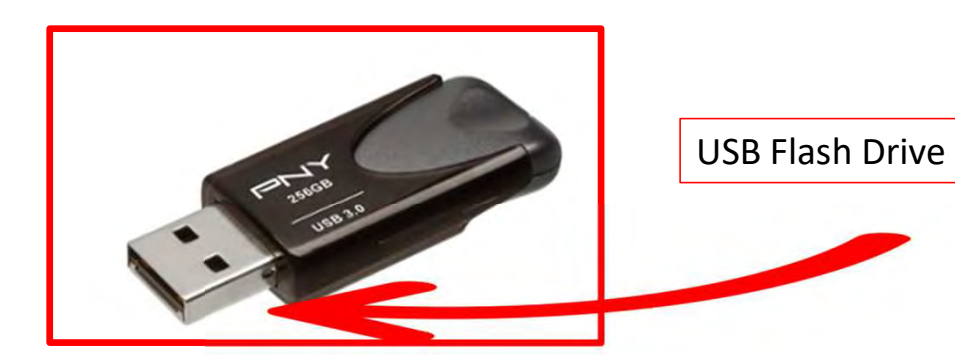

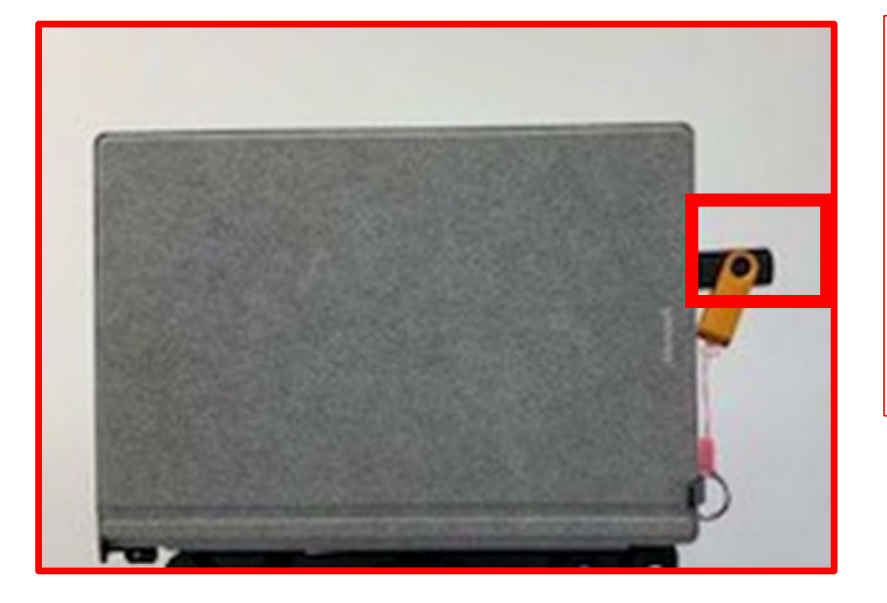

With your designs downloaded onto your USB flash drive, take the flash drive and put it into your tablet USB port.

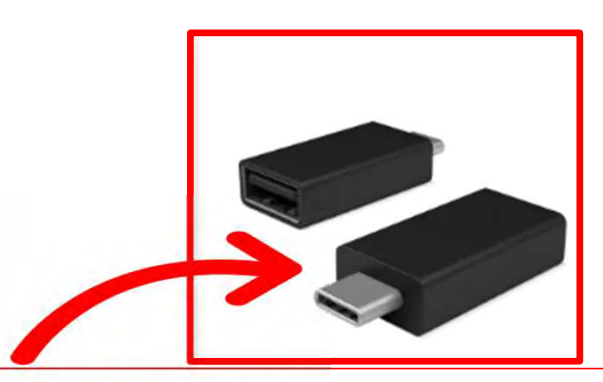

Newer tablets may require an USB-C to USB Adapter. If your tablet does not have a USB port, it will require this adapter.

74

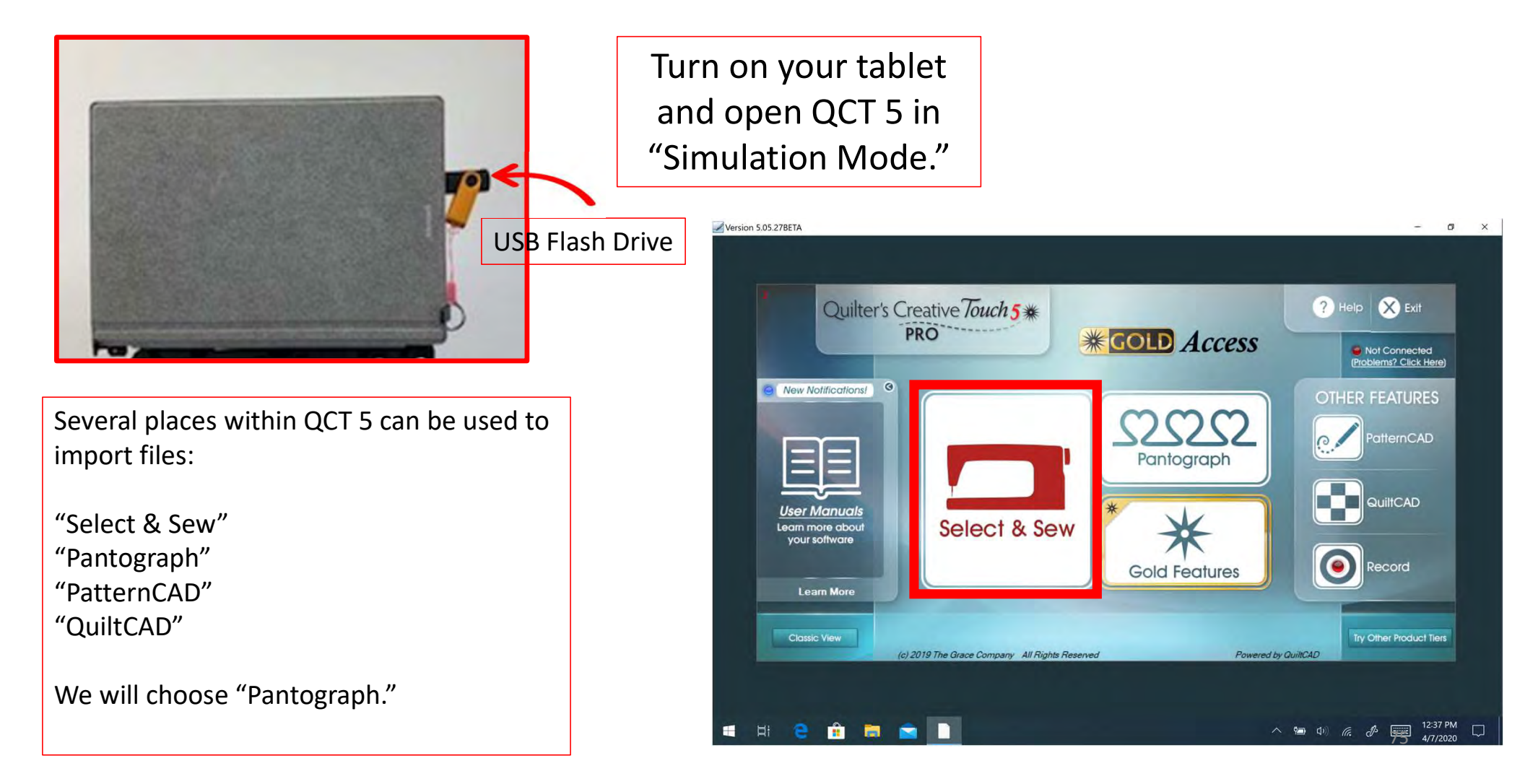

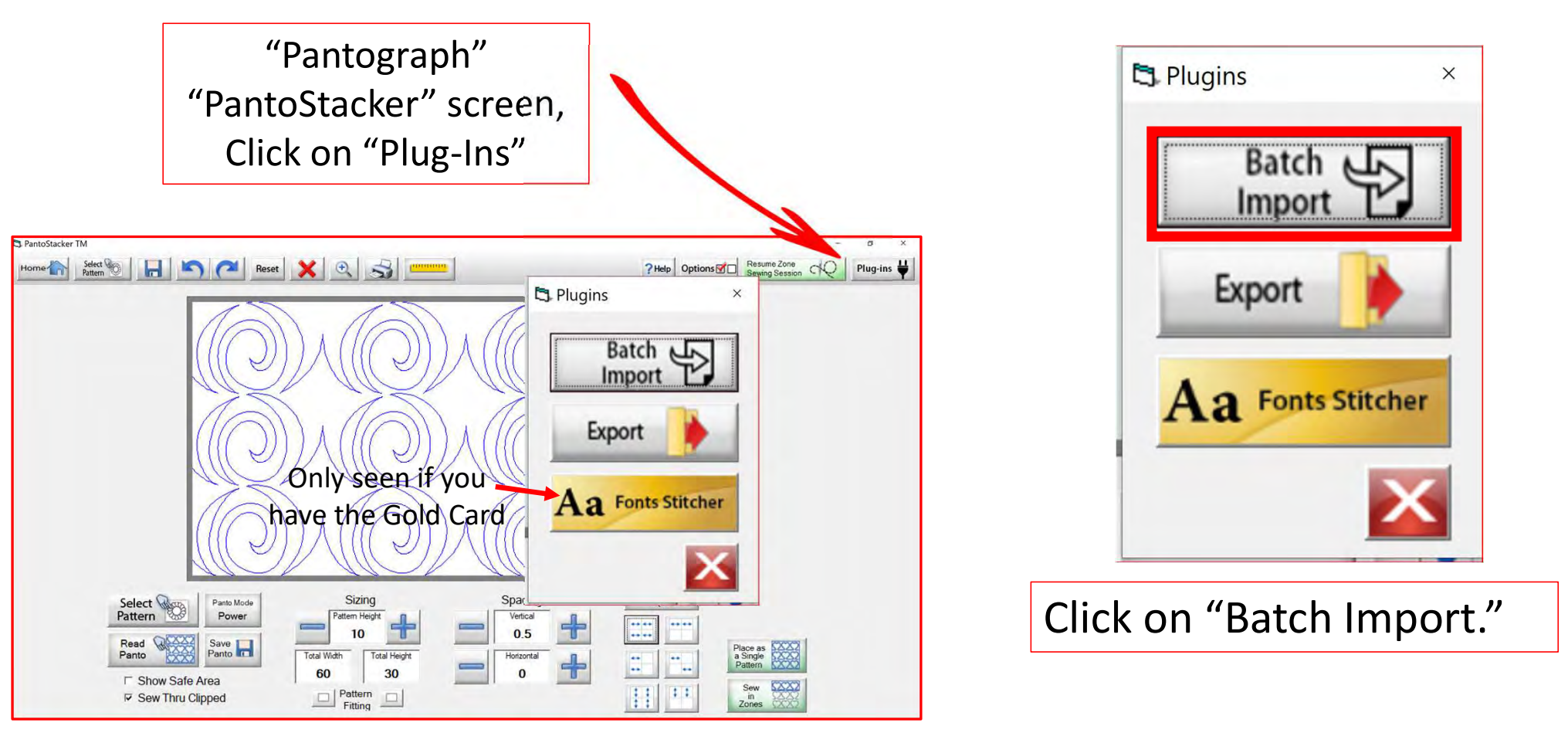

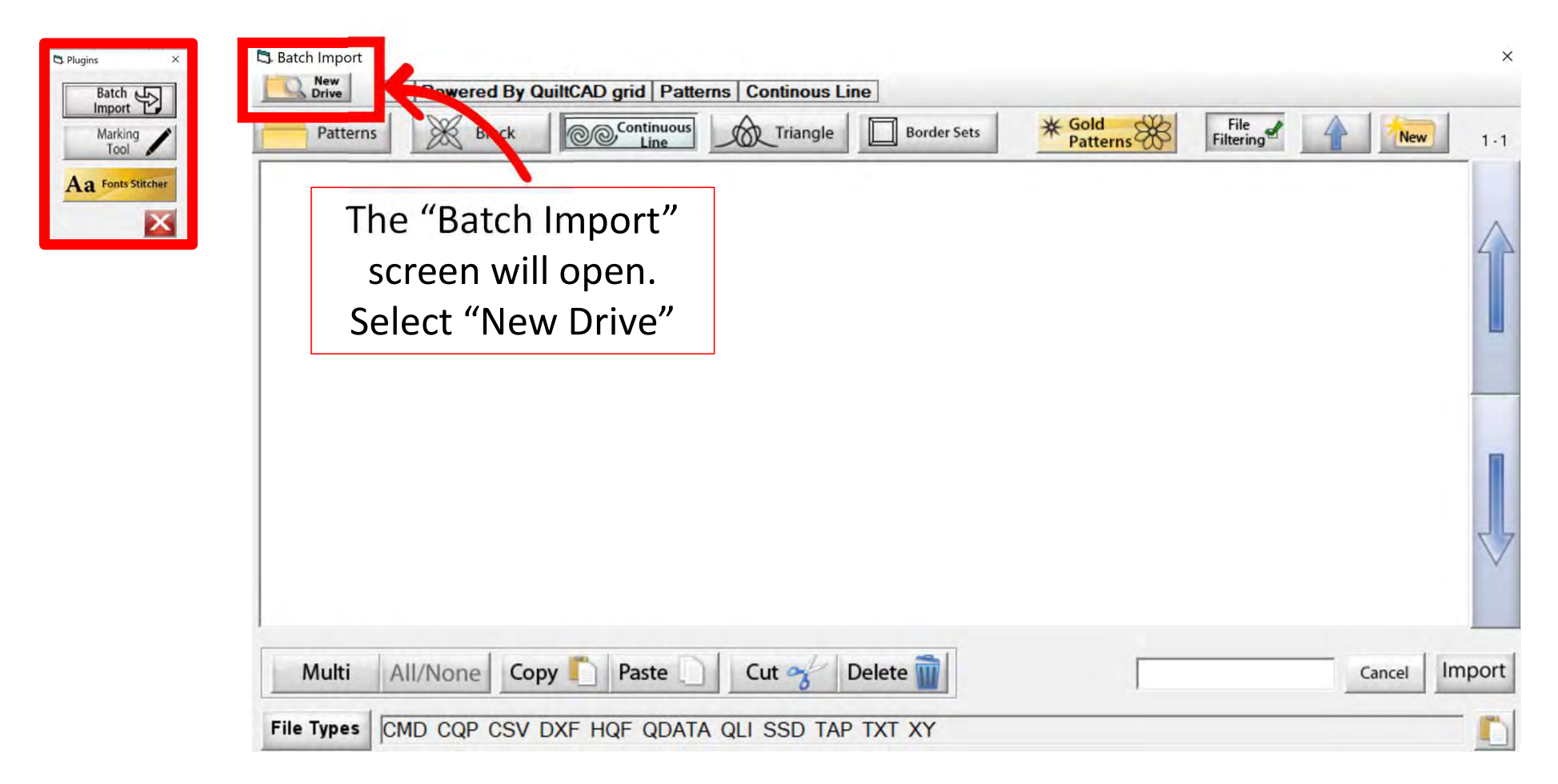

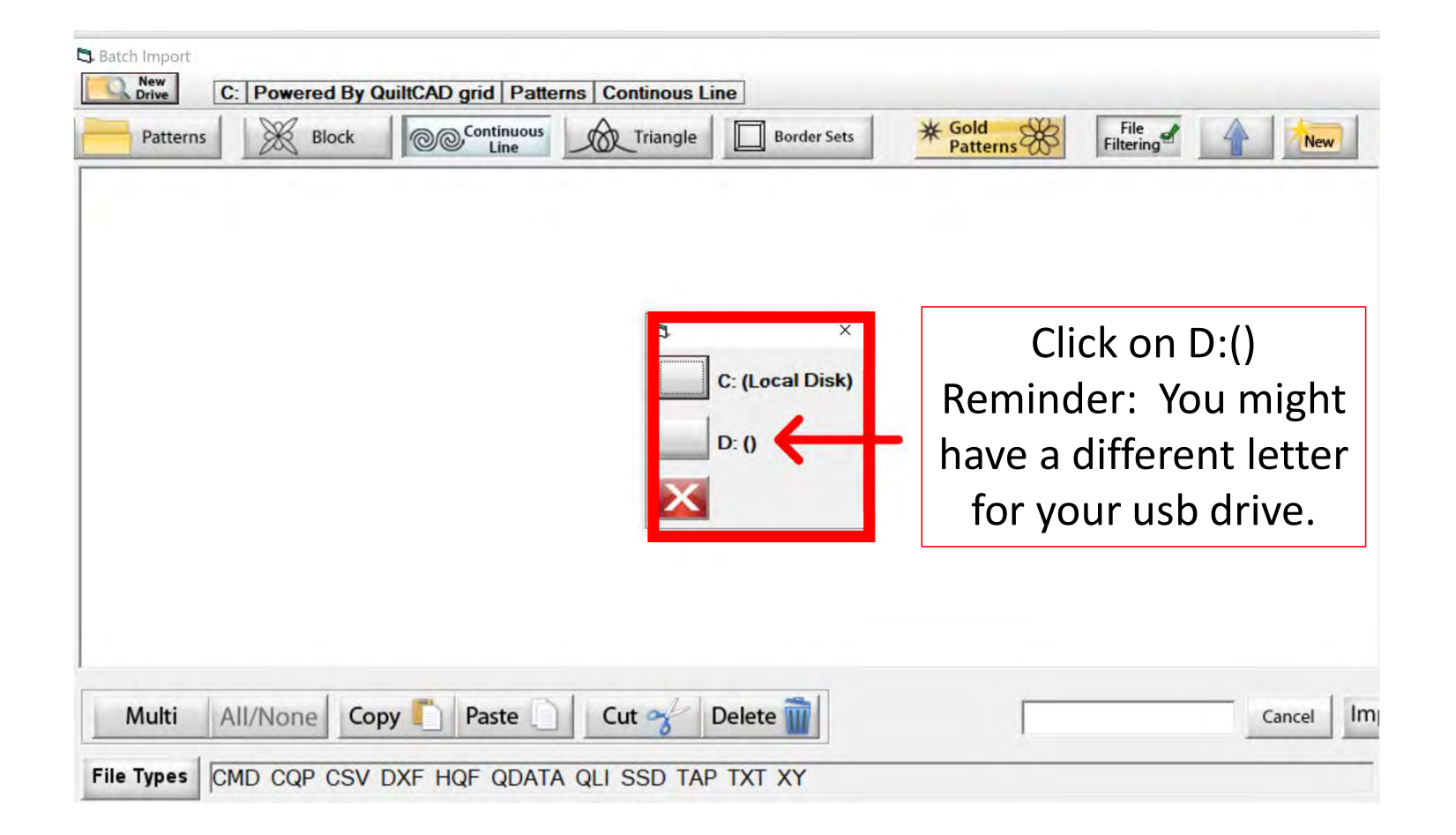

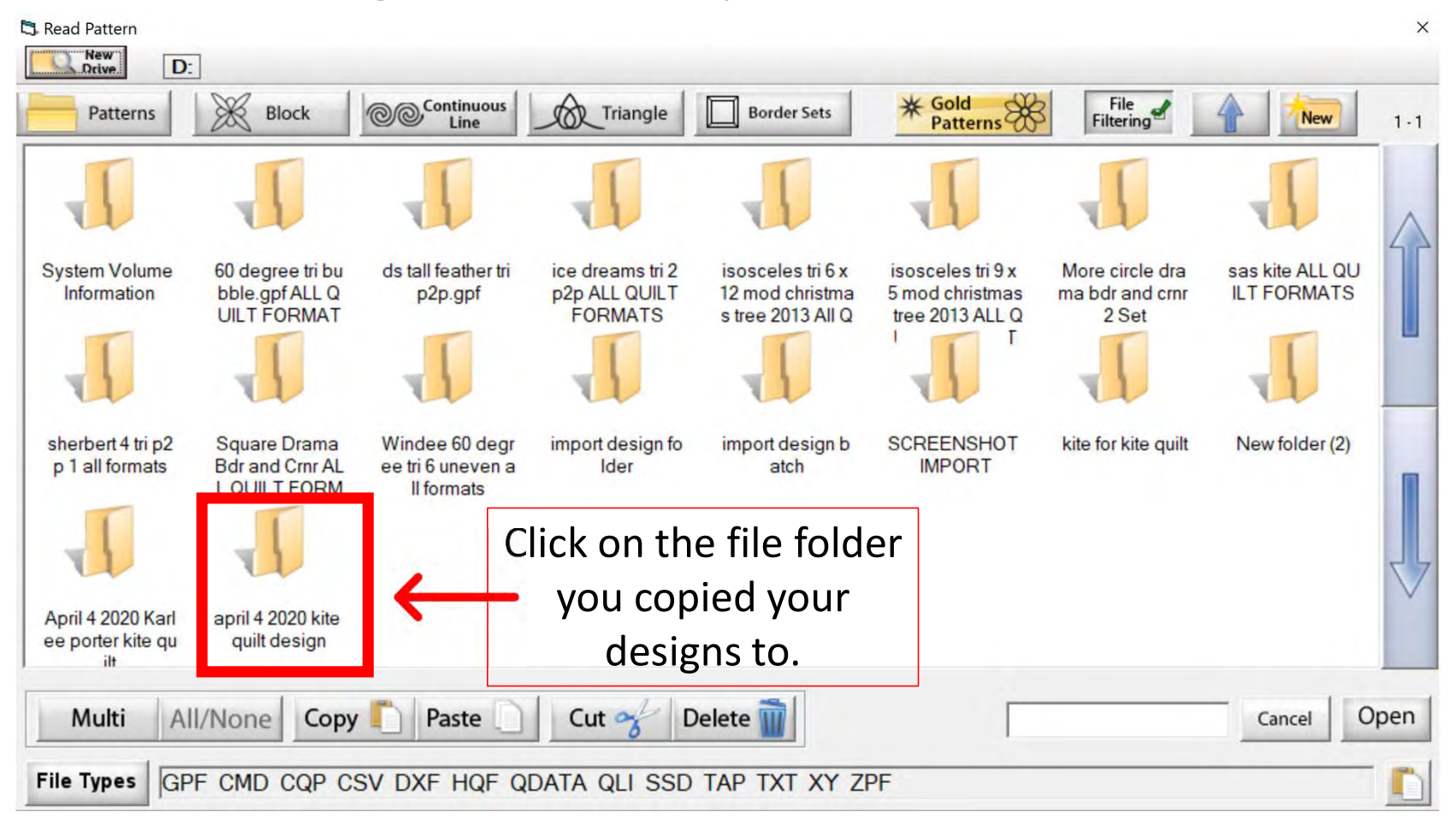

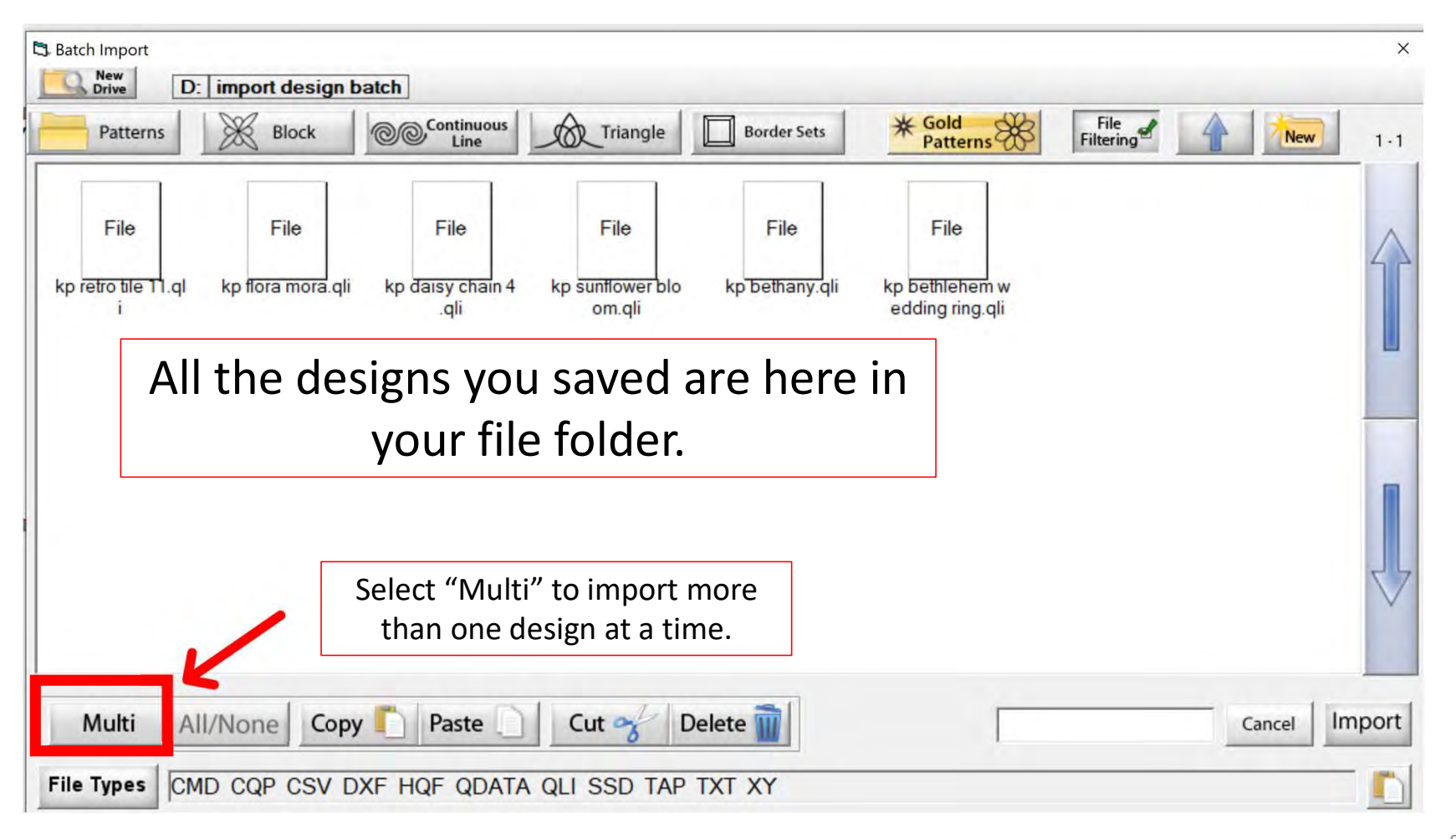

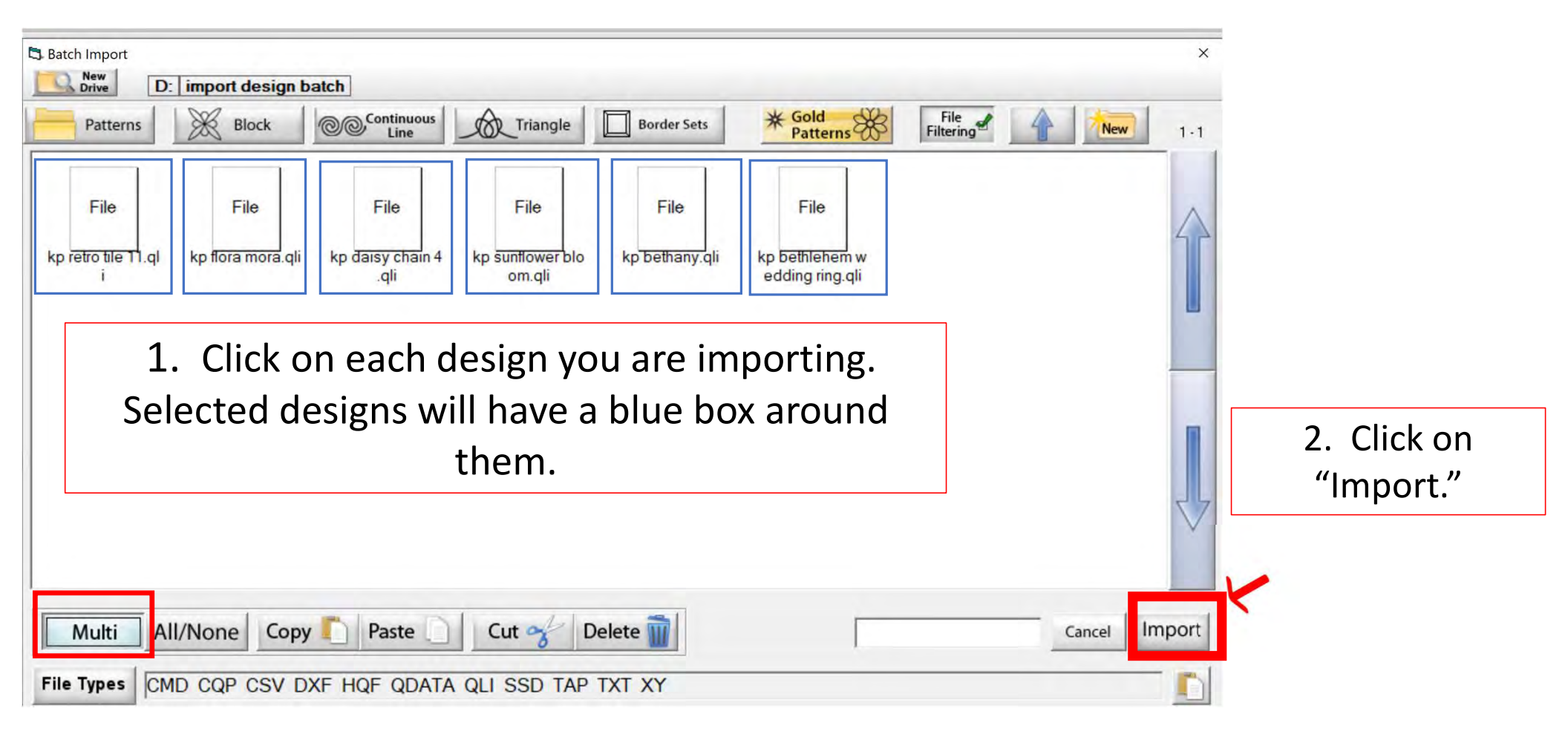

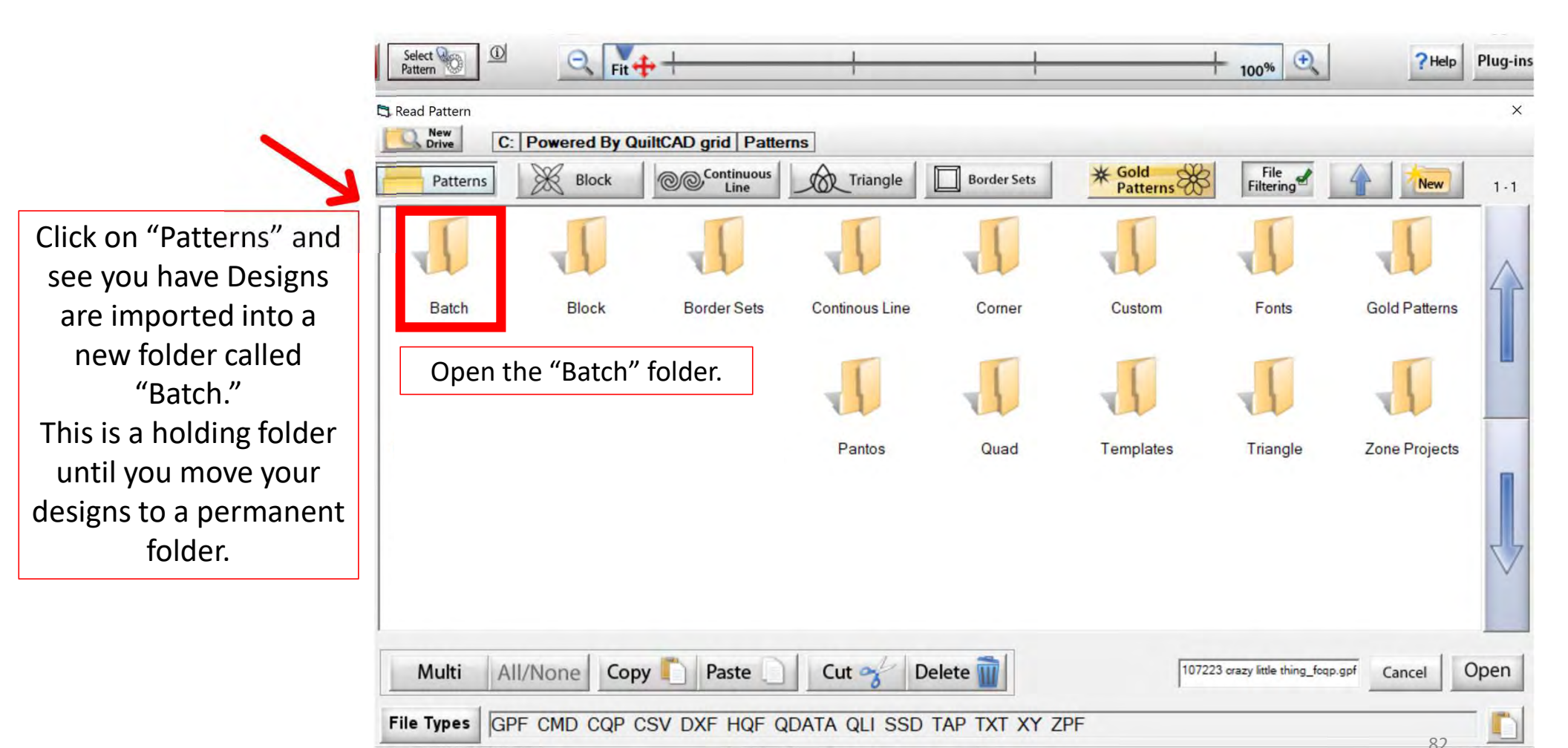

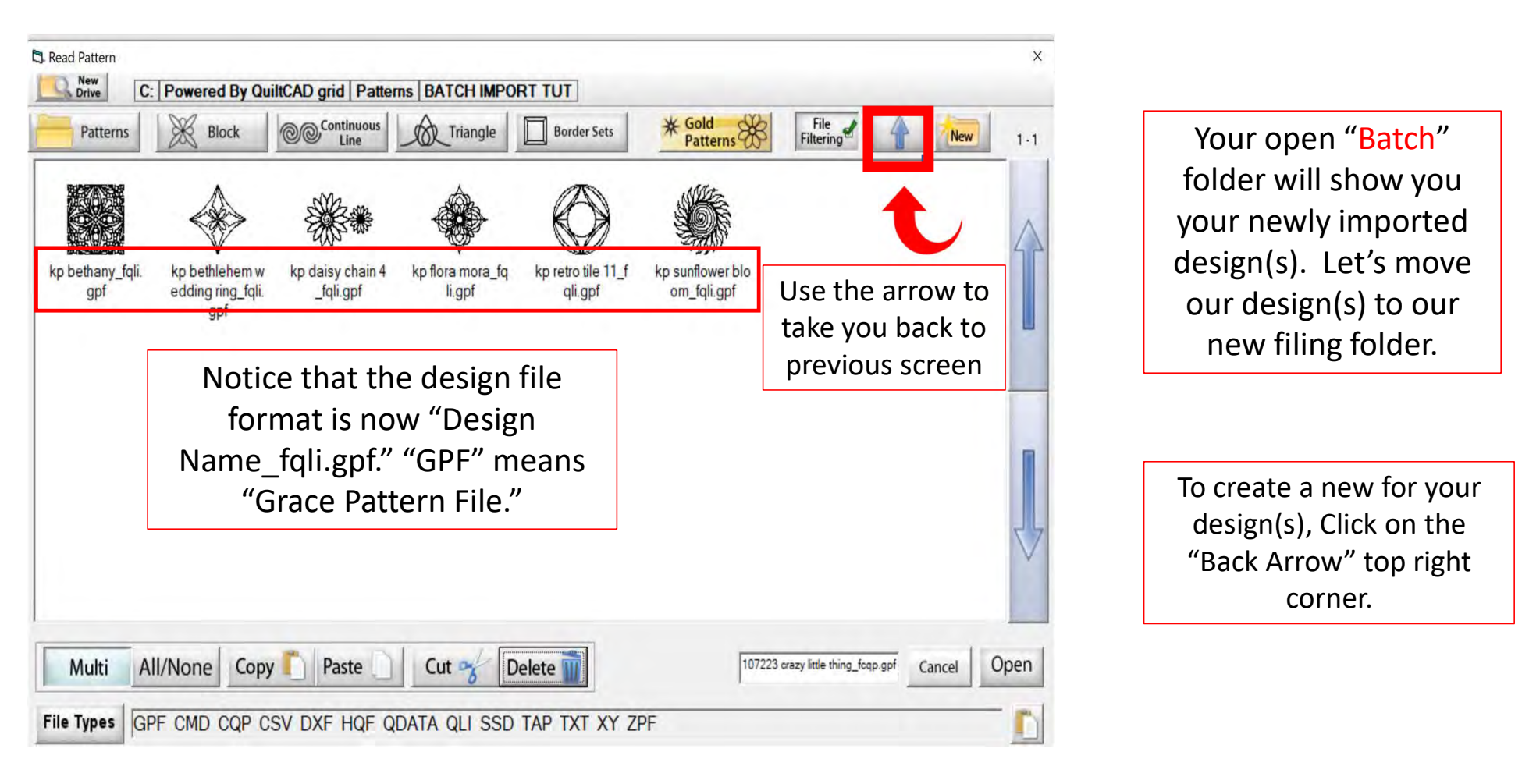

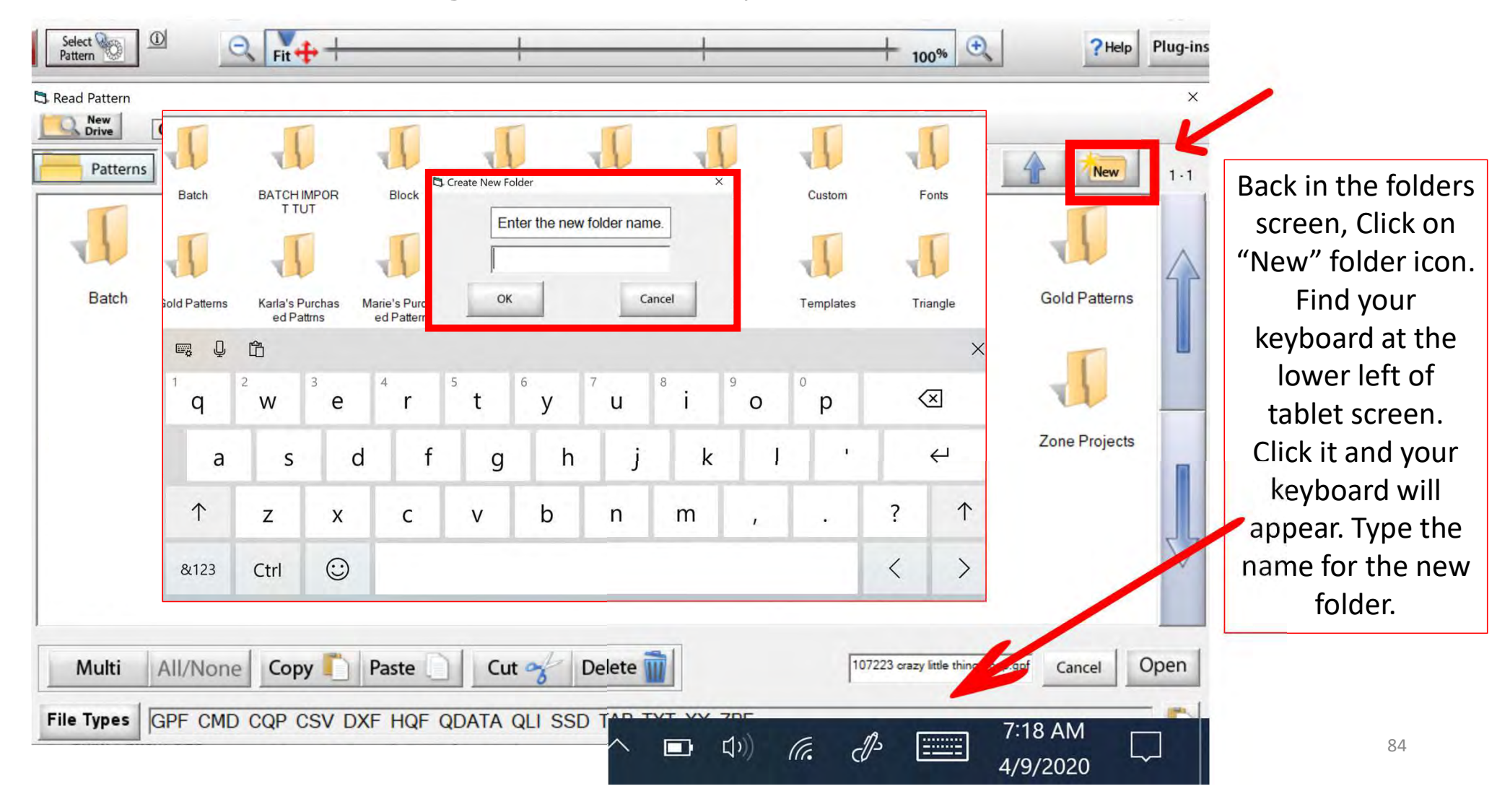

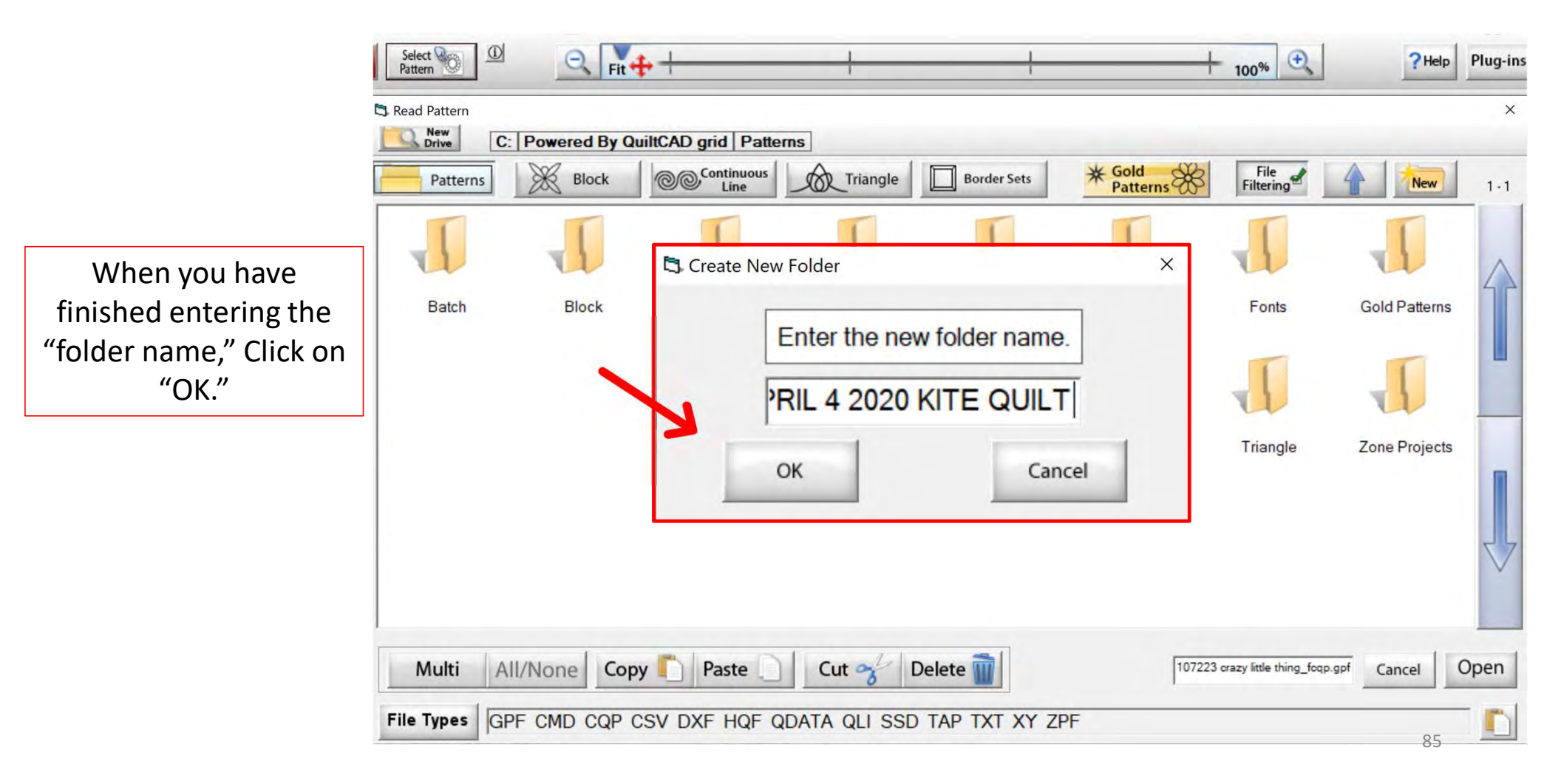

Your new file folder is now ready for your new design(s). Click on the back arrow (top right) to find your batch folder and design(s). We will cut them out of our "Batch" folder and paste them into our new file folder.

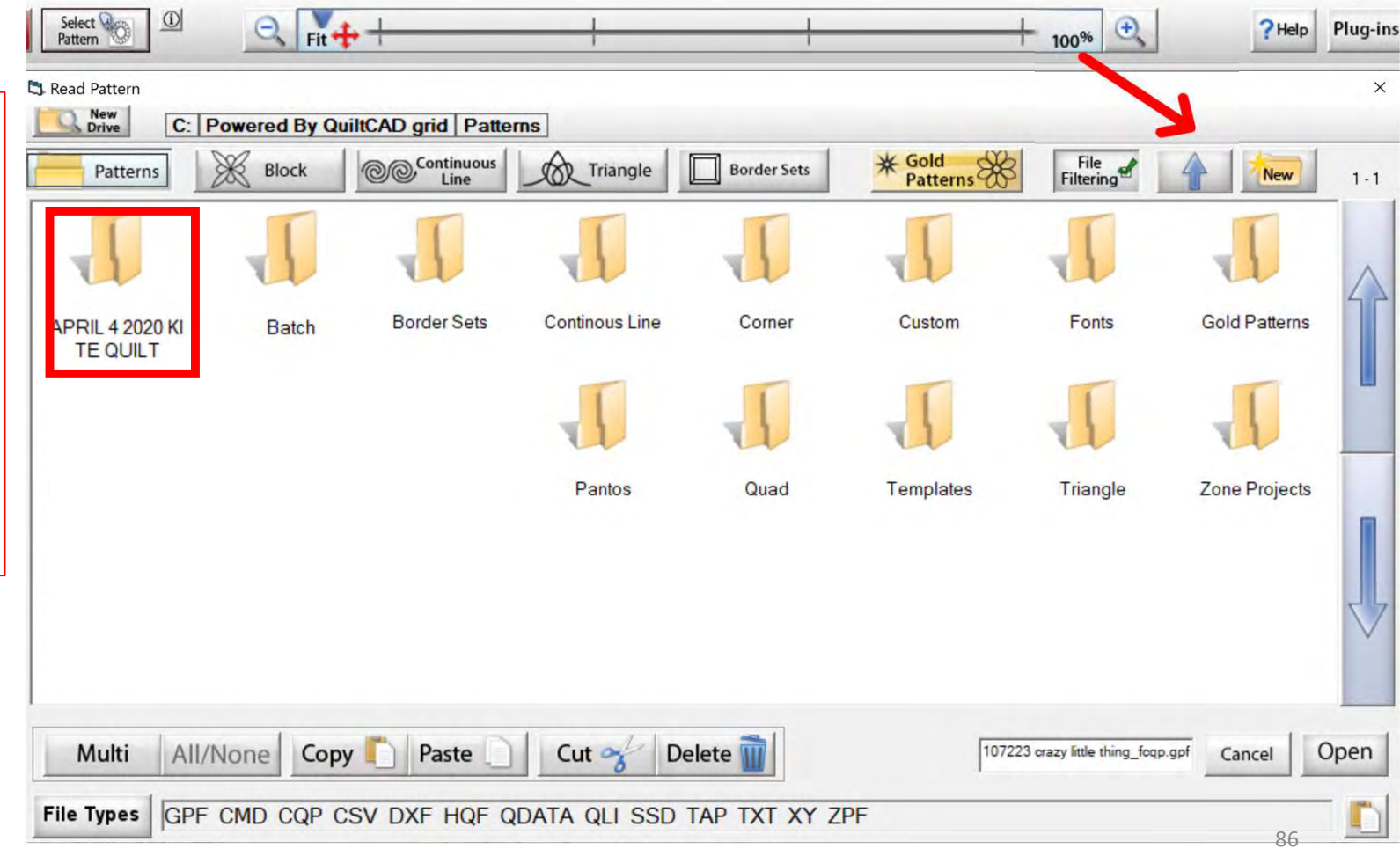

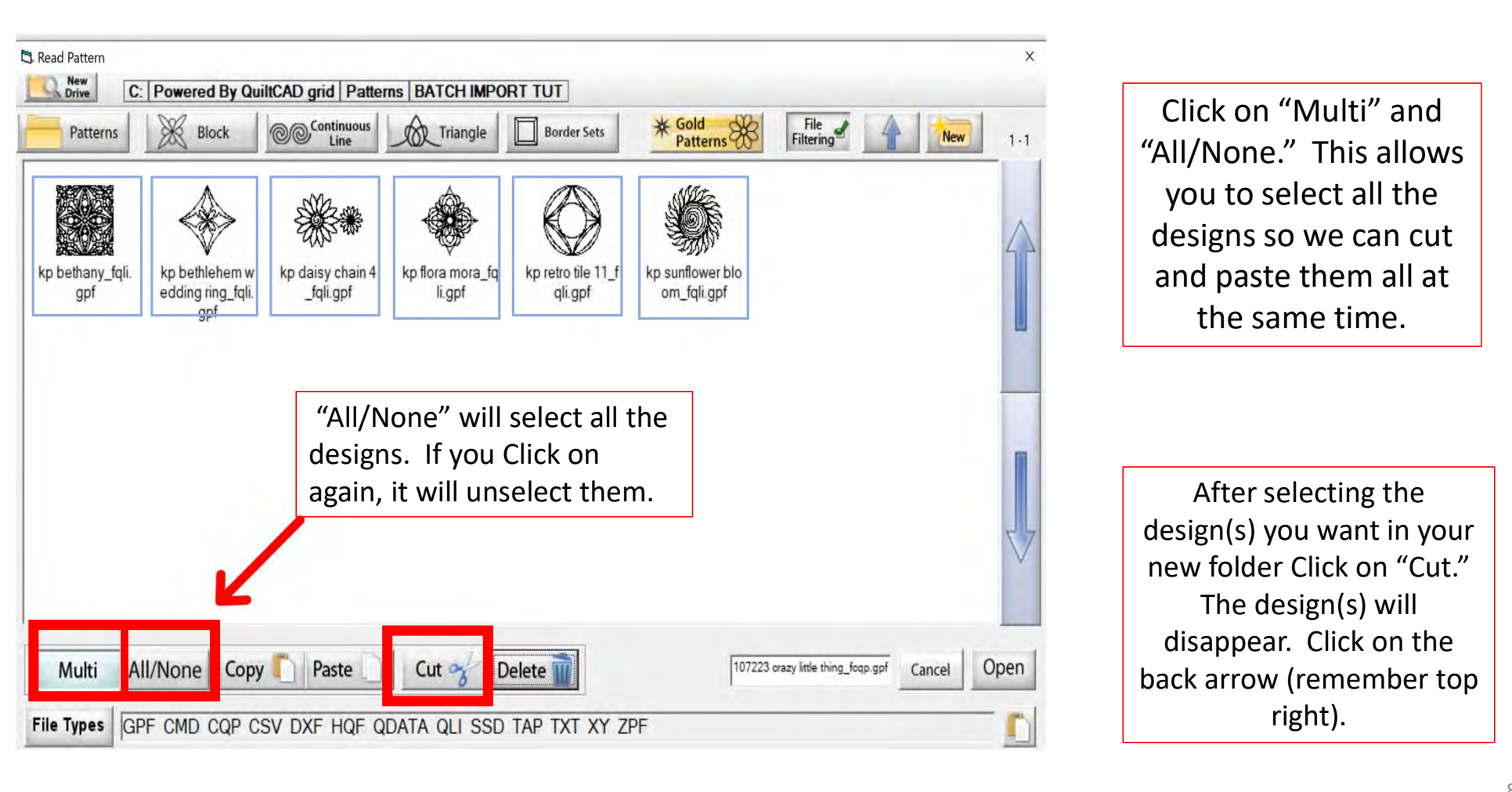

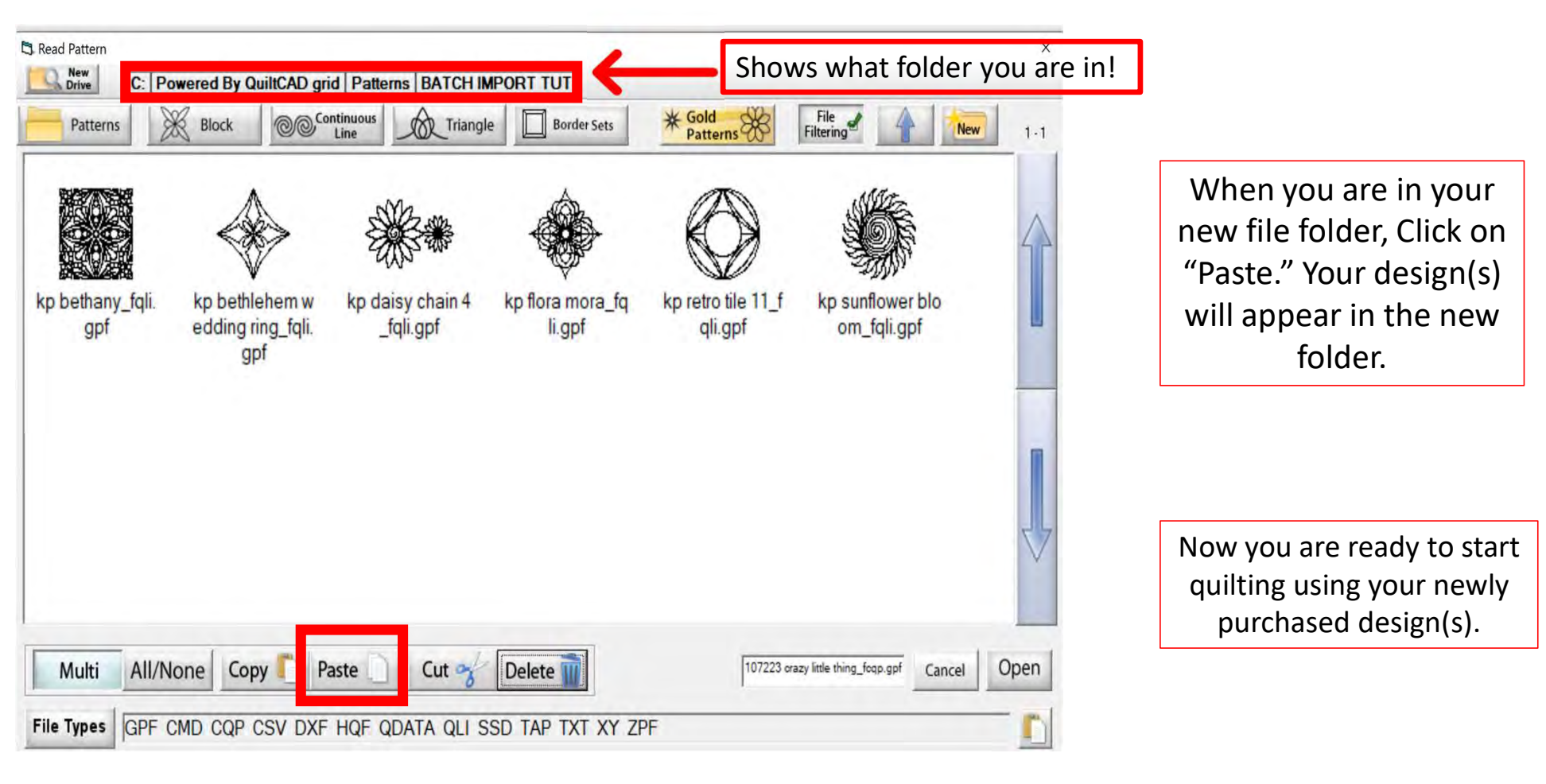

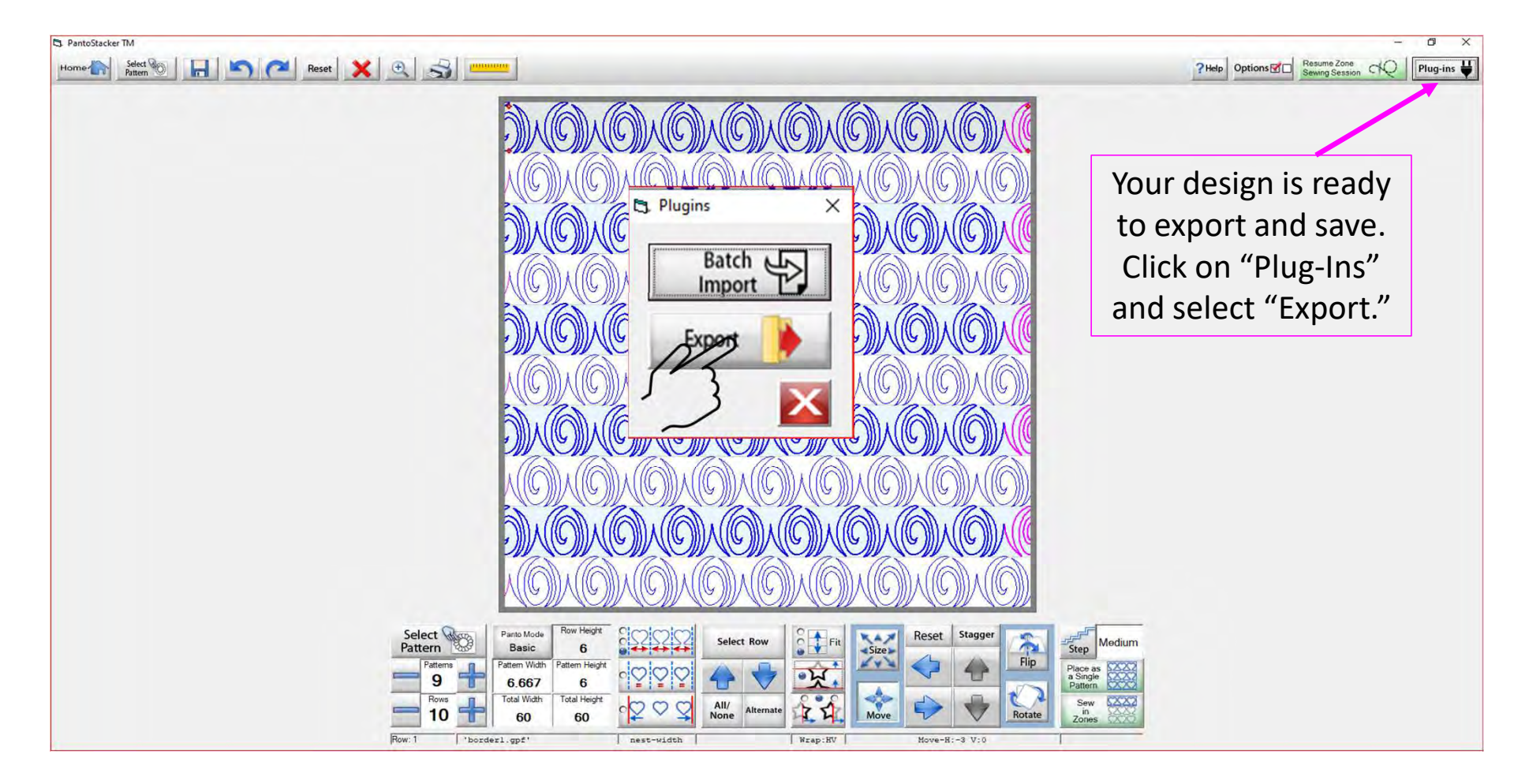

| C Export Pattern             |                                                      |                        | × |
|------------------------------|------------------------------------------------------|------------------------|---|
| C: Powered By QuiltCA        | 0 Beta 5.23 Patterns Continous Line                  |                        |   |
| Patterns Block               | Continuous Triangle Border Sets                      | File Filtering         | 1 |
| C3 Touch                     | Keyboard X                                           |                        |   |
|                              | "Name Here"                                          | A                      |   |
|                              | $\begin{array}{cccccccccccccccccccccccccccccccccccc$ |                        | Ē |
| Clear                        | QWERTYUIOP { }   \                                   |                        |   |
| Lock                         | A S D F G H J K L                                    |                        |   |
| Shift                        | Z X C V B N M S Space                                |                        |   |
|                              | Paste                                                |                        |   |
| Type th                      | e "name" you want your exported design to b          | e and                  | 7 |
|                              | Click on "Enter" on the keyboard.                    | V                      |   |
|                              |                                                      |                        |   |
| Multi All/None Copy          | Paste Delete The Name -> "Na                         | me Here" Cancel Export | t |
| File Types CMD CQP CSV DXF H | IQF QDATA QLI TAP TXT XY 4DQ SVG                     | ;                      | 1 |

| Export Pattern     New     Drive     C: Powered By | QuiltCAL     | ) Beta          | 5.23 Patte        | rns Contin | ous Line    |              |                   |           | ×           |
|----------------------------------------------------|--------------|-----------------|-------------------|------------|-------------|--------------|-------------------|-----------|-------------|
| Patterns Block                                     | 00           | Contin<br>Lin   | uous              | Triangle   | Border Sets | s            | File<br>Filtering |           | 1 - 1       |
|                                                    |              |                 |                   |            |             |              |                   |           |             |
|                                                    | 😋 SVG Maximu | m Size (Limit R | ange: 16 to 4000) | X          |             |              |                   |           | $\triangle$ |
|                                                    |              |                 | 200               | Clear      |             |              |                   |           |             |
|                                                    | 7            | 8               | 9                 |            |             |              |                   |           |             |
|                                                    | 4            | 5               | 6                 |            |             |              |                   |           |             |
|                                                    | 1            | 2               | 3                 |            |             |              |                   |           |             |
|                                                    | Close        | 0               |                   | ок         |             |              |                   |           |             |
|                                                    |              | (               | n pixels)         |            |             |              |                   |           |             |
|                                                    |              |                 |                   |            |             |              |                   |           | 27          |
|                                                    |              |                 |                   |            |             |              |                   |           | $\vee$      |
|                                                    |              |                 |                   |            |             |              |                   |           |             |
| Multi All/None Co                                  | ору 门        | Past            |                   | Lut 🥜      | Delete 前    | File Name -> | "Name Here"       | Cancel Ex | kport       |
| File Types CMD CQP CSV                             | DXF H        | IQF Q           | DATA QLI          | TAP TXT    | XY 4DQ SVO  | G            |                   | 15        |             |
|                                                    |              |                 |                   |            |             |              |                   |           |             |

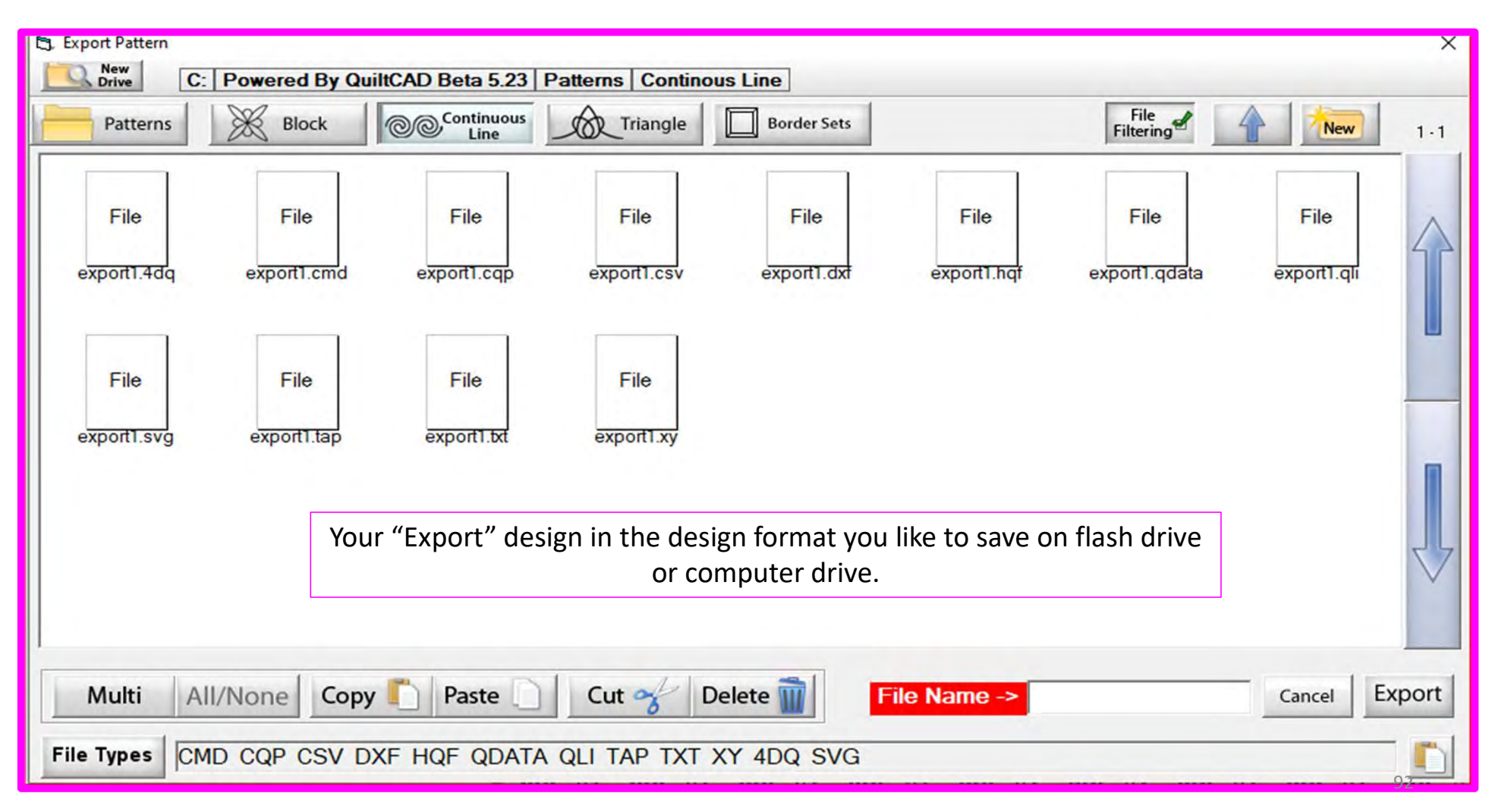

### Pantograph Power Panto Mode

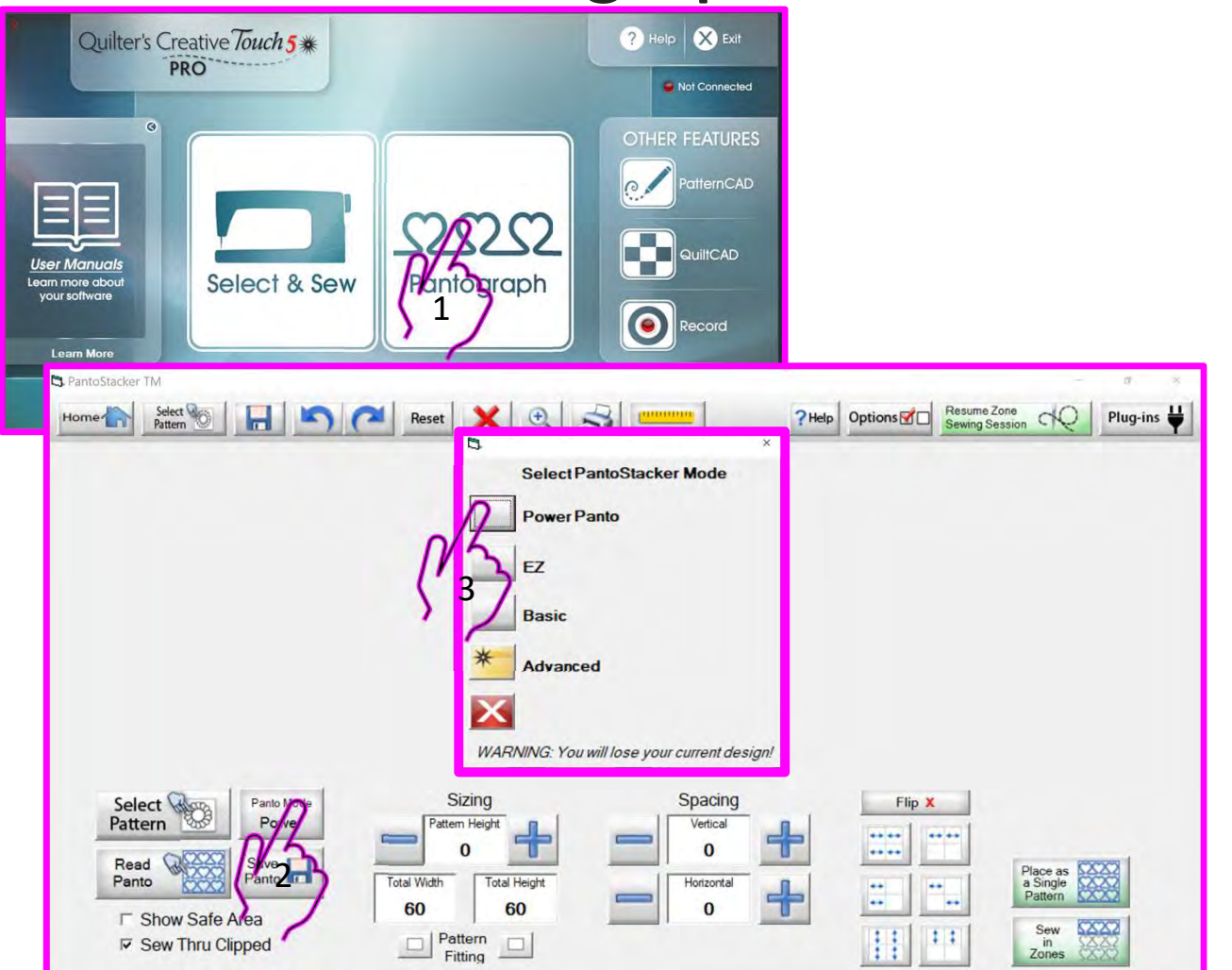

#### "Power Panto"

Is a quick and easy way to quilt an edge-to-edge design across your quilt. Click on "Pantograph" after you set your safe area. In the "PantoStacker" screen find the "Panto Mode" the "Select PantoStaker Mode" will pop open. Select "Power Panto."

## **Pantograph Power Panto Mode**

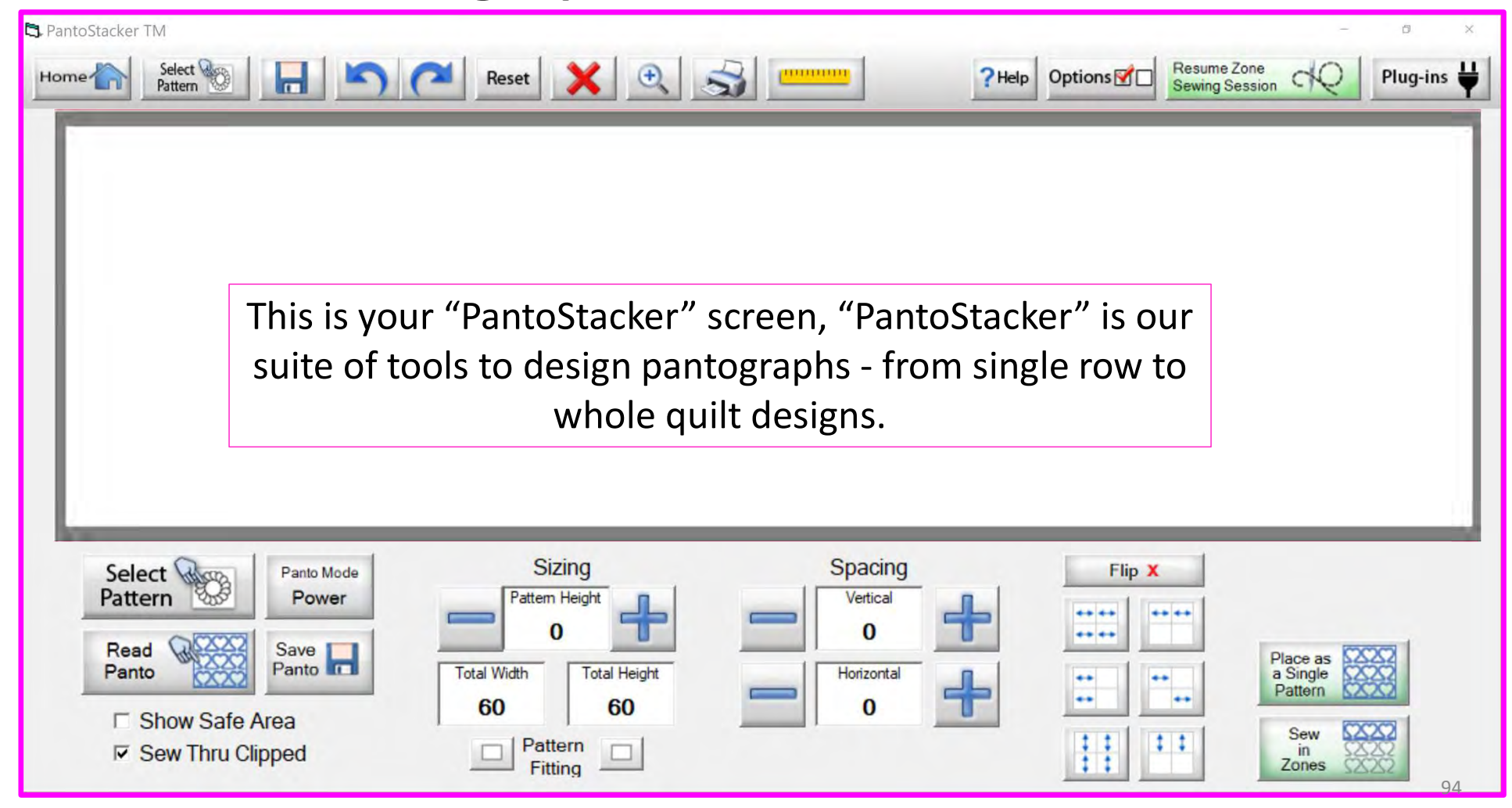

## Pantograph Power Panto Mode Select Pattern

|                                  | Cont                     | inuous                      | Line Pat                                 | terns/De              | esigns                |                 |            | Select from | the Conti | inuous Line Patte | ern/Designs. A |
|----------------------------------|--------------------------|-----------------------------|------------------------------------------|-----------------------|-----------------------|-----------------|------------|-------------|-----------|-------------------|----------------|
| MCS bowers gp atter gpf be       | Sr SS                    | Olivit critelar ggif ox     | atwave gpt cultey arcs gpt               | Cutlycue gpt quaderc  | cleng sallypation 1g  | sumicircle gol  | Hock and I | from unb    | roken con | nected lines. Co  | ntinuous line  |
| dainy three got dainy got dany   | teraves get              | dickgpl ha                  | diwilliong gpl fish gpl                  | SCS ST                |                       | Struelowers got | Re Mice sq | designs ir  | a row for | m a pantograph    | and make an    |
| Rower got Rower and Gal pl Rower | andeal g heartinks doubl | QQ<br>Invantionis gol inter | SS 48                                    | Million sample d      | re gpi pipetana gpi   | Poptan daubili  | en get     |             | edge-to-e | dge pattern/desi  | gn.            |
|                                  | and and and and and and  | QGQ 2<br>heleniliget int    | nuar<br>260 D<br>dopen pont inatopen got | tent parts lead p     | tan nia unglemana gol | E svickers gp/  | eib dbi    |             |           |                   |                |
| al parto swill build got lear    | erzigi kavesäggi         | there got to                | Dodd Loops belle get                     | Loops got swithe      | A C Novegpt           |                 |            |             | -         | 0. 0.             |                |
| Party the and the got and        | S and gol                | parety silentaan<br>3 gpt   | SP CD<br>eterné gol                      | CPD<br>putterinic gpt |                       |                 |            |             |           |                   |                |
| Select Rattern                   | <b>3</b>                 | Panto Mo                    | de                                       |                       | Sizing<br>Pattern Hei | g<br>aht n      | 1          | Spacing     | ]         | Flip X            |                |
| Read Q                           | 2222                     | Save I                      |                                          |                       | 0                     | 4               | 9          | 0           | ÷         | •• ••<br>•• ••    |                |
| Panto                            |                          | Panto 0                     |                                          | Total W               | idth                  | Total Heig      | -          | Horizontal  |           |                   | a Single       |

## **Pantograph Power Panto Mode**

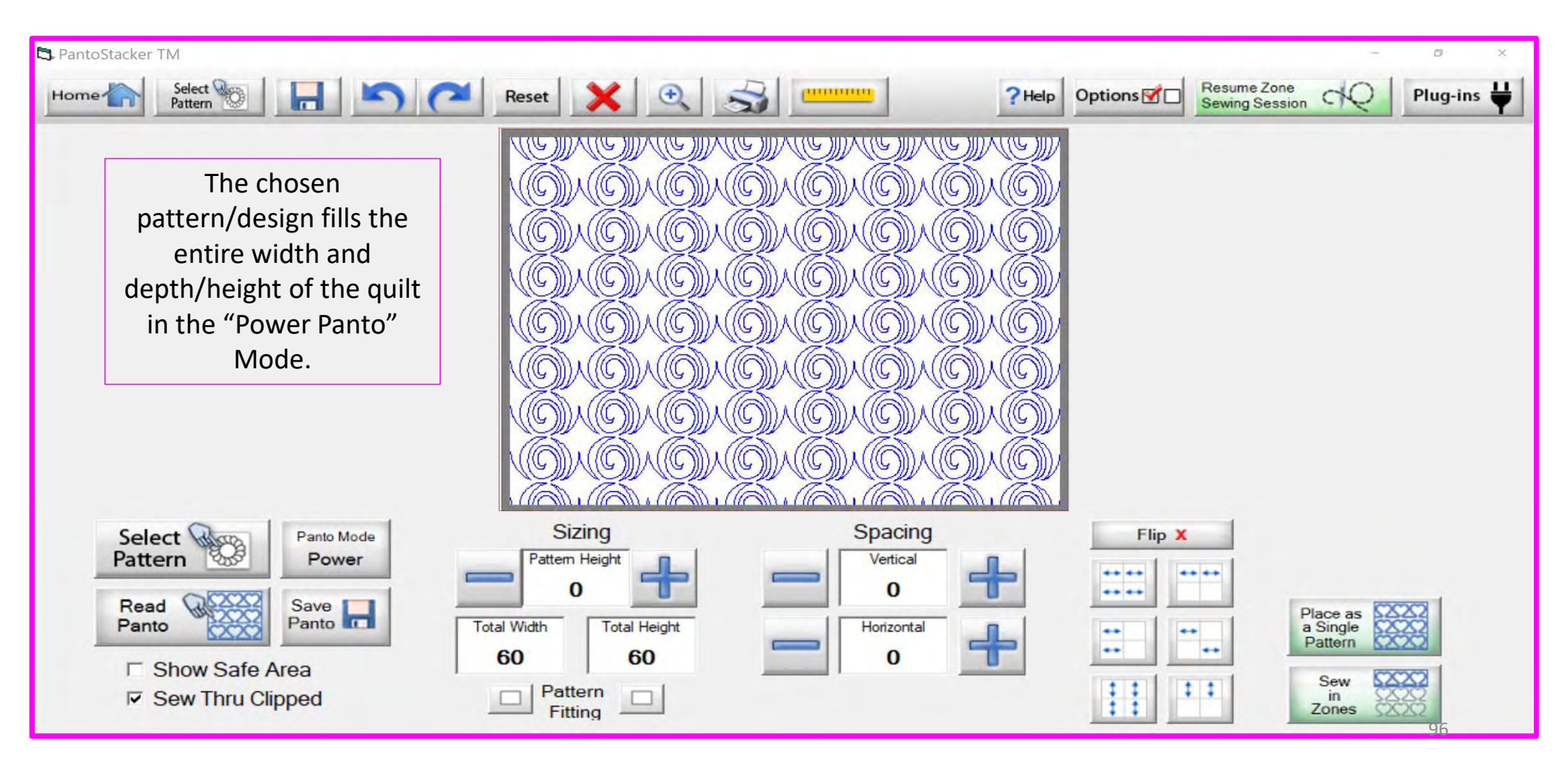

## Pantograph Power Panto Mode Save Panto

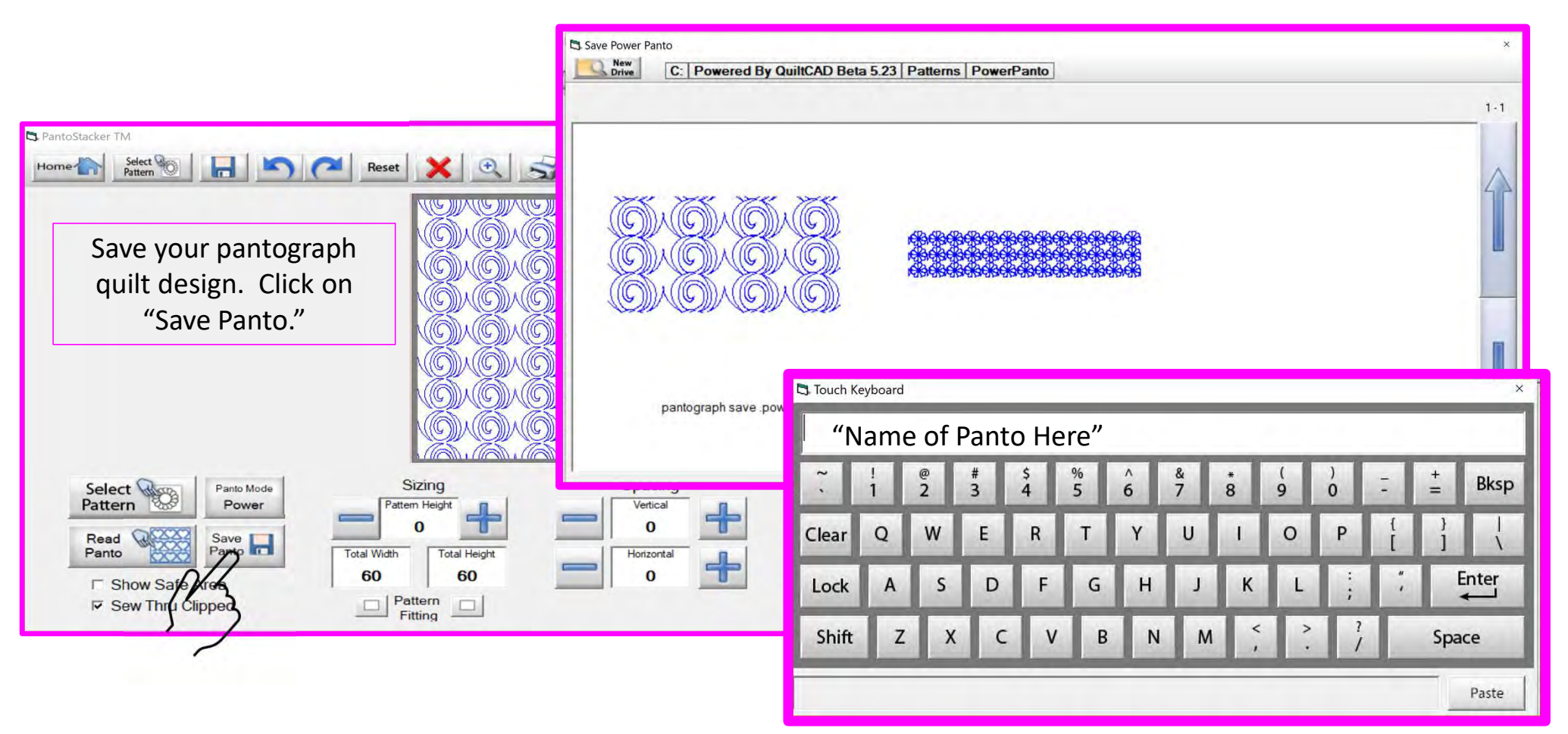

## Pantograph Power Panto Mode Read Panto

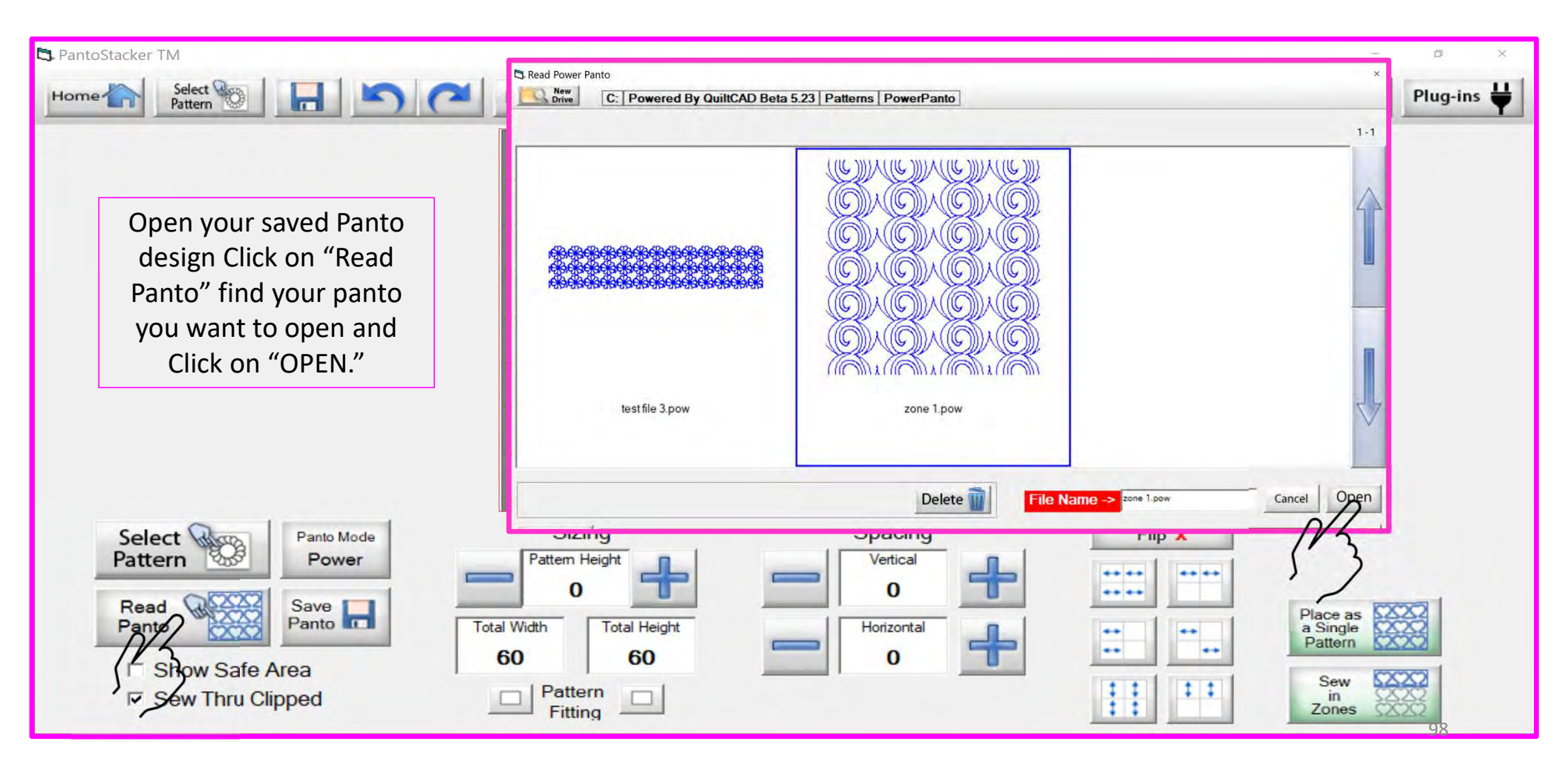

## Pantograph Power Panto Mode Show Safe Area

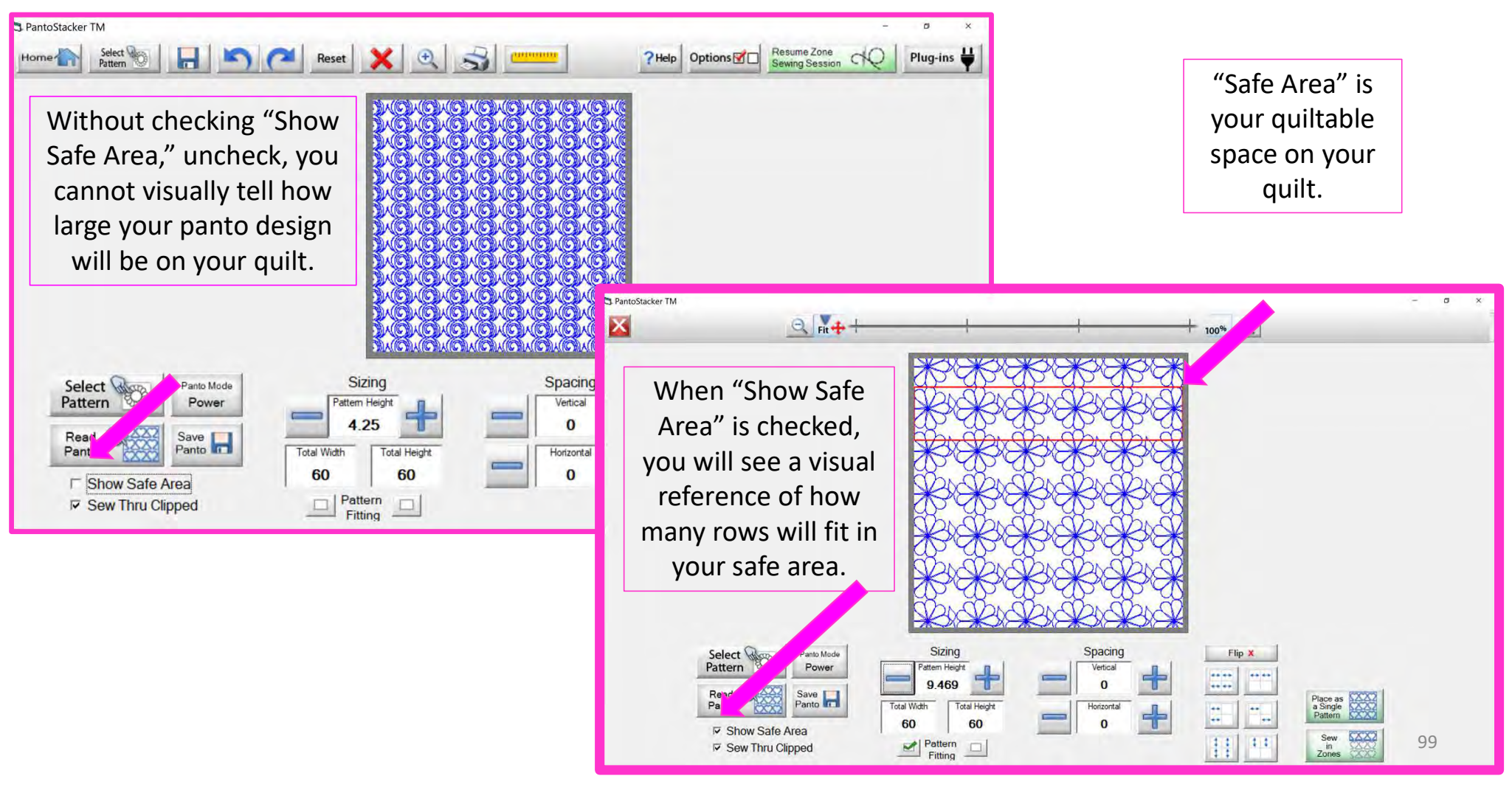

### Pantograph Power Panto Mode Sizing

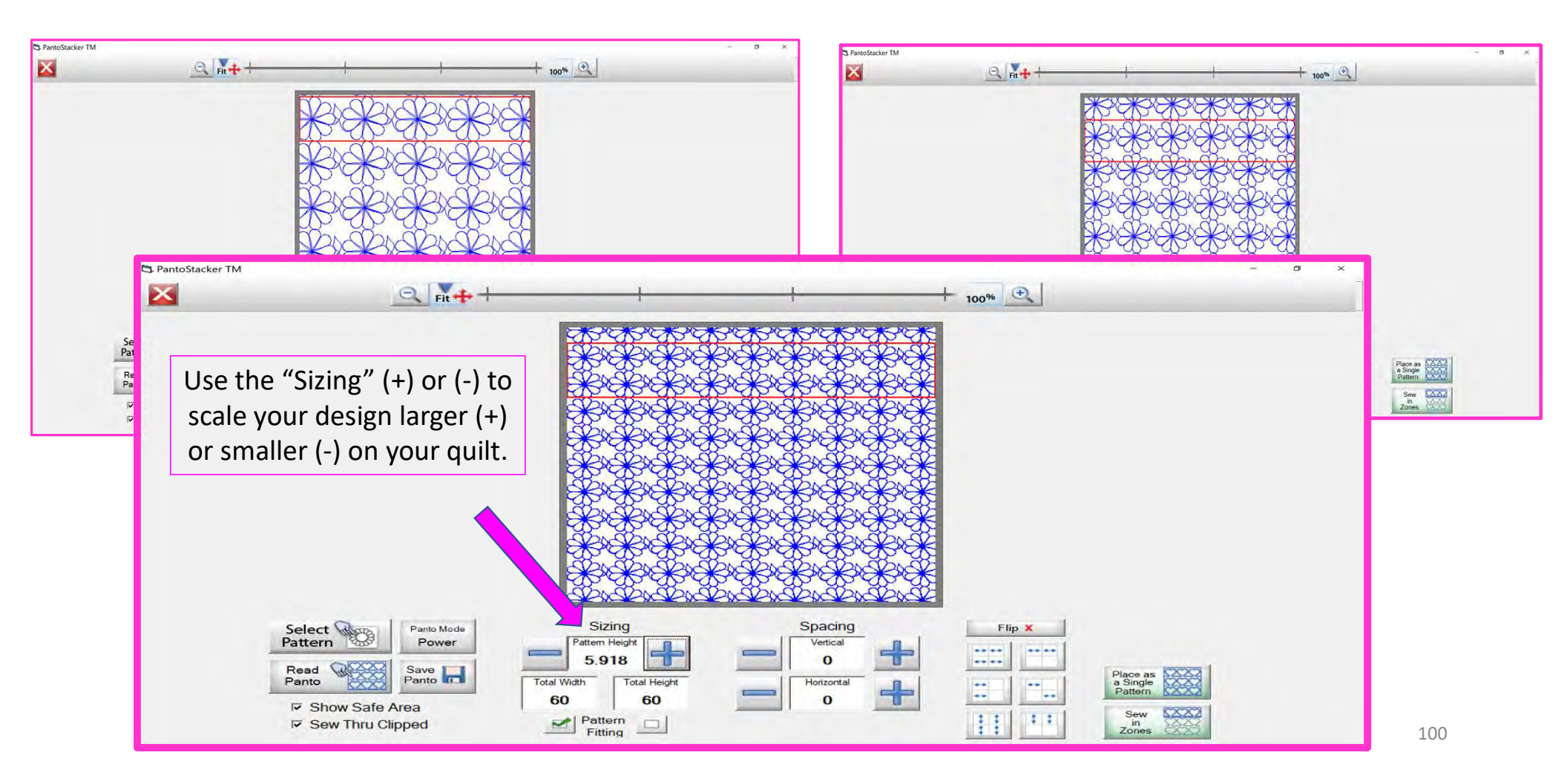

## Pantograph Power Panto Mode Height

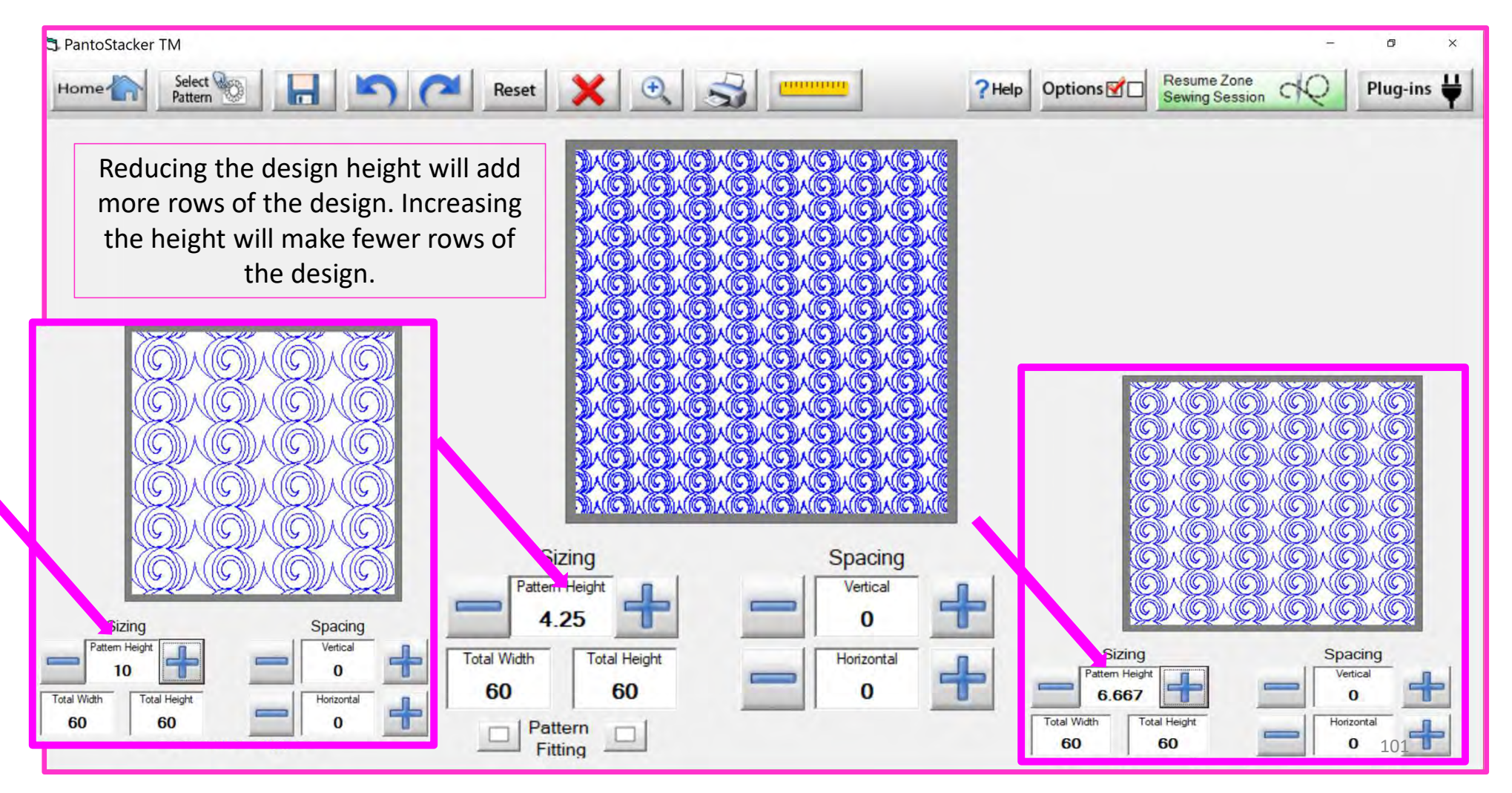

# Pantograph Power Panto Mode Fitting

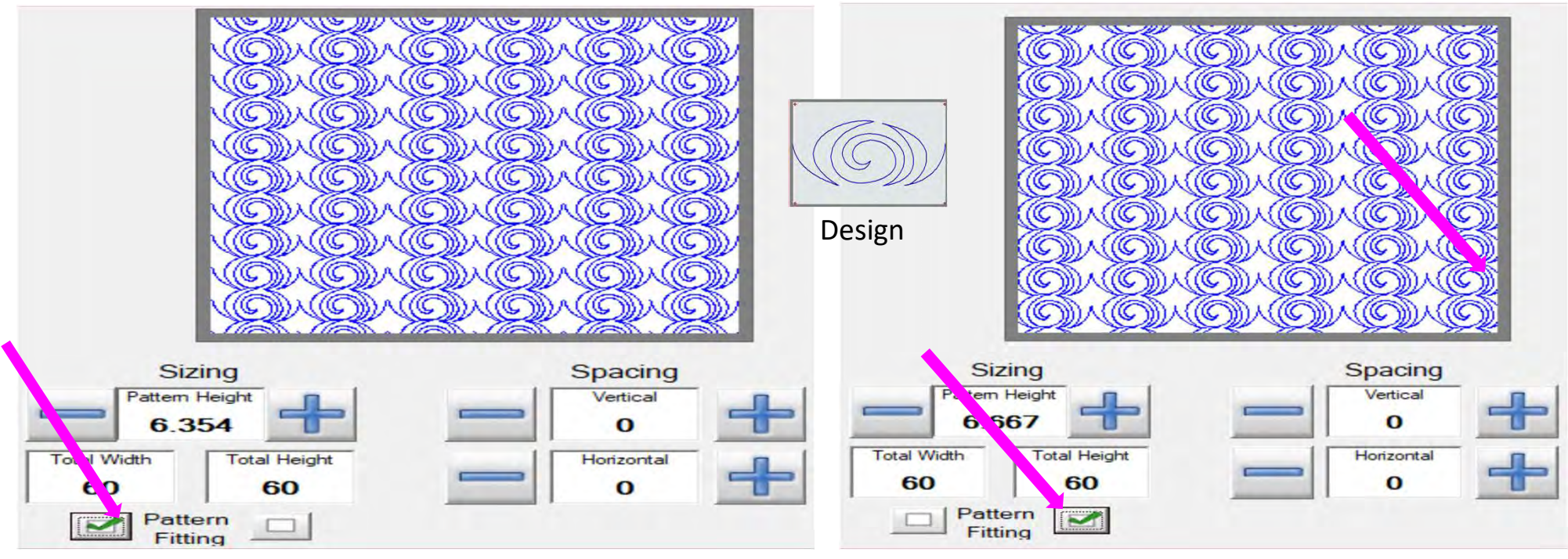

"Check" "Pattern Fitting" to fit the pattern repetitions perfectly between the edges of the quilt. If "Pattern Fitting" is not checked, the patterns will not line up with the quilt edges. See how the design is cropped?

# Pantograph Power Panto Mode Flip

# Flip buttons

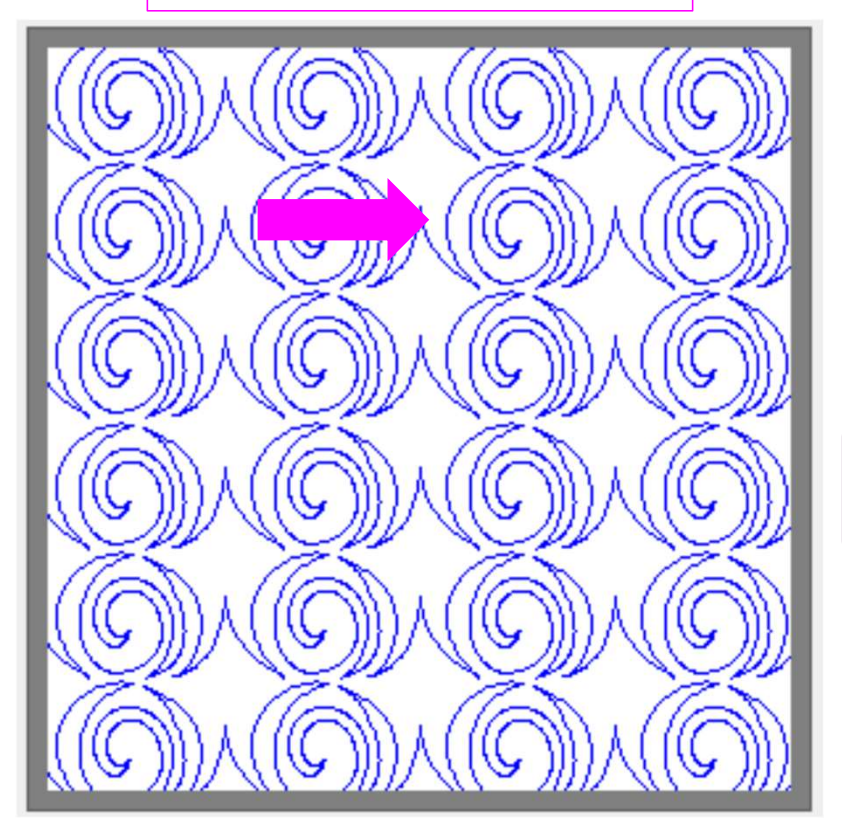

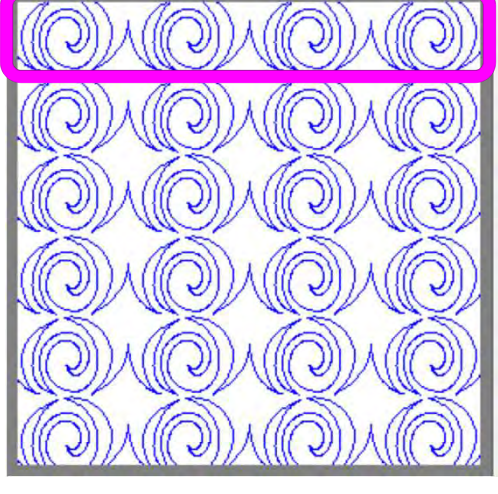

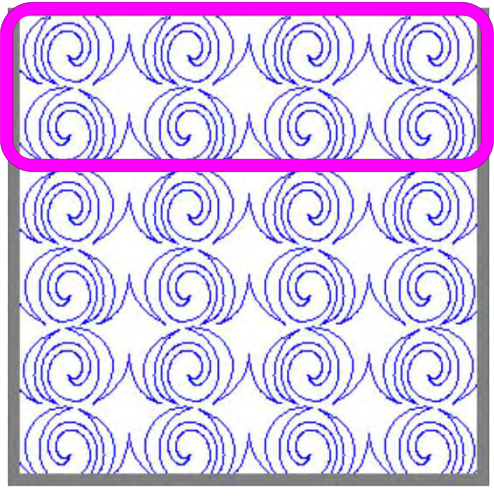

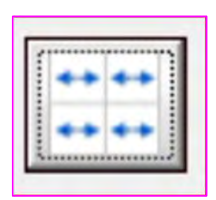

Flips your design horizontally. Notice the design hook is now facing opposite of the original design.

| £Τ   |   |            |   |   |   | 28   |
|------|---|------------|---|---|---|------|
| 21.  |   |            |   |   |   | 2 H  |
| ÷ 1. |   | -          |   |   |   | - H  |
|      | - |            |   | _ | • |      |
|      |   |            | - |   |   | - 18 |
|      |   |            |   |   |   | - 18 |
|      |   |            |   |   | _ |      |
|      |   |            |   |   | - |      |
| •    |   |            |   |   |   | - 10 |
|      |   |            |   |   |   |      |
|      |   |            |   |   |   | - 10 |
|      |   |            |   |   |   | -    |
|      |   |            |   |   |   |      |
|      |   |            |   |   |   | - 10 |
| а.   |   | in a start |   |   |   | 211  |

Flips every other row horizontally. Notice the hook in the design is facing a different direction than the row above and below.

103

# Pantograph Power Panto Mode Flip

# Flip Buttons

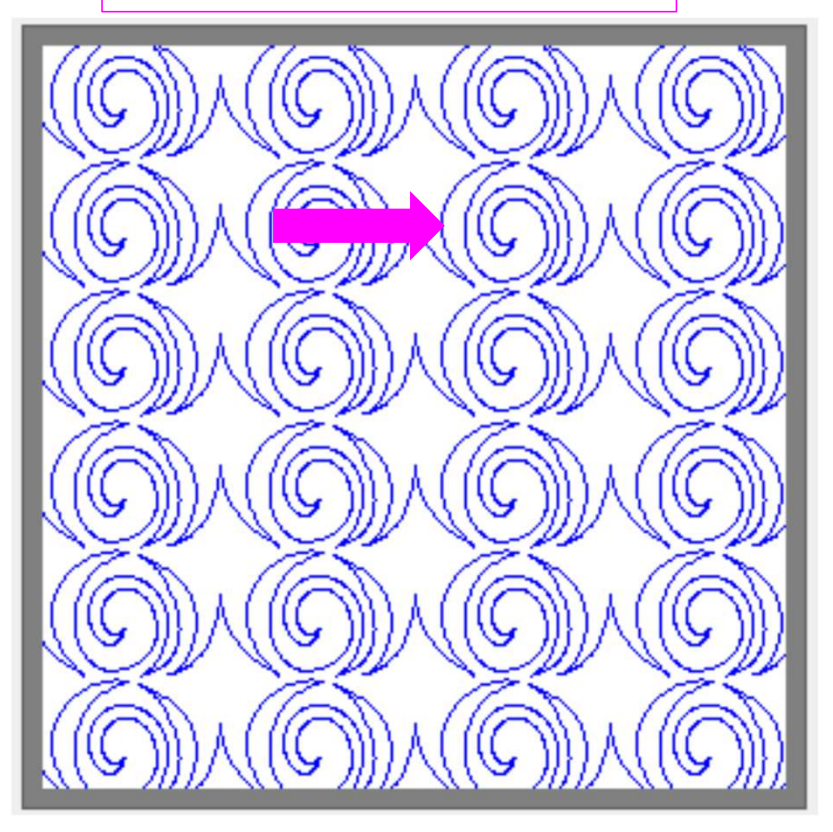

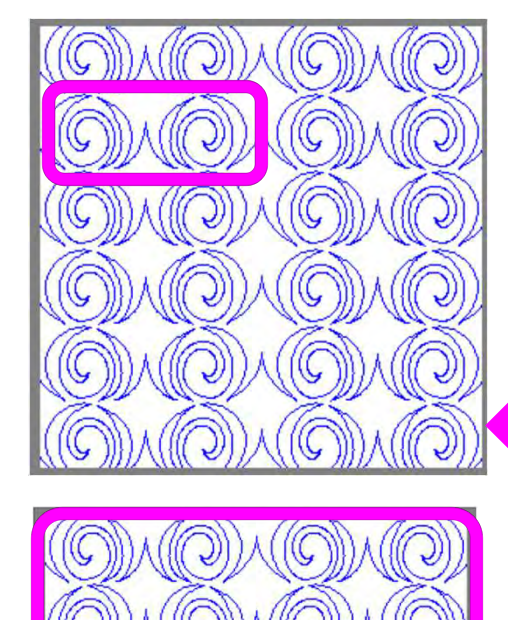

J

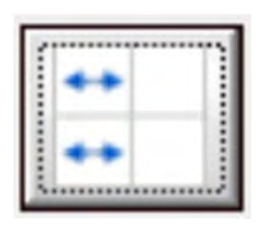

Flips every other design in the row horizontally in the other direction.

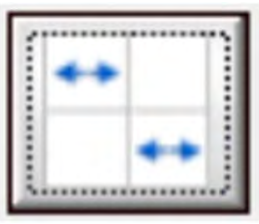

Flips every other row of the design horizontally.

# Pantograph Power Panto Mode Flip

# Flip Buttons

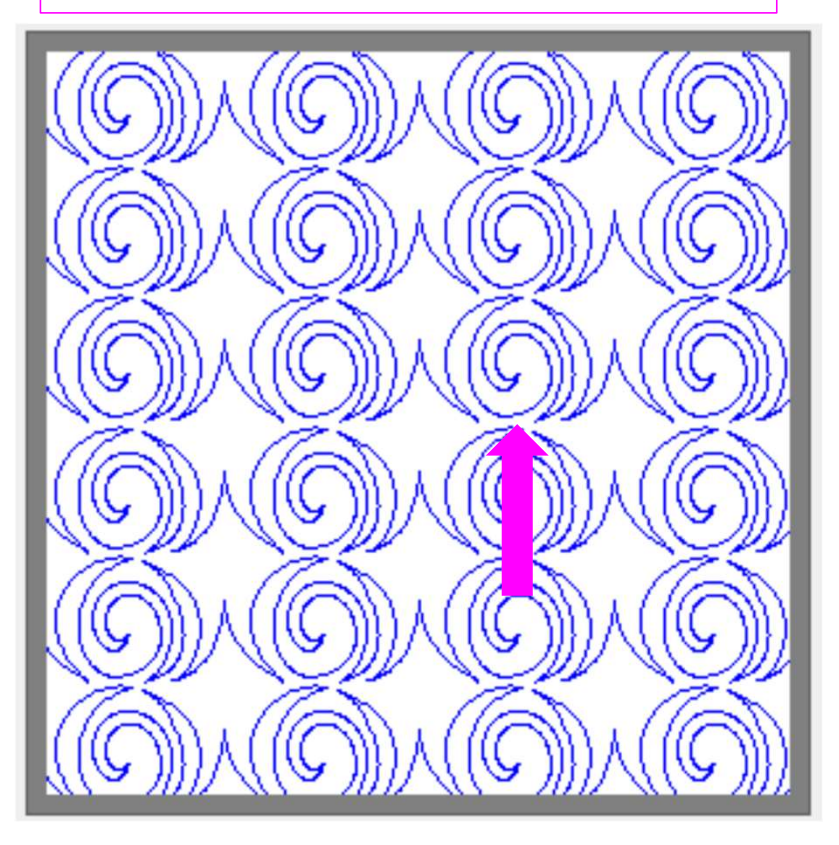

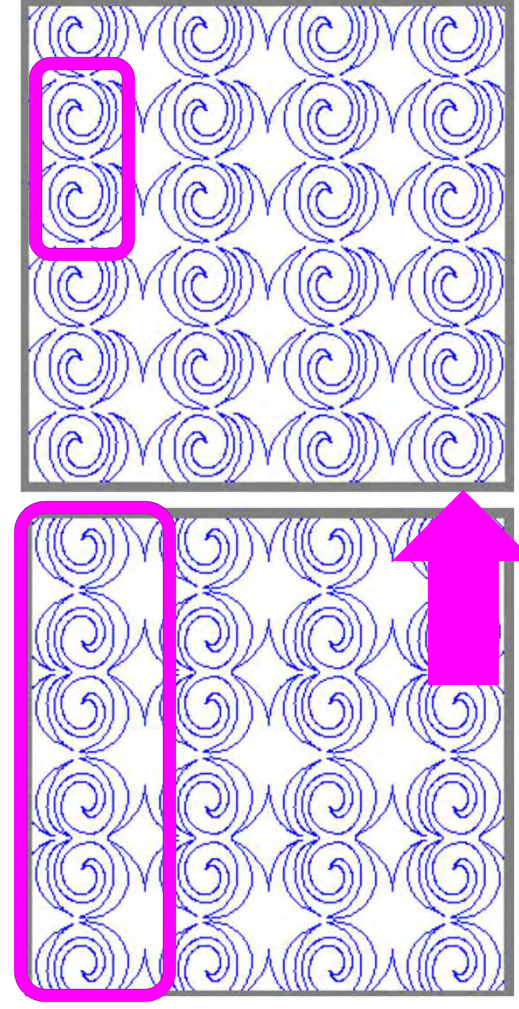

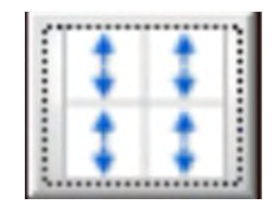

Flips every other design in the row vertically in the other direction.

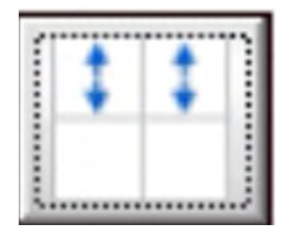

Flips every other row of the design vertically.

# Pantograph Power Panto Mode

# Quilting an Edge-to-Edge Design using "Power Panto" always choose:

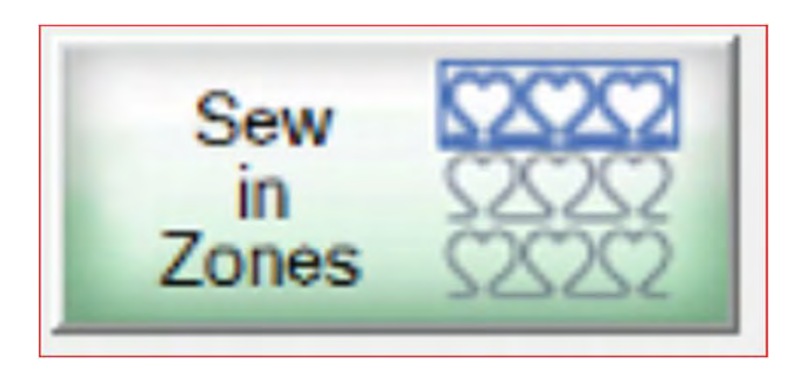

When quilting an edge-to-edge design using the "Power Panto Mode," you would never want to "Place as a Single Pattern." This mode is made to help you quickly quilt edge-to-edge. It fills in your design using your quilt size. With "Power Panto" you don't need to determine how many designs will fit onto your quilt-does all the math for you. The only thing you do is choose the height you want your design to be. If you want to quilt a single pantograph, then go to the "Basic Mode" section of the help files to learn how to quilt your single pantograph.

## Pantograph Power Panto Mode

What is a "zone" in quilting? A "zone" is the section of the quilt that can be quilted within your frame without reposition or rolling your quilt. For example, if you own a hoop frame you may have 2 zones/sections going across your quilt and several zones/sections going down the quilt, because your quilt is wider and longer than your frame. On a rolling frame, a quilt is only one zone/section across but several zone/sections down.

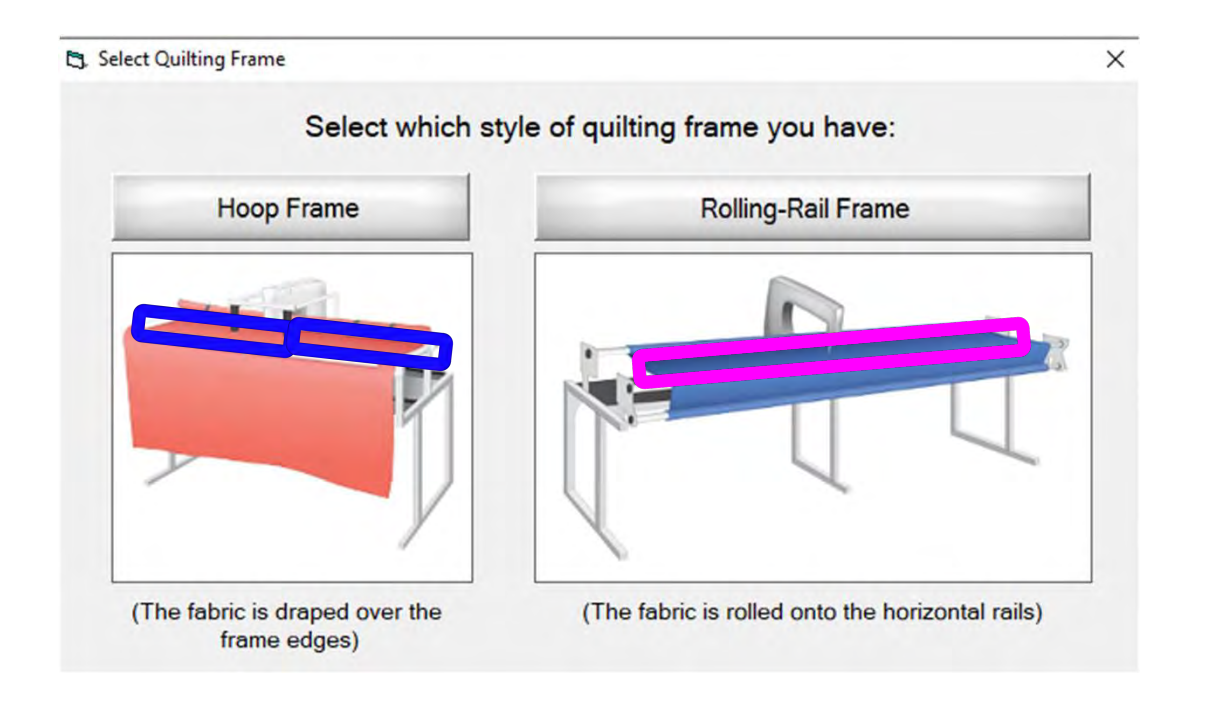

Sew in Zones

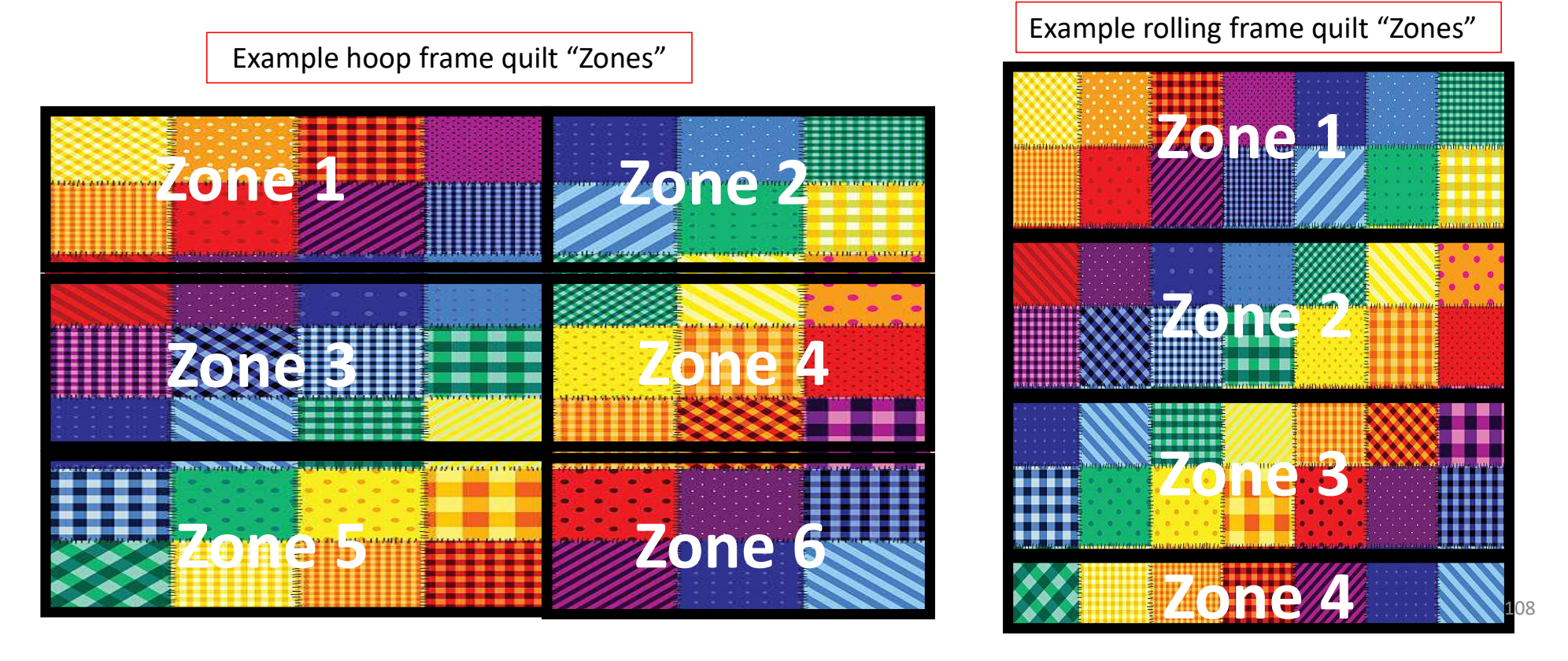
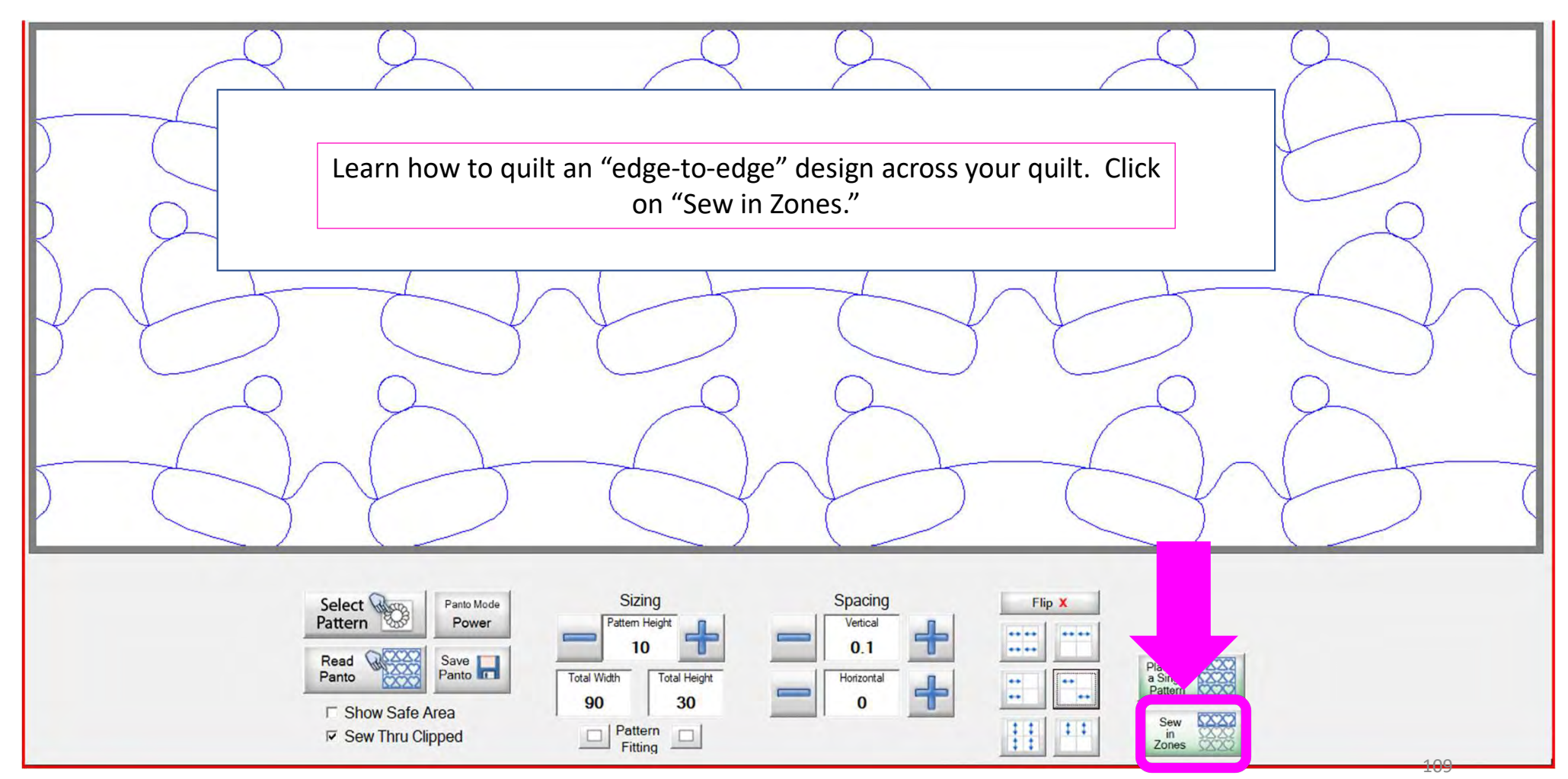

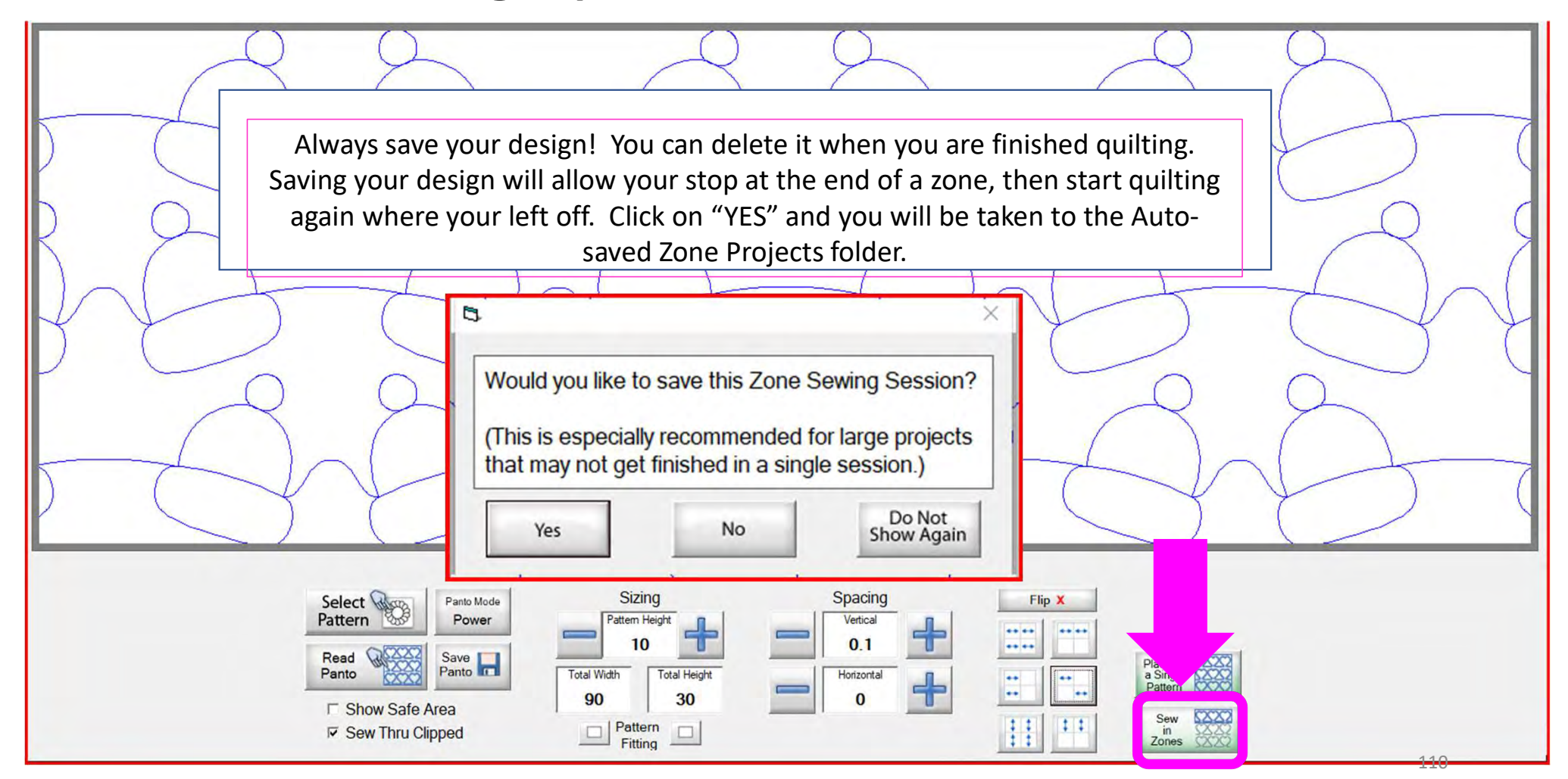

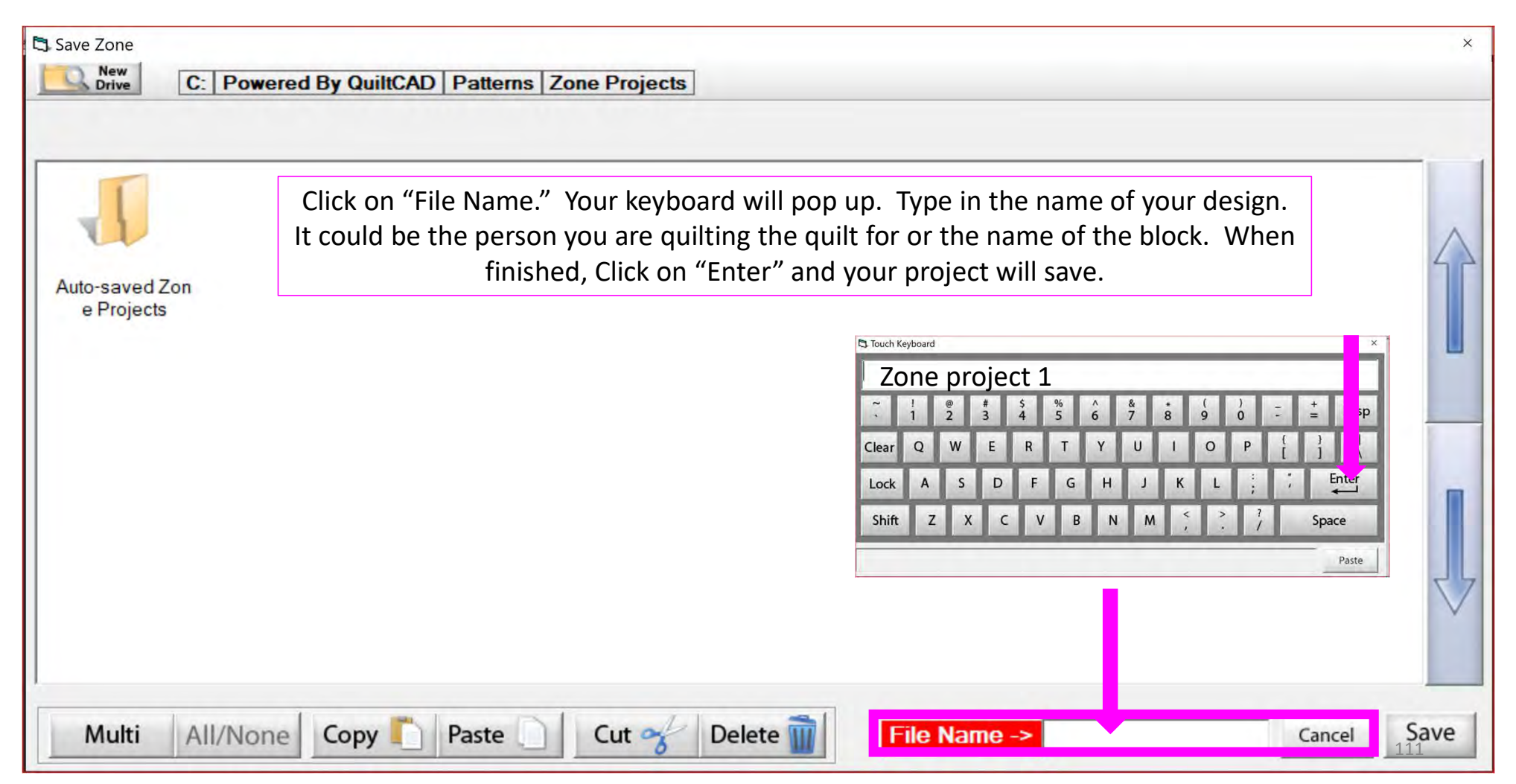

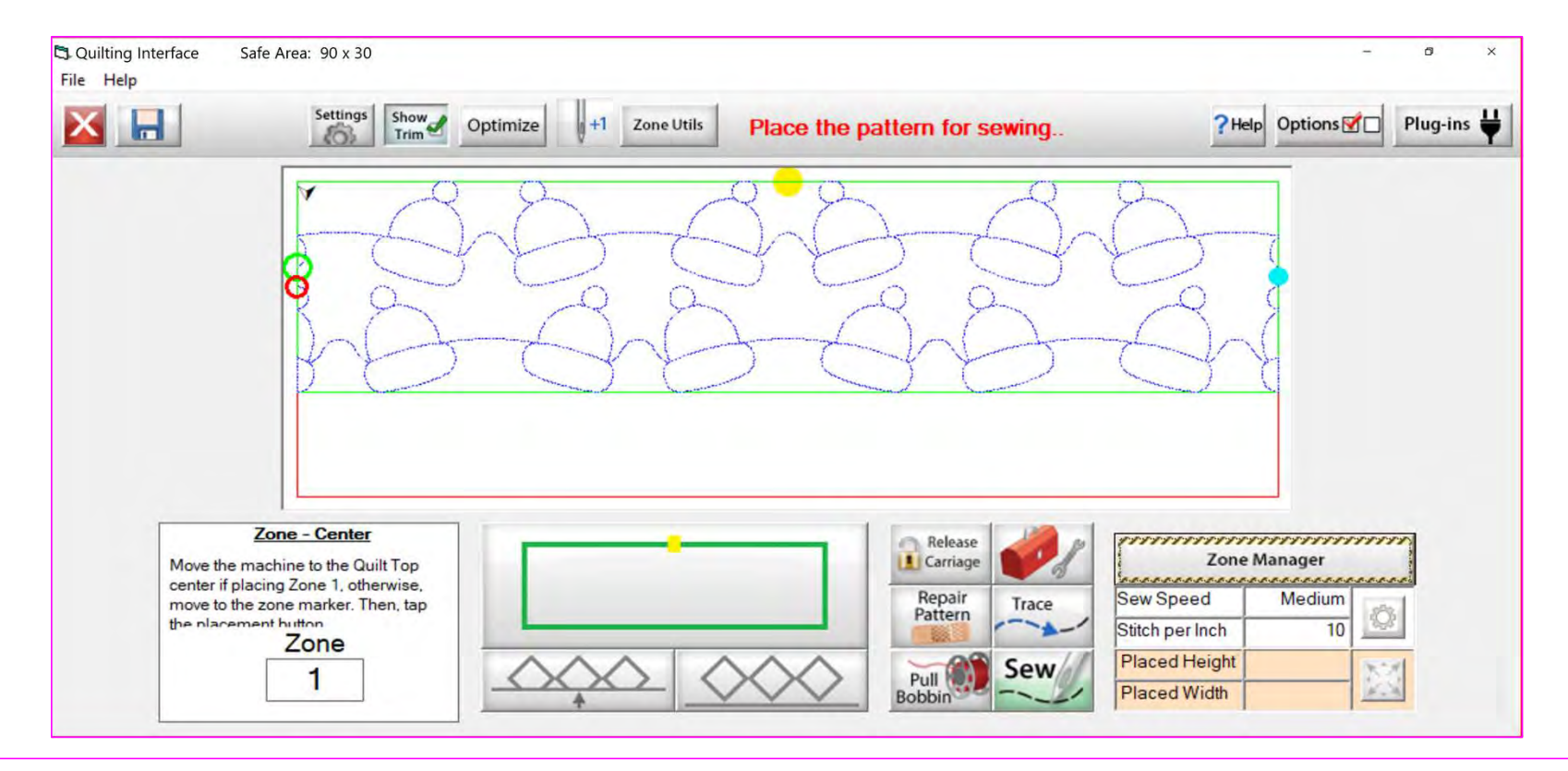

This is the "Pantograph Sew in Zones" "Quilting Interface" screen. Here we will learn each button, and when to use them. Let's start with the top tool bar. Since we already know how to save our pantograph design, we will start with "Settings."

| 🕄 Quilting Interface | Safe Area: 90 x 30                                                | - 0 X      |
|----------------------|-------------------------------------------------------------------|------------|
| File Help            |                                                                   |            |
| X                    | Settings Show Optimize +1 Zone Utils Place the pattern for sewing | Plug-ins ♥ |
| 1 2                  | 3 4 5 6 7                                                         | 8 9 10     |

- 1. EXIT the "Quilting Interface" screen and go back to "Pattern Placement" screen.
- 2. SAVES your pantograph design
- 3. SETTINGS: Open to change your sewing machine and QuiltMotion settings, such as stitches per inch, tie offs, and sewing speed.
- 4. SHOW TRIM allows you to see your trims lines.
- 5. OPTIMIZE allows you to connect sections of your pantograph design to make it a single design with no breaks.

- 6. Single Stitch allows you to make a "Single Stitch" while connected to the automation.
- 7. ZONE UTILS allows you to move, refresh, adjust end point and zone placement.
- 8. HELP allows you to access the help files, to get more detailed information about QuiltMotion/QCT software.
- 9. OPTIONS accesses the Preferences Menu.
- 10. PLUG-INS accesses the Marking Tool to help you place your design with precision and accuracy.

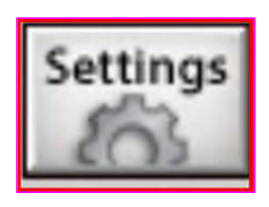

SETTINGS - Change your sewing machine and QuiltMotion settings such as Stitches per inch, tie offs, and sewing speed.

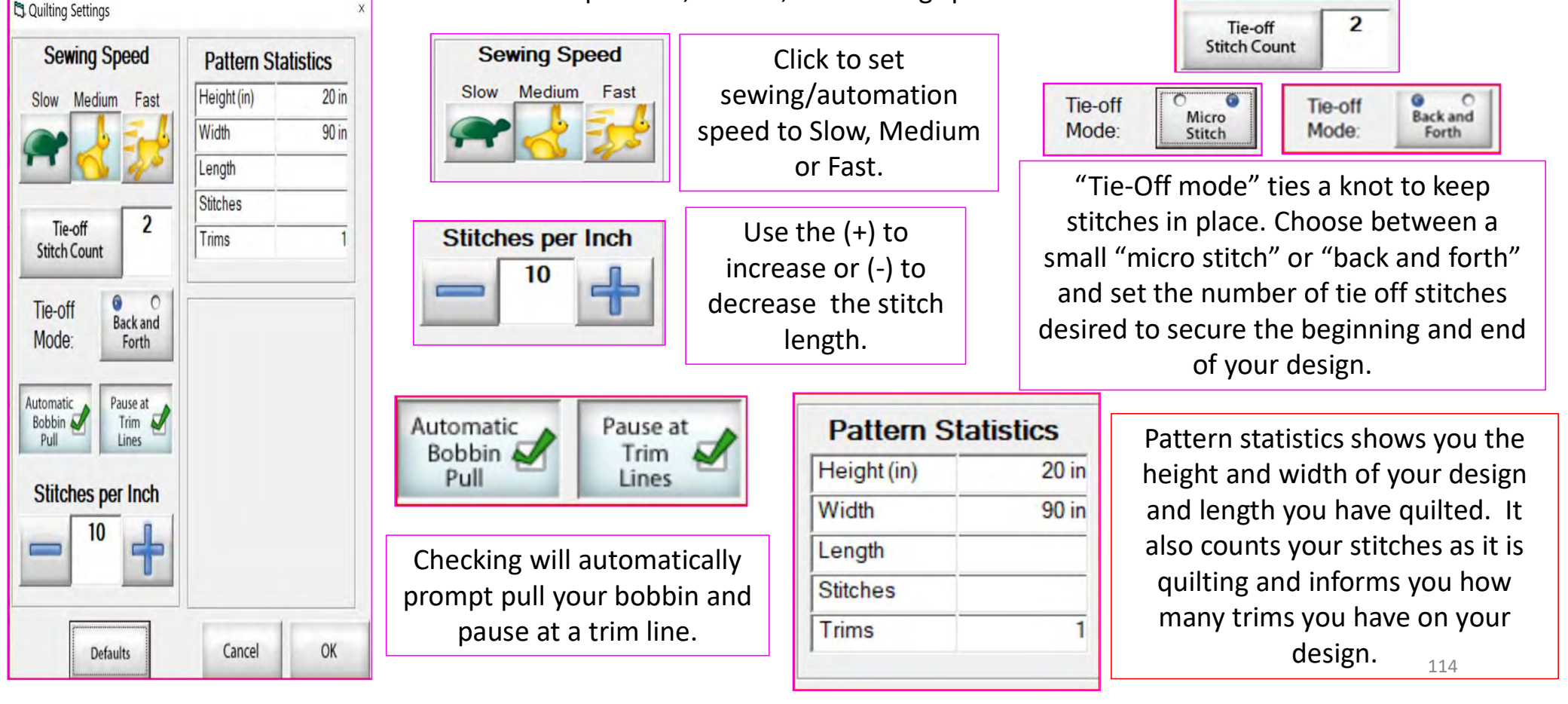

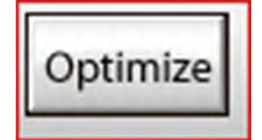

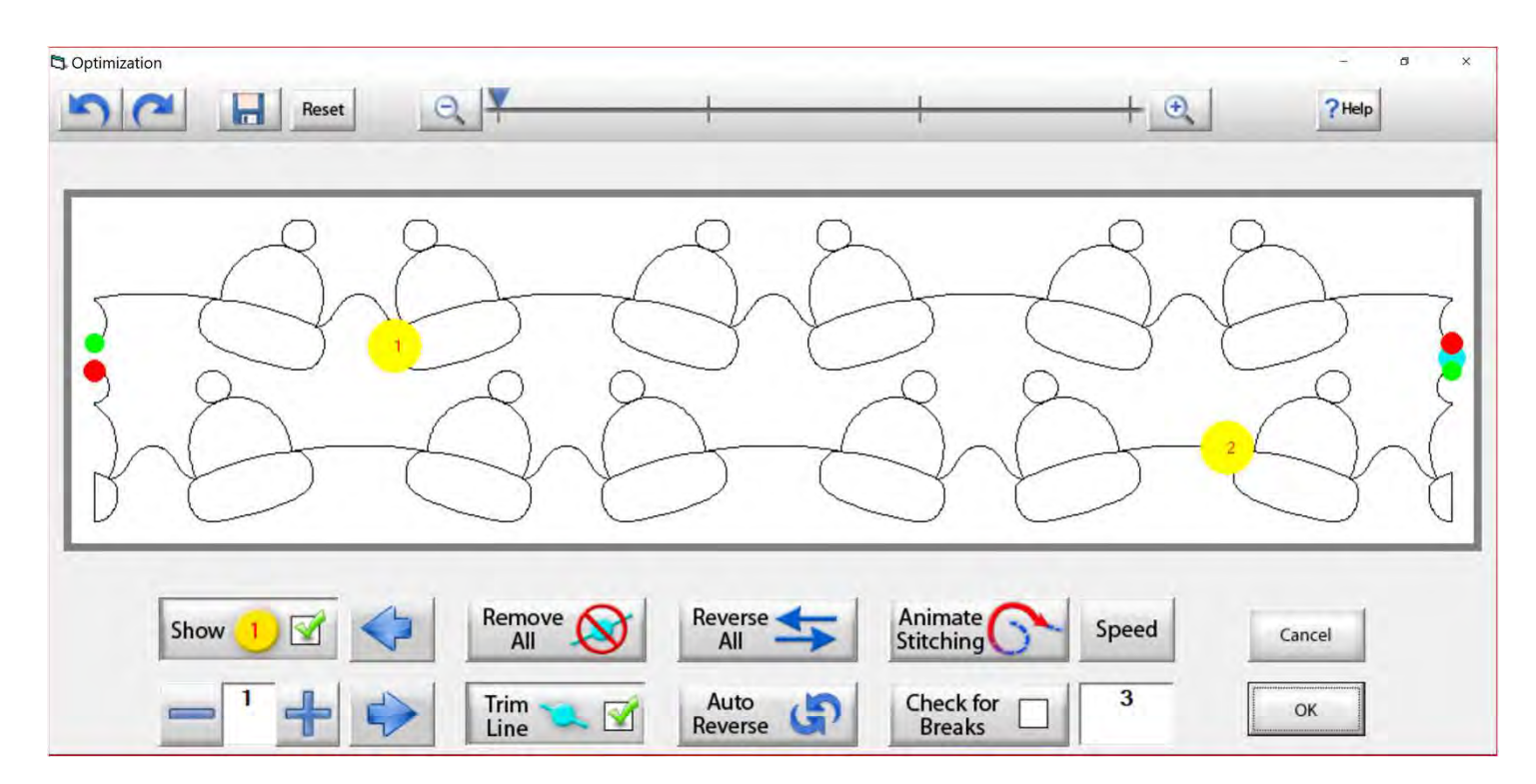

This is the "Optimization" screen, which allows you to make the design you are quilting sew smoothly without stopping. Let me take you through the process of using these tools to optimize your design.

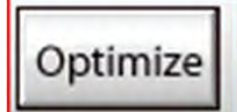

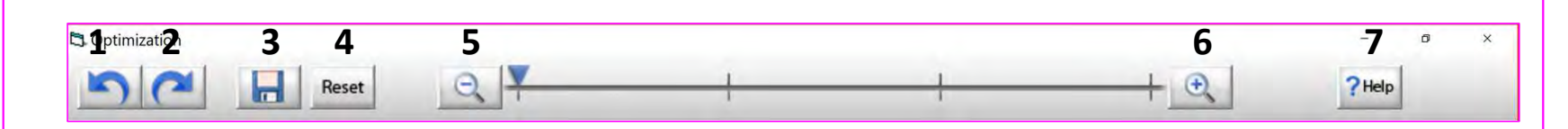

- 1. Undo Undo last action on screen.
- 2. Redo Reapply last undo.
- 3. Save Save your pantograph design.
- 4. Reset Resets pattern to its original state.
- 5. Zoom-in Zooms in to make design larger.
- 6. Zoom-out Zooms out to make it smaller.
- 7. Help Opens this help file.

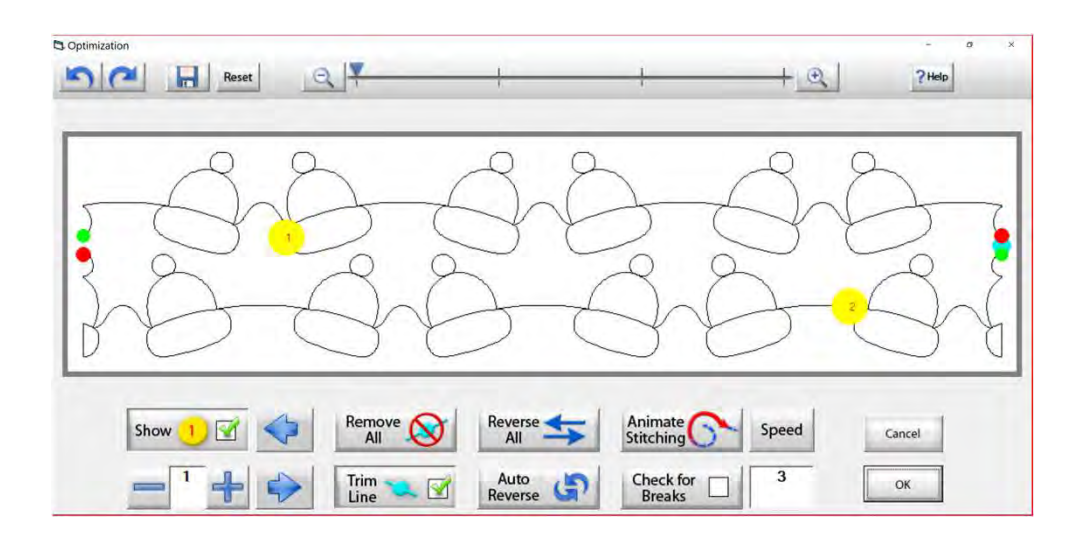

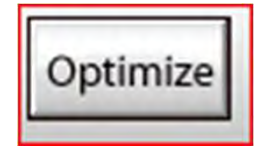

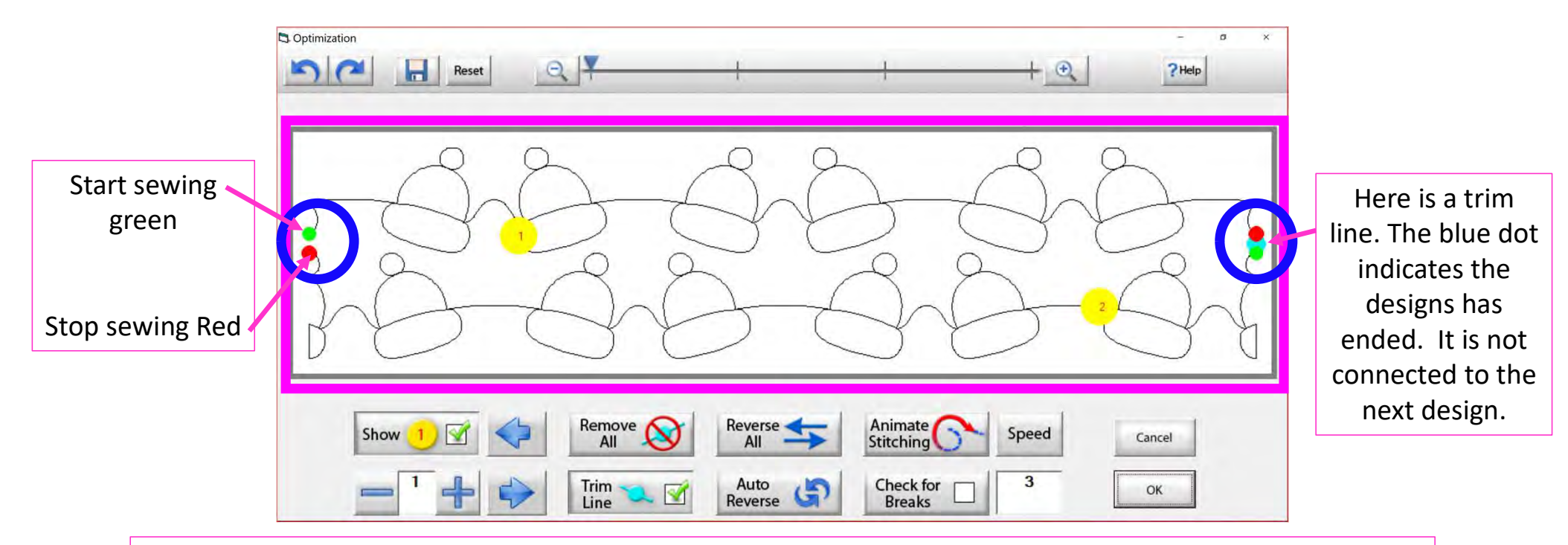

The optimization screen shows where your pantograph will start sewing (green dot) and where it will stop (red dot). It shows the direction the pantograph design will sew. The yellow dots show which section will sew first (1) and next (2). You will also see if there are trim lines (a trim line is a section of thread at the end of the design).

117

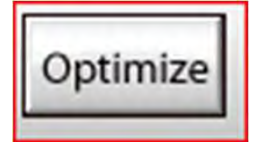

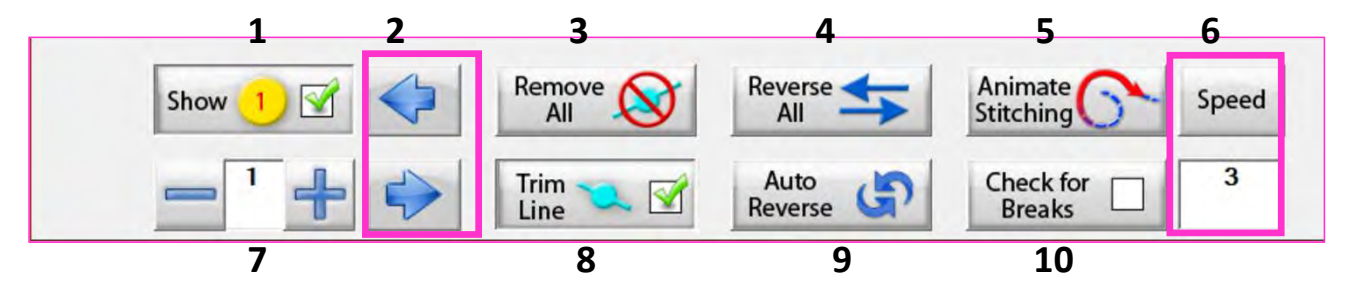

- 1. Show Section Numbers Enables and Disables showing section numbers.
- 2. Move Section Numbers Moves the location of the section number on the pattern. This does not change the order of the pattern.
- **3. Remove All Trim Lines** Removes all trim lines from the pattern and places a line that will be sewn in its spot.
- **4. Reverse All** Reverse the sewing path of the entire selection.
- **5. Animate Stitching** Will show the pattern being traced in the order that it will sew on the quilt.
- **6. Animation Speed** Set the speed of the animated stitching.

- 7. Section Number When you set this to a section number, then tap on a section it will change that number to the one you want. This allows you to manually change each section number.
- **8.** Show/Hide Trim Lines Enables and Disables trim lines from being shown.
- **9. Auto Reverse** Will optimize the pattern automatically, in the reverse direction it started at.
- **10.Check for Breaks** When enabled you will be prompted to remove trim lines during animated stitching.

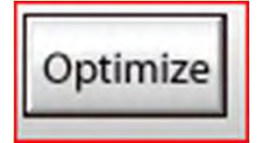

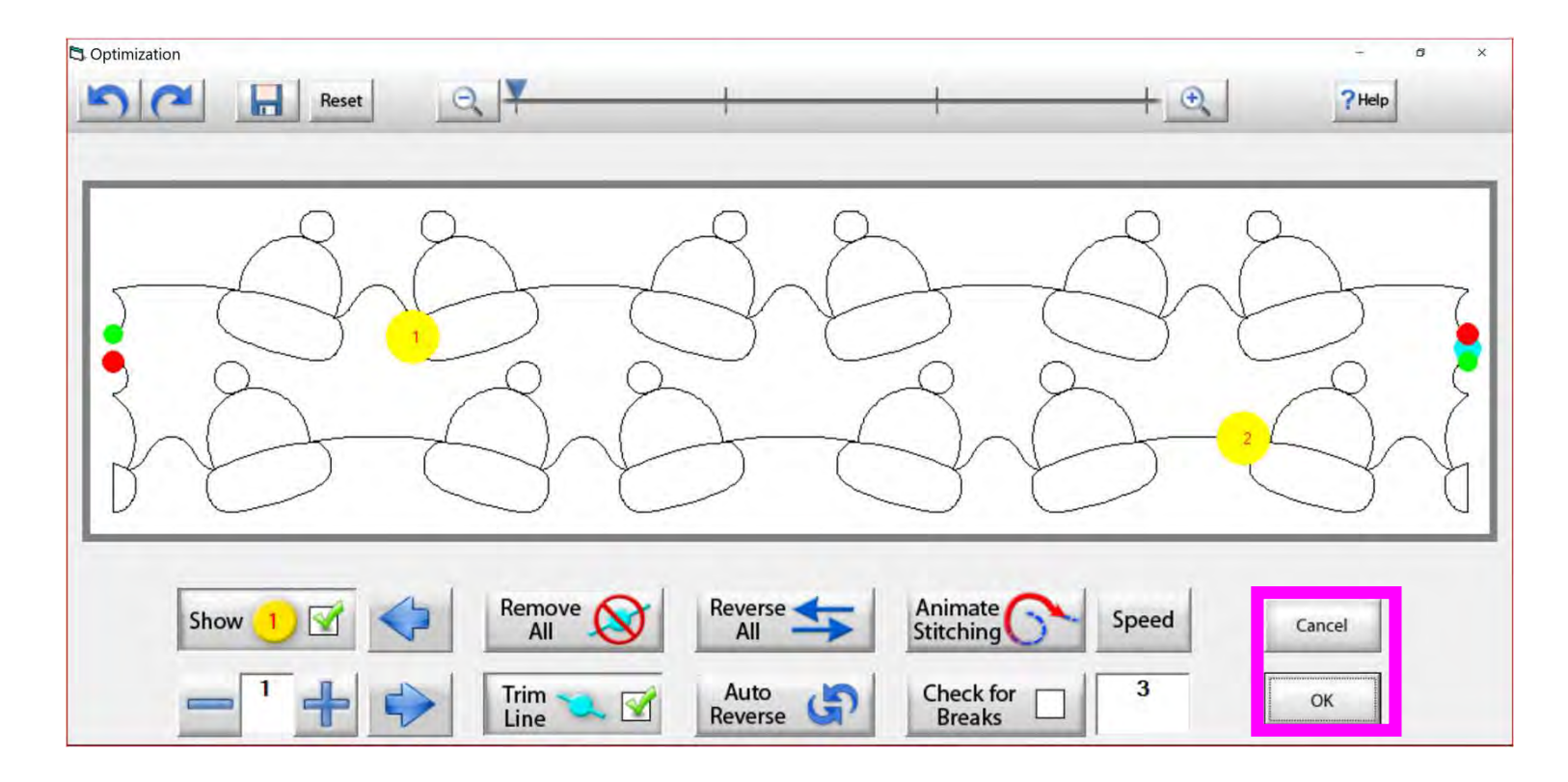

Tap "OK" to accept the changes you have made to your design, or "CANCEL" to discard the changes and go back to the quilting interface screen.

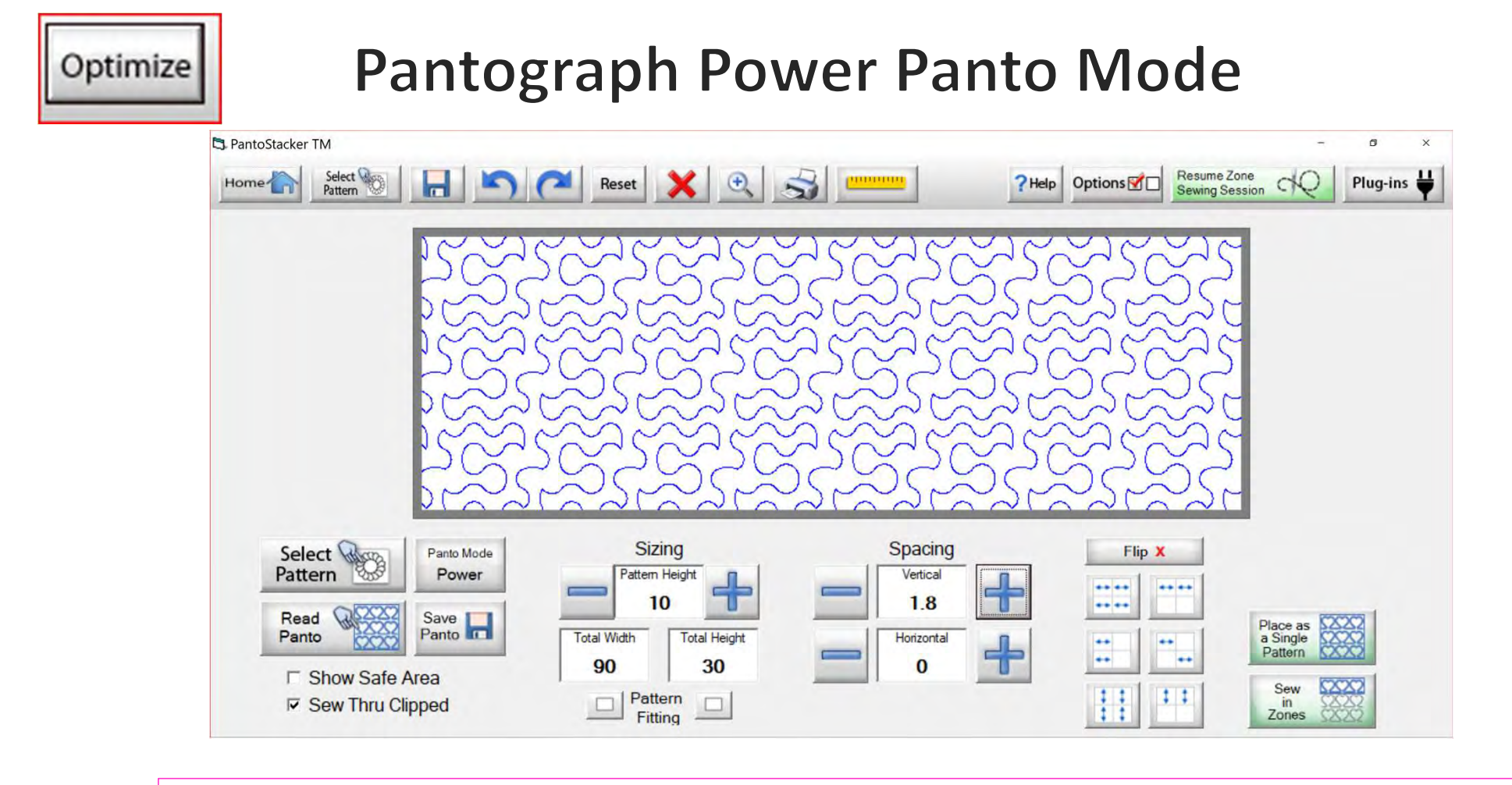

Select your design in your "PantoStacker" screen and make any adjustments you need to quilt your desired look. I adjusted the vertical spacing. Click on "Sew in Zones."

120

Optimize

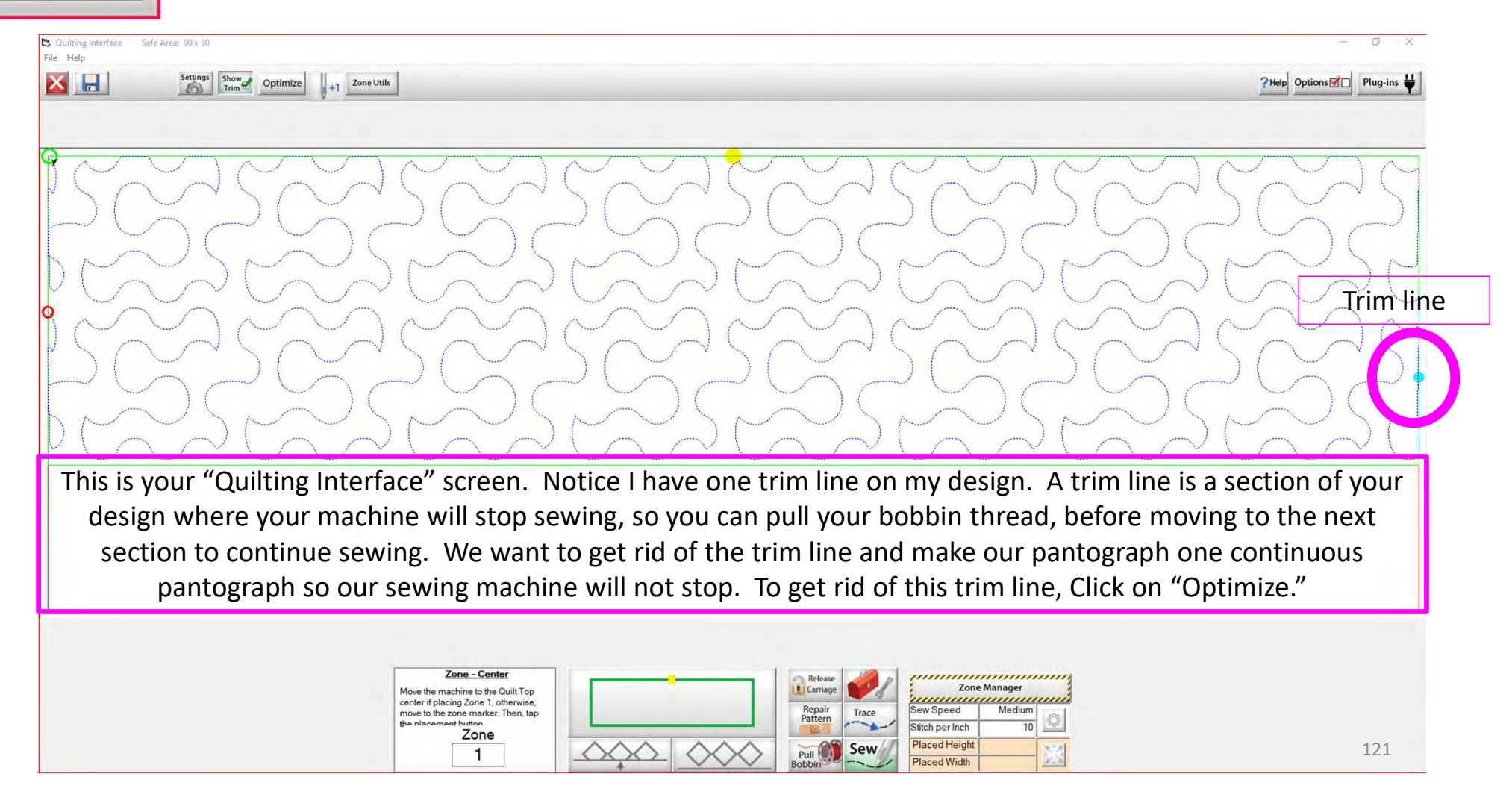

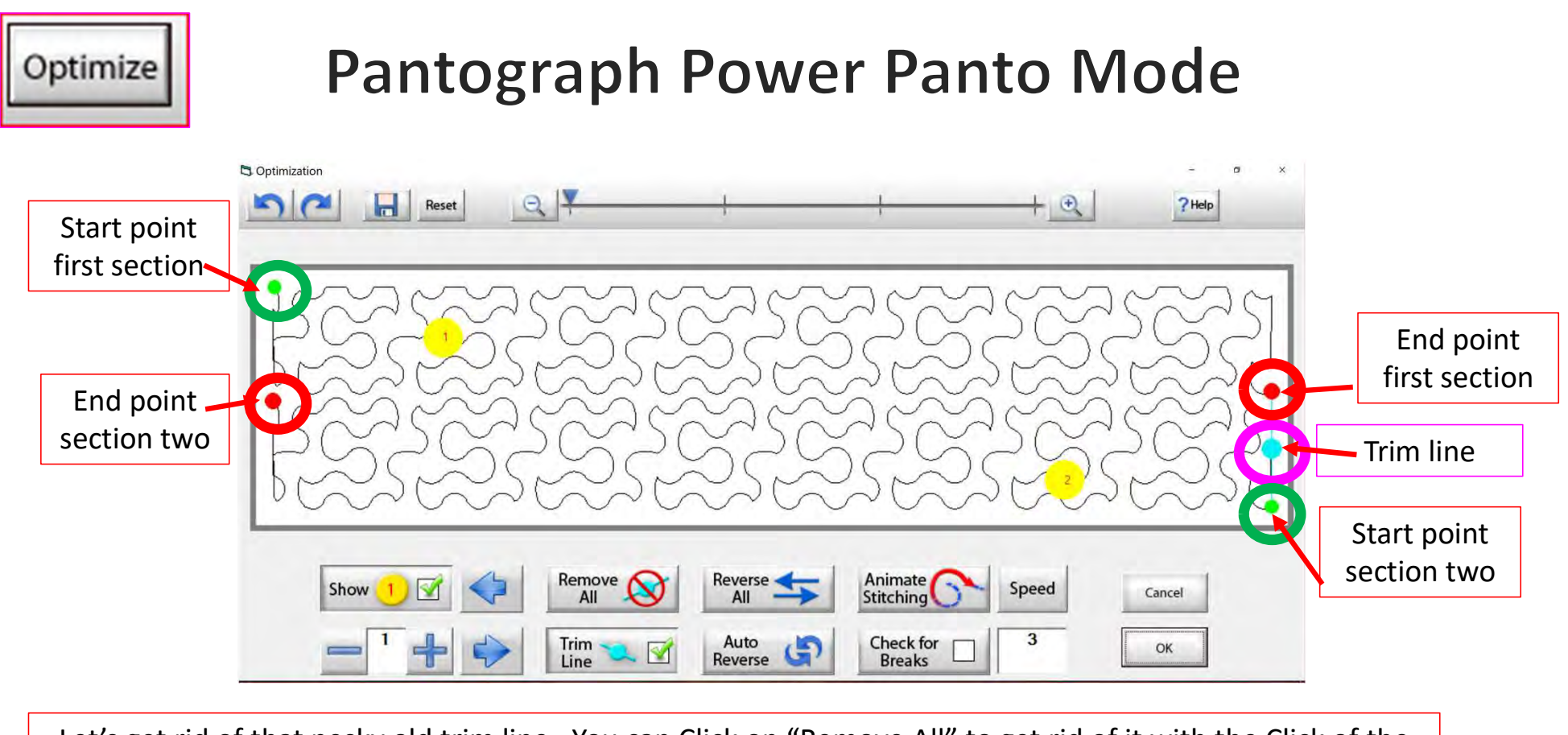

Let's get rid of that pesky old trim line. You can Click on "Remove All" to get rid of it with the Click of the button or you can Click on "Check for Breaks." While you are "Animating Stitching," it will stop the Animation and ask if you want to remove the break. Click on yes, and it will proceed to the next until your design is finished with the "Animate stitching."

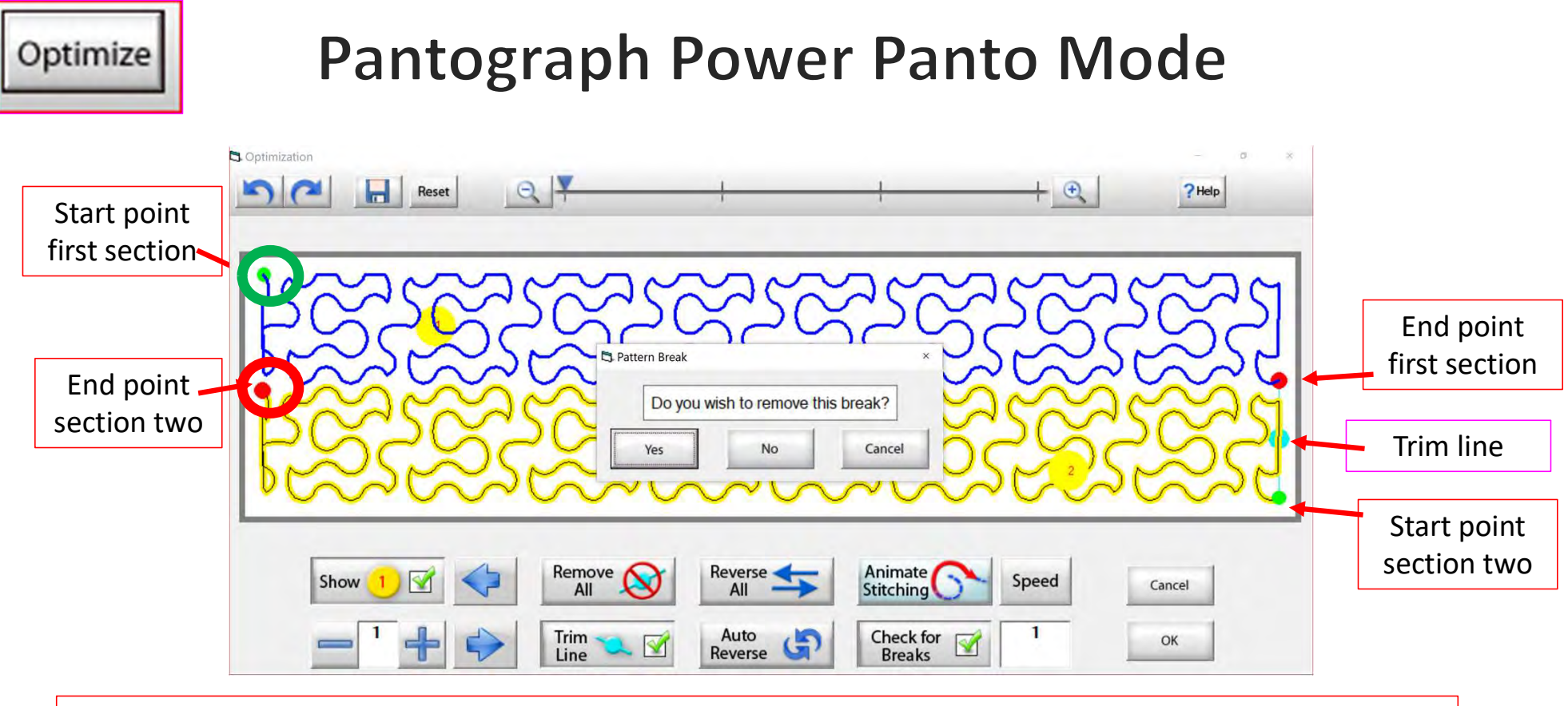

Notice that it stopped the animation sewing process when it came to a trim line. It is also a break in the design. The screen popped up to ask if I want to remove this break. I do so Click on "yes" and it will remove that trim line break.

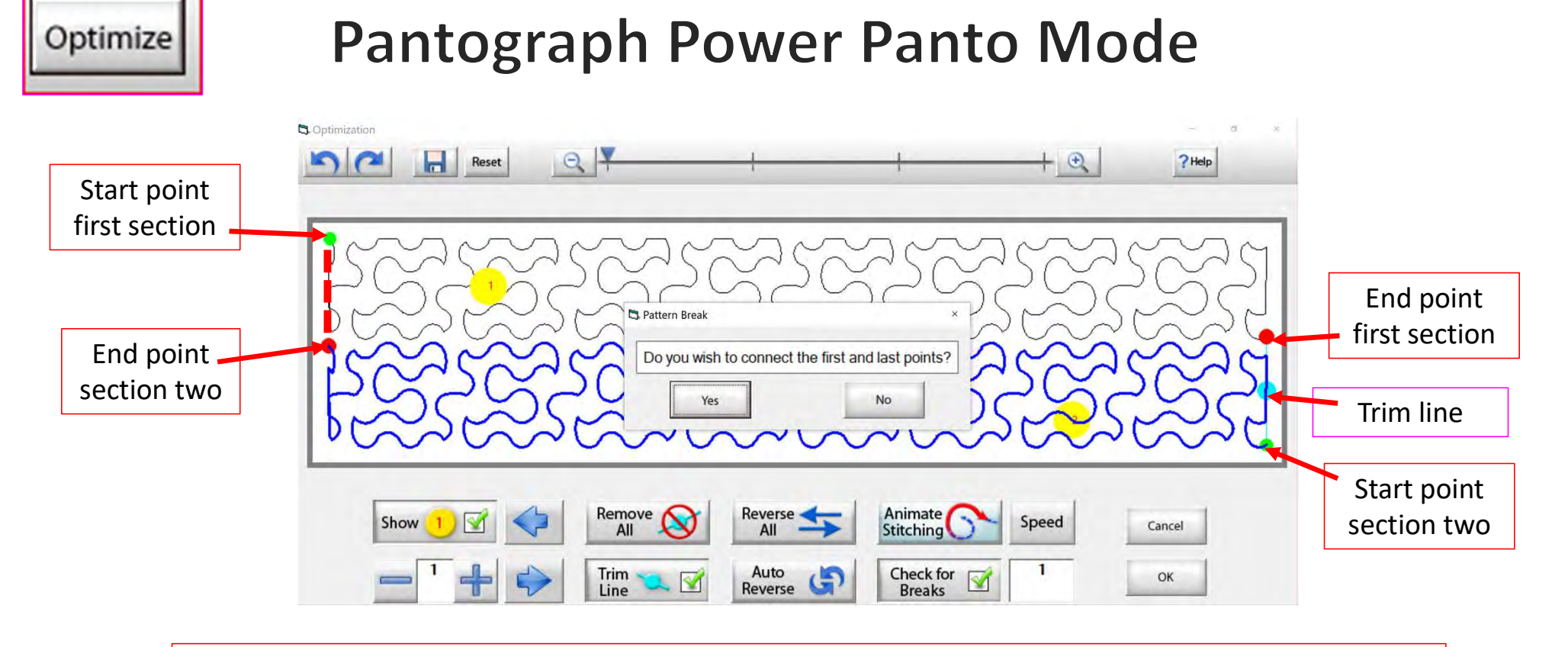

At the end of you design another screen will pop up asking "Do you wish to connect the first and last points," meaning the start point of your first section and the end point of your last section. I always click on NO. With this design it would not hurt-your connection line would be on the edge of the design.

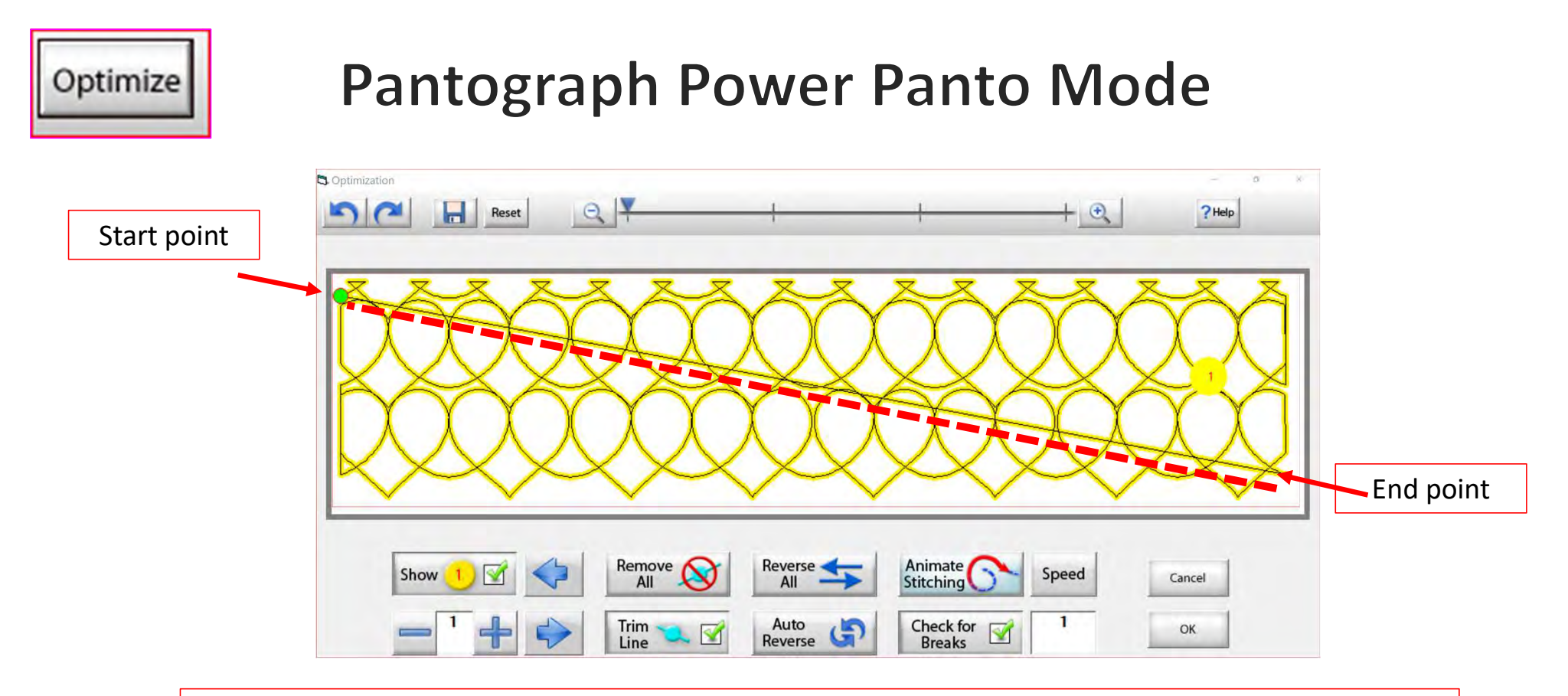

On some patterns, connecting the first and last point would be disastrous. For example, look at the hearts design above, notice what happens when I say yes to connect the first and last point. It will sew across your design to connect.

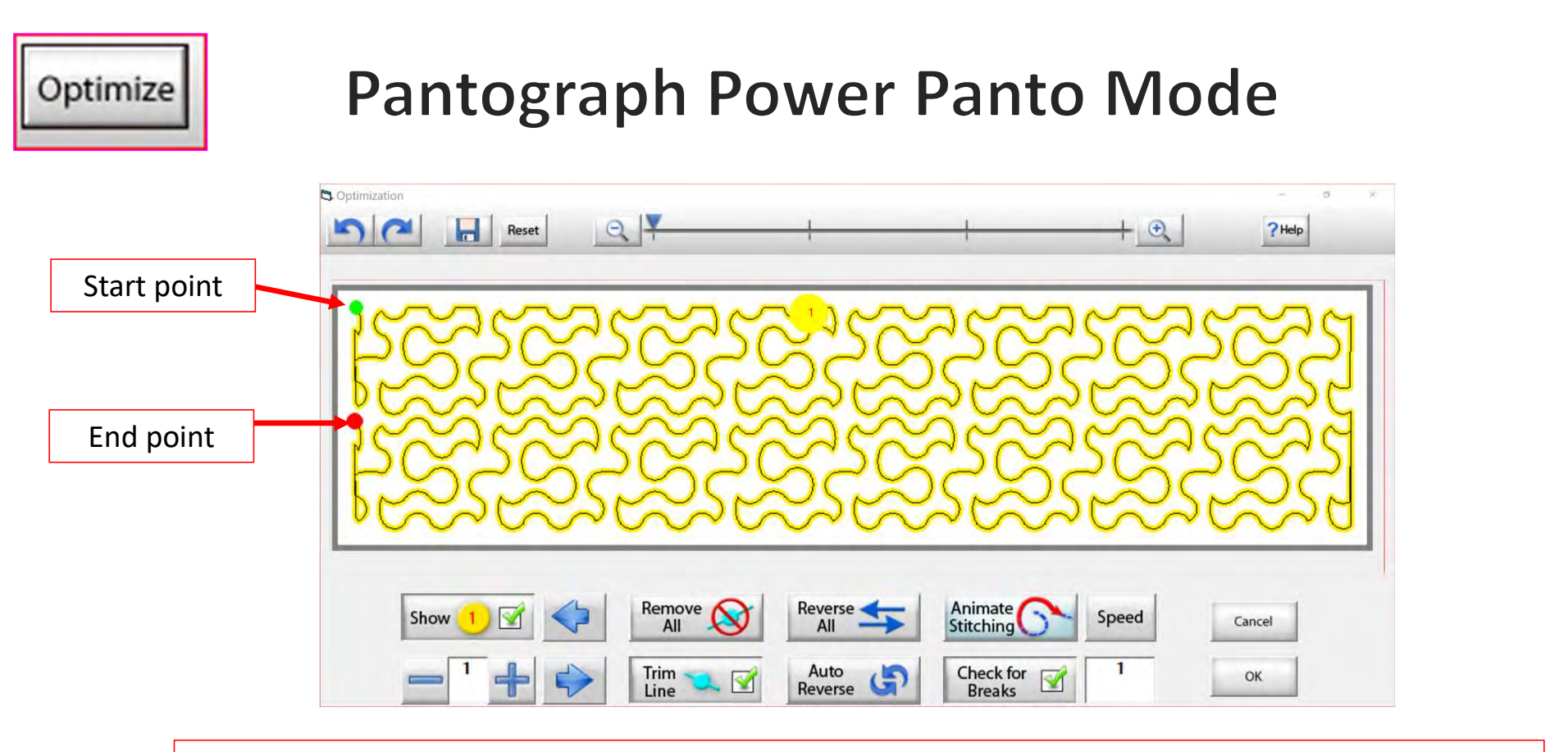

Now that we have changed the pantograph design and how it will sew, you can see there are no breaks or trims on the design, you only have one "start point" and one "end point." Play around in simulation mode and get to know how to use the optimization better.

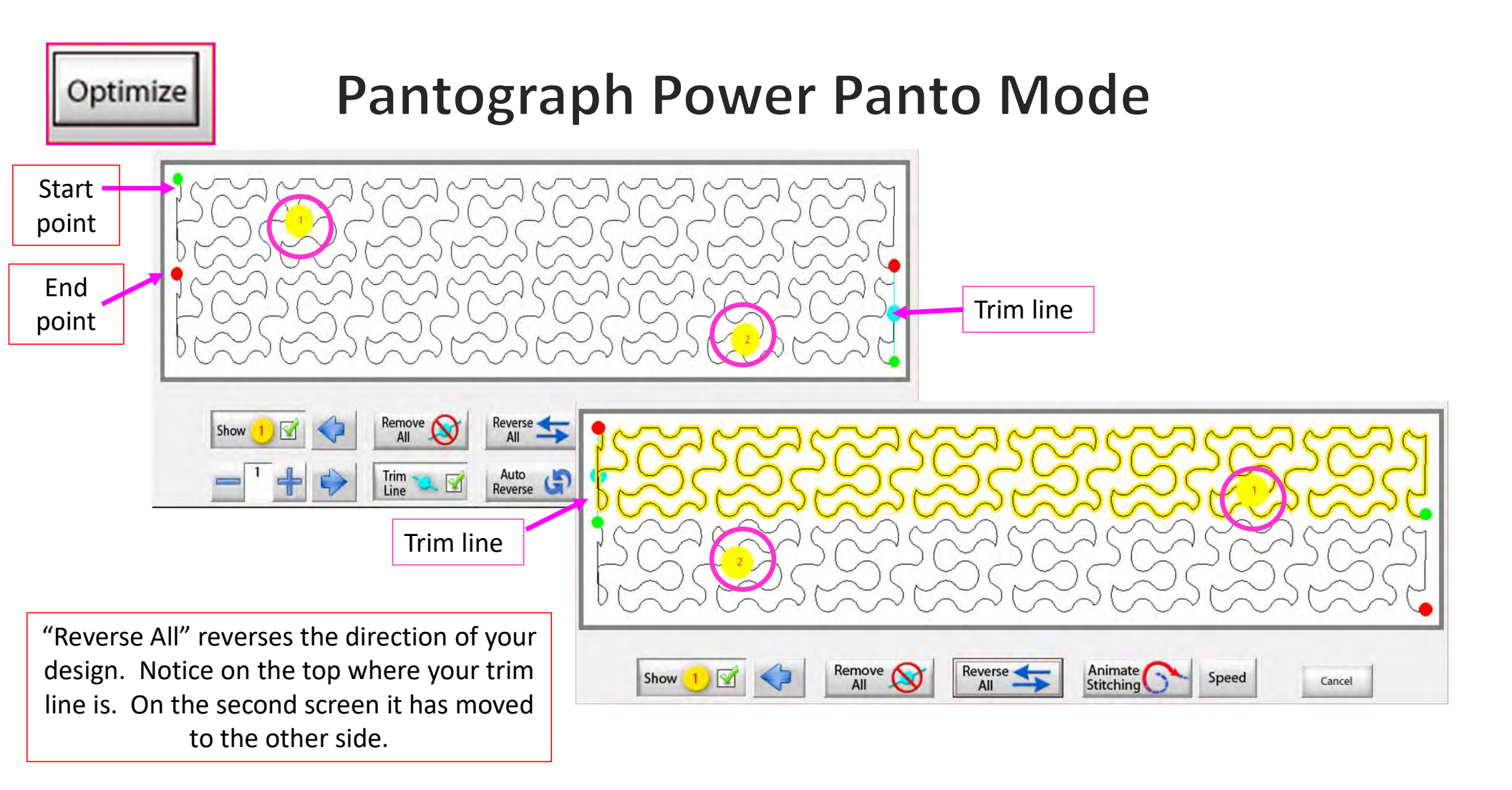

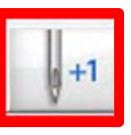

## Power Placement continued. . . Quilting Interface Screen

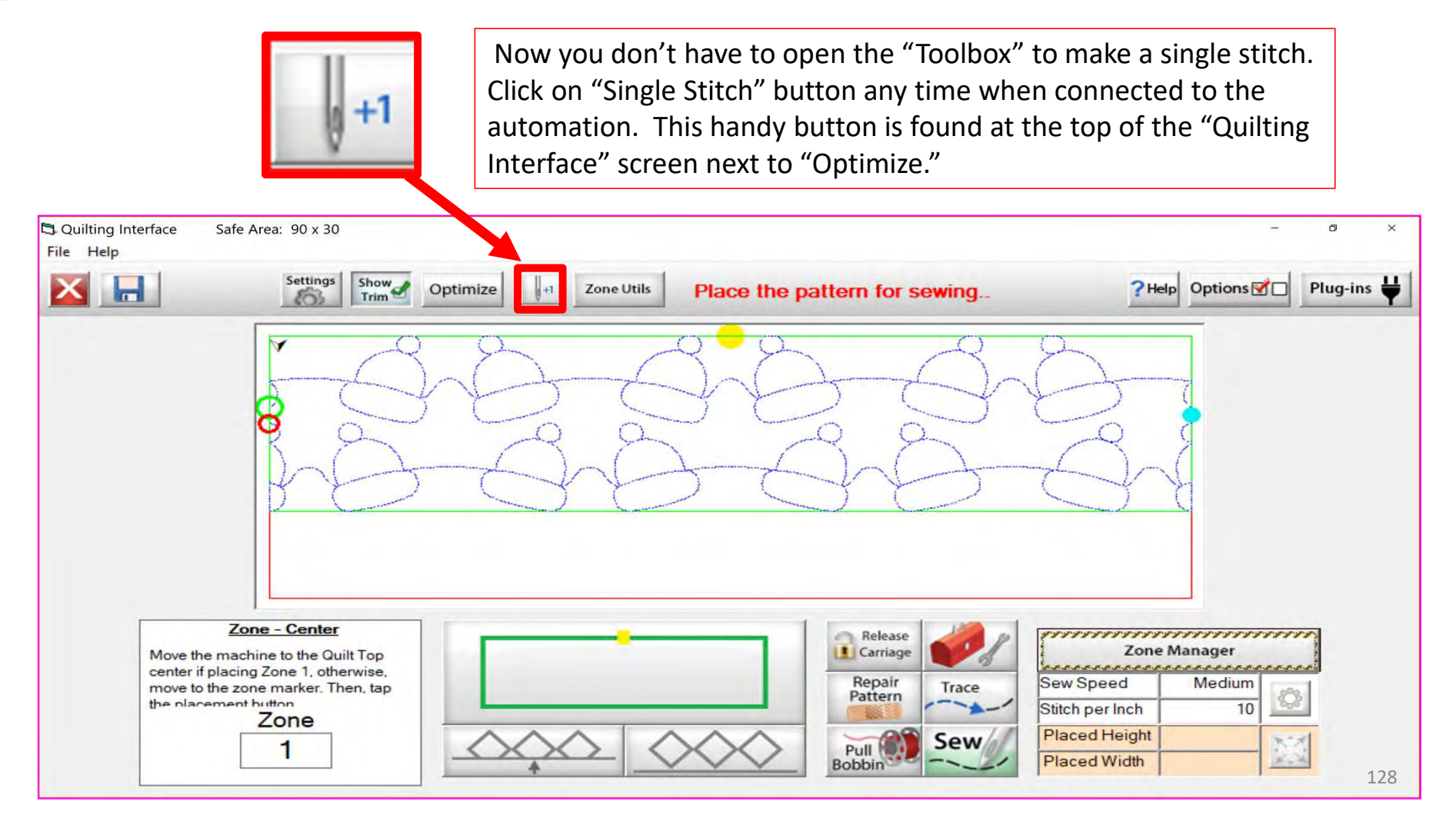

Zone Utils

# Pantograph Power Panto Mode

"Zone Utils" are zoning tools to help you place and adjust your pantograph.

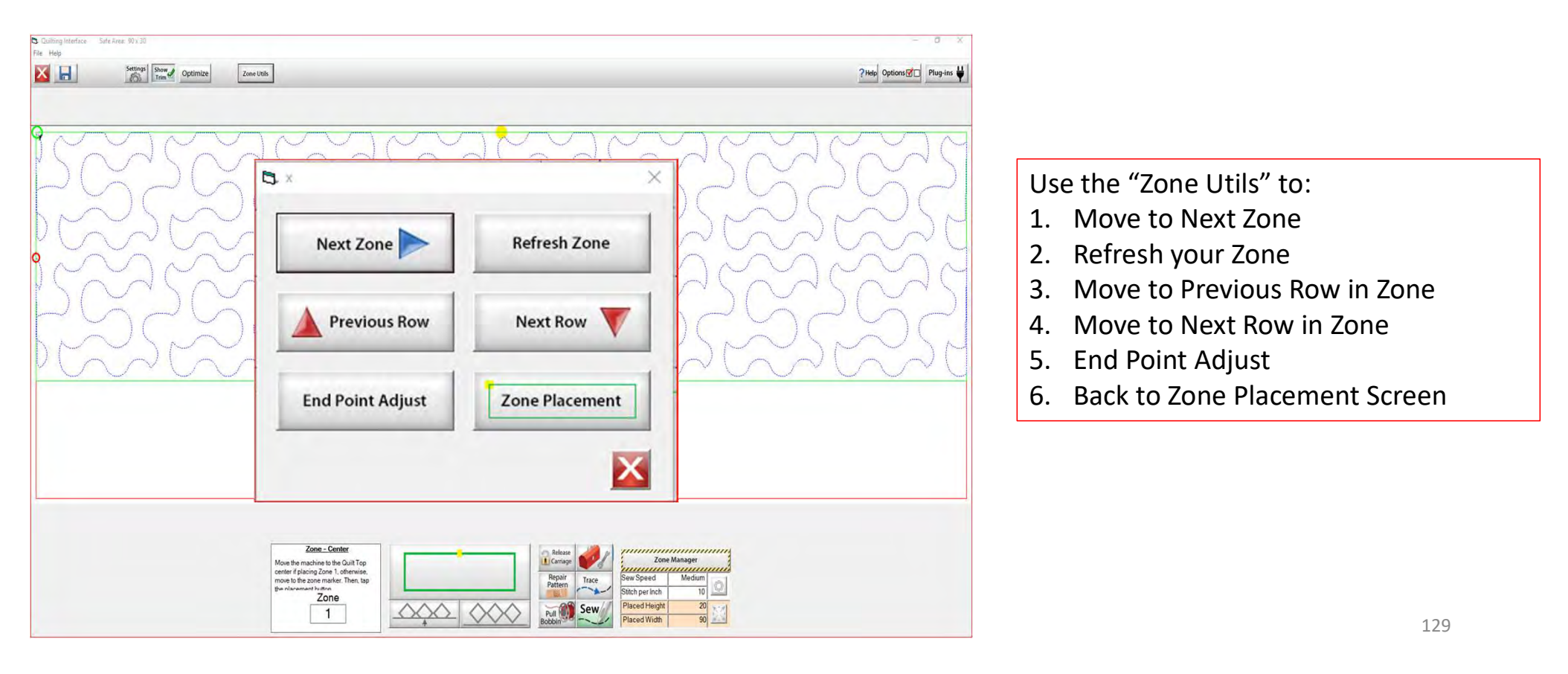

Zone Utils

# Pantograph Power Panto Mode

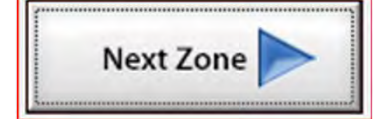

"Next Zone" moves your machine to the next zone placement to mark before rolling your quilt.

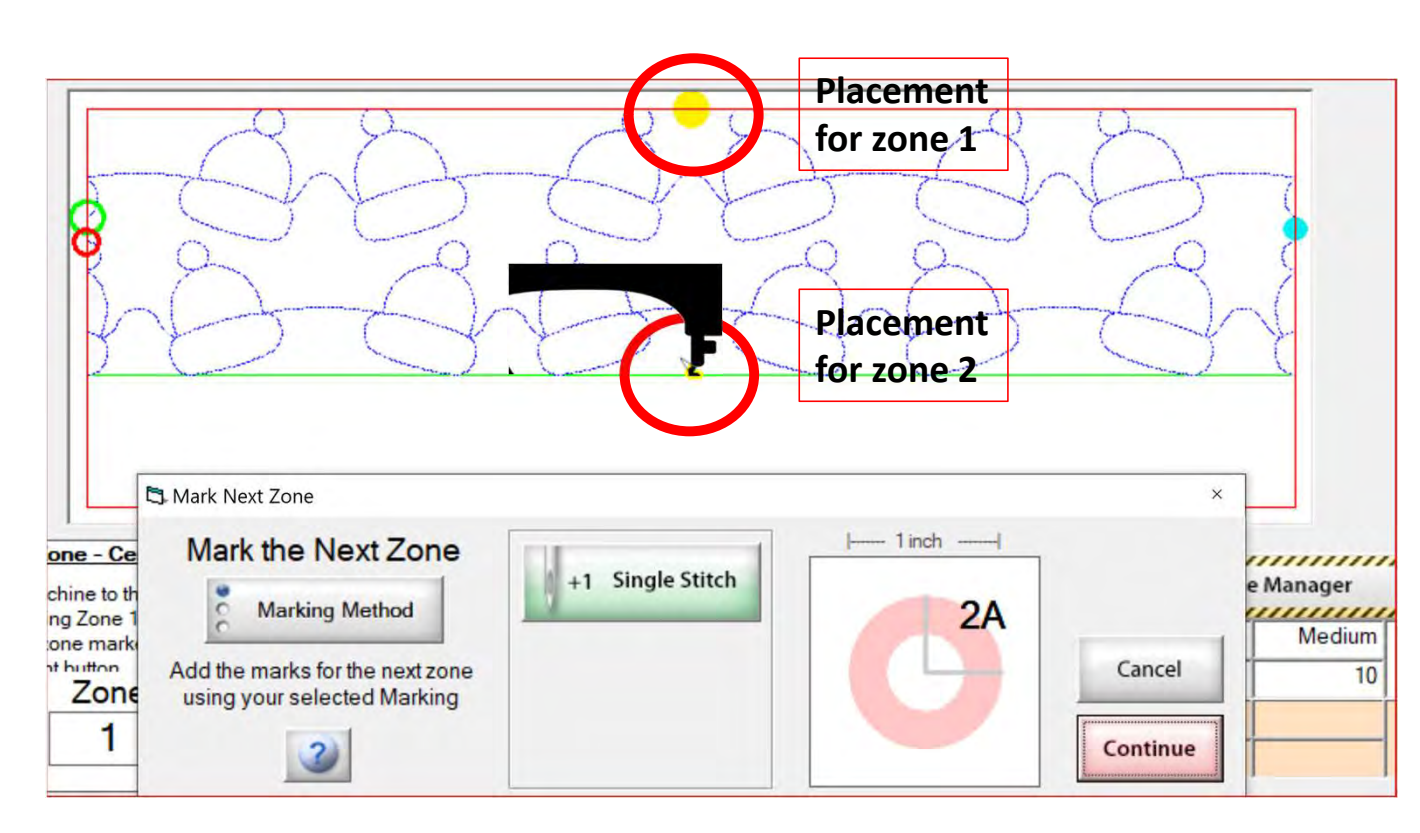

To mark the placement of your design on your physical quilt, you can use tape, stickers or your can have your machine sew an "L" shape. We will learn how to mark our zones to advance our quilt a bit later.

# Zone Utils

# Pantograph Power Panto Mode

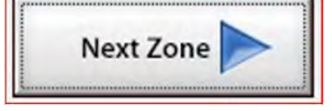

"Next Zone" moves your machine to the next zone placement to mark before rolling your quilt.

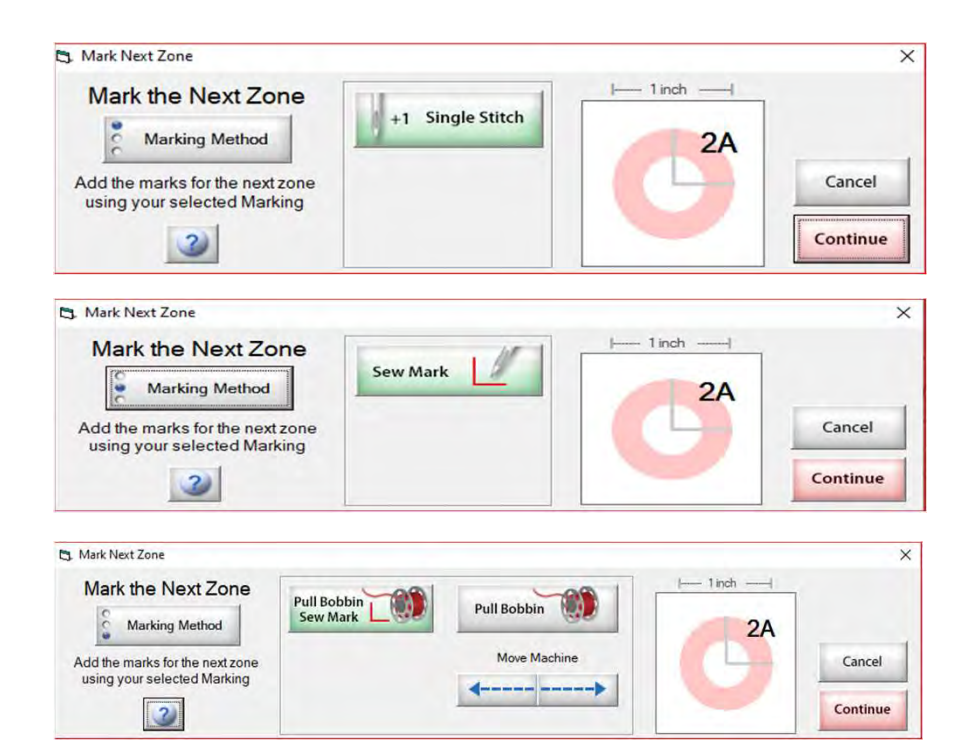

Why do we need to mark our placement? Marking our placement creates a point of reference to place our next section of pantograph onto the quilt.

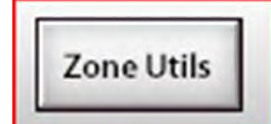

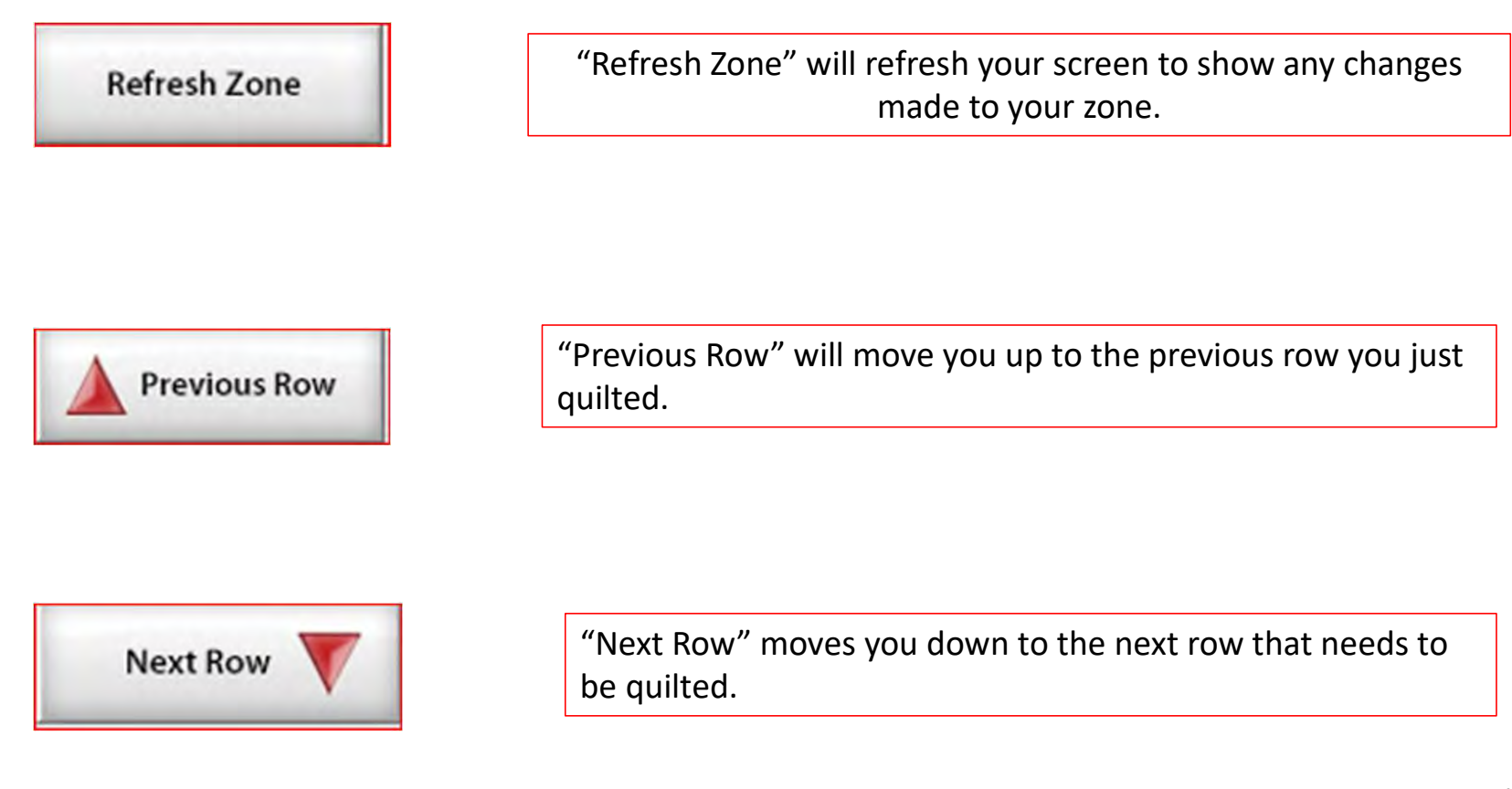

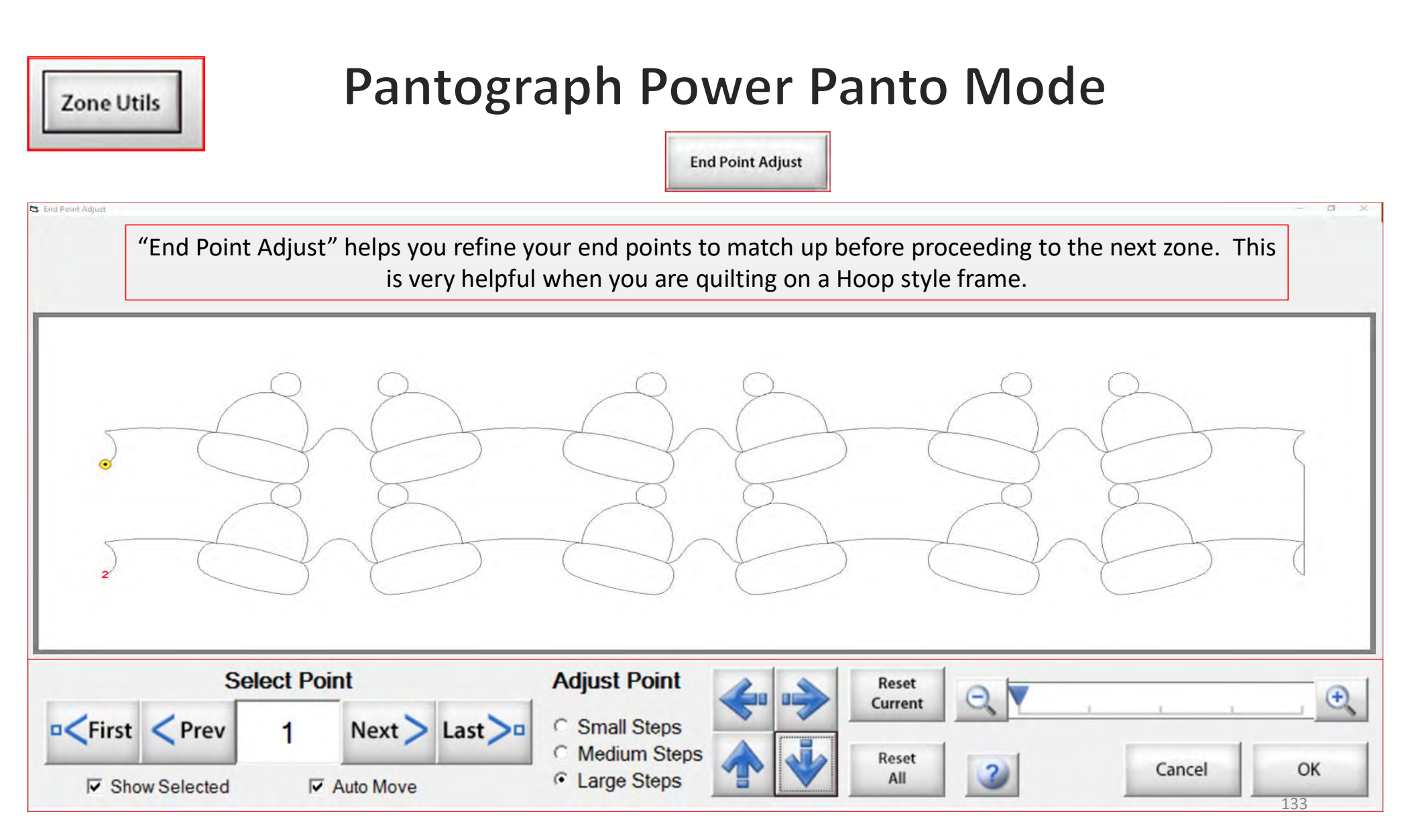

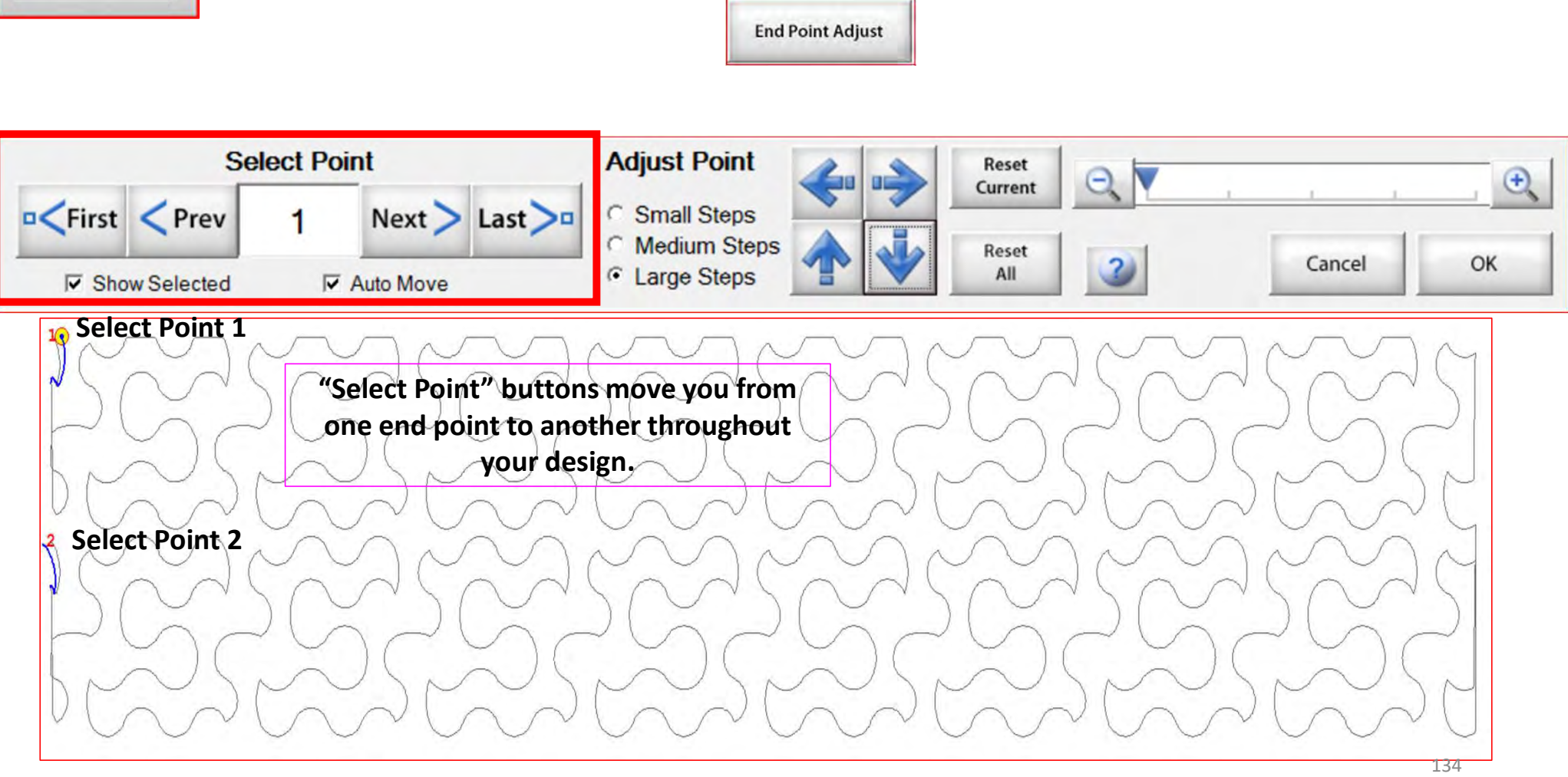

Zone Utils

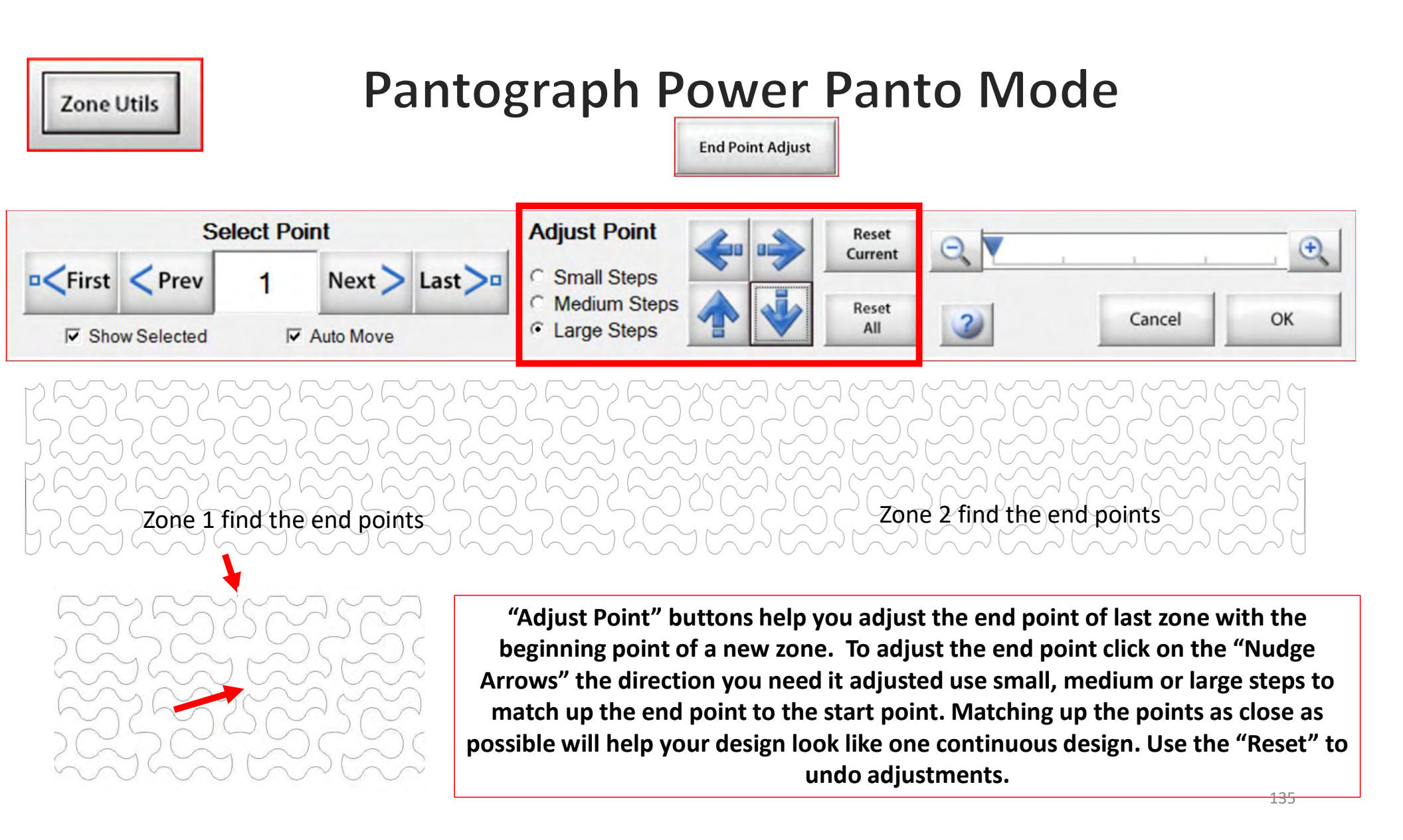

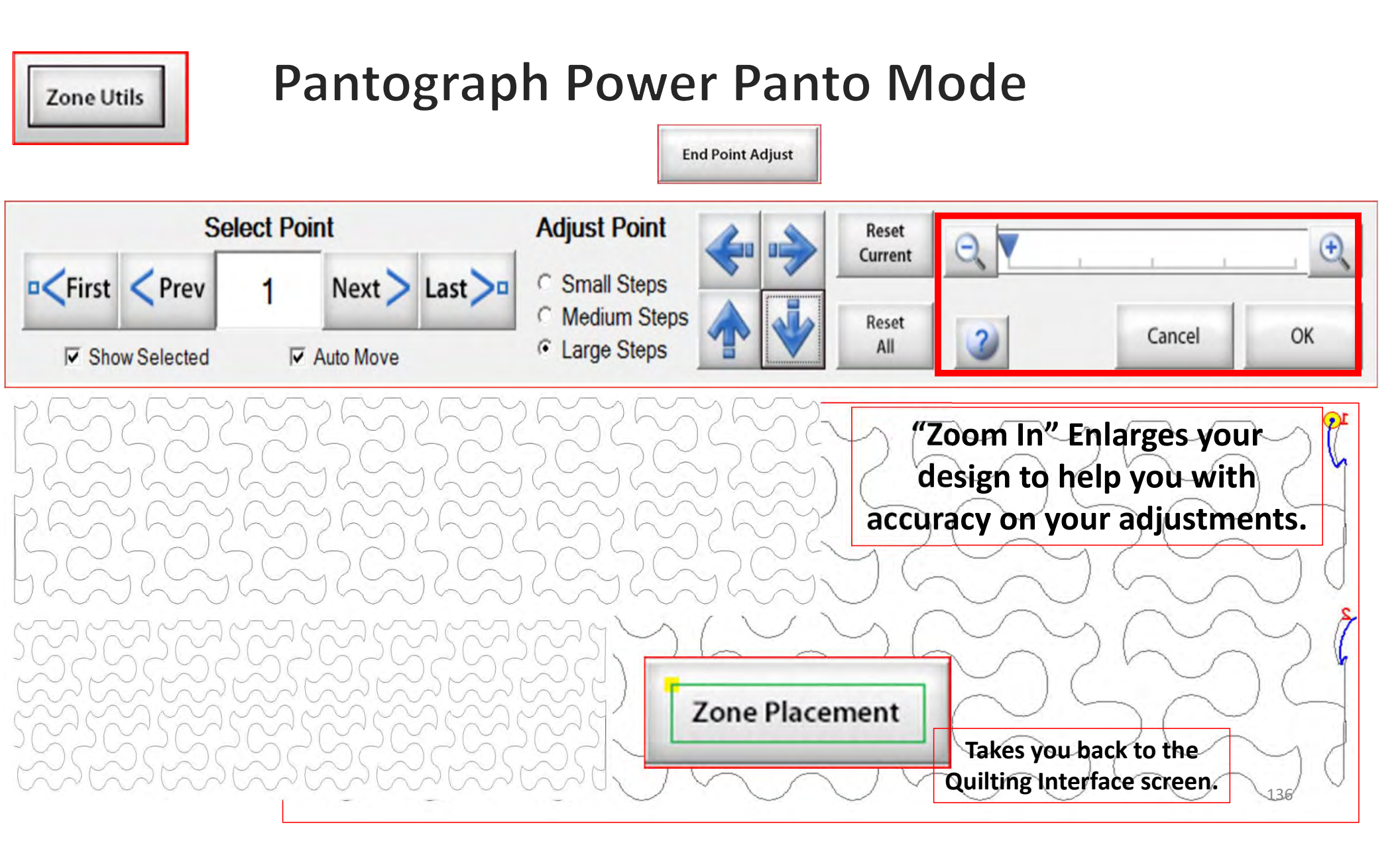

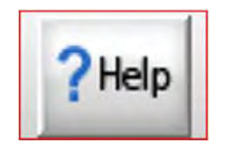

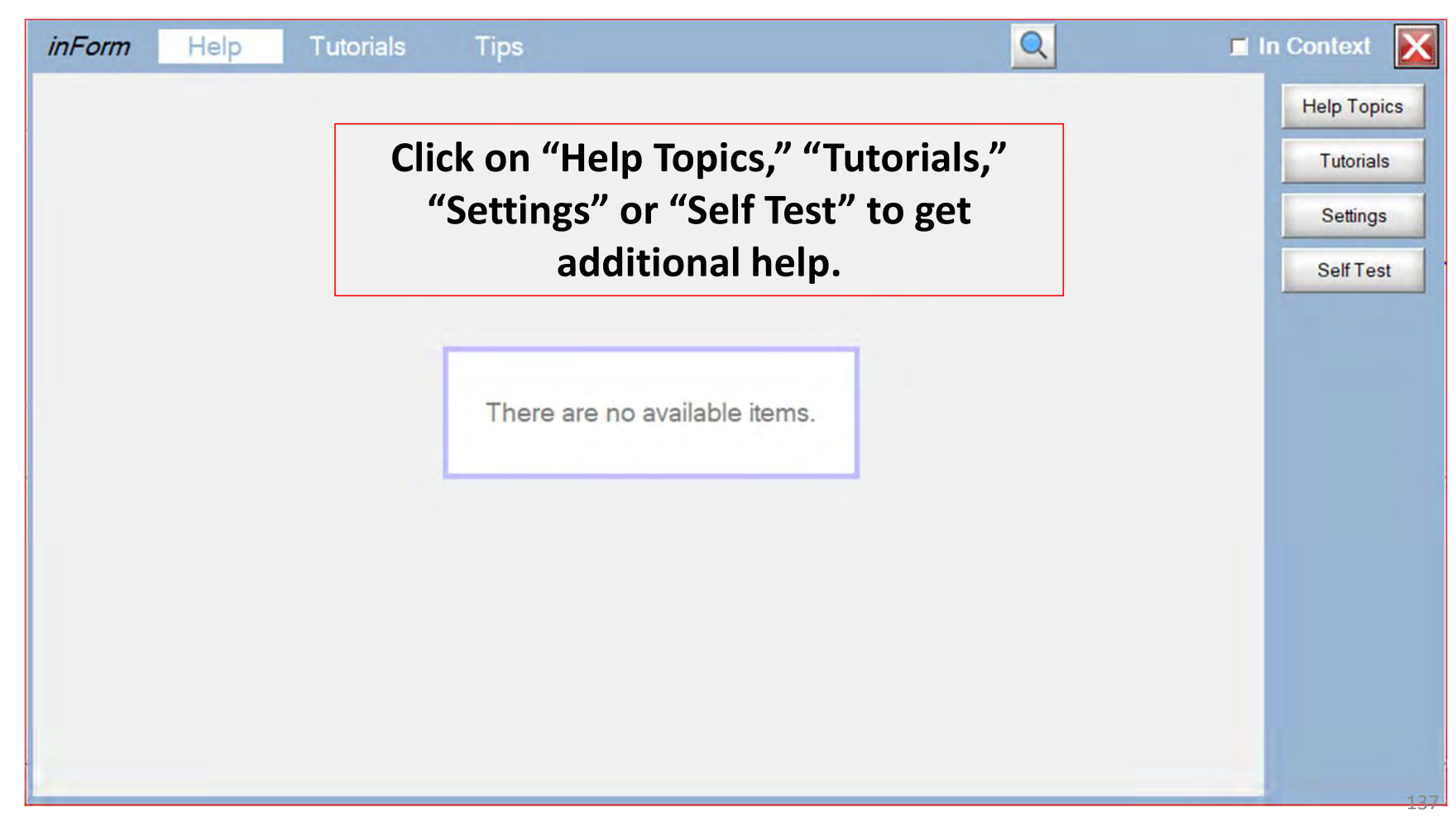

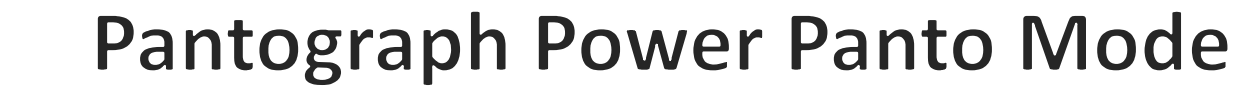

| Name A                               | Date modified       | Туре            | Size      |
|--------------------------------------|---------------------|-----------------|-----------|
| B&C                                  | 8/17/2016 11:18 AM  | Adobe Acrobat D | 16,578 KB |
| Downloading Gold Subscription Patter | 10/21/2019 10:36 AM | Adobe Acrobat D | 1,942 KB  |
| Hoop frame Zone Placement            | 12/4/2019 12:33 PM  | Adobe Acrobat D | 1,783 KB  |
| PantoStacker                         | 8/17/2016 11:19 AM  | Adobe Acrobat D | 15,591 KB |
| PatternCAD                           | 8/17/2016 11:19 AM  | Adobe Acrobat D | 10,036 KB |
| Plug-ins                             | 8/17/2016 11:17 AM  | Adobe Acrobat D | 4,171 KB  |
| Print and Record                     | 8/17/2016 11:18 AM  | Adobe Acrobat D | 2,529 KB  |
| Quick Guide for Center Placement Bet | 11/11/2019 3:53 PM  | Adobe Acrobat D | 712 KB    |
| QuiltCAD                             | 8/17/2016 11:20 AM  | Adobe Acrobat D | 1,770 KB  |
| QuiltingInterface                    | 8/17/2016 11:19 AM  | Adobe Acrobat D | 5,243 KB  |

?Help

| Name A                                | Date modified       | Туре            |
|---------------------------------------|---------------------|-----------------|
| 🖂 💫 Hoop frame Zone Placement         | 11/25/2019 4:29 PM  | Adobe Acrobat D |
| QCT5 Batch Import Tutorial            | 10/18/2019 9:39 AM  | Adobe Acrobat D |
| 🙈 QCT5 Beginnings Nested Panto Tutori | 10/18/2019 8:29 AM  | Adobe Acrobat D |
| 🔊 QCT5 Beginnings Non-nested Panto T  | 10/18/2019 8:29 AM  | Adobe Acrobat D |
| 🙈 QCT5 Beginnings_Panto Upgrade Info  | 10/18/2019 8:29 AM  | Adobe Acrobat D |
| QCT5 Block Pattern_Power Placement    | 10/18/2019 8:29 AM  | Adobe Acrobat D |
| QCT5 Downloading Gold Subscription    | 10/21/2019 10:36 AM | Adobe Acrobat D |
| QCT5 Gold Access Borders and Corner   | 11/12/2019 9:47 AM  | Adobe Acrobat D |
| QCT5 Gold Access Pattern eClipse      | 1/8/2020 10:04 AM   | Adobe Acrobat D |
| QCT5 Pro Power Panto                  | 10/18/2019 8:29 AM  | Adobe Acrobat D |
| Quick Guide for Center Placement Bet  | 11/11/2019 3:53 PM  | Adobe Acrobat D |

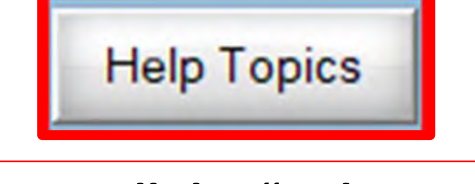

### Here are all the "Help Topics" (with more to come).

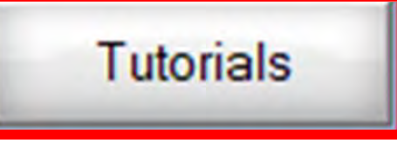

Here are all the "Tutorials" (also with more to come).

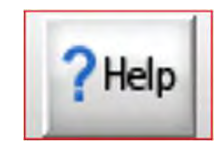

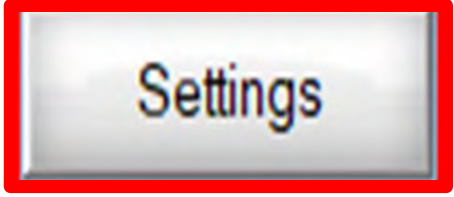

Change frames, machines, and safe area. For more details Click on the <u>Setting</u>.

| 3. Settings                     |                                  |        | >                                                                                                    |
|---------------------------------|----------------------------------|--------|----------------------------------------------------------------------------------------------------|
| Quilting Frame                  | Rolling-Rail                     | Change | Changing the Quilting Frame Style will close the program.                                                                                 |
| Sewing Machir<br>Name<br>Folder | ne Model<br>Q'nique: 19<br>9_1-1 | Change | Changing the Sewing Machine Model in the Quilting Interface will close the Interface.                                                     |
| Safe Area<br>Width<br>Depth     | 90                               | Change | Changing the Safe Area will return PantoStacker,<br>Power Placement , Borders & Corners and the Quilting<br>Interface to the Home Screen. |
| Zone Scale<br>Width<br>Height   | 100%<br>90%                      | Change | Changing the Zone Scale Numbers in the Quilting Interface will close the Interface.                                                       |
| Reset 'Do N                     | ot Shows'                        | ок     | Warnings                                                                                                    |

| Motion Control Self Test |              | ×               |
|--------------------------|--------------|-----------------|
| Motors and Encoders      | Sewing       | Move            |
| Motor Disengaged         |              | Cycles          |
| ×                        |              | 1               |
| Y:                       |              | ſΥ              |
| Encoder                  |              | сx              |
|                          |              | C Perimeter     |
| X                        |              | C Criss-Cross   |
| Y:                       |              | Co.             |
|                          | 1            |                 |
| Run Test                 | Start Sewing | Stop            |
|                          | -            | Fuit Salf Tasts |
|                          | <u> </u>     | LAN OGH 1 Gala  |
| Motor Port: 0            |              |                 |

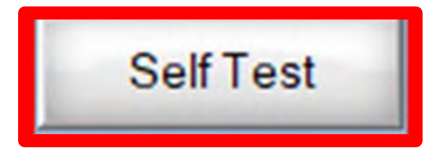

139

#### Self Test

?Help

### Run a "Self Test" to find the source of a problem.

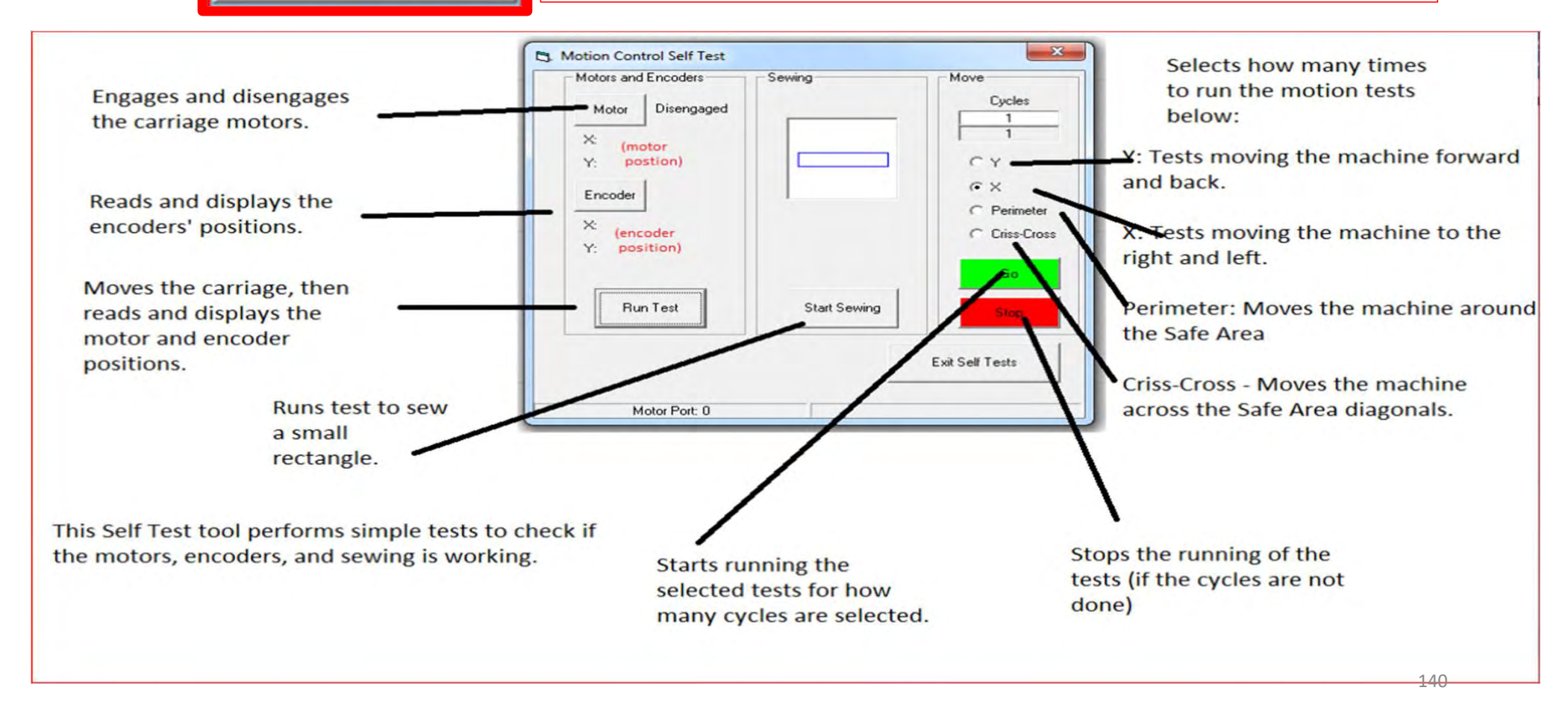

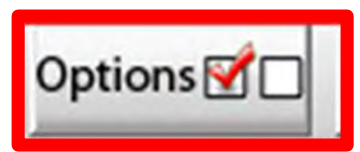

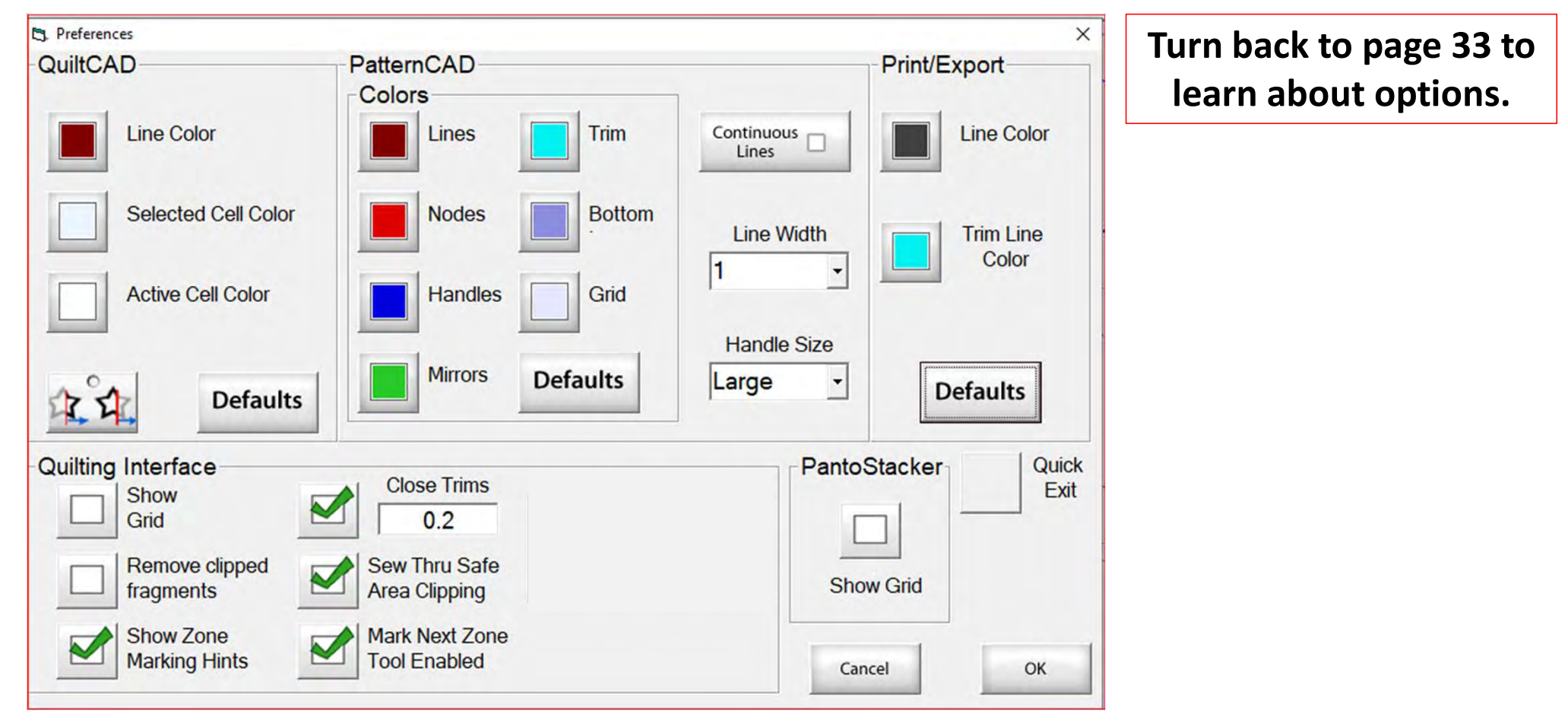

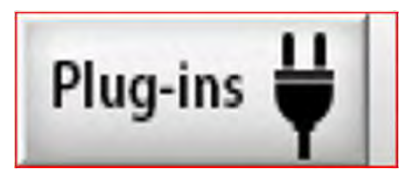

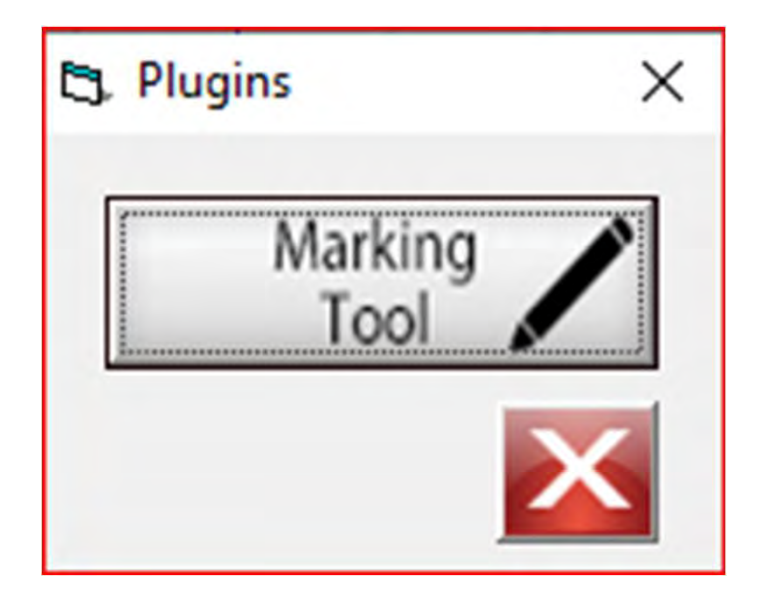

The "Marking Tool" is one of the best tools to use when placing a design onto your quilt. With the "Marking Tool" you can reference start points and endpoints on the design which enables you to connect to the next design and make it look like one seamless pantograph design. Discover how to use the "Marking Tool."

# Marking tool

You can find this awesome feature a couple of places on your screen.

- 1. The Plug-ins button/icon is at the top right corner of your screen.
- 2. Inside the Toolbox on the Power Placement screen for Select & Sew.

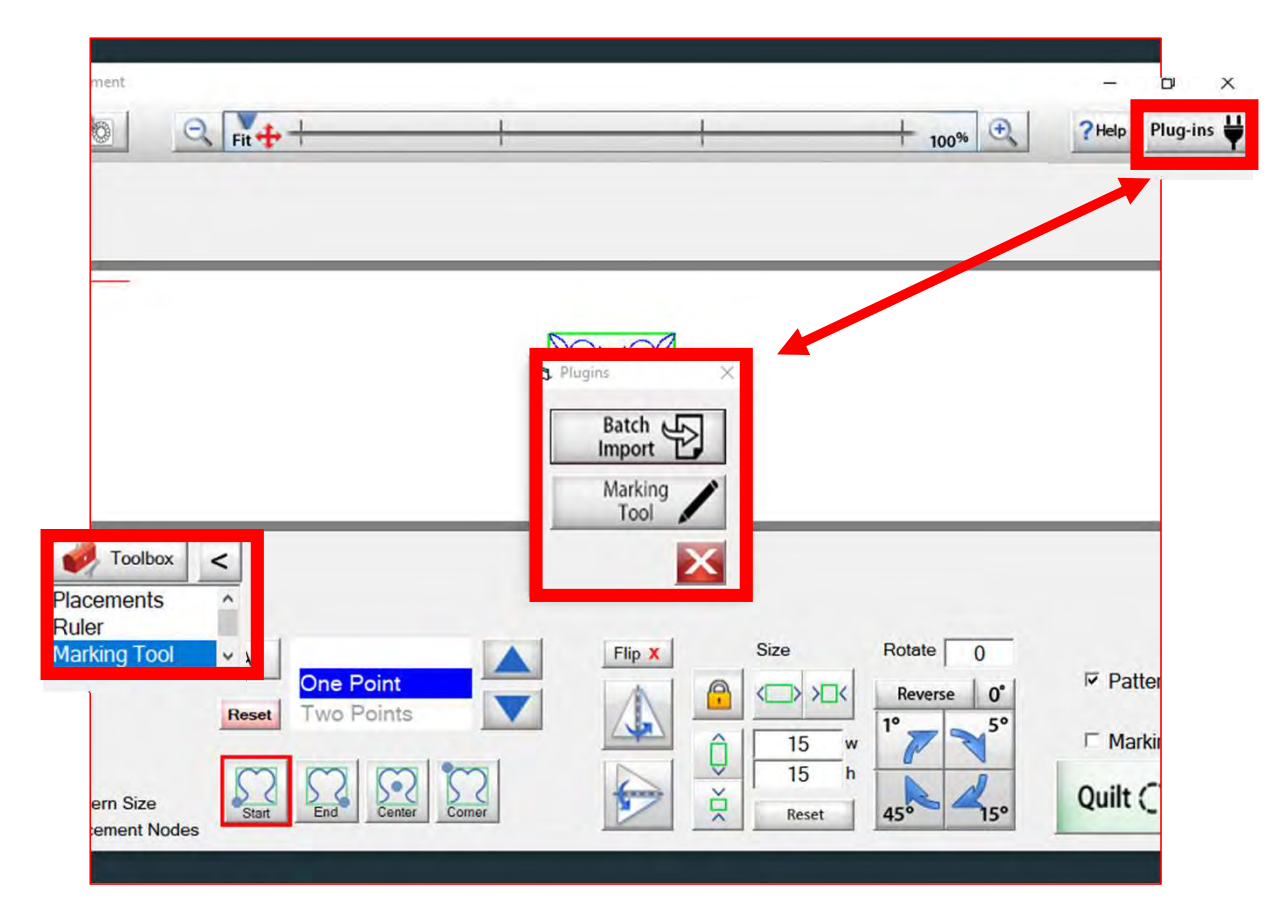

Explore how the marking tool will help you place your design precisely inside your block using the marking tool.

## Marking tool continued...

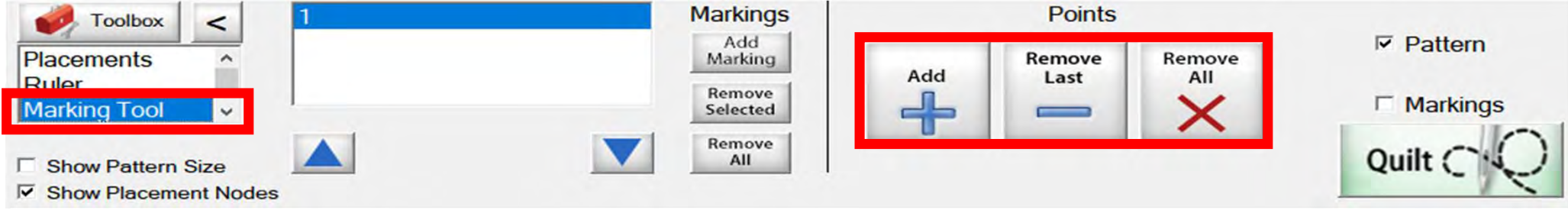

Marking tool helps you draw around your block so you can see on your tablet screen how well you placed your design on your block. Quilt block with design placement outside of block.

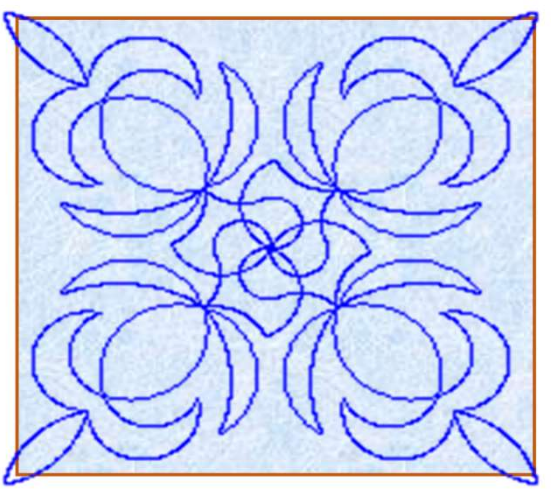

Quilt block with new placement of design inside the block.

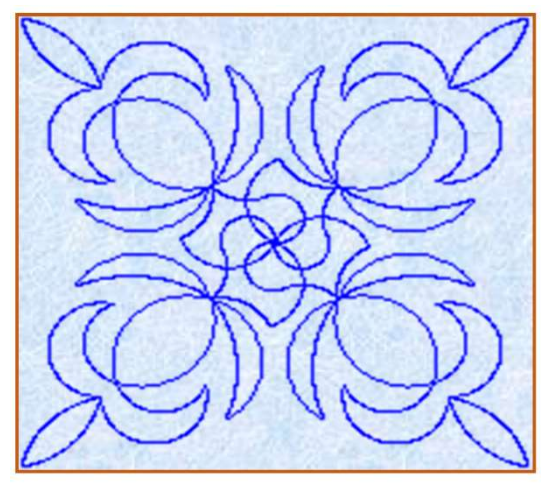
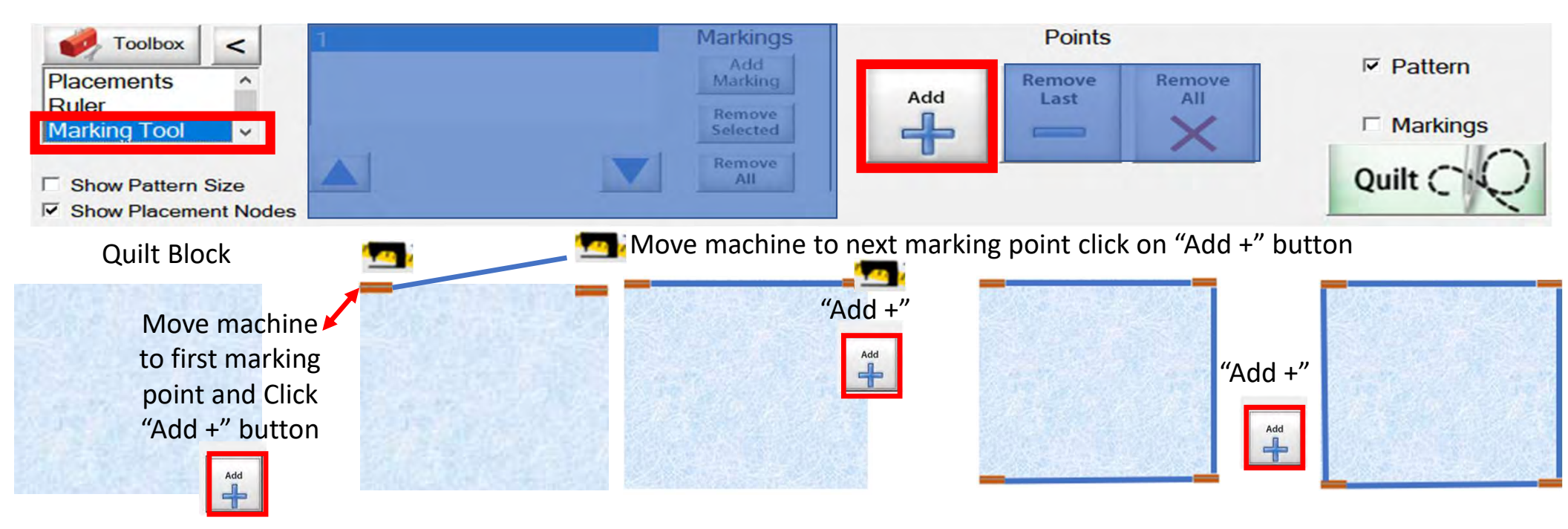

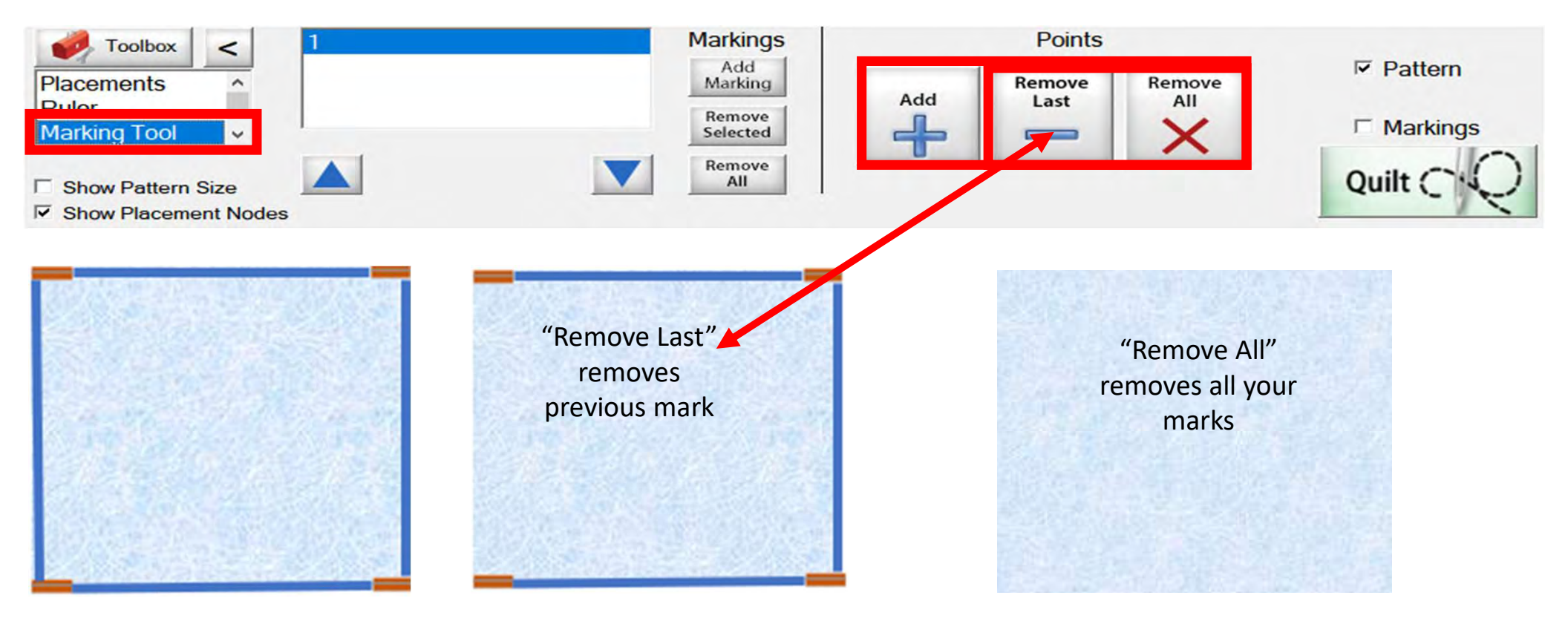

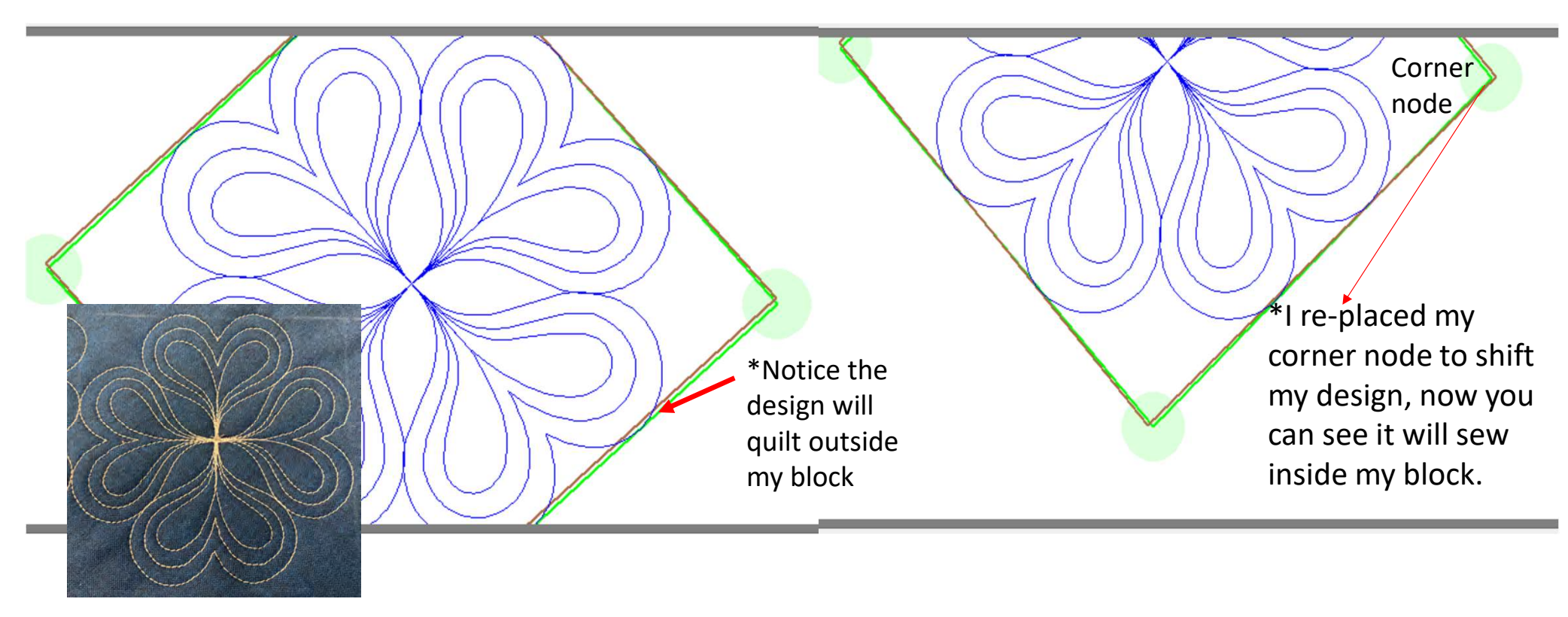

Screen shot of "Marking Tool" to place your design inside the block so it won't sew outside your block seams boundary.

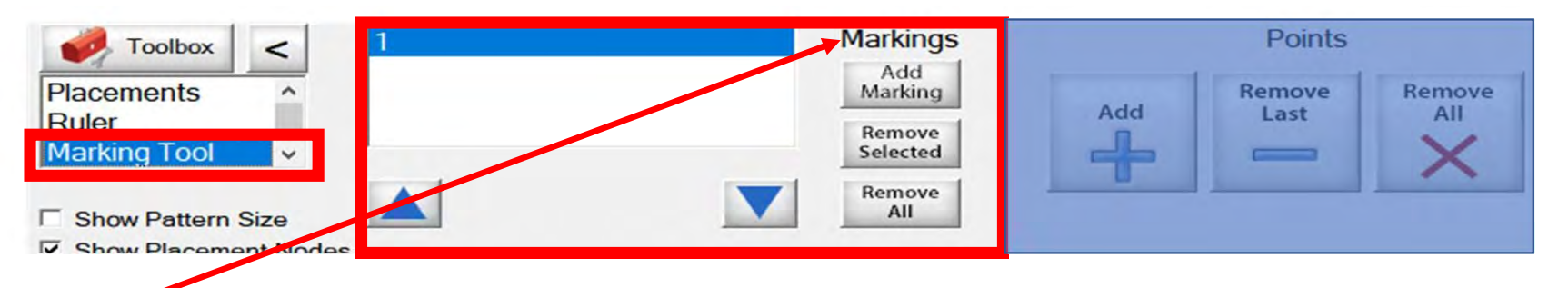

"Markings" will place "Marks" not lines around your block (-)

Quilt Block

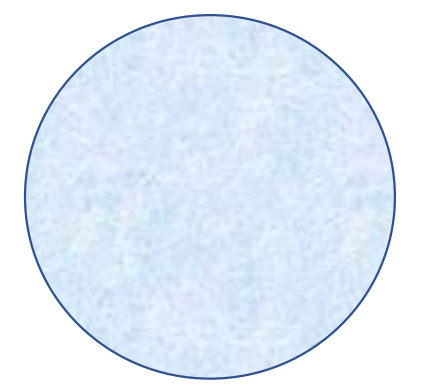

Decide how many placement marks you would like around your block for demonstration I have chosen 8

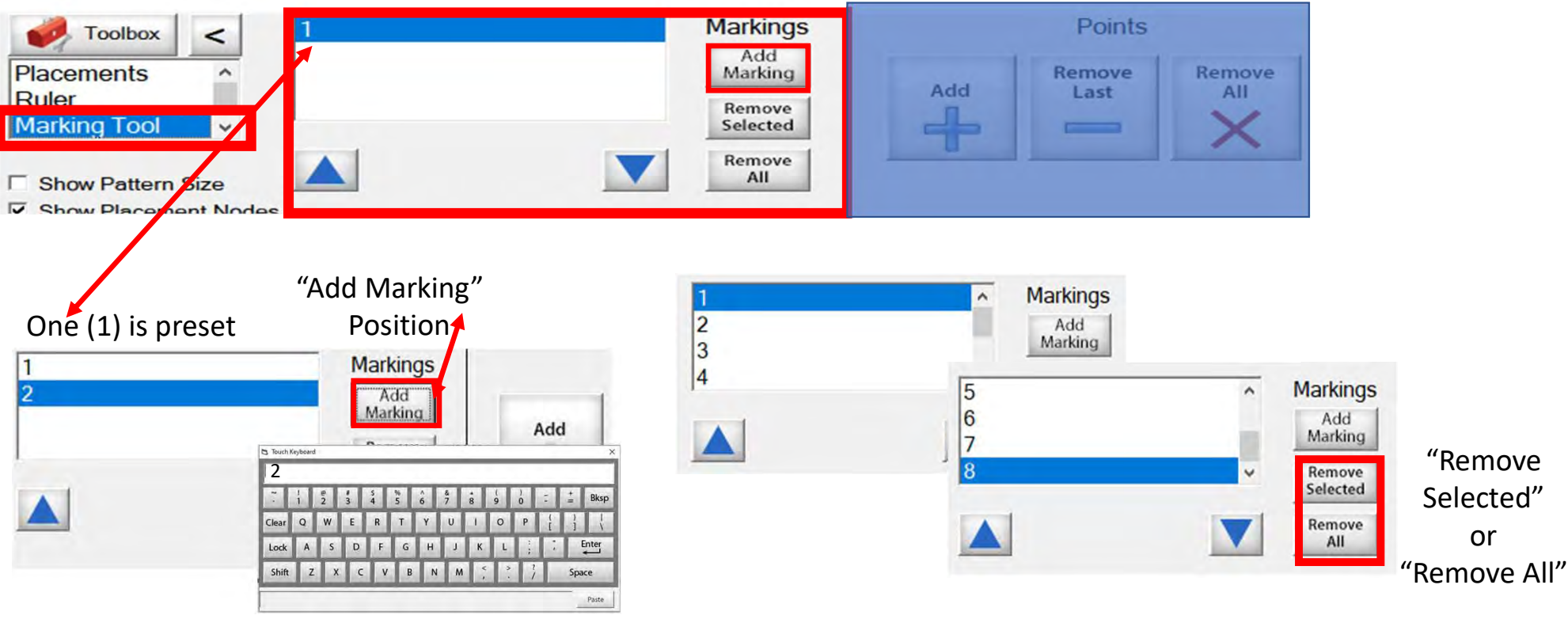

Add mark 2 and so on click on "Add Marking" button the "Touch Keypad" will appear, type the number 2 and select enter. Continue until you have all your placement marking positions added. (remember I chose 8 positions.)

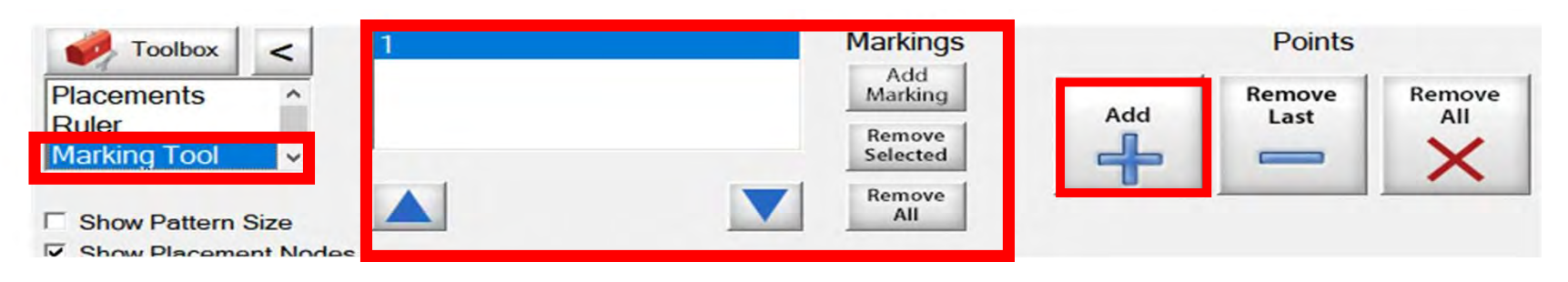

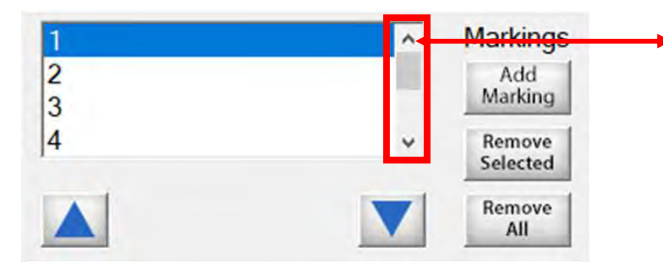

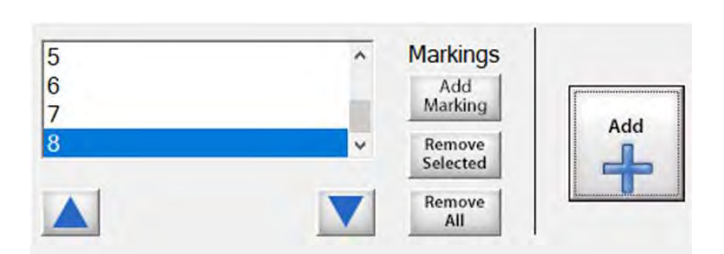

- 1. Use the arrows to find current position you want to mark.
- 2. Move your machine to that position on your block.
- Click on "Add +" button to add marks.

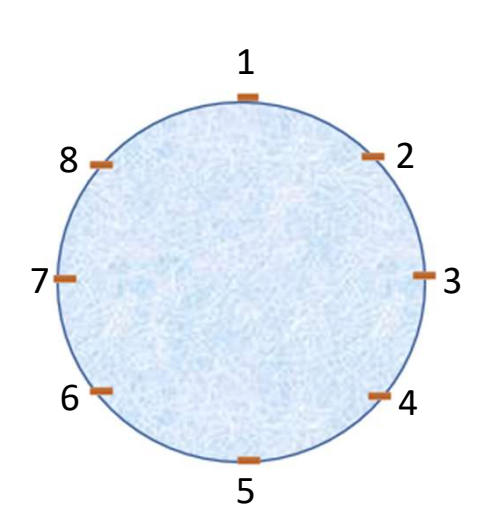

Let's place some marks around our block!

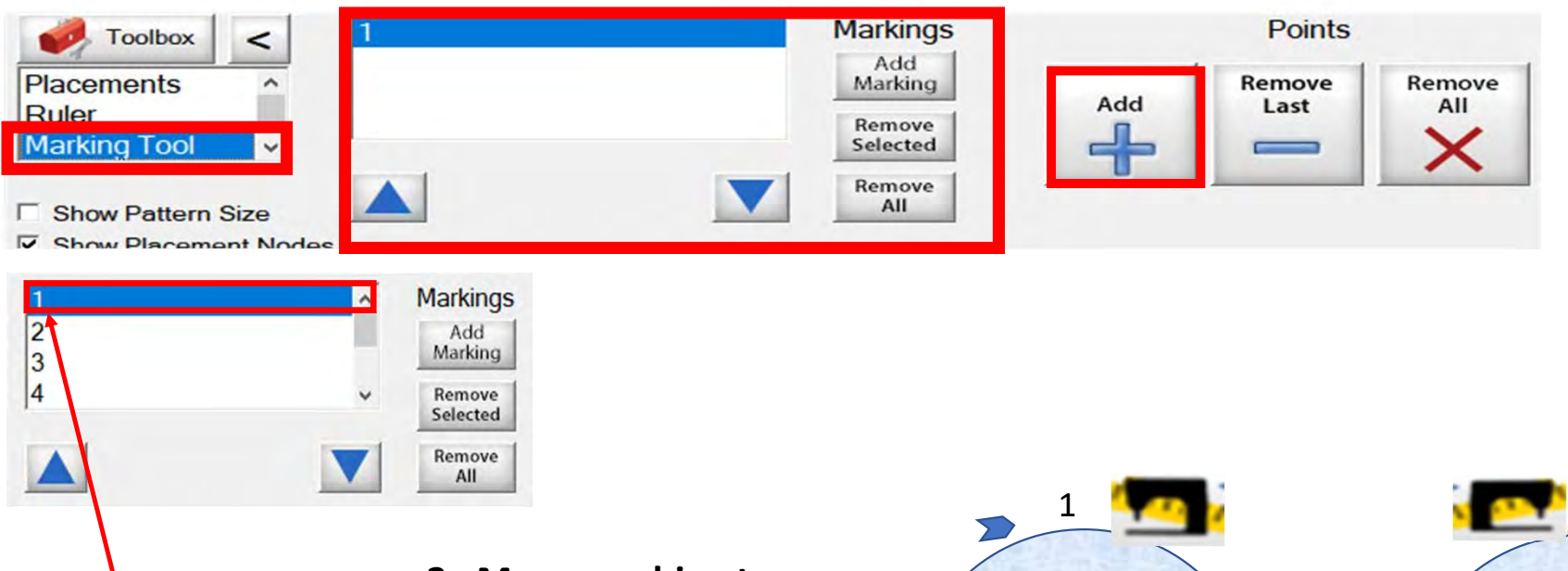

1.\* "Markings" Position 1 first mark, use arrow tabs or tap on each position. 2. Move machine to position 1 on your block. You must be on what ever position you are placing in the placement marking screen.

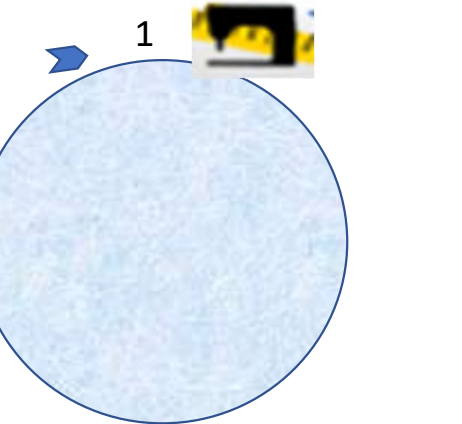

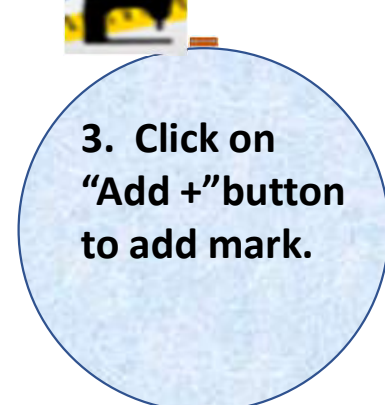

151

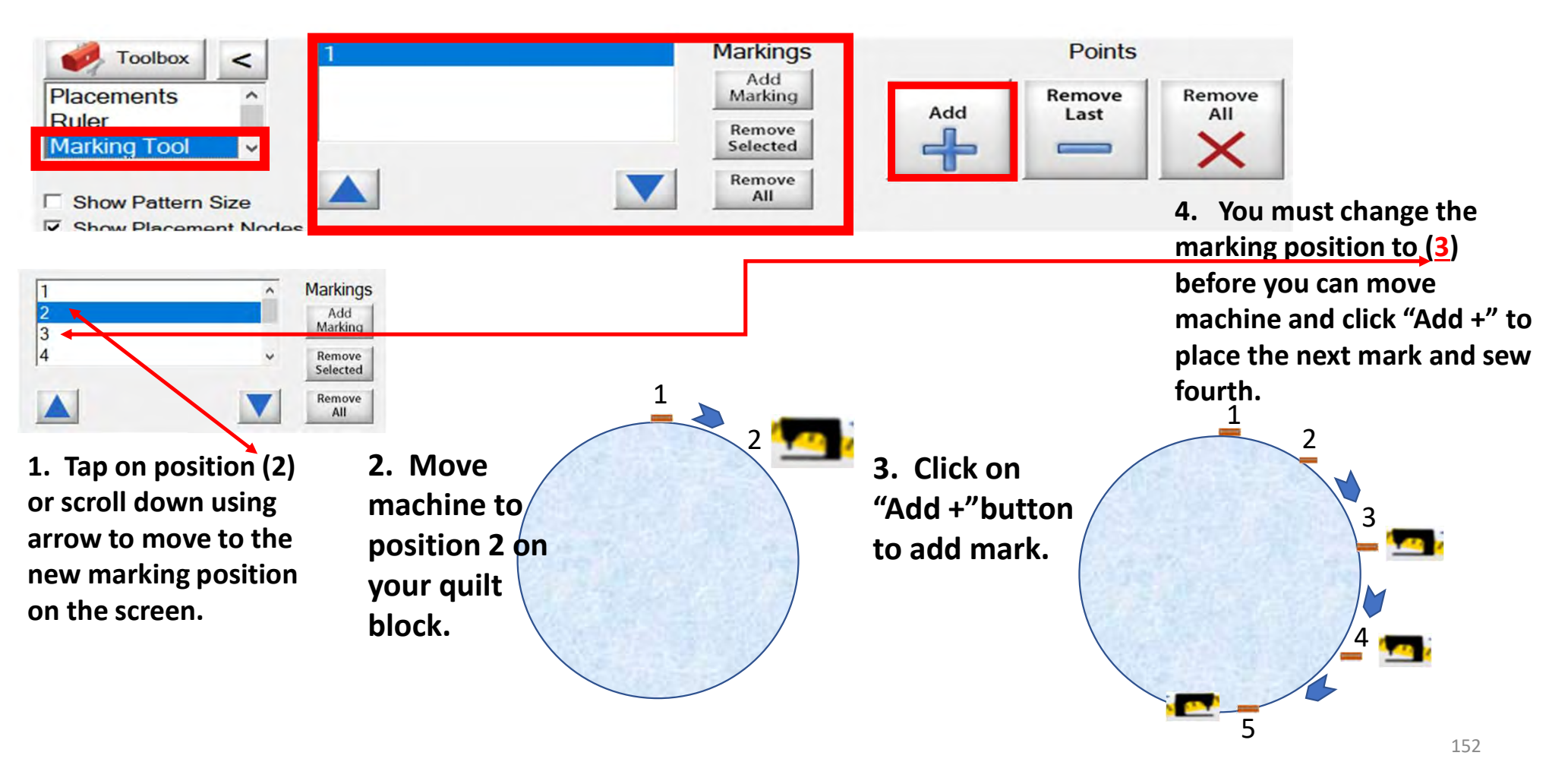

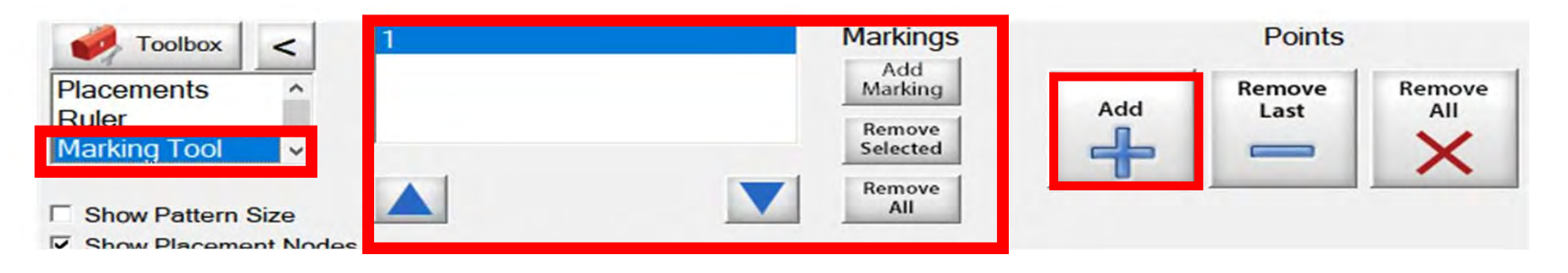

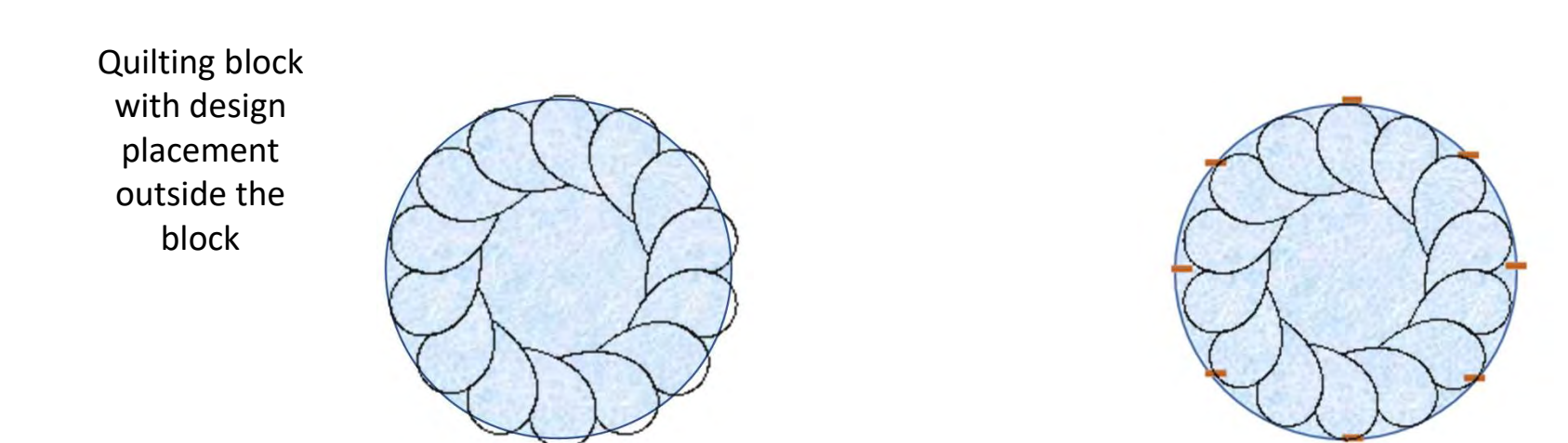

Quilt block reposition with markings design is now placed inside the block.

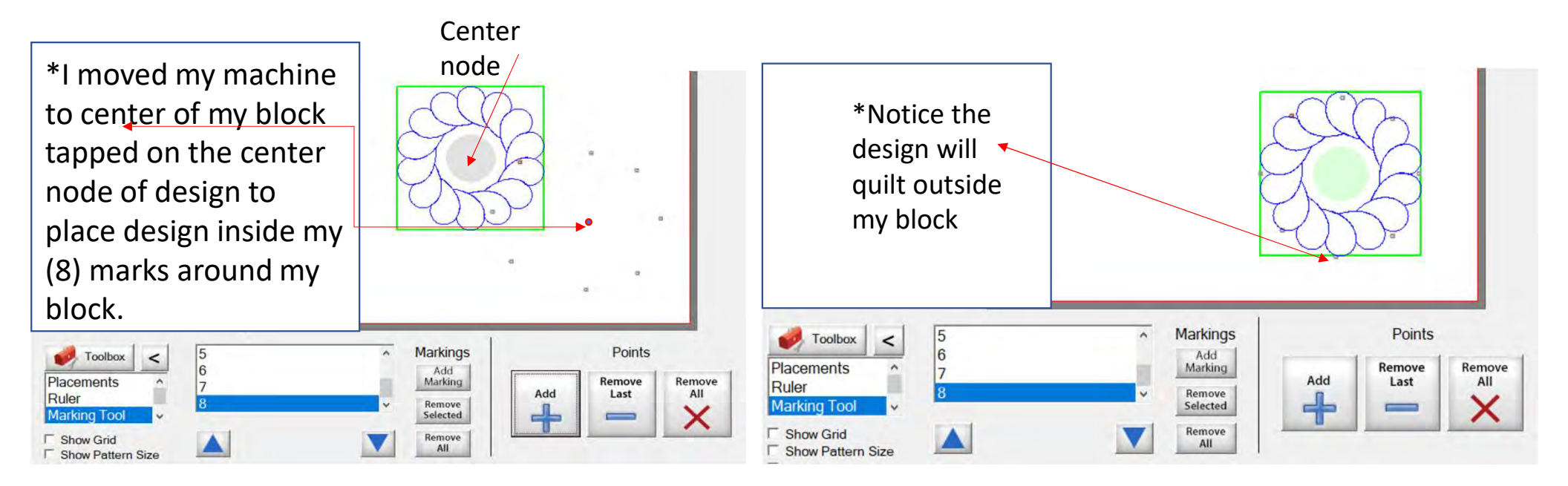

Screen shot of "Markings" to place your design inside the block, so it won't sew outside your block seams boundary. . .

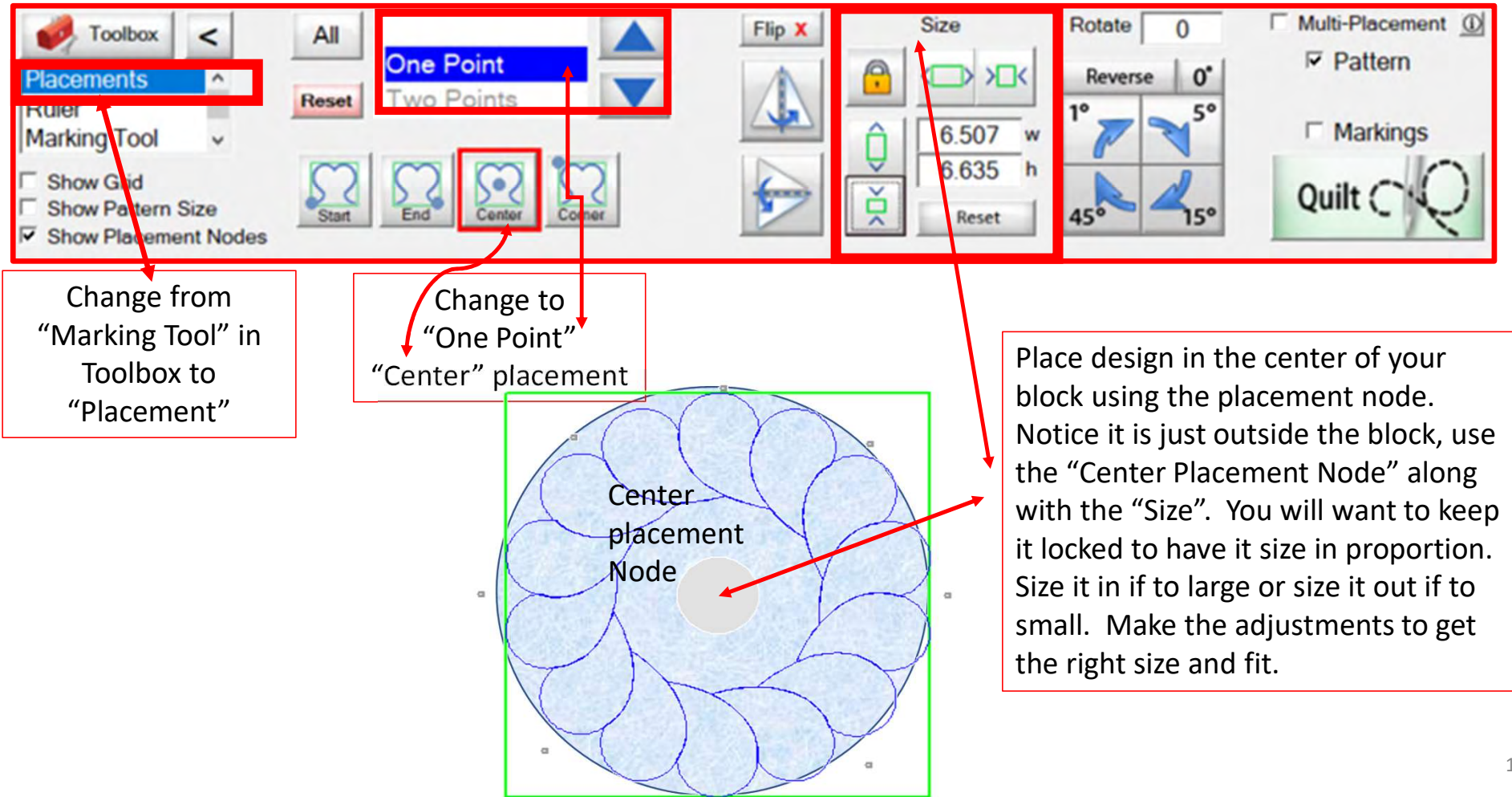

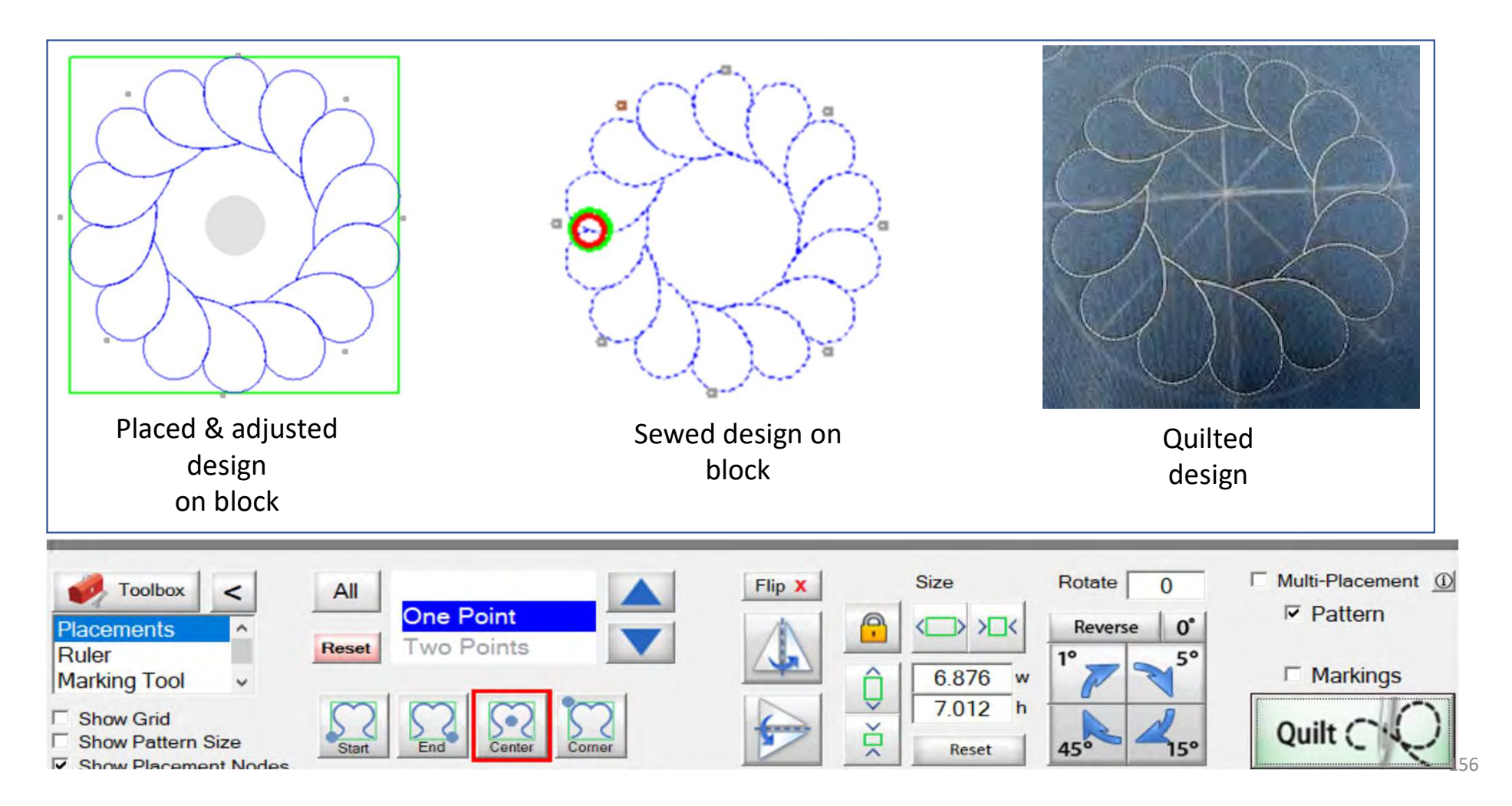

# CHOOSING A PLACEMENT METHOD Let me show when to "PLACE AS A SINGLE PATTERN" and when to "SEW IN ZONES."

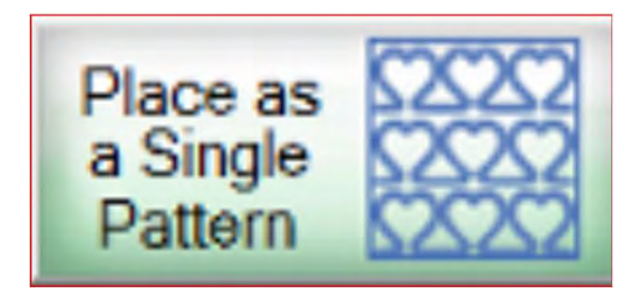

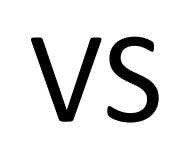

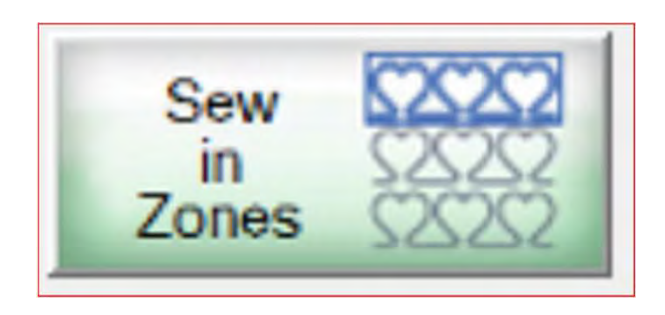

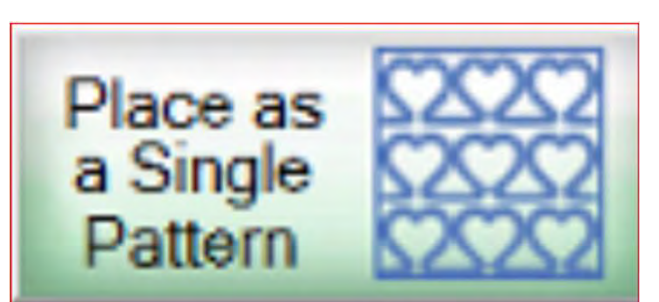

Use "Place as a Single Pattern" if you are quilting a Border, Border sashing, or a block you have on your quilt that you want to put a pantograph design in.

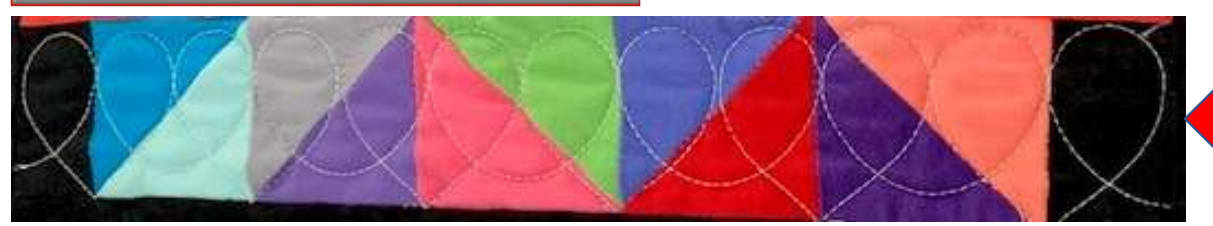

PANTOGRAPH SEWED ACROSS SEVERAL BLOCKS

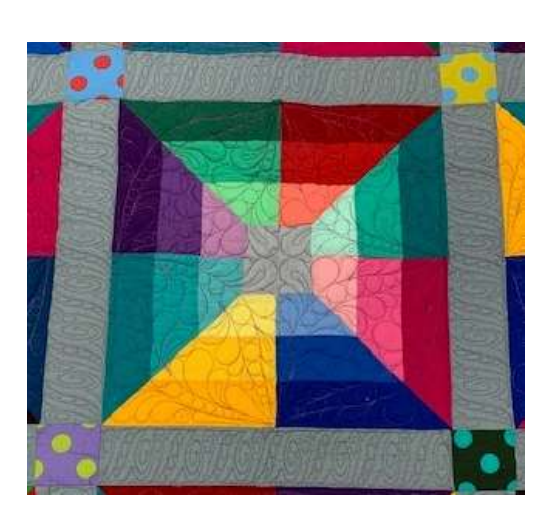

SASHING PANTOGRAPH

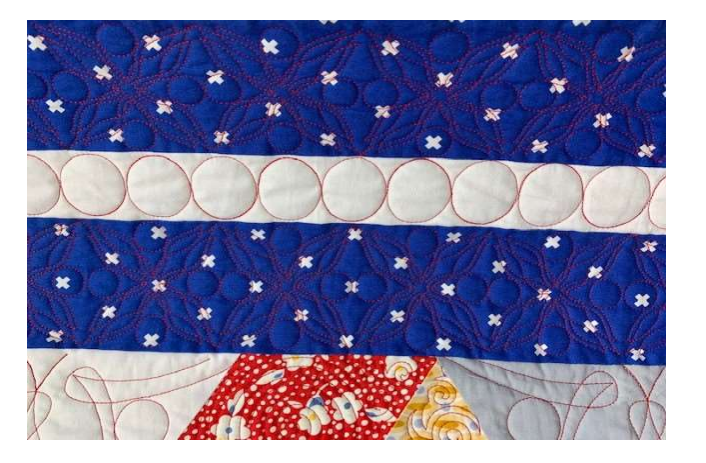

**BORDER PANTOGRAPH** 

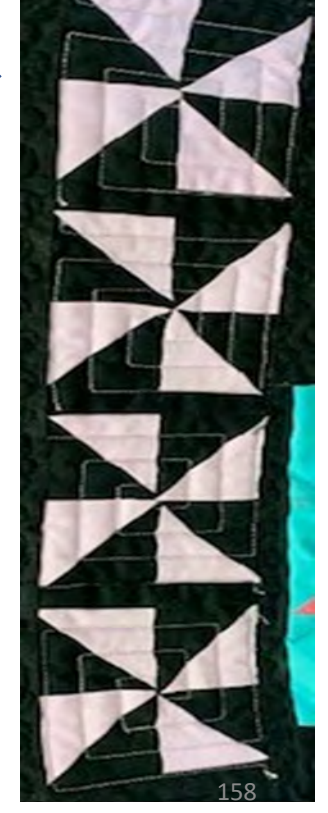

"Sew in Zones" is the perfect method for quilting an "edge-to-edge" pantograph. The "Zone" is the section of the quilt on the top of the frame available for quilting without rolling or repositioning the quilt. On a rolling frame, your zones are from top to bottom determined by the width of your quilt and throat of your machine. Smaller machines will not quilt as far down as a longer throat, so this will increase the amount of zones you will quilt.

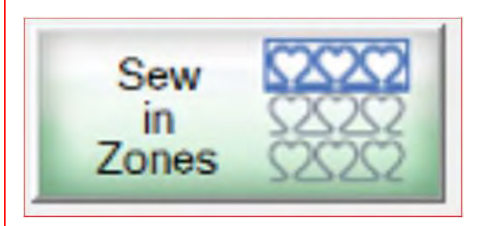

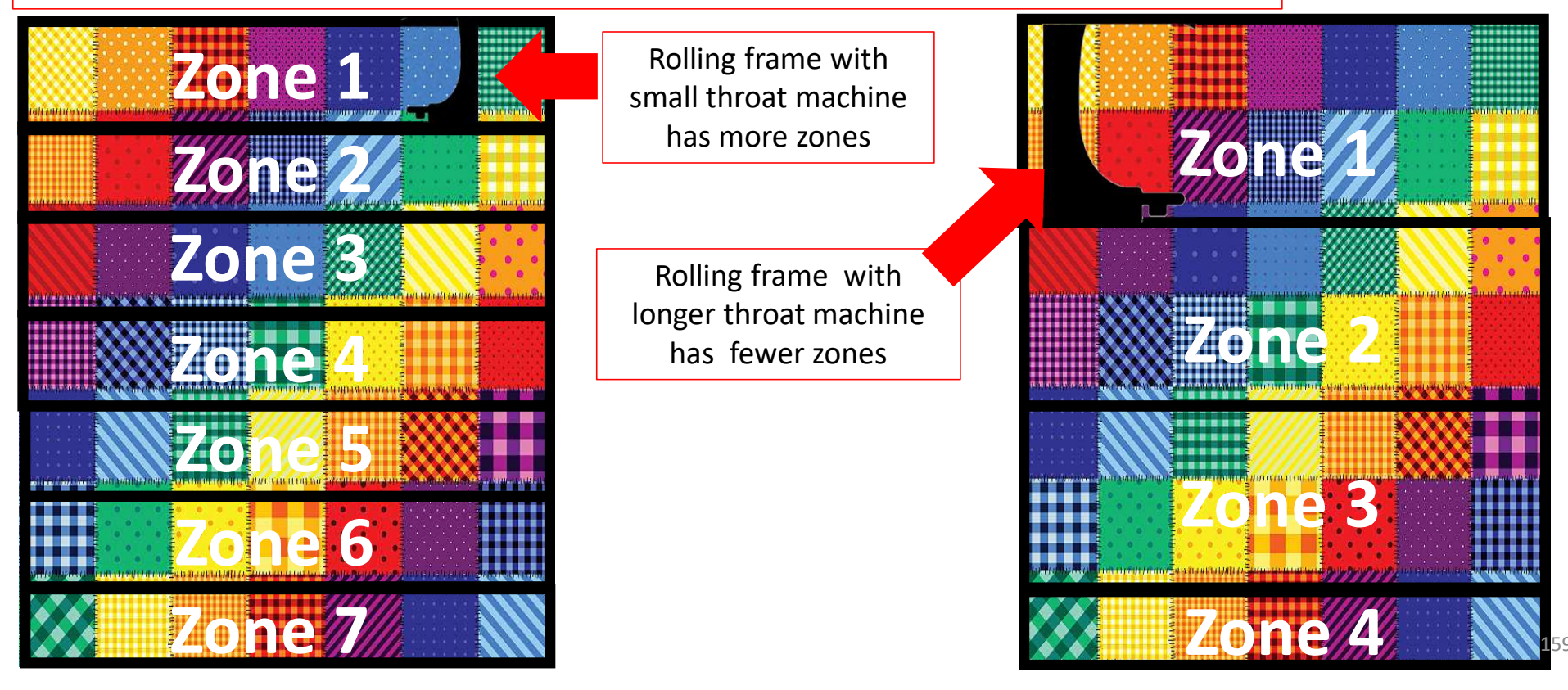

On a hoop-style frame, a full-sized quilt will have more "Zones than it would on a rolling frame. With the hoop frame, you shift your quilt side-to-side and roll it up to move down your quilt. Depth of the quilt zone is still determined by the machine throat size; the smaller the throat, the greater number of zones.

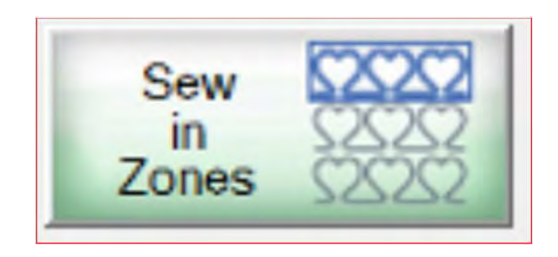

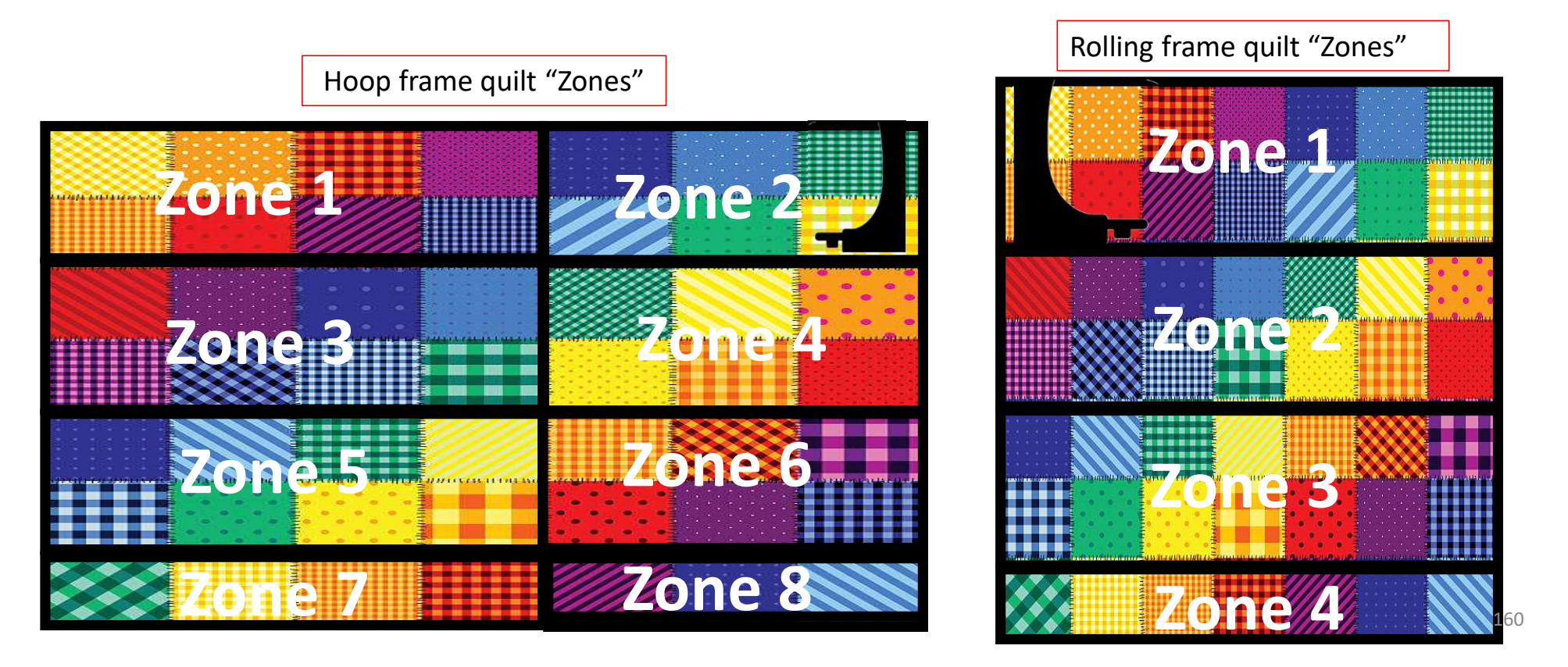

This is an edge-to-edge quilt. The same design is repeated across the entire quilt.

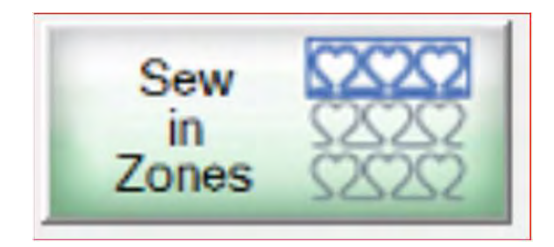

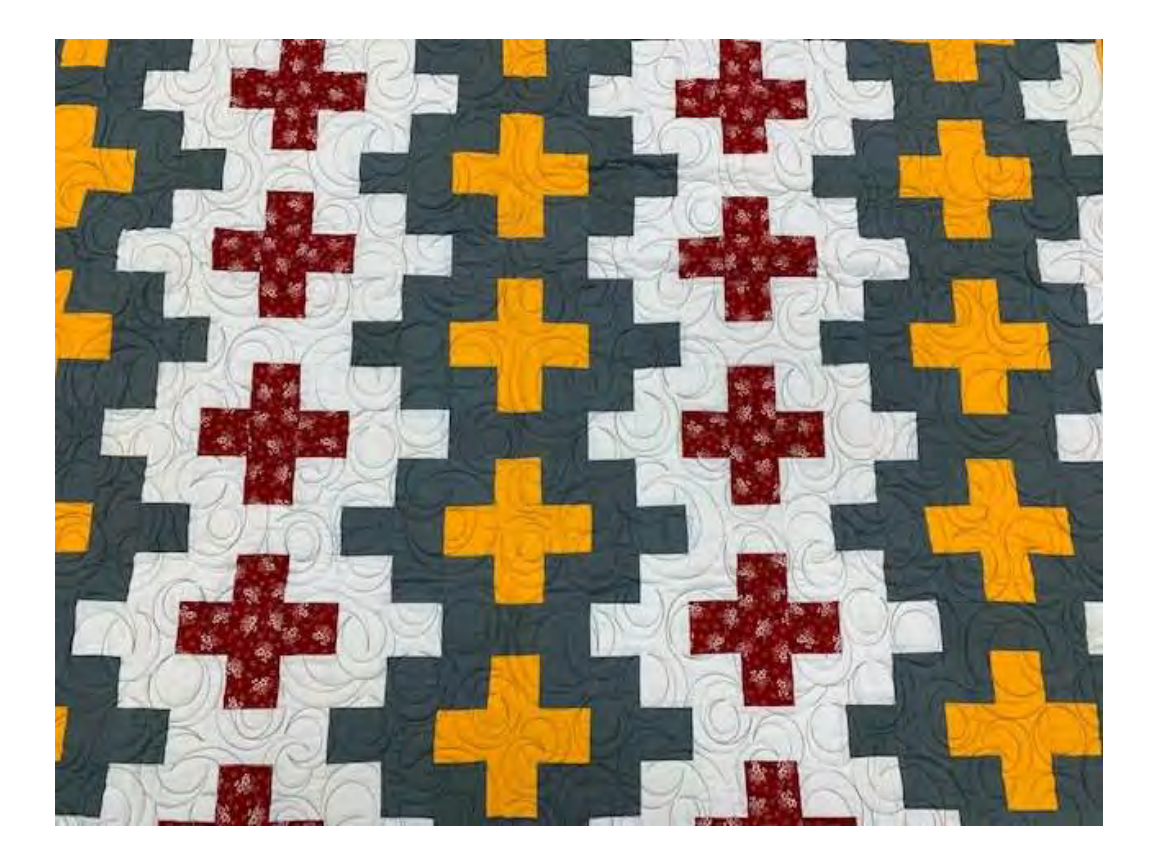

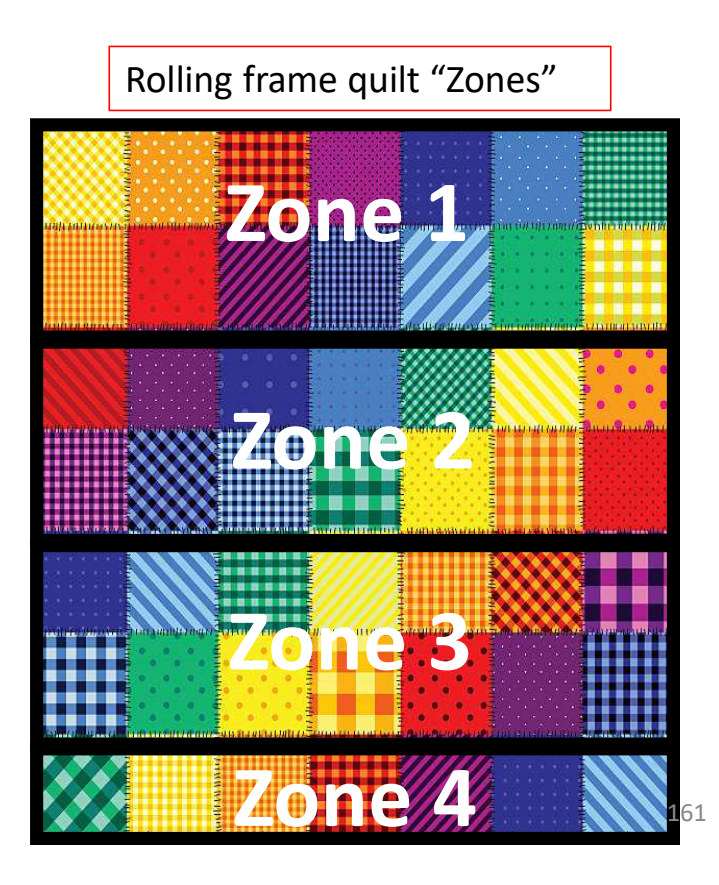